# Guida all'installazione di Solaris 10 8/07: installazioni di rete

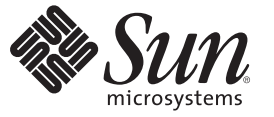

Sun Microsystems, Inc 4150 Network Circle Santa Clara, CA 95054 U.S.A.

N. di parte: 820–1900–10 Giugno 2007 Copyright 2007 Sun Microsystems, Inc. 4150 Network Circle, Santa Clara, CA 95054 U.S.A. Tutti i diritti riservati.

Sun Microsystems, Inc. detiene diritti di proprietà intellettuale sulla tecnologia incorporata nel prodotto descritto in questo documento. In particolare e senza limitazione, tali diritti di proprietà intellettuali possono includere uno o più brevetti o brevetti in attesa di registrazione negli Stati Uniti e in altri paesi.

Questa distribuzione può includere materiale sviluppato da terze parti.

Alcune parti di questo prodotto possono derivare dai sistemi Berkeley BSD, concessi in licenza dalla University of California. UNIX è un marchio registrato negli Stati Uniti e in altri paesi ed è distribuito in licenza esclusivamente da X/Open Company, Ltd.

Sun, Sun Microsystems, il logo Sun, il logo Solaris, il logo Java Coffee Cup, docs.sun.com, Sun4U, Power Management, SunOS, Ultra, JumpStart Java e Solaris sono marchi o marchi registrati di Sun Microsystems, Inc. negli Stati Uniti e in altri paesi. Tutti i marchi SPARC sono utilizzati su licenza e sono marchi o marchi registrati di SPARC International, Inc. negli Stati Uniti e in altri paesi. I prodotti con marchi o SPARC sono basati su un'architettura sviluppata da Sun Microsystems, Inc.

OPEN LOOK e l'interfaccia utente grafica Sun<sup>TM</sup> sono state sviluppate da Sun Microsystems, Inc. per i propri utenti e licenziatari. Sun riconosce gli sforzi innovativi di Xerox nella ricerca e nello sviluppo del concetto di interfaccia utente grafica o visuale per l'industria informatica. Sun detiene una licenza non esclusiva di Xerox per la Xerox Graphical User Interface; tale licenza copre anche i licenziatari Sun che implementano le GUI OPEN LOOK e che comunque rispettano gli accordi stabiliti nei contratti di licenza Sun.

I prodotti qui descritti e le informazioni contenute in questo documento sono controllati dalle leggi degli Stati Uniti in materia di esportazione e possono essere soggetti alle leggi relative all'importazione o all'esportazione di altri paesi. Gli usi finalizzati ad armi nucleari, missilistiche, chimiche o biologiche o all'impiego di energia nucleare nel settore marittimo, sia diretti che indiretti, sono rigorosamente proibiti. L'esportazione o la riesportazione in paesi soggetti ad embargo da parte degli Stati Uniti, o verso entità identificate negli elenchi statunitensi di esclusione dall'esportazione, incluse, senza limitazioni, le persone non autorizzate o gli elenchi nazionali specifici, sono rigorosamente proibiti.

QUESTA PUBBLICAZIONE VIENE FORNITA SENZA GARANZIE DI ALCUN TIPO, NÉ ESPLICITE NÉ IMPLICITE, INCLUSE, MA SENZA LIMITAZIONE, LE GARANZIE IMPLICITE DI COMMERCIABILITÀ, IDONEITÀ AD UN DETERMINATO SCOPO O NON VIOLAZIONE, FATTA ECCEZIONE PER LE GARANZIE PREVISTE DALLA LEGGE.

Copyright 2007 Sun Microsystems, Inc. 4150 Network Circle, Santa Clara, CA 95054 U.S.A. Tous droits réservés.

Sun Microsystems, Inc. détient les droits de propriété intellectuelle relatifs à la technologie incorporée dans le produit qui est décrit dans ce document. En particulier, et ce sans limitation, ces droits de propriété intellectuelle peuvent inclure un ou plusieurs brevets américains ou des applications de brevet en attente aux Etats-Unis et dans d'autres pays.

Cette distribution peut comprendre des composants développés par des tierces personnes.

Certaines composants de ce produit peuvent être dérivées du logiciel Berkeley BSD, licenciés par l'Université de Californie. UNIX est une marque déposée aux Etats-Unis et dans d'autres pays; elle est licenciée exclusivement par X/Open Company, Ltd.

Sun, Sun Microsystems, le logo Sun, le logo Solaris, le logo Java Coffee Cup, docs.sun.com, Sun4U, Power Management, SunOS, Ultra, JumpStart Java et Solaris sont des marques de fabrique ou des marques déposées de Sun Microsystems, Inc. aux Etats-Unis et dans d'autres pays. Toutes les marques SPARC sont utilisées sous licence et sont des marques de fabrique ou des marques déposées de SPARC International, Inc. aux Etats-Unis et dans d'autres pays. Les produits portant les marques SPARC sont basés sur une architecture développée par Sun Microsystems, Inc.

L'interface d'utilisation graphique OPEN LOOK et Sun a été développée par Sun Microsystems, Inc. pour ses utilisateurs et licenciés. Sun reconnaît les efforts de pionniers de Xerox pour la recherche et le développement du concept des interfaces d'utilisation visuelle ou graphique pour l'industrie de l'informatique. Sun détient une licence non exclusive de Xerox sur l'interface d'utilisation graphique Xerox, cette licence couvrant également les licenciés de Sun qui mettent en place l'interface d'utilisation graphique OPEN LOOK et qui, en outre, se conforment aux licences écrites de Sun.

Les produits qui font l'objet de cette publication et les informations qu'il contient sont régis par la legislation américaine en matière de contrôle des exportations et peuvent être soumis au droit d'autres pays dans le domaine des exportations et importations. Les utilisations finales, ou utilisateurs finaux, pour des armes nucléaires, des missiles, des armes chimiques ou biologiques ou pour le nucléaire maritime, directement ou indirectement, sont strictement interdites. Les exportations ou réexportations vers des pays sous embargo des Etats-Unis, ou vers des entités figurant sur les listes d'exclusion d'exportation américaines, y compris, mais de manière non exclusive, la liste de personnes qui font objet d'un ordre de ne pas participer, d'une façon directe ou indirecte, aux exportations des produits ou des services qui sont régis par la legislation américaine en matière de contrôle des exportations et la liste de ressortissants spécifiquement designés, sont rigoureusement interdites.

LA DOCUMENTATION EST FOURNIE "EN L'ETAT" ET TOUTES AUTRES CONDITIONS, DECLARATIONS ET GARANTIES EXPRESSES OU TACITES SONT FORMELLEMENT EXCLUES, DANS LA MESURE AUTORISEE PAR LA LOI APPLICABLE, Y COMPRIS NOTAMMENT TOUTE GARANTIE IMPLICITE RELATIVE A LA QUALITE MARCHANDE, A L'APTITUDE A UNE UTILISATION PARTICULIERE OU A L'ABSENCE DE CONTREFACON.

# Indice

|         | Prefazione                                                                                             | 11 |
|---------|----------------------------------------------------------------------------------------------------|----|
| Parte I | Pianificazione dell'installazione in rete                                                              | 15 |
| 1       | Informazioni sulla pianificazione dell'installazione di Solaris                                        | 17 |
|         | Informazioni sulla pianificazione e sui requisiti dei sistemi                                          | 17 |
| 2       | Preconfigurazione delle informazioni sul sistema (procedure)                                           | 19 |
|         | Vantaggi della preconfigurazione delle informazioni sul sistema                                        | 19 |
|         | Preconfigurazione con il file sysidcfg                                                                 | 20 |
|         | ▼ Creare un file di configurazione sysidcfg                                                            | 21 |
|         | Regole di sintassi per il file sysidcfg                                                                | 23 |
|         | Parole chiave del file sysidcfg                                                                        | 24 |
|         | SPARC: Preconfigurazione di informazioni sulla gestione dei consumi                                    | 39 |
| 3       | Preconfigurazione con un servizio di denominazione o DHCP                                              | 41 |
|         | Scelta del servizio di denominazione                                                                   | 41 |
|         | Preconfigurazione con il servizio di denominazione                                                     | 43 |
|         | ▼ Preconfigurare la versione locale con il servizio di denominazione NIS                               | 44 |
|         | ▼ Preconfigurare la versione locale con il servizio di denominazione NIS+                              | 46 |
|         | Preconfigurazione delle informazioni di configurazione del sistema con il servizio DHCP<br>(procedure) | 47 |
|         | Creazione di opzioni DHCP e macro per i parametri di installazione di Solaris                          | 49 |

| <b>-</b> | Installazione dalla rete (panoramica)                                                                               | 63                                                          |
|----------|----------------------------------------------------------------------------------------------------|-------------------------------------------------------------|
|          | Introduzione all'installazione in rete                                                                              | 63                                                          |
|          | Server richiesti per l'installazione in rete                                                                        | 63                                                          |
|          | x86: Introduzione all'avvio e all'installazione in rete con PXE                                                     | 65                                                          |
|          | x86: Descrizione di PXE                                                                                             | 65                                                          |
|          | x86: Linee guida per l'avvio con PXE                                                                                | 66                                                          |
| 5        | Installazione in rete da DVD (procedure)                                                                            | 67                                                          |
|          | Mappa delle attività: installazione in rete da DVD                                                                  | 68                                                          |
|          | Creazione di un server di installazione con il DVD                                                                  | 69                                                          |
|          | ▼ SPARC: Creare un server di installazione SPARC con un DVD SPARC o x86                                             | 70                                                          |
|          | igvee x86: Creare un server di installazione x86 con un DVD SPARC o x86                                             | 75                                                          |
|          | Creazione di un server di avvio in una sottorete con l'immagine di un DVD                                           | 81                                                          |
|          | igvee Creare un server di avvio in una sottorete con un'immagine del DVD                                            | 81                                                          |
|          | Aggiunta di sistemi da installare dalla rete con l'immagine di un DVD                                               | 83                                                          |
|          | ▼ Aggiungere i sistemi da installare in rete con add_install_client (DVD)                                           | 84                                                          |
|          | Installazione del sistema dalla rete con l'immagine di un DVD                                                       | 89                                                          |
|          | ▼ SPARC: Installare il client dalla rete (DVD)                                                                      | 89                                                          |
|          | ▼ x86: Installare il client dalla rete con GRUB (DVD)                                                               | 91                                                          |
| б        | Installazione in rete da CD (procedure)                                                                             |                                                             |
|          |                                                                                                    |                                                             |
|          | Mappa delle attività: installazione in rete da CD                                                                   | 100                                                         |
|          | Mappa delle attività: installazione in rete da CD<br>SPARC: Creazione di un server di installazione SPARC con un CD | 100<br>101                                                  |
|          | Mappa delle attività: installazione in rete da CD<br>SPARC: Creazione di un server di installazione SPARC con un CD | 100<br>101<br>102                                           |
|          | Mappa delle attività: installazione in rete da CD<br>SPARC: Creazione di un server di installazione SPARC con un CD | 100<br>101<br>102<br>109                                    |
|          | Mappa delle attività: installazione in rete da CD                                                                   | 100<br>101<br>102<br>109<br>110                             |
|          | <ul> <li>Mappa delle attività: installazione in rete da CD</li></ul>                                                | 100<br>101<br>102<br>109<br>110<br>116                      |
|          | Mappa delle attività: installazione in rete da CD                                                                   | 100<br>101<br>102<br>109<br>110<br>116<br>116               |
|          | <ul> <li>Mappa delle attività: installazione in rete da CD</li></ul>                                                | 100<br>101<br>102<br>109<br>110<br>116<br>116<br>121        |
|          | Mappa delle attività: installazione in rete da CD                                                                   | 100<br>101<br>102<br>109<br>110<br>116<br>121<br>121        |
|          | <ul> <li>Mappa delle attività: installazione in rete da CD</li></ul>                                                | 100<br>101<br>102<br>109<br>110<br>116<br>116<br>121<br>123 |

Parte II

|           | Installazione del sistema dalla rete con l'immagine di un CD                                      |                   |
|-----------|---------------------------------------------------------------------------------------------------|-------------------|
|           | ▼ SPARC: Installare il client dalla rete (CD)                                                     |                   |
|           | ▼ x86: Installare il client dalla rete con GRUB (CD)                                              |                   |
| 7         | Installazione dalla rete (esempi)                                                                 | 137               |
|           | Installazione di rete dalla stessa sottorete (esempi)                                             |                   |
| 8         | Installazione dalla rete (riferimenti sui comandi)                                                |                   |
|           | Comandi per l'installazione in rete                                                               | 147               |
|           | x86: Comandi del menu di GRUB per l'installazione                                                 |                   |
| Parte III | Installazione in una rete geografica                                                              |                   |
| 9         | boot WAN (panoramica)                                                                             | 155               |
|           | Cos'è boot WAN?                                                                                   | 155               |
|           | Quando utilizzare boot WAN                                                                        | 156               |
|           | Modalità operative del metodo boot WAN (panoramica)                                               | 157               |
|           | Sequenza di eventi in un'installazione boot WAN                                                   | 157               |
|           | Protezione dei dati durante un'installazione boot WAN                                             | 160               |
|           | Configurazioni di sicurezza supportate dal metodo boot WAN (panoramica)                           | 161               |
|           | Configurazione sicura per l'installazione boot WAN                                                | 161               |
|           | Configurazione non sicura per l'installazione boot WAN                                            | 162               |
| 10        | Preparazione all'installazione con il metodo boot WAN (procedure)                                 | 163               |
|           | Requisiti e linee guida di boot WAN                                                               | 163               |
|           | Requisiti e linee guida del server Web                                                            |                   |
|           | Opzioni di configurazione del server                                                              | 165               |
|           | Memorizzazione dei file di installazione e configurazione nella directory radice de documenti     | ei<br>166         |
|           | Memorizzazione delle informazioni di configurazione e sicurezza nella struttura g<br>/etc/netboot | gerarchica<br>168 |
|           | Memorizzazione del programma wanboot-cgi                                                          | 171               |
|           | Requisiti dei certificati digitali                                                                | 171               |
|           | Limitazioni alla sicurezza di boot WAN                                                            | 172               |

|    | Raccolta delle informazioni per le installazioni boot WAN                                           | 172 |
|----|----------------------------------------------------------------------------------------------------|-----|
|    |                                                                                                    |     |
| 11 | Installazione con il metodo boot WAN (attività)                                                     | 175 |
|    | Installazione in una rete geografica (mappa delle attività)                                         | 175 |
|    | Configurazione del server di boot WAN                                                               | 179 |
|    | Creazione della directory radice dei documenti                                                      | 179 |
|    | Creazione della miniroot di boot WAN                                                                | 180 |
|    | igvee SPARC: Creare una miniroot di boot WAN                                                        | 180 |
|    | Verifica del supporto del boot WAN sul client                                                       | 183 |
|    | lacksquare Controllare il supporto del boot WAN da parte della OBP del client                       | 183 |
|    | Installazione del programma wanboot sul server di boot WAN                                          | 184 |
|    | igvee SPARC: Installare il programma wanboot sul server di boot WAN                                 | 185 |
|    | Creazione della struttura gerarchica /etc/netboot sul server di boot WAN                            | 187 |
|    | lacksquare Creare la struttura gerarchica /etc/netboot sul server di boot WAN                       | 188 |
|    | Copia del programma CGI di boot WAN sul server di boot WAN                                          | 190 |
|    | ▼ Copiare il programma wanboot - cgi nel server di boot WAN                                         | 190 |
|    | igvee (Opzionale) Configurazione del server di log per il boot WAN                                  | 191 |
|    | (Opzionale) Protezione dei dati con l'uso di HTTPS                                                  | 192 |
|    | $ildsymbol{ abla}$ (Opzionale) Usare i certificati digitali per l'autenticazione di client e server | 193 |
|    | igvee (Opzionale) Creare una chiave di hashing e una chiave di cifratura                            | 195 |
|    | Creazione dei file dell'installazione JumpStart personalizzata                                      | 198 |
|    | ▼ Creare l'archivio Solaris Flash                                                                   | 199 |
|    | ▼ Creare il file sysidcfg                                                                           | 200 |
|    | ▼ Creare il profilo                                                                                 | 202 |
|    | ▼ Creare il file rules                                                                              | 204 |
|    | (Opzionale) Creazione di script iniziali e finali                                                   | 206 |
|    | Creazione dei file di configurazione                                                                | 206 |
|    | $ildsymbol{ abla}$ Creare il file di configurazione del sistema                                     | 207 |
|    | igvee Creare il file wanboot . conf                                                                 | 209 |
|    | (Opzionale) Fornitura delle informazioni di configurazione con un server DHCP                       | 213 |
|    |                                                                                                    |     |

| 12 | SPARC: Installazione con il metodo boot WAN (procedure)                 | 215 |
|----|-------------------------------------------------------------------------|-----|
|    | Mappa delle attività: Installazione di un client con il metodo boot WAN | 215 |
|    | Preparazione del client per un'installazione boot WAN                   | 216 |
|    | ▼ Controllare l'alias di dispositivo net nella OBP del client           | 216 |

| Installazione delle chiavi sul client                                            | 218 |
|----------------------------------------------------------------------------------|-----|
| ▼ Installare le chiavi nella OBP del client                                      | 219 |
| ▼ Installare una chiave di hashing e una di cifratura su un client in esecuzione | 222 |
| Installazione del client                                                         | 224 |
| ullet Eseguire un'installazione boot WAN non interattiva                         | 225 |
| ▼ Eseguire un'installazione boot WAN interattiva                                 | 227 |
| igvee Eseguire un'installazione boot WAN con un server DHCP                      | 231 |
| ▼ Eseguire un'installazione boot WAN con un CD locale                            | 233 |

| 13 | SPARC: Installazione con il metodo boot WAN (esempi)                                   | 237 |
|----|----------------------------------------------------------------------------------------|-----|
|    | Configurazione del sito di riferimento                                                 | 238 |
|    | Creazione della directory radice dei documenti                                         | 239 |
|    | Creazione della miniroot di boot WAN                                                   | 239 |
|    | Controllo del supporto del boot WAN da parte dell'OBP del client                       | 239 |
|    | Installazione del programma wanboot sul server di boot WAN                             | 240 |
|    | Creazione della struttura gerarchica /etc/netboot                                      | 240 |
|    | Copiare il programma wanboot - cgi sul server di boot WAN                              | 241 |
|    | (Opzionale) Configurazione del server di boot WAN come server di log                   | 241 |
|    | Configurazione del server di boot WAN per l'uso di HTTPS                               | 241 |
|    | Fornitura del certificato digitale al client                                           | 242 |
|    | (Opzionale) Uso della chiave privata e del certificato per l'autenticazione del client | 242 |
|    | Creazione di chiavi per il server e il client                                          | 243 |
|    | Creazione dell'archivio Solaris Flash                                                  | 243 |
|    | Creazione del file sysidcfg                                                            | 244 |
|    | Creazione del profilo del client                                                       | 244 |
|    | Creazione e convalida del file rules                                                   | 245 |
|    | Creazione del file di configurazione del sistema                                       | 245 |
|    | Creazione del file wanboot.conf                                                        | 246 |
|    | Controllo dell'alias di dispositivo net in OBP                                         | 248 |
|    | Installazione delle chiavi sul client                                                  | 248 |
|    | Installazione del client                                                               | 249 |
|    |                                                                                        |     |

| 14 B | Boot WAN (riferimento)               | 251 |
|------|--------------------------------------|-----|
| (    | Comandi per l'installazione boot WAN | 251 |
| (    | Comandi OBP                          | 254 |

|          | Impostazioni e sintassi dei file di configurazione del sistema                                             | 255      |
|----------|----------------------------------------------------------------------------------------------------|----------|
|          | Parametri e sintassi del file wanboot.conf                                                                 | 256      |
| Parte IV | Appendici                                                                                                  | 261      |
| A        | Soluzione dei problemi (procedure)                                                                         | 263      |
|          | Problemi nella configurazione delle installazioni in rete                                                  | 263      |
|          | Problemi nell'avvio di un sistema                                                                          | 264      |
|          | Messaggi di errore relativi all'avvio dai supporti                                                         | 264      |
|          | Problemi generali relativi all'avvio dai supporti                                                          | 265      |
|          | Messaggi di errore relativi all'avvio dalla rete                                                           | 266      |
|          | Problemi generali relativi all'avvio dalla rete                                                            | 269      |
|          | Installazione iniziale del sistema operativo Solaris                                                       | 270      |
|          | igvee x86: Controllare i blocchi di un disco IDE                                                           | 270      |
|          | Aggiornamento del sistema operativo Solaris                                                                | 272      |
|          | Messaggi di errore relativi all'aggiornamento                                                              | 272      |
|          | Problemi generali relativi all'aggiornamento                                                               | 274      |
|          | ▼ Continuare l'aggiornamento dopo un'interruzione del processo                                             | 275      |
|          | x86: Problemi con Solaris Live Upgrade nell'utilizzo di GRUB                                               | 276      |
|          | ▼ Errore irreversibile del sistema durante l'aggiornamento con Solaris Live Upgrade su volumi Veritas VxVm | 278      |
|          | x86: La partizione di servizio non viene creata automaticamente sui sistemi che non ne                     |          |
|          | contengono una preesistente                                                                                | 280      |
|          | lacksquare Installare il software da un'immagine di installazione di rete o dal DVD di Solaris             | 281      |
|          | ▼ Eseguire l'installazione dal CD Solaris Software - 1 o da un'immagine di installazione d rete            | i<br>281 |

| В | Installazione o aggiornamento remoto (procedure)                                        | 283 |
|---|-----------------------------------------------------------------------------------------|-----|
|   | SPARC: Uso del programma di installazione di Solaris per eseguire un'installazione o un |     |
|   | aggiornamento da un DVD-ROM o da un CD-ROM remoto                                       | 283 |
|   | ▼ SPARC: Eseguire un'installazione o un aggiornamento da un DVD-ROM o da un             |     |
|   | CD-ROM remoto                                                                           | 283 |

| Glossario        |  |
|------------------|--|
|                  |  |
| Indice analitico |  |

# Prefazione

Questo manuale spiega come installare il sistema operativo Solaris<sup>™</sup> in modo remoto in una rete locale o geografica.

Il manuale non include le istruzioni relative alla configurazione dell'hardware o delle periferiche.

Nota – Questa versione di Solaris supporta sistemi che utilizzano le architetture di processore SPARC<sup>®</sup> e x86: UltraSPARC<sup>®</sup>, SPARC64, AMD64, Pentium e Xeon EM64T. I sistemi supportati sono indicati nel documento *Solaris 10 Hardware Compatibility List* disponibile su http://www.sun.com/bigadmin/hcl. Questo documento indica tutte le differenze di implementazione tra i diversi tipi di piattaforma.

Nel documento vengono utilizzati i seguenti termini in relazione ai sistemi x86:

- "x86" si riferisce alla famiglia di sistemi x86 a 64 bit e a 32 bit.
- "x64" indica informazioni specifiche sui sistemi a 64 bit AMD64 o EM64T.
- "32-bit x86" indica informazioni specifiche sui sistemi x86 a 32 bit.

Per l'elenco dei sistemi supportati, vedere il documento Solaris 10 Hardware Compatibility List.

### A chi è destinato questo documento

Questo manuale è destinato agli amministratori di sistema responsabili dell'installazione di Solaris. Il manuale contiene informazioni di installazione avanzate, utili principalmente agli amministratori di sistemi aziendali che devono gestire un numero elevato di sistemi Solaris in un ambiente di rete.

Per informazioni di base sull'installazione, vedere la *Guida all'installazione di Solaris 10 8/07: installazioni di base*.

# Manuali correlati

La Tabella P-1 elenca la documentazione per gli amministratori di sistema.

| TABELLA P-1 | Informazioni per gli amministratori di sistema che devono installare Solaris |
|-------------|------------------------------------------------------------------------------|
|-------------|------------------------------------------------------------------------------|

| Descrizione                                                                                                    | Informazione                                                                                                    |
|----------------------------------------------------------------------------------------------------|----------------------------------------------------------------------------------------------------|
| Sono richieste informazioni di pianificazione generali o sui requisiti di<br>sistema? È richiesta un'introduzione generale all'avvio con GRUB, alla<br>tecnologia di partizionamento Solaris Zones o alla creazione di volumi<br>RAID-1?                                                                                                    | Guida all'installazione di Solaris 10 8/07: pianificazione<br>dell'installazione e dell'aggiornamento                           |
| È necessario installare un sistema singolo da DVD o da CD? Il<br>programma di installazione di Solaris guida l'utente in tutti i passaggi<br>richiesti per l'installazione.                                                                                                    | Guida all'installazione di Solaris 10 8/07: installazioni di<br>base                                                            |
| È necessario aggiornare il sistema o applicarvi delle patch senza tempi di<br>inattività? È possibile ridurre il tempo di inattività eseguendo<br>l'aggiornamento con Solaris Live Upgrade.                                                                                                    | Guida all'installazione di Solaris 10 8/07: Solaris Live<br>Upgrade e pianificazione degli aggiornamenti                        |
| È necessario effettuare un'installazione sicura in rete o via Internet? È<br>possibile utilizzare la funzione boot WAN per installare un client<br>remoto. È necessario installare il sistema dalla rete usando un'immagine<br>di installazione di rete? Il programma di installazione di Solaris guida<br>l'utente in tutti i passaggi richiesti per l'installazione. | Guida all'installazione di Solaris 10 8/07: installazioni di rete                                                               |
| È necessario installare o applicare patch rapidamente a più sistemi?<br>Usare il software Solaris Flash per creare un archivio Solaris Flash e<br>installare una copia del sistema operativo sui sistemi clone.                                                                                                    | Guida all'installazione di Solaris 10 8/07: archivi Solaris<br>Flash (creazione e installazione)                                |
| È necessario eseguire il backup del sistema?                                                                                                    | Capitolo 23, "Backing Up and Restoring File Systems<br>(Overview)" del System Administration Guide: Devices and<br>File Systems |
| È necessario consultare le informazioni per la soluzione dei problemi,<br>l'elenco dei problemi noti o quello delle patch per la versione corrente di<br>Solaris?                                                                                                    | Note su Solaris                                                                                                    |
| È necessario verificare il corretto funzionamento di Solaris?                                                                                                    | SPARC: Guida alle piattaforme hardware Sun                                                                                      |
| È necessario controllare quali pacchetti sono stati aggiunti, rimossi o modificati in questa versione del sistema operativo?                                                                                                    | Solaris Package List                                                                                                    |
| È necessario verificare che il sistema e i dispositivi in uso possano<br>funzionare correttamente con i sistemi Solaris SPARC, x86 e di terze<br>parti?                                                                                                    | Elenco dell'hardware compatibile con Solaris per<br>piattaforme x86 (in lingua inglese)                                         |

# Documentazione, supporto e formazione

Il sito Web di Sun contiene informazioni sulle seguenti risorse aggiuntive:

- Documentazione(http://www.sun.com/documentation/)
- Supporto (http://www.sun.com/support/)
- Formazione(http://www.sun.com/training/)

# **Convenzioni tipografiche**

La tabella seguente descrive le convenzioni tipografiche usate nel manuale.

| Carattere tipografico                                                                                   | Uso                                                                                            | Esempio                                                                                 |
|----------------------------------------------------------------------------------------------------|------------------------------------------------------------------------------------------------|-----------------------------------------------------------------------------------------|
| AaBbCc123                                                                                               | Nomi di comandi, file e directory; messaggi del<br>sistema sullo schermo                       | Aprire il file . login.                                                                 |
|                                                                                                    |                                                                                                | Usare ls -a per visualizzare l'elenco dei file.                                         |
|                                                                                                    |                                                                                                | sistema% Nuovi messaggi.                                                                |
| AaBbCc123                                                                                               | Comandi digitati dall'utente, in contrasto con                                                 | sistema% <b>su</b>                                                                      |
|                                                                                                    | l'output del sistema sullo schermo                                                             | Password:                                                                               |
| aabbcc123                                                                                               | Segnaposto: da sostituire con nomi o valori reali                                              | Per rimuovere un file, digitare rm<br><i>nomefile.</i>                                  |
| AaBbCc123 Titoli di manuali, termini citati per la<br>volta, parole particolarmente importa<br>contesto | Titoli di manuali, termini citati per la prima<br>volta, parole particolarmente importanti nel | Vedere il Capitolo 6 del <i>Manuale</i><br><i>utente</i> .                              |
|                                                                                                    | contesto                                                                                       | La <i>cache</i> è una copia memorizzata<br>localmente.                                  |
|                                                                                                    |                                                                                                | Questo file <i>non</i> deve essere modificato.                                          |
|                                                                                                    |                                                                                                | <b>Nota:</b> alcuni termini compaiono in<br>grassetto nella visualizzazione in<br>linea |

TABELLA P-2 Convenzioni tipografiche

# **Prompt delle shell**

La tabella seguente mostra i prompt predefiniti di UNIX<sup>®</sup> per l'utente normale e il superutente nelle shell di tipo C, Bourne e Korn.

TABELLA P-3 Prompt delle shell

| Shell                                  | Prompt        |
|----------------------------------------|---------------|
| C shell                                | nome_sistema% |
| C shell, superutente                   | nome_sistema# |
| Bourne shell e Korn shell              | \$            |
| Bourne shell e Korn shell, superutente | #             |

# PARTE I Pianificazione dell'installazione in rete

Questa parte del manuale descrive la pianificazione di un'installazione attraverso la rete.

#### ♦ ♦ ♦ CAPITOLO 1

# Informazioni sulla pianificazione dell'installazione di Solaris

Questo manuale spiega come installare il sistema operativo Solaris in modo remoto in una rete locale o geografica.

Questo capitolo descrive le attività preliminari da eseguire per completare correttamente l'installazione. Molte delle attività di preparazione sono comuni a tutte le installazioni di Solaris e vengono quindi descritte in un singolo documento di pianificazione.

# Informazioni sulla pianificazione e sui requisiti dei sistemi

La *Guida all'installazione di Solaris 10 8/07: pianificazione dell'installazione e dell'aggiornamento* fornisce informazioni generali sui requisiti del sistema e indicazioni sulla pianificazione dei file system, degli aggiornamenti e così via. L'elenco seguente descrive i capitoli del manuale di pianificazione.

| Descrizione dei capitoli del manuale di pianificazione                                                                                                    | Testo di riferimento                                                                                                    |
|----------------------------------------------------------------------------------------------------|----------------------------------------------------------------------------------------------------|
| In questo capitolo sono descritte le nuove funzioni dei programmi di<br>installazione di Solaris.                                                                                                    | Capitolo 2, "Nuove funzioni di installazione di<br>Solaris" del Guida all'installazione di<br>Solaris 10 8/07: pianificazione dell'installazione e<br>dell'aggiornamento.                                      |
| In questo capitolo vengono esaminate le decisioni che occorre prendere prima di<br>iniziare l'installazione o l'aggiornamento del sistema operativo Solaris. Ad<br>esempio, viene spiegato quando è opportuno utilizzare un'immagine di<br>installazione di rete oppure un DVD e viene fornita una descrizione di tutti i<br>programmi di installazione di Solaris. | Capitolo 3, "Installazione e aggiornamento di<br>Solaris (piano generale)" del <i>Guida</i><br><i>all'installazione di Solaris 10 8/07: pianificazione</i><br><i>dell'installazione e dell'aggiornamento</i> . |

| Descrizione dei capitoli del manuale di pianificazione                                                                                                    | Testo di riferimento                                                                                                    |
|----------------------------------------------------------------------------------------------------|----------------------------------------------------------------------------------------------------|
| Questo capitolo descrive i requisiti necessari per l'installazione o l'aggiornamento<br>del sistema operativo Solaris. Inoltre, vengono fornite le linee guida generali per<br>la pianificazione dello spazio su disco e l'allocazione dello spazio di swap<br>predefinito. Vengono descritte anche le condizioni necessarie per eseguire<br>l'aggiornamento.                                                             | Capitolo 4, "Requisiti di sistema, linee guida e<br>aggiornamento (pianificazione)" del <i>Guida</i><br><i>all'installazione di Solaris 10 8/07: pianificazione</i><br><i>dell'installazione e dell'aggiornamento</i> .                        |
| Questo capitolo contiene le liste di controllo da utilizzare come riferimento per<br>acquisire le informazioni necessarie per l'installazione o l'aggiornamento di un<br>sistema. Queste informazioni sono rilevanti se si esegue un'installazione iniziale.<br>La lista di controllo conterrà tutte le informazioni necessarie per eseguire<br>un'installazione interattiva.                                             | Capitolo 5, "Acquisizione delle informazioni per<br>l'installazione o l'aggiornamento (pianificazione)"<br>del <i>Guida all'installazione di Solaris 10 8/07:</i><br><i>pianificazione dell'installazione e</i><br><i>dell'aggiornamento</i> . |
| Questa sezione del manuale include vari capitoli che descrivono le tecnologie<br>legate all'installazione o all'aggiornamento di Solaris. Sono inclusi anche i<br>requisiti e le linee guida per le tecnologie descritte. I capitoli contengono<br>informazioni sull'avvio con GRUB, sulla tecnologia di partizionamento Solaris<br>Zones e sui volumi RAID-1 che possono essere creati al momento<br>dell'installazione. | Parte II, "Installazioni basate su GRUB, Solaris<br>Zones e volumi RAID-1" del <i>Guida</i><br>all'installazione di Solaris 10 8/07: pianificazione<br>dell'installazione e dell'aggiornamento                                                 |

#### ♦ ♦ ♦ CAPITOLO 2

# Preconfigurazione delle informazioni sul sistema (procedure)

In questo capitolo viene spiegato come preconfigurare le informazioni sul sistema usando il file sysidcfg. La preconfigurazione evita che le informazioni così specificate vengano richieste durante l'installazione del sistema operativo Solaris. Viene inoltre spiegato come preconfigurare le informazioni riguardanti la gestione dei consumi (Power Management<sup>™</sup>). Il capitolo è suddiviso nelle seguenti sezioni:

- "Vantaggi della preconfigurazione delle informazioni sul sistema" a pagina 19
- "Preconfigurazione con il file sysidcfg" a pagina 20
- "SPARC: Preconfigurazione di informazioni sulla gestione dei consumi" a pagina 39

# Vantaggi della preconfigurazione delle informazioni sul sistema

Tutti i metodi di installazione richiedono varie informazioni sulla configurazione del sistema, ad esempio le periferiche collegate, il nome host, l'indirizzo IP (Internet Protocol) e il servizio di denominazione. Prima di richiedere le informazioni di configurazione, gli strumenti di installazione controllano se le informazioni richieste sono memorizzate sul sistema.

Per preconfigurare le informazioni sul sistema sono disponibili diversi metodi.

| File o servizio di preconfigurazione | Descrizione                                                                                                    | Altre informazioni                                      |
|--------------------------------------|----------------------------------------------------------------------------------------------------|---------------------------------------------------------|
| File sysidcfg                        | Preimposta il nome del dominio, la<br>maschera di rete e i parametri per<br>DHCP, IPv6 e altre funzioni usando<br>le parole chiave presenti nel file<br>sysidcfg. | "Preconfigurazione con il file<br>sysidcfg" a pagina 20 |

TABELLA 2-1 Opzioni di preconfigurazione

| File o servizio di preconfigurazione | Descrizione                                                                                                    | Altre informazioni                                                                                                    |
|--------------------------------------|----------------------------------------------------------------------------------------------------|----------------------------------------------------------------------------------------------------|
| Servizio di denominazione            | Preimposta il nome dell'host e gli<br>indirizzi IP preconfigurando le<br>informazioni di sistema nel servizio<br>di denominazione.                                                                       | "Preconfigurazione con il servizio<br>di denominazione" a pagina 43                                                        |
| DHCP                                 | Il protocollo DHCP permette di<br>configurare automaticamente<br>all'avvio un sistema host in una rete<br>TCP/IP. DHCP può gestire gli<br>indirizzi IP e assegnarli ai client in<br>base alle necessità. | "Preconfigurazione delle<br>informazioni di configurazione del<br>sistema con il servizio DHCP<br>(procedure)" a pagina 47 |

| TABELLA 2–1 | Opzioni di preconfigurazione | (Continua) |
|-------------|------------------------------|------------|
|             |                              |            |

Per informazioni più dettagliate sulla scelta del metodo di preconfigurazione, vedere "Scelta del servizio di denominazione" a pagina 41.

Se il programma di installazione di Solaris o il programma di installazione JumpStart<sup>™</sup> personalizzato rilevano la presenza delle informazioni preconfigurate, queste non vengono richieste all'utente. Ad esempio, si supponga di dover installare molti sistemi e di voler evitare che il fuso orario venga richiesto per ognuno durante l'installazione della versione corrente di Solaris. È possibile specificare il fuso orario nel file sysidcfg o nei database del servizio di denominazione. Durante l'installazione della versione corrente di Solaris, le informazioni sul fuso orario non verranno richieste.

# Preconfigurazione con il file sysidcfg

Il file sysidcfg permette di specificare una serie di parole chiave con cui preconfigurare il sistema. Le parole chiave sono descritte in "Parole chiave del file sysidcfg" a pagina 24.

Nota – La parola chiave name\_service nel file sysidcfg imposta automaticamente il servizio di denominazione durante l'installazione di Solaris. Questa impostazione prevale sui servizi SMF impostati in precedenza in site.xml. Per questo motivo, può essere necessario ripristinare il servizio di denominazione dopo l'installazione.

Occorre creare un file sysidcfg diverso per ogni sistema che richiede una configurazione differente. È invece possibile usare lo stesso file sysidcfg per preconfigurare le informazioni comuni a tutti i sistemi, ad esempio il fuso orario. Tuttavia, se si desidera preconfigurare una password di root differente per ognuno di questi sistemi, occorrerà creare un file sysidcfg diverso per ognuno.

Il file sysidcfg può essere collocato:

| File system NFS      | Se il file sysidcfg risiede in un file system NFS<br>condiviso, per configurare il sistema per l'installazione<br>in rete è necessario usare l'opzione -p del comando<br>add_install_client(1M). L'opzione -p specifica la<br>posizione in cui il sistema può trovare il file sysidcfg<br>durante l'installazione della versione corrente di<br>Solaris.                                                                                                    |
|----------------------|----------------------------------------------------------------------------------------------------|
| Dischetto UFS o PCFS | Il file sysidcfg deve essere collocato nella directory radice (/) del dischetto.                                                                                                    |
|                      | Se si desidera eseguire un'installazione JumpStart<br>personalizzata usando un file sysidcfg residente su<br>un dischetto, occorre salvare il file sysidcfg sul<br>dischetto del profilo. Per creare un dischetto con il<br>profilo del sistema, vedere "Creazione di un dischetto<br>dei profili per sistemi standalone" del <i>Guida</i><br><i>all'installazione di Solaris 10 8/07: metodo JumpStart</i><br><i>personalizzato e installazioni avanzate</i> . |
|                      | È possibile collocare un solo file sysidcfg nella stessa<br>directory o sullo stesso dischetto. Se occorre creare più<br>file sysidcfg, è necessario salvarli in directory o su<br>dischetti differenti.                                                                                                    |
| Server HTTP o HTTPS  | Per eseguire un'installazione boot WAN, il file<br>sysidcfg deve essere collocato nella directory radice<br>del server Web.                                                                                                    |

#### TABELLA 2-2 Posizioni di sysidcfg

È possibile utilizzare il servizio di denominazione o DHCP per preconfigurare il sistema. Per informazioni, vedere il Capitolo 3.

## Creare un file di configurazione sysidcfg

- 1 Creare un file denominato sysidcfg in un editor di testo con le parole chiave richieste.
- 2 Rendere disponibile per i client il file sysidcfg usando una delle posizioni descritte nella Tabella 2–2.

#### Esempio 2-1 SPARC: File sysidcfg

Nell'esempio seguente è presentato un esempio di file sysidcfg per un sistema SPARC. Nome host, indirizzo IP e maschera di rete del sistema sono stati preconfigurati modificando il servizio di denominazione. Poiché in questo file sono definite tutte le informazioni richieste per la configurazione dei sistemi, è possibile eseguire l'installazione usando un profilo JumpStart personalizzato. In questo esempio, il nome del dominio NFSv4 viene derivato automaticamente dal servizio di denominazione. Poiché la parola chiave service\_profile non è inclusa nell'esempio, la configurazione dei servizi di rete non viene alterata durante la configurazione.

```
keyboard=US-English
system locale=it IT
timezone=CET
terminal=sun-cmd
timeserver=localhost
name service=NIS {domain name=orione.centrale.esempio.it
                  name server=nmsvr2(172.31.112.3)}
nfs4 domain=dynamic
root password=m4QPOWNY
network interface=hme0 {hostname=host1
                       default route=172.31.88.1
                       ip address=172.31.88.210
                       netmask=255.255.0.0
                       protocol ipv6=no}
security policy=kerberos {default realm=esempio.it
                          admin server=krbadmin.esempio.it
                          kdc=kdc1.esempio.it,
                          kdc2.esempio.it}
```

#### Esempio 2-2 x86: File sysidcfg

Il seguente file sysidcfg di esempio si riferisce a un gruppo di sistemi x86.In questo esempio, il nome del dominio NFSv4 viene impostato sul valore esempio.it. Il nome personalizzato prevale sul nome del dominio predefinito. Nell'esempio, inoltre, i servizi di rete sono disabilitati e limitati alle sole connessioni locali.

#### Esempio 2–3 File sysidcfg per la configurazione di più interfacce

Nell'esempio seguente di file sysidcfg, le informazioni vengono specificate per le due interfacce di rete eri0 e eri1. L'interfaccia eri0 viene configurata come interfaccia principale, mentre eri1 viene configurata come interfaccia di rete secondaria. In questo esempio, il nome del dominio NFSv4 viene derivato automaticamente dal servizio di denominazione.

```
timezone=CFT
system locale=it
terminal=xterms
timeserver=localhost
network interface=eri0 {primary
                        hostname=host1
                        ip address=192.168.2.7
                        netmask=255.255.255.0
                        protocol ipv6=no
                        default route=192.168.2.1}
network interface=eri1 {hostname=host1-b
                        ip address=192.168.3.8
                        netmask=255.255.255.0
                        protocol ipv6=no
                        default route=NONE}
root password=JE2C35JGZi4B2
security policy=none
name service=NIS {domain name=dominio.esempio.it
                  name server=server-nis(192.168.2.200)}
nfs4 domain=dynamic
```

#### Altre Continuazione dell'installazione

#### informazioni

Se si intende utilizzare il file sysidofg per un'installazione attraverso la rete, è necessario configurare un server di installazione e aggiungere il sistema come client di installazione. Per maggiori informazioni, vedere il Capitolo 4.

Se si intende utilizzare il file sysidcfg per un'installazione con il metodo boot WAN, è necessario eseguire altre operazioni. Per maggiori informazioni, vedere il Capitolo 9.

Se si intende utilizzare il file sysidcfg per un'installazione JumpStart personalizzata, è necessario creare un profilo e un file rules.ok. Per maggiori informazioni, vedere il Capitolo 2, "Installazione JumpStart personalizzata (panoramica)" del *Guida all'installazione di Solaris 10 8/07: metodo JumpStart personalizzato e installazioni avanzate*.

**Vedere anche** Per maggiori informazioni sul file sysidcfg, vedere la pagina man sysidcfg(4).

### Regole di sintassi per il file sysidcfg

Il file sysidcfg accetta due tipi di parole chiave: dipendenti e indipendenti. Le parole chiave dipendenti sono uniche solo all'interno di una parola chiave indipendente. La loro esistenza dipende dalla parola chiave indipendente a cui sono associate.

In questo esempio, name\_service è la parola chiave indipendente, mentre domain\_name e name\_server sono le parole chiave dipendenti:

# name\_service=NIS {domain\_name=orione.centrale.esempio.it name\_server=connor(192.168.112.3)}

| Regola di sintassi                                                                                                    | Esempio                                                                                                    |
|----------------------------------------------------------------------------------------------------|----------------------------------------------------------------------------------------------------|
| Le parole chiave indipendenti possono comparire in qualunque ordine.                                                                                                    | pointer=MS-S<br>display=ati {size=15-inch}                                                                     |
| Nelle parole chiave, non c'è differenza tra maiuscole e<br>minuscole.                                                                                                    | TIMEZONE=US/Central<br>terminal=sun-cmd                                                                        |
| Le parole chiave dipendenti devono essere racchiuse tra<br>parentesi graffe ({}) per essere associate alla relativa<br>parola chiave indipendente.                                                                     | <pre>name_service=NIS     {domain_name=orione.centrale.esempio.it     name_server=connor(192.168.112.3)}</pre> |
| Opzionalmente, i valori possono essere racchiusi tra<br>virgolette singole (') o doppie (").                                                                                                    | <pre>network_interface='none'</pre>                                                                            |
| Per tutte le parole chiave, fatta eccezione per<br>network_interface, è ammessa una sola istanza della<br>parola chiave. Se la stessa parola chiave viene specificata<br>più volte, viene usata solo la prima istanza. | name_service=NIS<br>name_service=DNS                                                                           |

### Parole chiave del file sysidcfg

La Tabella 2–3 elenca le parole chiave da usare per configurare le informazioni di sistema nel file sysidcfg.

| TABELLA 2–3 | Parole chiave da | utilizzare nel | filesysidcfg |
|-------------|------------------|----------------|--------------|
|-------------|------------------|----------------|--------------|

| Informazioni di configurazione                                                                    | Parola chiave                                    |
|---------------------------------------------------------------------------------------------------|--------------------------------------------------|
| Layout e lingua della tastiera                                                                    | "Parola chiave keyboard" a pagina 25             |
| Servizio di denominazione, nome del dominio, name server                                          | "Parola chiave name_service" a pagina 26         |
| Interfaccia di rete, nome host, indirizzo IP (Internet Protocol),<br>maschera di rete, DHCP, IPv6 | "La parola chiave network_interface" a pagina 29 |
| Definizione del nome di dominio per NFSv4                                                         | "Parola chiave nfs4_domain" a pagina 34          |
| Password di root                                                                                  | "Parola chiave root_password" a pagina 36        |
| Criteri di sicurezza                                                                              | "Parola chiave security_policy" a pagina 36      |
| Profilo di sicurezza della rete                                                                   | "Parola chiave service_profile" a pagina 37      |
| Lingua in cui visualizzare il programma di installazione e il<br>desktop                          | "Parola chiave system_locale" a pagina 38        |

| TABELLA 2-3         Parole chiave da utilizzare nel file sysidcfg | (Continua)                             |
|-------------------------------------------------------------------|----------------------------------------|
| Informazioni di configurazione                                    | Parola chiave                          |
| Tipo di terminale                                                 | "Parola chiave terminal" a pagina 38   |
| Fuso orario                                                       | "Parola chiave timezone" a pagina 38   |
| Data e ora                                                        | "Parola chiave timeserver" a pagina 39 |

Le sezioni seguenti descrivono le parole chiave che è possibile usare nel file sysidcfg.

#### Parola chiave keyboard

Lo strumento sysidkdb può configurare la lingua e il layout delle tastiere USB.

La procedura è la seguente:

- Se la tastiera dispone di un sistema di identificazione automatica, la lingua e il layout della tastiera vengono configurati automaticamente durante l'installazione.
- Se la tastiera non è dotata della funzione di identificazione automatica, durante l'installazione lo strumento sysidkdb fornisce un elenco dei layout di tastiera supportati, da cui è possibile scegliere il layout desiderato.

**Nota** – Le tastiere PS/2 non sono dotate di funzioni di identificazione automatica. Sarà necessario specificare il layout della tastiera durante l'installazione.

È possibile configurare la lingua della tastiera e il relativo layout usando la parola chiave keyboard. Ogni lingua dispone del proprio layout di tastiera. Usare la sintassi seguente per selezionare una lingua e il relativo layout.

#### keyboard=layout\_tastiera

Ad esempio, questa voce imposta la lingua della tastiera e il layout per la lingua tedesca.

#### $\verb+keyboard=+German$

Il valore indicato per *layout\_tastiera* deve essere valido. Diversamente, durante l'installazione sarà necessario immettere il valore in modo interattivo. Le stringhe valide per *layout\_tastiera* sono definite nel file /usr/share/lib/keytables/type\_6/kbd\_layouts.

**SPARC Solo** – in precedenza, durante l'installazione la tastiera USB assumeva il valore 1 nell'identificazione automatica. Di conseguenza, durante l'installazione tutte le tastiere non fornite della funzione di identificazione automatica venivano configurate con il layout inglese USA.

Se la tastiera non dispone di una funzione di identificazione automatica e si desidera impedire la richiesta durante l'installazione JumpStart, selezionare la lingua della tastiera nel file sysidcfg. Per le installazioni JumpStart, l'impostazione predefinita della lingua è l'inglese USA. Per selezionare un'altra lingua e il layout di tastiera corrispondente, impostare la parola chiave nel file sysidcfg come indicato nell'esempio qui sopra.

Per maggiori informazioni, vedere le pagine man sysidcfg(4) e sysidtool(1M).

#### Parola chiave name\_service

È possibile utilizzare la parola chiave name\_service per configurare il servizio di denominazione, il nome del dominio e il name server del sistema. L'esempio seguente mostra la sintassi generale della parola chiave name\_service.

Scegliere un solo valore per name\_service. Includere tutte le parole chiave domain\_name, name\_server o nessuna; includere le parole chiave opzionali, come appropriato. Se non viene usata nessuna delle parole chiave, omettere le parentesi graffe {}.

Nota – L'opzione name\_service nel file sysidcfg imposta automaticamente il servizio di denominazione durante l'installazione di Solaris. Questa impostazione prevale sui servizi SMF impostati in precedenza per site.xml. Per questo motivo, può essere necessario ripristinare il servizio di denominazione dopo l'installazione.

Le sezioni seguenti descrivono la sintassi della parola chiave per configurare il sistema per l'utilizzo di un determinato servizio di denominazione.

#### Sintassi NIS per la parola chiave name\_service

Usare la seguente sintassi per configurare il sistema per l'utilizzo del servizio di denominazione NIS.

*nome-dominio* Specifica il nome del dominio

nomehost Specifica il nome dell'host del name server

*indirizzo-ip* Specifica l'indirizzo IP del name server

ESEMPIO 2-4 Designazione di un server NIS con la parola chiave name\_service

L'esempio seguente specifica un server NIS con il nome di dominio ovest.esempio.it. Il nome host del server è timbro e il suo indirizzo IP è 192.168.2.1.

Per maggiori informazioni sul servizio di denominazione NIS, vedere il manuale *System Administration Guide: Naming and Directory Services (DNS, NIS, and LDAP).* 

#### Sintassi NIS+ per la parola chiave name service

Usare la seguente sintassi per configurare il sistema per l'utilizzo del servizio di denominazione NIS.

| <pre>name_service=NIS+</pre> | {domain_name= <i>nome-dominio</i><br>name_server= <i>nomehost(indirizzo-IP)</i> } |
|------------------------------|-----------------------------------------------------------------------------------|
| nome-dominio                 | Specifica il nome del dominio                                                     |
| nomehost                     | Specifica il nome dell'host del name server                                       |
| indirizzo-ip                 | Specifica l'indirizzo IP del name server                                          |

ESEMPIO 2-5 Designazione di un server NIS+ con la parola chiave name\_service

L'esempio seguente specifica un server NIS+ con il nome di dominio ovest.esempio.it. Il nome host del server è timbro e il suo indirizzo IP è 192.168.2.1.

Per maggiori informazioni sul servizio di denominazione NIS+, vedere il manuale *System Administration Guide: Naming and Directory Services (NIS+).* 

#### Sintassi DNS per la parola chiave name\_service

Usare la sintassi seguente per configurare il sistema per l'utilizzo di DNS.

| <pre>name_service=DNS {domain_name=no</pre> | =DNS {domain_name= <i>nome-dominio</i>                                                                                                    |  |
|---------------------------------------------|----------------------------------------------------------------------------------------------------|--|
| search=nome-do<br>nome-dominio,m            | arrizzo-ip, inarrizzo-ip, inarrizzo-ip<br>ominio , nome-dominio , nome-dominio ,<br>iome-dominio , nome-dominio}                                                                                                    |  |
| domain_name=nome-dominio                    | Specifica il nome del dominio                                                                                                    |  |
| name_server=indirizzo-ip                    | Specifica l'indirizzo IP del server DNS È possibile specificare fino a tre indirizzi IP come valori per la parola chiave name_server.                                                                                                    |  |
| search= <i>nome-dominio</i>                 | (Opzionale) Specifica altri domini su cui ricercare le<br>informazioni del servizio di denominazione. È possibile<br>specificare fino a un massimo di sei nomi di dominio per le<br>ricerche. La lunghezza totale di ogni voce di ricerca non<br>deve superare i 250 caratteri. |  |

ESEMPIO 2-6 Designazione di un server DNS con la parola chiave name\_service

L'esempio seguente specifica un server DNS con il nome di dominio ovest.esempio.it. Gli indirizzi IP del server sono 10.0.1.10 e 10.0.1.20. esempio.it e est.esempio.it sono inclusi come domini aggiuntivi su cui ricercare le informazioni del servizio di denominazione.

Per maggiori informazioni sul servizio di denominazione DNS, vedere il manuale *System Administration Guide: Naming and Directory Services (DNS, NIS, and LDAP).* 

#### Sintassi LDAP per la parola chiave name\_service

Usare la sintassi seguente per configurare il sistema per l'utilizzo di LDAP.

| name_service=LDAP | <pre>{domain_name=nome-dominio profile=nome_profilo profile_server=indirizzo_ip proxy_dn="nd_bind_proxy" proxy_password=password}</pre> |
|-------------------|----------------------------------------------------------------------------------------------------|
| nome-dominio      | Specifica il nome del dominio del server LDAP.                                                                                          |
| nome_profilo      | Specifica il nome del profilo LDAP da utilizzare per configurare il sistema                                                             |
| indirizzo_ip      | Specifica l'indirizzo IP del server del profilo LDAP.                                                                                   |
| nd_bind_proxy     | (Opzionale) Specifica il nome distinto del bind al proxy. Il valore di<br>nd_bind_proxy deve essere racchiuso tra virgolette doppie.    |
| password          | (Opzionale) Specifica la password del proxy del client.                                                                                 |

ESEMPIO 2-7 Specifica di un server LDAP con la parola chiave name\_service

L'esempio seguente specifica un server LDAP con le seguenti informazioni di configurazione.

- Il nome del dominio è ovest.esempio.it.
- Il programma di installazione usa il profilo LDAP denominato base per configurare il sistema.
- L'indirizzo IP del server LDAP è 172.31.2.1.
- Il nome distinto per il bind al proxy include le seguenti informazioni.
  - Il nome comune per la voce è proxyagent.
  - L'unità organizzativa è profile.
  - Il dominio del proxy include i componenti ovest, esempio e it.
- La password del proxy è password.

```
name_service=LDAP {domain_name=ovest.esempio.it
    profile=base
    profile_server=172.31.2.1
    proxy_dn="cn=proxyagent,ou=profile,
    dc=ovest,dc=esempio,dc=it"
    proxy password=password}
```

Per maggiori informazioni sull'uso di LDAP, vedere il manuale *System Administration Guide: Naming and Directory Services (DNS, NIS, and LDAP).* 

#### La parola chiave network\_interface

Usare la parola chiave network\_interface per eseguire le seguenti attività.

- Specificare un nome host
- Specificare un indirizzo IP
- Specificare l'indirizzo del router predefinito
- Specificare un valore della maschera di rete
- Usare DHCP per configurare l'interfaccia di rete
- Abilitare IPv6 sull'interfaccia di rete

Le sezioni seguenti descrivono l'utilizzo della parola chiave network\_interface per configurare le interfacce del sistema.

#### Sintassi per i sistemi non in rete

Per disabilitare le funzioni di rete del sistema, impostare il valore di network\_interface su none. Ad esempio:

network\_interface=none

#### Sintassi per la configurazione di una singola interfaccia

La parola chiave network\_interface può essere usata per configurare una singola interfaccia nei modi seguenti.

 Con DHCP – È possibile usare un server DHCP della rete per configurare l'interfaccia di rete. Per maggiori informazioni sull'utilizzo di un server DHCP durante l'installazione, vedere "Preconfigurazione delle informazioni di configurazione del sistema con il servizio DHCP (procedure)" a pagina 47.

Per usare il server DHCP per configurare una singola interfaccia sul sistema, usare la seguente sintassi per la parola chiave network\_interface.

network\_interface=PRIMARY o valore
 {dhcp protocol\_ipv6=yes-o-no}

| PRIMARY                        | Indica al programma di installazione di utilizzare la prima<br>interfaccia attiva non di loopback rilevata sul sistema.<br>L'ordine è lo stesso visualizzato dal comando ifconfig. Se<br>nessuna interfaccia è attiva, viene usata la prima interfaccia<br>non di loopback. Se non viene trovata alcuna interfaccia senza<br>loopback, il sistema non è collegato in rete. |
|--------------------------------|----------------------------------------------------------------------------------------------------|
| valore                         | Indica al programma di installazione di configurare<br>un'interfaccia specifica, come ad esempio hme0 o eri1.                                                                                                    |
| protocol_ipv6= <i>yes-o-no</i> | Indica al programma di installazione se il sistema da<br>configurare deve utilizzare o meno IPv6.                                                                                                    |
|                                | Per le installazioni boot WAN, il valore deve essere impostato su protocol ipv6=no.                                                                                                    |

Senza DHCP – Se non si intende utilizzare DHCP per configurare l'interfaccia di rete, è
possibile specificare le informazioni di configurazione nel file sysidcfg. Per indicare al
programma di installazione di configurare una singola interfaccia sul sistema senza DHCP,
usare la seguente sintassi.

network\_interface=PRIMARY o valore
 {hostname=nome\_host
 default\_route=indirizzo\_ip
 ip\_address=indirizzo\_ip
 netmask=maschera\_di\_rete
 protocol\_ipv6=yes\_o\_no}

PRIMARY

Indica al programma di installazione di utilizzare la prima interfaccia attiva non di loopback rilevata sul sistema. L'ordine è lo stesso visualizzato dal comando ifconfig. Se nessuna interfaccia è attiva, viene usata la prima interfaccia non di loopback. Se

non viene trovata alcuna interfaccia senza

|                                          | loopback, il sistema non è collegato in rete.                                                                                                    |
|------------------------------------------|----------------------------------------------------------------------------------------------------|
|                                          | <b>Nota</b> – Non usare il valore PRIMARY della parola<br>chiave se si intende configurare più interfacce di<br>rete.                                                                                       |
| valore                                   | Indica al programma di installazione di<br>configurare un'interfaccia specifica, come ad<br>esempio hme0 o eri1.                                                                                            |
| hostname=nome_host                       | (Opzionale) Specifica il nome host del sistema.                                                                                                    |
| default_route= <i>indirizzo_ip</i> oNONE | (Opzionale) Specifica l'indirizzo IP del router<br>predefinito. Per fare in modo che il programma di<br>installazione rilevi il router con il protocollo di<br>ricerca ICMP, omettere questa parola chiave. |
|                                          | <b>Nota</b> – Se il programma di installazione non è in<br>grado di rilevare il router, le informazioni sul<br>router vengono richieste nel corso<br>dell'installazione.                                    |
| ip_address= <i>indirizzo_ip</i>          | (Opzionale) Specifica l'indirizzo IP del sistema.                                                                                                    |
| <pre>netmask=maschera_di_rete</pre>      | (Opzionale) Specifica il valore della maschera di<br>rete del sistema.                                                                                                    |
| protocol_ipv6= <i>yes_o_no</i>           | (Opzionale) Indica al programma di installazione<br>se il sistema da configurare deve utilizzare o meno<br>IPv6.                                                                                            |
|                                          | Nota – Per eseguire un'installazione JumpStart<br>personalizzata e non presidiata, è necessario<br>specificare un valore per la parola chiave<br>protocol_ipv6.                                             |
|                                          | Per le installazioni boot WAN, il valore deve essere<br>impostato su protocol_ipv6=no.                                                                                                    |

È possibile utilizzare qualunque combinazione, o nessuna, delle parole chiave hostname, ip\_address e netmask. Se si sceglie di non usare nessuna di queste parole chiave, omettere le parentesi graffe ({}).

ESEMPIO 2-8 Configurazione di una singola interfaccia con DHCP e la parola chiave network\_interface

L'esempio seguente indica al programma di installazione di usare DHCP per configurare l'interfaccia di rete eri0. Il supporto per IPv6 non è abilitato.

```
network_interface=eri0 {dhcp protocol_ipv6=no}
```

**ESEMPIO 2-9** Configurazione di una singola interfaccia specificando le informazioni di configurazione con la parola chiave network\_interface

L'esempio seguente configura l'interfaccia eri0 con le seguenti impostazioni.

- Il nome host viene impostato su host1.
- L'indirizzo IP è impostato su 172.31.88.100.
- La maschera di rete è impostata su 255.255.255.0.
- Il supporto di IPv6 non è abilitato sull'interfaccia.

#### Sintassi per la configurazione di più interfacce

Nel file sysidcfg è possibile configurare più di un'interfaccia. Per ogni interfaccia da configurare, includere una voce network\_interface nel file sysidcfg.

La parola chiave network\_interface può essere usata per configurare più interfacce nei modi seguenti.

 Con DHCP – È possibile usare un server DHCP della rete per configurare un'interfaccia di rete. Per maggiori informazioni sull'utilizzo di un server DHCP durante l'installazione, vedere "Preconfigurazione delle informazioni di configurazione del sistema con il servizio DHCP (procedure)" a pagina 47.

Per usare il server DHCP per configurare un'interfaccia di rete sul sistema, usare la seguente sintassi per la parola chiave network\_interface.

| <pre>network_interface=valore</pre> | <pre>{primary   dhcp protocol_ipv6=yes-o-no}</pre>                                                            |
|-------------------------------------|----------------------------------------------------------------------------------------------------|
| valore                              | Indica al programma di installazione di configurare<br>un'interfaccia specifica, come ad esempio hme0 o eri1. |
| primary                             | (Opzionale) Specifica valore come interfaccia primaria.                                                       |

protocol\_ipv6=*yes-o-no* Indica al programma di installazione se il sistema da configurare deve utilizzare o meno IPv6.

**Nota** – Per le installazioni boot WAN, il valore deve essere impostato su protocol\_ipv6=no.

Senza DHCP – Se non si intende utilizzare DHCP per configurare l'interfaccia di rete, è
possibile specificare le informazioni di configurazione nel file sysidcfg. Per indicare al
programma di installazione di configurare più interfacce sul sistema senza DHCP, usare la
seguente sintassi.

| <pre>network_interface=valore {primary hostna<br/>default_route<br/>ip_address=in<br/>netmask=masch<br/>protocol_ipve</pre> | ame=nome_host<br>e=indirizzo_ip o NONE<br>dirizzo_ip<br>hera_di_rete<br>5=yes_o_no}                                                                                                    |
|----------------------------------------------------------------------------------------------------|----------------------------------------------------------------------------------------------------|
| valore                                                                                                    | Indica al programma di installazione di<br>configurare un'interfaccia specifica, come ad<br>esempio hme0 o eri1.                                                                                            |
| primary                                                                                                    | (Opzionale) Specifica <i>valore</i> come interfaccia primaria.                                                                                                    |
| hostname=nome_host                                                                                                    | (Opzionale) Specifica il nome host del sistema.                                                                                                    |
| default_route= <i>indirizzo_ip</i> o NONE                                                                                   | (Opzionale) Specifica l'indirizzo IP del router<br>predefinito. Per fare in modo che il programma<br>di installazione rilevi il router con il protocollo di<br>ricerca ICMP, omettere questa parola chiave. |
|                                                                                                    | Se nel file sysidcfg sono state configurate più<br>interfacce, impostare default_route=NONE per<br>ogni interfaccia secondaria che non utilizzi un<br>instradamento predefinito statico.                    |
|                                                                                                    | Nota – Se il programma di installazione non è in<br>grado di rilevare il router, le informazioni sul<br>router vengono richieste nel corso<br>dell'installazione.                                           |
| <pre>ip_address=indirizzo_ip</pre>                                                                                          | (Opzionale) Specifica l'indirizzo IP del sistema.                                                                                                    |

| <pre>netmask=maschera_di_rete</pre> | (Opzionale) Specifica il valore della maschera di<br>rete del sistema.                                                                                          |
|-------------------------------------|----------------------------------------------------------------------------------------------------|
| protocol_ipv6= <i>yes_o_no</i>      | (Opzionale) Indica al programma di<br>installazione se il sistema da configurare deve<br>utilizzare o meno IPv6.                                                |
|                                     | Nota – Per eseguire un'installazione JumpStart<br>personalizzata e non presidiata, è necessario<br>specificare un valore per la parola chiave<br>protocol_ipv6. |
|                                     | Per le installazioni boot WAN, il valore deve<br>essere impostato su protocol_ipv6=no.                                                                          |

È possibile utilizzare qualunque combinazione, o nessuna, delle parole chiave hostname, ip\_address e netmask. Se si sceglie di non usare nessuna di queste parole chiave, omettere le parentesi graffe ({}).

Nello stesso file sysidcfg, è possibile usare DHCP per configurare certe interfacce e specificare invece le informazioni di configurazione per altre interfacce nel file sysidcfg.

ESEMPIO 2-10 Configurazione di più interfacce con la parola chiave network\_interface

Nell'esempio qui riportato, le interfacce di rete eri0 e eri1 sono configurate nel modo seguente.

- eri0 è configurata con il server DHCP. Il supporto per IPv6 non è abilitato su eri0.
- eri1 è l'interfaccia di rete principale. Il nome host è impostato su host1 e l'indirizzo IP su 172.31.88.100. La maschera di rete è impostata su 255.255.255.0. Il supporto per IPv6 non è abilitato su eri1.

#### Parola chiave nfs4\_domain

Per fare in modo che il nome di dominio non venga richiesto durante l'installazione, usare la parola chiave nfs4\_domain nel file sysidcfg. Se questa parola chiave è impostata, il nome di dominio non viene richiesto durante la procedura d'installazione. Usare la seguente sintassi:

nfs4\_domain=dynamic o nome\_dominio\_personalizzato

| dynamic                     | Questa parola chiave riservata deriva il nome del dominio<br>NFSv4 in modo dinamico, sulla base della configurazione<br>dei servizi di denominazione. Ad esempio:                                                                                                    |
|-----------------------------|----------------------------------------------------------------------------------------------------|
|                             | nfs4_domain=dynamic                                                                                                    |
|                             | In questo esempio, il nome di dominio viene derivato dal servizio di denominazione.                                                                                                    |
|                             | La parola chiave riservata, dynamic, non fa distinzione tra<br>maiuscole e minuscole.                                                                                                    |
|                             | Nota – Nell'impostazione predefinita, NFSv4 utilizza un<br>nome di dominio derivato automaticamente dai servizi di<br>denominazione del sistema. Questo nome di dominio è<br>adeguato nella maggior parte delle configurazioni. In alcuni<br>casi, i file dei punti di attivazione che superano i confini del<br>dominio possono risultare di proprietà dell'utente<br>"nobody", in quanto non esiste un nome di dominio<br>comune. Per prevenire questa situazione, non utilizzare un<br>nome di dominio predefinito e selezionare un nome<br>personalizzato. |
| nome_dominio_personalizzato | Questo valore prevale sul nome di dominio predefinito.<br>Il valore deve essere un nome di dominio valido. I nomi del<br>dominio validi sono composti da una combinazione di<br>caratteri alfanumerici, punti, caratteri di sottolineatura e<br>trattini. Il primo carattere deve essere alfabetico. Ad<br>esempio:                                                                                                    |
|                             | nfs4_domain= <i>esempio.it</i>                                                                                                    |
|                             | Questo esempio imposta il valore utilizzato dal daemon<br>nf smapid su <i>esempio.it.</i> Questo valore prevale sul nome di<br>dominio predefinito.                                                                                                    |

**Nota** – Nelle versioni precedenti, gli script consentivano all'utente di evitare la richiesta del nome di dominio NFSv4 durante l'installazione.

Per le installazioni JumpStart in Solaris 10, era possibile utilizzare lo script di esempio, set\_nfs4\_domain, per fare in modo che il nome di dominio NFSv4 non venisse richiesto durante l'installazione. Questo script non è più necessario. Al suo posto è possibile utilizzare la parola chiave nfs4\_domain di sysidcfg.

Nelle versioni precedenti, il file /etc/.NFS4inst\_state.domain veniva creato dal programma sysidnfs4. Se questo file era presente, il nome del dominio NFSv4 non veniva richiesto durante l'installazione. Questo file non viene più creato. Al suo posto è possibile utilizzare la parola chiave nfs4\_domain di sysidcfg.

#### Parola chiave root\_password

È possibile specificare la password di root del sistema nel file sysidcfg. Per specificare la password di root, usare la parola chiave root\_password con la seguente sintassi.

```
root_password=password-cifrata
```

password-cifrata è la password cifrata come appare nel file /etc/shadow.

#### Parola chiave security\_policy

La parola chiave security\_policy può essere utilizzata nel file sysidcfg per configurare il sistema per l'utilizzo del protocollo di autenticazione di rete Kerberos. Per configurare il sistema per l'utilizzo di Kerberos, usare la seguente sintassi.

*NDPQ* specifica il nome di dominio pienamente qualificato del settore predefinito di Kerberos, il server di amministrazione, o il KDC (*Key Distribution Center*). È necessario specificare un minimo di uno e un massimo di tre KDC.

Se non si intende impostare i criteri di sicurezza del sistema, impostare security\_policy=NONE.

Per maggiori informazioni sul protocollo di autenticazione di rete Kerberos, vedere il manuale *System Administration Guide: Security Services*.
ESEMPIO 2-11 Configurazione del sistema per l'utilizzo di Kerberos con la parola chiave security policy

L'esempio seguente configura il sistema per l'utilizzo di Kerberos con le seguenti informazioni.

- Il settore predefinito di Kerberos è esempio.it.
- Il server di amministrazione di Kerberos è krbadmin.esempio.it.
- I due KDC sono kdcl.esempio.it e kdc2.esempio.it.

```
security_policy=kerberos
```

```
{default_realm=esempio.it
  admin_server=krbadmin.esempio.it
  kdc=kdc1.esempio.it,
  kdc2.esempio.it}
```

#### Parola chiave service\_profile

La parola chiave service\_profile consente di rendere il sistema più sicuro limitando i servizi di rete che vengono abilitati. Questa opzione di sicurezza è disponibile solo per le installazioni iniziali. La procedura di aggiornamento mantiene le impostazioni precedenti per i servizi.

Usare una delle sintassi seguenti per impostare la parola chiave.

```
service_profile=limited_net
```

service\_profile=open

limited\_net specifica che tutti i servizi di rete, fatta eccezione per SSH, devono essere disabilitati o limitati alle richieste locali. Dopo l'installazione, i singoli servizi di rete possono essere abilitati usando i comandi svcadm e svccfg.

open specifica che durante l'installazione non devono essere effettuate modifiche ai servizi di rete.

Se la parola chiave service\_profile non è inclusa nel file sysidcfg, durante l'installazione non vengono apportate modifiche alla configurazione dei servizi di rete.

I servizi di rete possono essere abilitati dopo l'installazione usando il comando netservices open o abilitando i singoli servizi usando i comandi SMF. Vedere "Revisione delle impostazioni di sicurezza dopo l'installazione." del *Guida all'installazione di Solaris 10 8/07: pianificazione dell'installazione e dell'aggiornamento*.

Per maggiori informazioni sulla configurazione della sicurezza di rete, vedere "Pianificazione della sicurezza di rete" del *Guida all'installazione di Solaris 10 8/07: pianificazione dell'installazione e dell'aggiornamento* Vedere anche le seguenti pagine man.

- netservices(1M)
- svcadm(1M)

comandi svccfg(1M)

#### Parola chiave system\_locale

La parola chiave system\_locale permette di specificare la lingua con cui visualizzare il programma di installazione e il desktop. Usare la seguente sintassi per specificare una versione locale.

system\_locale=versione\_locale

*versione\_locale* specifica la lingua che il sistema deve utilizzare per visualizzare le finestre e le schermate di installazione. Per l'elenco dei valori ammessi per la versione locale, vedere la directory /usr/lib/locale o il documento *International Language Environments Guide*.

#### Parola chiave terminal

La parola chiave terminal permette di impostare il tipo di terminale del sistema. Usare la sintassi seguente per specificare il tipo di terminale.

terminal=tipo\_terminale

*tipo\_terminale* specifica il tipo di terminale del sistema. Per un elenco dei valori ammessi per il terminale, vedere le sottodirectory di /usr/share/lib/terminfo.

#### Parola chiave timezone

Il fuso orario del sistema può essere impostato con la parola chiave timezone. Usare la seguente sintassi.

timezone=fuso\_orario

Nell'esempio precedente, *timezone* specifica il valore del fuso orario per il sistema. Per i valori ammessi per i fusi orari, vedere le directory e i file sotto /usr/share/lib/zoneinfo. Il valore *timezone* è il nome del percorso relativo alla directory /usr/share/lib/zoneinfo. È anche possibile specificare un fuso orario Olson.

ESEMPIO 2-12 Configurazione del fuso orario del sistema con la parola chiave timezone

Nell'esempio seguente, il fuso orario del sistema è impostato sull'ora dell'Europa centrale.

timezone=CET

Il programma di installazione configura il sistema per l'utilizzo delle informazioni sul fuso orario contenute in /usr/share/lib/zoneinfo/CET.

#### Parola chiave timeserver

La parola chiave timeserver permette di specificare il sistema che funge da riferimento per la data e l'ora del sistema da installare.

Scegliere uno dei seguenti metodi per impostare la parola chiave timeserver.

- Per configurare il sistema in modo che funga da server dell'ora per se stesso, impostare timeserver=localhost. Specificando localhost come server per l'ora, l'ora di sistema viene considerata quella corretta.
- Per specificare un altro sistema come server dell'ora, specificare il nome o l'indirizzo IP del server dell'ora con la parola chiave timeserver. Usare la seguente sintassi.

timeserver=nomehost o indirizzo-ip

*nomehost* è il nome dell'host che esegue il server dell'ora. *indirizzo-ip* specifica l'indirizzo IP del server dell'ora.

## SPARC: Preconfigurazione di informazioni sulla gestione dei consumi

Il software *Gestione consumi* di Solaris permette di salvare automaticamente lo stato del sistema e di spegnerlo dopo 30 minuti di inattività. Quando si installa la versione corrente di Solaris su un sistema conforme alla Versione 2 delle direttive Energy Star dell'EPA, ad esempio un sistema Sun4U<sup>™</sup>, la Gestione consumi viene installata automaticamente. Se si esegue l'installazione con l'interfaccia utente grafica del programma di installazione di Solaris, quest'ultimo richiede di abilitare o disabilitare il software di gestione dei consumi. Il programma di installazione con interfaccia a caratteri di Solaris richiede di abilitare o disabilitare il software di gestione dei consumi durante il riavvio del sistema al termine dell'installazione.

Nota – Se il sistema è conforme alla specifica Energy Star versione 3 o successiva, questa informazione non viene richiesta.

Se si sta eseguendo un'installazione interattiva, non è possibile preconfigurare le informazioni sulla gestione dei consumi ed evitare questa richiesta. Se invece si esegue un'installazione JumpStart personalizzata, è possibile preconfigurare le informazioni sul risparmio energetico usando uno script finale che crei un file /autoshutdown o /noautoshutdown sul sistema. Al riavvio, il file /autoshutdown abiliterà la funzione di gestione dei consumi, mentre il file /noautoshutdown la disabiliterà.

Ad esempio, inserendo la riga seguente in uno script finale, si abiliterà la funzione di risparmio energetico e si eviterà la visualizzazione della richiesta al riavvio del sistema.

touch /a/autoshutdown

Gli script finali sono descritti in "Creazione di uno script finale" del *Guida all'installazione di Solaris 10 8/07: metodo JumpStart personalizzato e installazioni avanzate* .

• • •

CAPITOLO 3

# Preconfigurazione con un servizio di denominazione o DHCP

Il presente capitolo descrive le procedure per la preconfigurazione delle informazioni di sistema usando un servizio di denominazione o il protocollo DHCP. Il capitolo è suddiviso nelle seguenti sezioni:

- "Scelta del servizio di denominazione" a pagina 41
- "Preconfigurazione con il servizio di denominazione" a pagina 43
- "Preconfigurazione delle informazioni di configurazione del sistema con il servizio DHCP (procedure)" a pagina 47

## Scelta del servizio di denominazione

Per preconfigurare le informazioni sul sistema sono disponibili diversi metodi. È possibile aggiungere le informazioni di configurazione del sistema usando i seguenti metodi.

File sysidcfg su un sistema remoto o su un dischetto

Nota – L'opzione name\_service nel file sysidcfg imposta automaticamente il servizio di denominazione durante l'installazione di Solaris. Questa impostazione prevale sui servizi SMF impostati in precedenza in site.xml. Per questo motivo, può essere necessario ripristinare il servizio di denominazione dopo l'installazione.

- Database del servizio di denominazione disponibile nel sito
- Se il sito usa DHCP, è inoltre possibile preconfigurare alcune informazioni di sistema nel server DHCP del sito. Per maggiori informazioni sull'uso di un server DHCP per la preconfigurazione delle informazioni sul sistema, vedere "Preconfigurazione delle informazioni di configurazione del sistema con il servizio DHCP (procedure)" a pagina 47.

Utilizzare la tabella seguente per determinare se utilizzare un file sysidcfg o un database del servizio di denominazione per preconfigurare le informazioni di configurazione del sistema.

| TABELLA 3–1 | Metodi per j | preconfigurare | le inforn | nazioni sul | sistema |
|-------------|--------------|----------------|-----------|-------------|---------|
|-------------|--------------|----------------|-----------|-------------|---------|

| Informazione preconfigurabile                   | Preconfigurabile con il file sysidcfg                                                                                                    | Preconfigurabile con il servizio di<br>denominazione |
|-------------------------------------------------|----------------------------------------------------------------------------------------------------|------------------------------------------------------|
| Servizio di denominazione                       | Sì                                                                                                    | Sì                                                   |
| Nome del dominio                                | Sì                                                                                                    | No                                                   |
| Name server                                     | Sì                                                                                                    | No                                                   |
| Interfaccia di rete                             | Sì                                                                                                    | No                                                   |
| Nome host                                       | Sì                                                                                                    | Sì                                                   |
|                                                 | Poiché questa informazione<br>riguarda un singolo sistema, è<br>preferibile modificare il servizio di<br>denominazione anziché creare un<br>file sysidcfg differente per ogni<br>sistema. |                                                      |
| Indirizzo IP (Internet Protocol)                | Sì                                                                                                    | Sì                                                   |
|                                                 | Poiché questa informazione<br>riguarda un singolo sistema, è<br>preferibile modificare il servizio di<br>denominazione anziché creare un<br>file sysidcfg differente per ogni<br>sistema. |                                                      |
| Maschera di rete                                | Sì                                                                                                    | No                                                   |
| DHCP                                            | Sì                                                                                                    | No                                                   |
| IPv6                                            | Sì                                                                                                    | No                                                   |
| Instradamento predefinito                       | Sì                                                                                                    | No                                                   |
| Password di root                                | Sì                                                                                                    | No                                                   |
| Criteri di sicurezza                            | Sì                                                                                                    | No                                                   |
| Lingua (versione locale) in cui visualizzare il | Sì                                                                                                    | Sì, se NIS o NIS+                                    |
| programma di installazione e il desktop         |                                                                                                    | No, se DNS o LDAP                                    |
| Tipo di terminale                               | Sì                                                                                                    | No                                                   |
| Fuso orario                                     | Sì                                                                                                    | Sì                                                   |
| Data e ora                                      | Sì                                                                                                    | Sì                                                   |

| Informazione preconfigurabile                                                                                                    | Preconfigurabile con il file sysidcfg                                                                                                    | Preconfigurabile con il servizio di<br>denominazione |
|----------------------------------------------------------------------------------------------------|----------------------------------------------------------------------------------------------------|------------------------------------------------------|
| Proxy Web                                                                                                    | No                                                                                                    | No                                                   |
|                                                                                                    | Queste informazioni possono essere<br>configurate con il programma di<br>installazione di Solaris, ma non<br>attraverso il file sysidcfg o il<br>servizio di denominazione. |                                                      |
| x86: Tipo di monitor                                                                                                    | Sì                                                                                                    | No                                                   |
| x86: Lingua e layout della tastiera                                                                                                    | Sì                                                                                                    | No                                                   |
| x86: Scheda grafica, dimensione dello schermo,<br>profondità dei colori e risoluzione                                                                                                    | Sì                                                                                                    | No                                                   |
| x86: Dispositivo di puntamento, numero di pulsanti,<br>livello IRQ                                                                                                    | Sì                                                                                                    | No                                                   |
| SPARC: Gestione consumi (spegnimento automatico)                                                                                                    | No                                                                                                    | No                                                   |
| Non è possibile preconfigurare la gestione dei consumi<br>tramite il file sysidcfg o il servizio di denominazione.<br>Per maggiori dettagli, vedere "SPARC:<br>Preconfigurazione di informazioni sulla gestione dei<br>consumi" a pagina 39. |                                                                                                    |                                                      |

 TABELLA 3-1
 Metodi per preconfigurare le informazioni sul sistema
 (Continua)

## Preconfigurazione con il servizio di denominazione

La tabella seguente contiene i principali database dei servizi di denominazione che è possibile usare per preconfigurare le informazioni.

| Informazione da preconfigurare                  | Database dei servizi di denominazione                                                                                                    |
|-------------------------------------------------|----------------------------------------------------------------------------------------------------|
| Nome host e indirizzo IP (Internet<br>Protocol) | hosts                                                                                                    |
| Data e ora                                      | hosts. Specificare l'alias timehost vicino al nome host del sistema<br>che dovrà fornire la data e l'ora per gli altri sistemi da installare. |
| Fuso orario                                     | timezone                                                                                                    |
| Maschera di rete                                | netmasks                                                                                                    |

La versione locale del sistema non può essere preconfigurata con i servizi di denominazione DNS e LDAP. Se si utilizzano i servizi di denominazione NIS o NIS+, seguire la procedura indicata di seguito per preconfigurare la versione locale del sistema.

Nota – Per preconfigurare correttamente la versione locale del sistema usando NIS o NIS+, è necessario soddisfare i seguenti requisiti:

Avviare il sistema dalla rete con il comando seguente:

#### ok boot net

È possibile utilizzare le opzioni di questo comando. Per maggiori informazioni vedere il Punto 2 della procedura "SPARC: Installare il client dalla rete (DVD)" a pagina 89.

Deve essere possibile accedere al server NIS o NIS+ durante l'installazione.

Se tali requisiti vengono rispettati, il programma di installazione utilizza le impostazioni preconfigurate e non richiede la versione locale durante l'installazione. Se uno dei requisiti non è rispettato, il programma di installazione richiede le informazioni sulla versione locale durante l'installazione.

- "Preconfigurare la versione locale con il servizio di denominazione NIS" a pagina 44
- "Preconfigurare la versione locale con il servizio di denominazione NIS+" a pagina 46

## Preconfigurare la versione locale con il servizio di denominazione NIS

- 1 Diventare superutente o assumere un ruolo equivalente sul name server.
- 2 Modificare /var/yp/Makefile aggiungendo la mappa locale.
  - a. Inserire la procedura seguente dopo l'ultima procedura variabile.time.

```
locale.time: $(DIR)/locale
        -@if [ -f $(DIR)/locale ]; then \
               sed -e "/^#/d" -e s/#.*$$// $(DIR)/locale \
               | awk '{for (i = 2; i<=NF; i++) print $$i, $$0}' \</pre>
               $ $ (MAKEDBM) - $ (YPDBDIR) / $ (DOM) / locale.byname; \
               touch locale.time; \
               echo "versione locale aggiornata"; \
               if [ ! $(NOPUSH) ]; then \
                        $(YPPUSH) locale.byname; ∖
                        echo "versione locale propagata"; \
               else \
               : ; \
               fi ∖
        else \
               echo "Impossibile trovare $(DIR)/locale"; \
        fi
```

- b. Trovare la stringa all: e inserire la parola locale alla fine dell'elenco delle variabili.
  - all: passwd group hosts ethers networks rpc services protocols \
     netgroup bootparams aliases publickey netid netmasks c2secure \
     timezone auto.master auto.home locale
- c. Verso la fine del file, dopo l'ultima riga di questo tipo, inserire la stringa locale: locale.time su una nuova riga.

```
passwd: passwd.time
group: group.time
hosts: hosts.time
ethers: ethers.time
networks: networks.time
rpc: rpc.time
services: services.time
protocols: protocols.time
netgroup: netgroup.time
bootparams: bootparams.time
aliases: aliases.time
publickev: publickev.time
netid: netid.time
passwd.adjunct: passwd.adjunct.time
group.adjunct: group.adjunct.time
netmasks: netmasks.time
timezone: timezone.time
auto.master: auto.master.time
auto.home: auto.home.time
locale: locale.time
```

#### d. Salvare il file.

- 3 Creare il file /etc/locale e inserire una riga per ogni dominio o per ogni sistema specifico:
  - Immettere versione locale nome dominio.

Ad esempio, la riga seguente specifica che la lingua predefinita usata nel dominio esempio.fr è il francese:

```
fr esempio.fr
```

**Nota** – Per l'elenco delle versioni locali, vedere il documento *International Language Environments Guide*.

• Oppure immettere versione\_locale nome\_sistema.

La riga seguente specifica invece che la lingua predefinita del sistema host1 è il francese belga:

fr\_BE host1

Nota - Le versioni locali sono disponibili sul DVD di Solaris o sul CD Solaris Software - 1.

#### 4 Creare le mappe:

#### # cd /var/yp; make

I sistemi specificati individualmente o mediante il dominio nella mappa locale sono ora configurati per l'uso della versione locale predefinita. La versione locale così specificata verrà usata durante l'installazione e sul desktop dopo il riavvio del sistema.

#### Altre Continuazione dell'installazione

#### informazioni

Se si intende utilizzare il servizio di denominazione NIS per un'installazione in rete, è necessario configurare un server di installazione e aggiungere il sistema come client di installazione. Per maggiori informazioni, vedere il Capitolo 4.

Se si intende utilizzare il servizio di denominazione NIS per un'installazione JumpStart personalizzata, è necessario creare un profilo e un file rules.ok. Per maggiori informazioni, vedere il Capitolo 2, "Installazione JumpStart personalizzata (panoramica)" del *Guida all'installazione di Solaris 10 8/07: metodo JumpStart personalizzato e installazioni avanzate*.

**Vedere anche** Per maggiori informazioni sul servizio di denominazione NIS, vedere la Parte III, "NIS Setup and Administration" del *System Administration Guide: Naming and Directory Services (DNS, NIS, and LDAP).* 

## Preconfigurare la versione locale con il servizio di denominazione NIS+

La procedura seguente presuppone che sia configurato un dominio NIS+. La procedura per la configurazione dei domini NIS+ è descritta nel manuale *System Administration Guide: Naming and Directory Services (DNS, NIS, and LDAP).* 

## 1 Eseguire il login in un name server come superutente o come membro del gruppo di amministrazione NIS+.

2 Creare la tabella locale:

# nistbladm -D access=og=rmcd,nw=r -c locale\_tbl name=SI,nogw= locale=,nogw= comment=,nogw= locale.org\_dir.'nisdefaults -d'

3 Aggiungere le righe necessarie alla tabella locale.

```
# nistbladm -a name=nomelocale=versione_locale comment=commento
locale.org_dir.'nisdefaults -d'
```

| nome            | Può essere il nome del dominio o il nome del sistema per il quale si desidera preconfigurare una versione locale predefinita.                                                                            |
|-----------------|----------------------------------------------------------------------------------------------------|
| versione_locale | È la versione locale che si desidera installare sul sistema e usare sul desktop<br>dopo il reboot. Per l'elenco delle versioni locali, vedere il documento<br>International Language Environments Guide. |
| commento        | È il campo di commento. I commenti di più parole devono essere racchiusi<br>tra virgolette doppie.                                                                                                    |

Nota - Le versioni locali sono disponibili sul DVD di Solaris o sul CD Solaris Software - 1.

I sistemi specificati individualmente o mediante il dominio nella tabella locale sono ora configurati per l'uso della versione locale predefinita. La versione locale così specificata verrà usata durante l'installazione e sul desktop dopo il riavvio del sistema.

## Altre Continuazione dell'installazione

Se si intende utilizzare il servizio di denominazione NIS+ per un'installazione in rete, è necessario configurare un server di installazione e aggiungere il sistema come client di installazione. Per maggiori informazioni, vedere il Capitolo 4.

Se si intende utilizzare il servizio di denominazione NIS+ per un'installazione JumpStart personalizzata, è necessario creare un profilo e un file rules.ok. Per maggiori informazioni, vedere il Capitolo 2, "Installazione JumpStart personalizzata (panoramica)" del *Guida all'installazione di Solaris 10 8/07: metodo JumpStart personalizzato e installazioni avanzate*.

**Vedere anche** Per maggiori informazioni sul servizio di denominazione NIS+, vedere il manuale *System Administration Guide: Naming and Directory Services (NIS+).* 

# Preconfigurazione delle informazioni di configurazione del sistema con il servizio DHCP (procedure)

Il protocollo DHCP (Dynamic Host Configuration Protocol) permette di configurare automaticamente all'avvio i sistemi host in una rete TCP/IP. DHCP utilizza un meccanismo client server. I server memorizzano e gestiscono le informazioni di configurazione per i client e forniscono tali informazioni ai client su richiesta. Le informazioni includono l'indirizzo IP del client e informazioni sui servizi di rete disponibili per il client.

Uno dei vantaggi principali offerti da DHCP è la capacità di gestire le assegnazioni degli indirizzi IP su base temporanea. Questo metodo permette di ritirare gli indirizzi IP non

utilizzati e di riassegnarli ad altri client. Ciò permette di utilizzare per il sito un numero minore di indirizzi IP rispetto a quello che sarebbe necessario se a tutti i client fosse assegnato un indirizzo permanente.

Con DHCP è possibile installare il sistema operativo Solaris solo su determinati sistemi client della rete. Tutti i sistemi SPARC supportati dal sistema operativo Solaris e i sistemi x86 che soddisfano i requisiti per l'esecuzione di Solaris possono utilizzare questa funzione.

A seguire vengono illustrate le attività da eseguire per consentire ai client di ottenere i parametri di installazione utilizzando il protocollo DHCP.

TABELLA 3-2 Mappa delle attività: Preconfigurazione delle informazioni di configurazione del sistema con il servizio DHCP

| Attività                                                                                                 | Descrizione                                                                                                    | Istruzioni                                                                                             |
|----------------------------------------------------------------------------------------------------|----------------------------------------------------------------------------------------------------|----------------------------------------------------------------------------------------------------|
| Configurazione di un server di<br>installazione.                                                         | Configurare un server Solaris per il<br>supporto dei client su cui si intende<br>installare il sistema operativo<br>Solaris dalla rete.                                                  | Capitolo 4                                                                                             |
| Impostare i sistemi client per                                                                           | Usare add_install_client -d per                                                                                                    | Uso del DVD di Solaris:                                                                                |
| l'installazione di Solaris in rete<br>usando DHCP.                                                       | aggiungere il supporto di<br>installazione di rete DHCP per una<br>classe di client (ad esempio di un<br>determinato tipo di sistemi) o di un                                            | "Aggiunta di sistemi da installare<br>dalla rete con l'immagine di un<br>DVD" a pagina 83              |
|                                                                                                    | client con un determinato ID.                                                                                                    | Con il CD di Solaris:                                                                                  |
|                                                                                                    |                                                                                                    | "Aggiunta di sistemi da installare<br>dalla rete con l'immagine di un CD"<br>a pagina 123              |
|                                                                                                    |                                                                                                    | $\texttt{add\_install\_client}(1M)$                                                                    |
| Preparare la rete per l'uso del<br>servizio DHCP.                                                        | Decidere la configurazione del<br>server DHCP.                                                                                                    | Capitolo 13, "Planning for DHCP<br>Service (Tasks)" del System<br>Administration Guide: IP Services    |
| Configurare il server DHCP.                                                                              | Avvalersi di DHCP Manager per<br>configurare il server DHCP                                                                                                    | Capitolo 14, "Configuring the<br>DHCP Service (Tasks)" del System<br>Administration Guide: IP Services |
| Creazione delle opzioni DHCP per<br>i parametri di installazione e le<br>macro che includono le opzioni. | Usare DHCP Manager o dhtadm<br>per creare nuove opzioni di<br>fornitori e macro che il server<br>DHCP possa utilizzare per<br>trasmettere le informazioni di<br>installazione ai client. | "Creazione di opzioni DHCP e<br>macro per i parametri di<br>installazione di Solaris" a pagina 49      |

## Creazione di opzioni DHCP e macro per i parametri di installazione di Solaris

Quando si aggiungono i client con lo script add\_install\_client -d sul server di installazione, lo script riporta le informazioni di configurazione DHCP nell'output standard. Tali informazioni vengono utilizzate al momento della creazione delle opzioni e delle macro necessarie per trasmettere ai client le informazioni dell'installazione di rete.

È possibile personalizzare le opzioni e le macro del servizio DHCP in modo tale da eseguire i tipi seguenti di installazione.

- Installazioni specifiche per una classe È possibile impostare il servizio DHCP in modo che esegua un'installazione di rete per tutti i client che appartengono a una specifica classe. Ad esempio, è possibile definire una macro DHCP che esegua la stessa installazione su tutti i sistemi Sun Blade presenti nella rete. Usare il risultato del comando add\_install\_client -d per configurare un'installazione specifica per una classe di sistemi.
- Installazioni specifiche per una rete È possibile impostare il servizio DHCP in modo che esegua un'installazione di rete per tutti i client che appartengono a una specifica rete. Ad esempio, è possibile definire una macro DHCP che esegua la stessa installazione su tutti i sistemi della rete 192.168.2.
- Installazioni specifiche per un client È possibile impostare il servizio DHCP in modo che esegua un'installazione di rete per un client con uno specifico indirizzo Ethernet. Ad esempio, è possibile definire una macro DHCP che esegua un'installazione specifica per il client con l'indirizzo Ethernet 00:07:e9:04:4a:bf. Usare il risultato del comando add\_install\_client -d -e *indirizzo\_ethernet* per configurare un'installazione specifica per un client.

Per maggiori informazioni sulla configurazione dei client per l'utilizzo di un server DHCP nell'installazione di rete dei client, vedere le seguenti procedure.

- Per le installazione di rete con un DVD, vedere "Aggiunta di sistemi da installare dalla rete con l'immagine di un DVD" a pagina 83.
- Per le installazione di rete con un CD, vedere "Aggiunta di sistemi da installare dalla rete con l'immagine di un CD" a pagina 123.

### Valori delle opzioni e delle macro DHCP

Per installare i client DHCP dalla rete, occorre creare le opzioni della categoria dei fornitori per la trasmissione delle informazioni necessarie all'installazione del sistema operativo Solaris. Le tabelle seguenti descrivono le opzioni DHCP più comuni che è possibile utilizzare per l'installazione di un client DHCP.

• È possibile utilizzare le opzioni DHCP standard elencate nella Tabella 3–3 per configurare e installare i sistemi x86. Queste opzioni non sono specifiche di una determinata piattaforma e possono essere utilizzate per installare il sistema operativo Solaris su una vasta gamma di

sistemi x86. Utilizzare queste opzioni per installare Solaris 10 su un sistema x86 usando DHCP. Per un elenco completo delle opzioni standard, vedere dhcp\_inittab(4).

La Tabella 3–4 elenca le opzioni che è possibile utilizzare per l'installazione dei client Sun. Le classi di fornitori elencate in questa tabella determinano quali classi di client possono utilizzare l'opzione. Le classi sono elencate unicamente a titolo esemplificativo. Occorre specificare classi di client che indichino i client che si devono effettivamente installare dalla rete. Per informazioni su come determinare la classe di client corretta, vedere "Working With DHCP Options (Task Map)" del System Administration Guide: IP Services.

Per informazioni in dettaglio sulle opzioni DHCP, vedere "DHCP Option Information" del *System Administration Guide: IP Services.* 

TABELLA 3-3 Valori delle opzioni DHCP standard

| Nome dell'opzione | Codice | Tipo di dati | Granularità | Massimo | Descrizione                              |
|-------------------|--------|--------------|-------------|---------|------------------------------------------|
| BootFile          | N/D    | ASCII        | 1           | 1       | Percorso del file di avvio del<br>client |
| BootSrvA          | N/D    | Indirizzo IP | 1           | 1       | Indirizzo IP del server di avvio         |
| DNSdmain          | 15     | ASCII        | 1           | 0       | Nome del dominio DNS                     |
| DNSserv           | 6      | Indirizzo IP | 1           | 0       | Elenco dei name server DNS               |
| NISdmain          | 40     | ASCII        | 1           | 0       | Nome del dominio NIS                     |
| NISservs          | 41     | Indirizzo IP | 1           | 0       | Indirizzo IP del server NIS              |
| NIS+dom           | 64     | ASCII        | 1           | 0       | Nome del dominio NIS+                    |
| NIS+serv          | 65     | Indirizzo IP | 1           | 0       | Indirizzo IP del server NIS+             |
| Router            | 3      | Indirizzo IP | 1           | 0       | indirizzi IP dei router della rete       |

TABELLA 3-4 Valori per la creazione di opzioni di categoria dei fornitori per i client Solaris

| Nome                                                                                                    | Codice | Tipo di dati | Granularità | Massimo | Classi di fornitori dei client *                         | Descrizione                    |
|----------------------------------------------------------------------------------------------------|--------|--------------|-------------|---------|----------------------------------------------------------|--------------------------------|
| Le opzioni della seguente categoria di fornitori sono richieste per abilitare un server DHCP al supporto dei client di installazione di<br>Solaris. Tali opzioni sono utilizzate negli script di avvio dei client di Solaris.<br>Nota – Le classi sono elencate unicamente a titolo esemplificativo. Occorre specificare classi di client che indichino i client che si<br>devono effettivamente installare dalla rete. |        |              |             |         |                                                          |                                |
| SrootIP4                                                                                                    | 2      | Indirizzo IP | 1           | 1       | SUNW.Sun-Blade-1000,<br>SUNW.Sun-Fire-880,<br>SUNW.i86pc | Indirizzo IP del server radice |

| TABELLA 3–4 | Valori per la | a creazione di c | opzioni di categ | goria dei fornit | fori per i client Solaris                                | (Continua)                                                                |
|-------------|---------------|------------------|------------------|------------------|----------------------------------------------------------|---------------------------------------------------------------------------|
| Nome        | Codice        | Tipo di dati     | Granularità      | Massimo          | Classi di fornitori dei client *                         | Descrizione                                                               |
| SrootNM     | 3             | Testo ASCII      | 1                | 0                | SUNW.Sun-Blade-1000,<br>SUNW.Sun-Fire-880,<br>SUNW.i86pc | Nome host del server radice                                               |
| SrootPTH    | 4             | Testo ASCII      | 1                | 0                | SUNW.Sun-Blade-1000,<br>SUNW.Sun-Fire-880,<br>SUNW.i86pc | Percorso della directory<br>radice del client sul server<br>radice        |
| SinstIP4    | 10            | Indirizzo IP     | 1                | 1                | SUNW.Sun-Blade-1000,<br>SUNW.Sun-Fire-880,<br>SUNW.i86pc | Indirizzo IP del server di<br>installazione JumpStart                     |
| SinstNM     | 11            | Testo ASCII      | 1                | 0                | SUNW.Sun-Blade-1000,<br>SUNW.Sun-Fire-880,<br>SUNW.i86pc | Nome host del server di<br>installazione                                  |
| SinstPTH    | 12            | Testo ASCII      | 1                | 0                | SUNW.Sun-Blade-1000,<br>SUNW.Sun-Fire-880,<br>SUNW.i86pc | Percorso dell'immagine di<br>installazione sul server di<br>installazione |

Le opzioni seguenti possono essere utilizzate dagli script di avvio del client, ma non sono strettamente necessarie.

Nota - Le classi sono elencate unicamente a titolo esemplificativo. Occorre specificare classi di client che indichino i client che si devono effettivamente installare dalla rete.

| SrootOpt | 1  | Testo ASCII | 1 | 0 | SUNW.Sun-Blade-1000,<br>SUNW.Sun-Fire-880,<br>SUNW.i86pc | Opzioni di attivazione NFS<br>dal file system radice del<br>client                                   |
|----------|----|-------------|---|---|----------------------------------------------------------|----------------------------------------------------------------------------------------------------|
| SbootFIL | 7  | Testo ASCII | 1 | 0 | SUNW.Sun-Blade-1000,<br>SUNW.Sun-Fire-880,<br>SUNW.i86pc | Percorso del file di avvio del<br>client                                                             |
| SbootRS  | 9  | NUMBER      | 2 | 1 | SUNW.Sun-Blade-1000,<br>SUNW.Sun-Fire-880,<br>SUNW.i86pc | Dimensioni di lettura NFS<br>usate dal programma di<br>avvio standalone al<br>caricamento del kernel |
| SsysidCF | 13 | Testo ASCII | 1 | 0 | SUNW.Sun-Blade-1000,<br>SUNW.Sun-Fire-880,<br>SUNW.i86pc | Percorso del file sysidcfg,<br>nel formato <i>server:/percorso</i>                                   |
| SjumpsCF | 14 | Testo ASCII | 1 | 0 | SUNW.Sun-Blade-1000,<br>SUNW.Sun-Fire-880,<br>SUNW.i86pc | Percorso del file di<br>configurazione JumpStart nel<br>formato <i>server:/percorso</i>              |

| TABELLA 3–4 | Valori per la | a creazione di o | opzioni di cat | egoria dei fori | nitori per i client Solaris (                            | Continua)                                                                                                    |
|-------------|---------------|------------------|----------------|-----------------|----------------------------------------------------------|----------------------------------------------------------------------------------------------------|
| Nome        | Codice        | Tipo di dati     | Granularità    | Massimo         | Classi di fornitori dei client *                         | Descrizione                                                                                                    |
| SbootURI    | 16            | Testo ASCII      | 1              | 0               | SUNW.Sun-Blade-1000,<br>SUNW.Sun-Fire-880,<br>SUNW.i86pc | Percorso del file di avvio<br>standalone o percorso del file<br>di boot WAN. Per il file di<br>avvio standalone, usare il<br>formato seguente.<br>tftp://inetboot.sun4u<br>Per il file di boot WAN, il<br>formato è invece:<br>http://host.dominio/percorso-file<br>Questa opzione può essere<br>utilizzata in modo da<br>escludere le impostazioni<br>BootFile e siaddr per<br>richiamare il file di avvio<br>standalone. Protocolli<br>supportati: tftp (inetboot),<br>http (wanboot). Ad esempio,<br>usare il formato seguente: |
| SHTTPproxy  | 17            | Testo ASCII      | 1              | 0               | SUNW.Sun-Blade-1000,<br>SUNW.Sun-Fire-880,<br>SUNW.i86pc | Indirizzo IP e numero di<br>porta del server proxy<br>utilizzati nella rete. Questa<br>opzione è necessaria solo<br>quando il client si avvia dalla<br>WAN e la rete locale usa un<br>server proxy. Ad esempio,<br>usare il formato seguente:<br>198.162.10.5:8080                                                                                                    |

| TABELLA 3-4 | Valori per la creazione di opzioni di categoria dei fornitori per i client Solaris | (C     |
|-------------|------------------------------------------------------------------------------------|--------|
|             |                                                                                    | $\sim$ |

Le opzioni seguenti non sono attualmente utilizzate dagli script di avvio dei client di Solaris. Si possono usare solo se si modificano gli script di avvio.

Nota - Le classi sono elencate unicamente a titolo esemplificativo. Occorre specificare classi di client che indichino i client che si devono effettivamente installare dalla rete.

| SswapIP4 | 5 | Indirizzo IP | 1 | 0 | SUNW.Sun-Blade-1000,<br>SUNW.Sun-Fire-880,<br>SUNW.i86pc | Indirizzo IP del server di<br>swap                         |
|----------|---|--------------|---|---|----------------------------------------------------------|------------------------------------------------------------|
| SswapPTH | 6 | Testo ASCII  | 1 | 0 | SUNW.Sun-Blade-1000,<br>SUNW.Sun-Fire-880,<br>SUNW.i86pc | Percorso del file di swap del<br>client sul server di swap |

| Nome  | Codice | Tipo di dati | Granularità | Massimo | Classi di fornitori dei client *                         | Descrizione            |
|-------|--------|--------------|-------------|---------|----------------------------------------------------------|------------------------|
| Stz   | 8      | Testo ASCII  | 1           | 0       | SUNW.Sun-Blade-1000,<br>SUNW.Sun-Fire-880,<br>SUNW.i86pc | Fuso orario del client |
| Sterm | 15     | Testo ASCII  | 1           | 0       | SUNW.Sun-Blade-1000,<br>SUNW.Sun-Fire-880,<br>SUNW.i86pc | Tipo di terminale      |

 TABELLA 3-4
 Valori per la creazione di opzioni di categoria dei fornitori per i client Solaris
 (Continua)

Una volta create le opzioni, si possono creare le macro che includono tali opzioni. La tabella seguente riporta esempi di macro che si possono creare a supporto dell'installazione di Solaris per i client.

TABELLA 3-5 Esempi di macro per il supporto dell'installazione di rete

| Nome della macro                                                                                | Contiene le opzioni e le macro:                                                                                                    |  |  |  |
|-------------------------------------------------------------------------------------------------|----------------------------------------------------------------------------------------------------|--|--|--|
| Solaris                                                                                         | SrootIP4, SrootNM, SinstIP4, SinstNM                                                                                                    |  |  |  |
| sparc                                                                                           | SrootPTH, SinstPTH                                                                                                    |  |  |  |
| sun4u                                                                                           | Macro Solaris e sparc                                                                                                    |  |  |  |
| sun4v                                                                                           | Macro Solaris e sparc                                                                                                    |  |  |  |
| i86pc                                                                                           | Macro Solaris, SrootPTH, SinstPTH, SbootFIL                                                                                             |  |  |  |
| SUNW.i86pc                                                                                      | Macro i86pc                                                                                                    |  |  |  |
|                                                                                                 | Nota – La classe di client SUNW. i 86pc è ammessa solo in Solaris 10 3/05 e nelle versioni compatibili.                                 |  |  |  |
| SUNW.Sun-Blade-1000                                                                             | Macro sun4u, SbootFIL                                                                                                    |  |  |  |
| SUNW.Sun-Fire-880                                                                               | Macro sun4u, SbootFIL                                                                                                    |  |  |  |
| PXEClient:Arch:00000:UNDI:00200BootSrvA,BootFile                                                |                                                                                                    |  |  |  |
| Macro indirizzo di rete<br><i>xxx.xxx.xxx</i>                                                   | L'opzione BootSrvA può essere aggiunta alle macro di indirizzi già esistenti. Il valore di<br>BootSrvA deve indicare il server tftboot. |  |  |  |
| 01 <i>indirizzo-MAC-client</i> macro<br>specifiche di un client (ad esempio,<br>010007E9044ABF) | BootSrvA,BootFile                                                                                                    |  |  |  |

I nomi delle macro elencati nella tabella precedente corrispondono alle classi di fornitori dei client da installare dalla rete. Tali nomi sono esemplificativi dei client che potrebbero essere presenti in rete. Per informazioni su come determinare la classe di client corretta, vedere "Working With DHCP Options (Task Map)" del *System Administration Guide: IP Services.* 

Opzioni e macro si possono creare avvalendosi dei metodi seguenti.

- Creare le opzioni e le macro in DHCP Manager. Vedere "Uso di DHCP Manager per creare opzioni e macro di installazione" a pagina 54 per le istruzioni di creazione delle opzioni e delle macro in DHCP Manager.
- Scrivere uno script che crei le opzioni e le macro usando il comando dhtadm. Vedere "Scrittura di uno script che utilizza dhtadm per creare opzioni e macro" a pagina 57 per informazioni sulla scrittura degli script che creano tali opzioni e macro.

Si noti che la somma totale delle opzioni assegnate a un particolare client non deve superare i 255 byte, inclusi i codici delle opzioni e le informazioni sulla lunghezza. Si tratta di una limitazione dell'attuale implementazione del protocollo DHCP Solaris. In generale, è consigliabile utilizzare la minima quantità necessaria di informazioni del fornitore. Nelle opzioni che richiedono l'indicazione del percorso è opportuno utilizzare percorsi brevi. Creando collegamenti simbolici ai percorsi lunghi, è possibile designare questi percorsi usando nomi più brevi.

#### Uso di DHCP Manager per creare opzioni e macro di installazione

DHCP Manager permette di creare le opzioni elencate nella Tabella 3–4 e le macro elencate nella Tabella 3–5.

#### Creazione di opzioni per il supporto dell'installazione di Solaris (DHCP Manager)

Prima di cominciare

li Procedere come segue prima di creare le macro DHCP per la propria installazione.

- Aggiungere i client che dovranno essere installati con DHCP come client di installazione al server di installazione. Per maggiori informazioni su come aggiungere un client a un server di installazione, vedere il Capitolo 4.
- Configurare il server DHCP. Qualora il server DHCP non sia stato ancora configurato, vedere il Capitolo 13, "Planning for DHCP Service (Tasks)" del System Administration Guide: IP Services.

#### 1 Diventare superutente o assumere un ruolo equivalente sul server DHCP.

#### 2 Avviare DHCP Manager.

# /usr/sadm/admin/bin/dhcpmgr &

Compare la finestra di DHCP Manager.

- 3 Selezionare la scheda Opzioni in DHCP Manager.
- 4 Scegliere Crea dal menu Modifica.

Viene aperta la finestra "Crea opzione".

#### 5 Digitare il nome della prima opzione, quindi i relativi valori appropriati.

Usare l'output del comando add\_install\_client, la Tabella 3–3 e la Tabella 3–4 per controllare i nomi e i valori delle opzioni da creare. Si noti che le classi di client sono solo valori suggeriti. Occorre creare classi che indichino i tipi di client effettivi per i quali ricavare i parametri di installazione di Solaris dal servizio DHCP. Per informazioni su come determinare la classe di client corretta, vedere "Working With DHCP Options (Task Map)" del *System Administration Guide: IP Services*.

- 6 Una volta immessi tutti i valori, fare clic su OK.
- 7 Nella scheda Opzioni, selezionare l'opzione appena creata.
- 8 Selezionare Duplica dal menu Modifica.

Viene aperta la finestra "Duplica opzione".

9 Digitare il nome dell'altra opzione, quindi modificare i valori di conseguenza.

I valori codice, tipo di dati, granularità e massimo sono quelli che necessiteranno più probabilmente di una modifica. Vedere la Tabella 3–3 e la Tabella 3–4 per ricavare i valori.

#### 10 Ripetere i passaggi dal Punto 7 al Punto 9 finché non sono state create tutte le opzioni.

Ora si possono creare le macro per trasmettere le opzioni ai client per l'installazione di rete, come descritto nella procedura seguente.

Nota – Non è necessario aggiungere queste opzioni al file /etc/dhcp/inittab del client di Solaris perché vi sono già incluse.

#### Creazione di macro per il supporto dell'installazione di Solaris (DHCP Manager)

Prima di cominciare Procedere come segue prima di creare le macro DHCP per la propria installazione.

- Aggiungere i client che dovranno essere installati con DHCP come client di installazione al server di installazione. Per maggiori informazioni su come aggiungere un client a un server di installazione, vedere il Capitolo 4.
- Configurare il server DHCP. Qualora il server DHCP non sia stato ancora configurato, vedere il Capitolo 13, "Planning for DHCP Service (Tasks)" del System Administration Guide: IP Services.
- Creare le opzioni DHCP da utilizzare nella macro. Per istruzioni su come creare le opzioni DHCP, vedere "Creazione di opzioni per il supporto dell'installazione di Solaris (DHCP Manager)" a pagina 54.
- 1 Selezionare la scheda Macro in DHCP Manager.

#### 2 Scegliere Crea dal menu Modifica.

Viene aperta la finestra "Crea macro".

#### 3 Digitare il nome della macro.

Vedere la Tabella 3-5 per i nomi delle macro che si possono utilizzare.

#### 4 Fare clic sul pulsante Seleziona.

Viene aperta la finestra "Seleziona opzione".

#### 5 Selezionare Vendor nell'elenco Categoria.

Le opzioni di fornitori create compariranno in elenco.

#### 6 Selezionare un'opzione da aggiungere alla macro e fare clic su OK.

#### 7 Digitare un valore per l'opzione.

Vedere la Tabella 3–3 e la Tabella 3–4 per il tipo di dati dell'opzione e fare riferimento alle informazioni restituite da add\_install\_client -d.

#### 8 Ripetere i passaggi dal Punto 6 al Punto 7 per ogni opzione da includere.

Per includere un'altra macro, digitare **Include** come nome dell'opzione e digitare il nome della macro come valore dell'opzione.

#### 9 Fare clic su OK al completamento della macro.

#### Altre Continuazione dell'installazione

#### informazioni

Se si intende utilizzare DHCP per un'installazione in rete, è necessario configurare un server di installazione e aggiungere il sistema come client di installazione. Per maggiori informazioni, vedere il Capitolo 4.

Se si intende utilizzare DHCP per un'installazione con il metodo boot WAN, è necessario eseguire altre operazioni. Per maggiori informazioni, vedere il Capitolo 9.

Se si intende utilizzare DHCP per un'installazione JumpStart personalizzata, è necessario creare un profilo e un file rules.ok. Per maggiori informazioni, vedere il Capitolo 2, "Installazione JumpStart personalizzata (panoramica)" del *Guida all'installazione di Solaris 10 8/07: metodo JumpStart personalizzato e installazioni avanzate*.

## **Vedere anche** Per maggiori informazioni su DHCP, vedere la Parte III, "DHCP" del *System Administration Guide: IP Services.*

#### Scrittura di uno script che utilizza dhtadm per creare opzioni e macro

È possibile creare uno script con la Korn shell adattando la procedura descritta nell'Esempio 3–1 in modo da creare tutte le opzioni elencate nella Tabella 3–3 e nella Tabella 3–4 e alcune utili macro. Accertarsi di modificare tutti gli indirizzi IP e i valori contenuti tra virgolette in modo che corrispondano agli indirizzi IP corretti, ai nomi dei server e ai percorsi per la rete. Inoltre si dovrebbe modificare la chiave Vendor= per indicare la classe di client presenti. Usare le informazioni indicate da add\_install\_client -d per ottenere i dati necessari per adattare lo script.

ESEMPIO 3-1 Esempio di script per il supporto dell'installazione di rete

```
# Carica le opzioni specifiche dei fornitori per Solaris. Inizialmente sono supportati
# i sistemi Sun-Blade-1000, Sun-Fire-880 e le piattaforme i86. Si noti che le
# opzioni SUNW.i86pc sono valide solo per Solaris 10 3/05.
# Modificando -A in -M i valori vengono sostituiti anzichè aggiunti.
dhtadm -A -s SrootOpt -d ∖
'Vendor=SUNW.Sun-Blade-1000 SUNW.Sun-Fire-880 SUNW.i86pc,1,ASCII,1,0'
dhtadm -A -s SrootIP4 -d ∖
'Vendor=SUNW.Sun-Blade-1000 SUNW.Sun-Fire-880 SUNW.i86pc,2,IP,1,1'
dhtadm -A -s SrootNM -d ∖
'Vendor=SUNW.Sun-Blade-1000 SUNW.Sun-Fire-880 SUNW.i86pc,3,ASCII,1,0'
dhtadm -A -s SrootPTH -d ∖
'Vendor=SUNW.Sun-Blade-1000 SUNW.Sun-Fire-880 SUNW.i86pc,4,ASCII,1,0'
dhtadm -A -s SswapIP4 -d ∖
'Vendor=SUNW.Sun-Blade-1000 SUNW.Sun-Fire-880 SUNW.i86pc,5,IP,1,0'
dhtadm -A -s SswapPTH -d ∖
'Vendor=SUNW.Sun-Blade-1000 SUNW.Sun-Fire-880 SUNW.i86pc,6,ASCII,1,0'
dhtadm -A -s SbootFIL -d ∖
'Vendor=SUNW.Sun-Blade-1000 SUNW.Sun-Fire-880 SUNW.i86pc,7,ASCII,1,0'
dhtadm -A -s Stz -d ∖
'Vendor=SUNW.Sun-Blade-1000 SUNW.Sun-Fire-880 SUNW.i86pc,8,ASCII,1,0'
dhtadm -A -s SbootRS -d ∖
'Vendor=SUNW.Sun-Blade-1000 SUNW.Sun-Fire-880 SUNW.i86pc,9,NUMBER,2,1'
dhtadm -A -s SinstIP4 -d ∖
'Vendor=SUNW.Sun-Blade-1000 SUNW.Sun-Fire-880 SUNW.i86pc,10,IP,1,1'
dhtadm -A -s SinstNM -d ∖
'Vendor=SUNW.Sun-Blade-1000 SUNW.Sun-Fire-880 SUNW.i86pc,11,ASCII,1,0'
dhtadm -A -s SinstPTH -d ∖
'Vendor=SUNW.Sun-Blade-1000 SUNW.Sun-Fire-880 SUNW.i86pc,12,ASCII,1,0'
dhtadm -A -s SsysidCF -d ∖
'Vendor=SUNW.Sun-Blade-1000 SUNW.Sun-Fire-880 SUNW.i86pc,13,ASCII,1,0'
dhtadm -A -s SjumpsCF -d ∖
'Vendor=SUNW.Sun-Blade-1000 SUNW.Sun-Fire-880 SUNW.i86pc,14,ASCII,1,0'
dhtadm -A -s Sterm -d ∖
'Vendor=SUNW.Sun-Blade-1000 SUNW.Sun-Fire-880 SUNW.i86pc,15,ASCII,1,0'
dhtadm -A -s SbootURI -d ∖
'Vendor=SUNW.Sun-Blade-1000 SUNW.Sun-Fire-880 SUNW.i86pc,16,ASCII,1,0'
```

**ESEMPIO 3–1** Esempio di script per il supporto dell'installazione di rete (Continua) dhtadm -A -s SHTTPproxy -d ∖ 'Vendor=SUNW.Sun-Blade-1000 SUNW.Sun-Fire-880 SUNW.i86pc.17.ASCII.1.0' # Carica alcune definizioni di macro utili. # Definisce tutte le opzioni generiche di Solaris in guesta macro denominata Solaris. dhtadm -A -m Solaris -d ∖ ':SrootIP4=10.21.0.2:SrootNM="blue2":SinstIP4=10.21.0.2:SinstNM="red5":' # Definisce tutte le opzioni sparc di Solaris in guesta macro denominata sparc. dhtadm -A -m sparc -d ∖ ':SrootPTH="/export/sparc/root":SinstPTH="/export/sparc/install":' # Definisce tutte le opzioni di sun4u in questa macro denominata sun4u. # (Include le macro Solaris e sparc.) dhtadm -A -m sun4u -d ':Include=Solaris:Include=sparc:' # I parametri specifici di Solaris su IA32 sono in questa macro denominata i86pc. # Ouesta macro si applica solo a Solaris 10 3/05. dhtadm -A -m i86pc -d ∖ ':Include=Solaris:SrootPTH="/export/i86pc/root":SinstPTH="/export/i86pc/install"\ :SbootFIL="/platform/i86pc/kernel/unix":' # I sistemi Solaris su IA32 sono identificati dalla classe "SUNW.i86pc". Tutti # i client che sono membri di questa classe vedranno questi parametri # nella macro denominata SUNW.i86pc, che include la macro i86pc. # Si noti che questa classe si applica solo a Solaris 10 3/05. dhtadm -A -m SUNW.i86pc -d ':Include=i86pc:' # Le piattaforme Sun-Blade-1000 si identificano come membri # della classe "SUNW.Sun-Blade-1000". # Tutti i client che si identificano come membri di questa classe # vedranno guesti parametri. dhtadm -A -m SUNW.Sun-Blade-1000 -d ∖ ':SbootFIL="/platform/sun4u/kernel/sparcv9/unix":\ Include=sun4u:' # Le piattaforme Sun-Fire-880 si identificano come membri della classe "SUNW.Sun-Fire-880". # Tutti i client che sono membri di questa classe vedranno questi parametri. dhtadm -A -m SUNW.Sun-Fire-880 -d ∖ ':SbootFIL="/platform/sun4u/kernel/sparcv9/unix":Include=sun4u:' # Aggiunge l'IP del server di avvio a tutte le macro di rete della topologia servite dal # server DHCP. Nell'esempio, il server di avvio è anche il server DHCP. dhtadm -M -m 10.20.64.64 -e BootSrvA=10.21.0.2 dhtadm -M -m 10.20.64.0 -e BootSrvA=10.21.0.2 dhtadm -M -m 10.20.64.128 -e BootSrvA=10.21.0.2 dhtadm -M -m 10.21.0.0 -e BootSrvA=10.21.0.2 dhtadm -M -m 10.22.0.0 -e BootSrvA=10.21.0.2 # Verifica che i nomi degli host vengano restituiti ai client. dhtadm -M -m DHCP-servername -e Hostname= NULL VALUE # Crea una macro per i client PXE che devono essere avviati dal server di avvio. # Ouesta macro si applica solo a Solaris 10 3/05. dhtadm -A -m PXEClient:Arch:00000:UNDI:002001 -d \ :BootFile=nbp.i86pc:BootSrvA=10.21.0.2:

```
ESEMPIO 3-1 Esempio di script per il supporto dell'installazione di rete (Continua)
# Crea una macro per i client PXE che devono essere avviati dal server di avvio.
# Questa macro si applica solo a Solaris 10 2/06.
dhtadm -A -m PXECLient:Arch:00000:UNDI:002001 -d \
:BootFile=i86pc:BootSrvA=10.21.0.2:
# Crea una macro per il client x86 con l'indirizzo Ethernet 00:07:e9:04:4a:bf
# per l'installazione dalla rete con PXE.
dhtadm -A -m 010007E9044ABF -d :BootFile=010007E9044ABF:BootSrvA=10.21.0.2:
# Il client con questo indirizzo MAC è un client diskless. Vengono ignorate le impostazioni
# di root della configurazione di rete e impostata la directory root del client.
dhtadm -A -m 0800201AC25E -d \
':SrootIP4=10.23.128.2:SrootNM="orange-svr-2":SrootPTH="/export/root/10.23.128.12":'
```

Come superutente, eseguire dhtadm in modalità batch. Specificare il nome dello script per aggiungere le opzioni e le macro a dhcptab. Ad esempio, se il nome dello script è netinstalloptions, digitare il comando seguente:

#### # dhtadm -B netinstalloptions

I client con classi di fornitori elencate nella stringa Vendor= possono ora utilizzare DHCP per l'installazione dalla rete.

Per maggiori informazioni sull'uso del comando dhtadm, vedere dhtadm(1M). Per maggiori informazioni sul file dhcptab, vedere dhcptab(4).

# PARTEII Installazione in una rete locale

Questa parte descrive l'installazione di un sistema residente in una rete locale (LAN).

• • • CAPITOLO 4

## Installazione dalla rete (panoramica)

Questo capitolo contiene informazioni introduttive riguardanti la configurazione della rete e dei sistemi per l'installazione di Solaris dalla rete anziché dal DVD o dal CD. Questo capitolo include informazioni generali sui seguenti argomenti:

- "Introduzione all'installazione in rete" a pagina 63
- "x86: Introduzione all'avvio e all'installazione in rete con PXE" a pagina 65

Per informazioni sull'installazione di un client su una rete geografica, vedere il Capitolo 9.

## Introduzione all'installazione in rete

Questa sezione descrive le informazioni che occorre acquisire prima di eseguire un'installazione dalla rete. L'installazione di rete permette di installare Solaris da un sistema, detto server di installazione, che ha accesso alle immagini dei dischi di la versione corrente di Solaris. Il contenuto del DVD o del CD di la versione corrente di Solaris deve essere copiato sul disco rigido del server di installazione. È quindi possibile installare Solaris dalla rete usando uno qualsiasi dei metodi disponibili.

## Server richiesti per l'installazione in rete

Per installare il sistema operativo Solaris dalla rete, è necessario disporre dei seguenti server.

- Server di installazione Sistema collegato alla rete che contiene le immagini dei dischi del la versione corrente di Solaris da cui è possibile installare il sistema operativo. Il server di installazione può essere creato copiando le immagini dai seguenti supporti:
  - DVD di Solaris
  - CD del Solaris

Dopo aver copiato l'immagine dei CD del Solaris, è possibile copiare, se necessario, anche l'immagine del CD Solaris Languages.

È possibile configurare un singolo server di installazione in modo da fornire le immagini per diverse versioni di Solaris e per più piattaforme copiando le immagini del software sul disco rigido del server. Ad esempio, un singolo server di installazione può contenere le immagini del software necessario per la piattaforma SPARC e per la piattaforma x86. Per istruzioni dettagliate sulla creazione di un server di installazione, vedere le sezioni seguenti.

- "SPARC: Creare un server di installazione SPARC con un DVD SPARC o x86" a pagina 70
- "x86: Creare un server di installazione x86 con un DVD SPARC o x86" a pagina 75
- "SPARC: Creare un server di installazione SPARC con un CD SPARC o x86" a pagina 102
- "Creazione di un server di installazione multipiattaforma per il CD" a pagina 116
- Server di avvio Server che fornisce ai client della stessa sottorete le informazioni necessarie per avviare e installare il sistema operativo. Il server di avvio e il server di installazione sono in genere lo stesso sistema. Tuttavia, se il sistema su cui deve essere installata la versione corrente di Solaris si trova in una sottorete diversa da quella del server di installazione e non si utilizza DHCP, occorre configurare un server di avvio in quella sottorete.

Un singolo server di avvio può fornire il software di avvio di la versione corrente di Solaris per diverse versioni e per diverse piattaforme. Ad esempio, un server di avvio SPARC può fornire il software di avvio di Solaris 9 e la versione corrente di Solaris per i sistemi SPARC. Lo stesso server può anche fornire il software di avvio di la versione corrente di Solaris richiesto per i sistemi x86.

Nota – Se si utilizza DHCP, non è necessario creare un server di avvio separato. Per maggiori informazioni, vedere "Preconfigurazione delle informazioni di configurazione del sistema con il servizio DHCP (procedure)" a pagina 47

Per istruzioni dettagliate sulla creazione di un server di avvio, vedere le sezioni seguenti.

- "Creazione di un server di avvio in una sottorete con l'immagine di un DVD" a pagina 81
- "Creazione di un server di avvio in una sottorete con l'immagine di un CD" a pagina 121
- (Opzionale) server DHCP Un server che utilizza il protocollo DHCP per fornire i
  parametri di rete richiesti per l'installazione. È possibile configurare il server DHCP in modo
  da configurare e installare alcuni client specifici, tutti i client di una determinata rete, o
  un'intera classe di client. Se si utilizza DHCP, non è necessario creare un server di avvio
  separato.

Dopo aver creato il server di installazione, è possibile aggiungere altri client alla rete con il comando add\_install\_client e l'opzione -d. L'opzione -d permette di configurare i sistemi client per l'installazione di Solaris dalla rete con DHCP.

Per informazioni sulle opzioni DHCP per i parametri di installazione, vedere "Preconfigurazione delle informazioni di configurazione del sistema con il servizio DHCP (procedure)" a pagina 47. • (**Opzionale**) **Name server** – Sistema che gestisce un database di rete distribuito, ad esempio DNS, NIS, NIS+ o LDAP, contenente informazioni sui sistemi della rete.

Per informazioni sulla creazione di un name server, vedere il manuale *System Administration Guide: Naming and Directory Services (DNS, NIS, and LDAP).* 

Nota - Il server di installazione e il name server possono essere lo stesso sistema.

La Figura 4–1 illustra i server generalmente utilizzati per le installazioni in rete. Si noti che la rete dell'esempio non include un server DHCP.

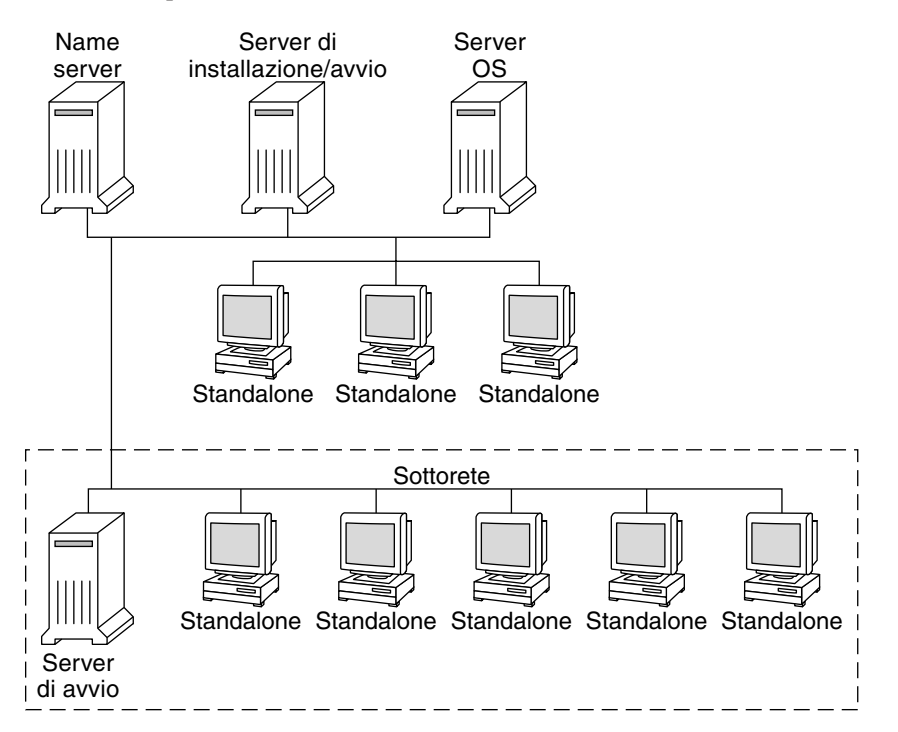

FIGURA 4-1 Server usati per le installazioni in rete

## x86: Introduzione all'avvio e all'installazione in rete con PXE

Questa sezione fornisce un'introduzione all'ambiente PXE (Preboot Execution Environment).

## x86: Descrizione di PXE

L'avvio di rete PXE è un avvio di rete "diretto". Non è richiesto nessun supporto di avvio sul sistema client. Con PXE è possibile installare un client x86 dalla rete usando DHCP.

L'avvio di rete con PXE è disponibile solo per i dispositivi compatibili con la specifica *Preboot Execution Environment* di Intel. Per determinare se il sistema supporta l'avvio di rete con PXE, consultare la documentazione del produttore dell'hardware.

## x86: Linee guida per l'avvio con PXE

Per avviare un sistema dalla rete con PXE, sono richiesti i seguenti sistemi.

- Un server di installazione
- Un server DHCP
- Un client x86 che supporti PXE

Nella preparazione all'utilizzo di PXE per l'installazione di un client dalla rete, tenere in considerazione i seguenti aspetti.

- Configurare un solo server DHCP nella sottorete di cui fanno parte i sistemi client da installare. L'avvio dalla rete con PXE non funziona correttamente nelle sottoreti in cui sono presenti più server DHCP.
- Alcune vecchie versioni di PXE presentano vari problemi. Se si riscontrano problemi con una specifica scheda PXE, scaricare un aggiornamento del firmware dal sito Web del produttore. Per maggiori informazioni, vedere le pagine man elxl(7D) e iprb(7D).

• • •

CAPITOLO 5

## Installazione in rete da DVD (procedure)

Questo capitolo spiega come usare il DVD di Solaris per configurare la rete e i sistemi per l'installazione in rete. Le installazioni in rete permettono di utilizzare un sistema che ha accesso alle immagini dei dischi di la versione corrente di Solaris, detto server di installazione, per installare Solaris su altri sistemi della rete. Il contenuto del DVD di la versione corrente di Solaris deve essere copiato sul disco rigido del server di installazione. È quindi possibile installare Solaris dalla rete usando uno qualsiasi dei metodi disponibili.

Questo capitolo tratta i seguenti argomenti:

- "Mappa delle attività: installazione in rete da DVD" a pagina 68
- "Creazione di un server di installazione con il DVD" a pagina 69
- "Creazione di un server di avvio in una sottorete con l'immagine di un DVD" a pagina 81
- "Aggiunta di sistemi da installare dalla rete con l'immagine di un DVD" a pagina 83
- "Installazione del sistema dalla rete con l'immagine di un DVD" a pagina 89

Nota – A partire da Solaris 10 11/06, durante l'installazione iniziale è possibile modificare le impostazioni di sicurezza della rete in modo da disabilitare o consentire il solo utilizzo locale di tutti i servizi di rete, fatta eccezione per SSH (Secure Shell). Questa opzione di sicurezza è disponibile solo per l'installazione iniziale e non per gli aggiornamenti. La procedura di aggiornamento mantiene le impostazioni precedenti per i servizi. Se necessario, è possibile limitare i servizi di rete dopo un aggiornamento usando il comando netservices. Vedere "Pianificazione della sicurezza di rete" del *Guida all'installazione di Solaris 10 8/07: pianificazione dell'installazione e dell'aggiornamento*.

I servizi di rete possono essere abilitati dopo l'installazione usando il comando netservices open o abilitando i singoli servizi usando i comandi SMF. Vedere "Revisione delle impostazioni di sicurezza dopo l'installazione." del *Guida all'installazione di Solaris 10 8/07: pianificazione dell'installazione e dell'aggiornamento*.

## Mappa delle attività: installazione in rete da DVD

| Attività                                                         | Descrizione                                                                                                    | Per istruzioni, vedere                                                                                                    |
|------------------------------------------------------------------|----------------------------------------------------------------------------------------------------|----------------------------------------------------------------------------------------------------|
| (solo x86): Verificare che<br>il sistema supporti PXE.           | Per installare un sistema x86 dalla rete, confermare<br>che il sistema possa avviarsi con PXE senza necessità<br>di un supporto di avvio locale.<br>Se il sistema x86 in uso non supporta PXE, è<br>necessario avviarlo dal DVD o dal CD locale.                                                                                                    | Consultare la<br>documentazione del<br>produttore o il BIOS di<br>sistema.                                                                                                    |
| Scegliere il metodo di<br>installazione.                         | Il sistema operativo Solaris dispone di diversi<br>metodi per eseguire l'installazione o<br>l'aggiornamento. Scegliere il metodo più<br>appropriato per il proprio ambiente.                                                                                                    | "Scelta del metodo di<br>installazione di Solaris" del<br>Guida all'installazione di<br>Solaris 10 8/07:<br>pianificazione<br>dell'installazione e<br>dell'aggiornamento                                                                |
| Raccogliere<br>informazioni sul<br>sistema.                      | Basandosi sulla lista di controllo, completare il<br>foglio di lavoro per raccogliere le informazioni<br>necessarie per l'installazione o per l'aggiornamento.                                                                                                    | Capitolo 5, "Acquisizione<br>delle informazioni per<br>l'installazione o<br>l'aggiornamento<br>(pianificazione)" del Guida<br>all'installazione di<br>Solaris 10 8/07:<br>pianificazione<br>dell'installazione e<br>dell'aggiornamento. |
| (Opzionale)<br>Preconfigurare le<br>informazioni sul<br>sistema. | È possibile preconfigurare le informazioni sul<br>sistema per evitare che vengano richieste durante il<br>processo di installazione o di aggiornamento.                                                                                                    | Capitolo 2.                                                                                                    |
| Creare un server di<br>installazione.                            | Usare il comando setup_install_server(1M) per<br>copiare il DVD di Solaris sul disco rigido del server<br>di installazione.                                                                                                    | "Creazione di un server di<br>installazione con il DVD"<br>a pagina 69                                                                                                    |
| (Opzionale) Creare i<br>server di avvio.                         | Se si desidera installare un sistema che si trova in<br>una sottorete diversa da quella del server di<br>installazione, occorre creare un server di avvio<br>all'interno della sottorete. Per creare il server di<br>avvio, usare il comando setup_install_server<br>con l'opzione -b. Se si utilizza il protocollo DHCP, il<br>server di avvio non è necessario. | "Creazione di un server di<br>avvio in una sottorete con<br>l'immagine di un DVD"<br>a pagina 81                                                                                                    |

TABELLA 5-1 Mappa delle attività: Configurazione di un server di installazione con un DVD

| Attività                                                              | Descrizione                                                                                                    | Per istruzioni, vedere                                                                                                    |
|-----------------------------------------------------------------------|----------------------------------------------------------------------------------------------------|----------------------------------------------------------------------------------------------------|
| Aggiungere i sistemi che<br>dovranno essere<br>installati dalla rete. | Per configurare i sistemi da installare attraverso la<br>rete occorre usare il comando<br>add_install_client. Ogni sistema da installare<br>deve poter accedere al server di installazione, al<br>server di avvio, se richiesto, e alle informazioni di<br>configurazione nella rete.                                                                | "Aggiunta di sistemi da<br>installare dalla rete con<br>l'immagine di un DVD"<br>a pagina 83                                                                                                    |
| (Opzionale) Configurare<br>il server DHCP.                            | Se si intende utilizzare il protocollo DHCP per<br>fornire i parametri per la configurazione del sistema<br>e l'installazione, configurare un server DHCP e<br>quindi creare le opzioni e le macro appropriate per<br>l'installazione.<br><b>Nota –</b> Per installare un sistema x86 dalla rete con<br>PXE è necessario configurare un server DHCP. | Capitolo 13, "Planning for<br>DHCP Service (Tasks)" del<br><i>System Administration</i><br><i>Guide: IP Services</i><br>"Preconfigurazione delle<br>informazioni di<br>configurazione del sistema<br>con il servizio DHCP<br>(procedure)" a pagina 47 |
| Installare il sistema<br>attraverso la rete.                          | Iniziare l'installazione avviando il sistema dalla rete.                                                                                                    | "Installazione del sistema<br>dalla rete con l'immagine di<br>un DVD" a pagina 89                                                                                                    |

 TABELLA 5-1
 Mappa delle attività: Configurazione di un server di installazione con un DVD (Continua)

## Creazione di un server di installazione con il DVD

Il server di installazione contiene l'immagine richiesta per installare i sistemi dalla rete. Per installare Solaris dalla rete è necessario creare un server di installazione. La configurazione del server di avvio non è sempre necessaria.

- Se si utilizza DHCP per configurare i parametri di installazione, o se il server e il client di installazione si trovano nella stessa sottorete, il server di avvio non è richiesto.
- Se il server e il client di installazione si trovano in sottoreti differenti e non si utilizza DHCP, è necessario creare server di avvio separati per ogni sottorete. È possibile creare un server di installazione per ogni sottorete. Questa configurazione, tuttavia, occupa una maggiore quantità di spazio sul disco.

**Nota** – Se si desidera usare il DVD di Solaris per configurare un server di installazione su un sistema che utilizza Solaris 7, applicare una delle seguenti patch.

- Ambiente operativo Solaris 7 Edizione per piattaforma SPARC Patch 107259-03
- Ambiente operativo Solaris 7 Edizione per piattaforma Intel Patch 107260-03

## SPARC: Creare un server di installazione SPARC con un DVD SPARC o x86

**Nota** – Per eseguire questa procedura, sul sistema deve essere in esecuzione la gestione dei volumi (Volume Manager). Se la gestione dei volumi non è attiva, vedere *System Administration Guide: Devices and File Systems*.

1 Diventare superutente sul sistema SPARC da configurare come server di installazione, o assumere un ruolo equivalente.

Il sistema deve includere un lettore di DVD-ROM, deve far parte della rete ed essere noto al servizio di denominazione del sito. Se si utilizza un servizio di denominazione, il sistema deve già essere incluso in uno dei servizi NIS, NIS+, DNS o LDAP. Se non si utilizza un servizio di denominazione, è necessario distribuire le informazioni relative al sistema in base ai criteri adottati nel proprio sito.

- 2 Inserire il DVD di Solaris nel sistema SPARC.
- 3 Creare una directory in cui collocare l'immagine del DVD.
  - # mkdir -p dir\_inst
- 4 Spostarsi nella directory Tools sul disco attivato:
  - Per il DVD SPARC, digitare:
    - # cd /cdrom/cdrom0/s0/Solaris\_10/Tools
  - Per il DVD x86, digitare:
    - # cd /cdrom/cdrom0/Solaris\_10/Tools
- 5 Copiare l'immagine del DVD sul disco rigido del server di installazione.
  - # ./setup\_install\_server dir\_inst

dir\_inst Specifica la directory in cui deve essere copiata l'immagine del DVD

Nota – Il comando setup\_install\_server indica se lo spazio su disco è sufficiente per le immagini del disco del Solaris. Per determinare lo spazio su disco disponibile, usare il comando df -kl.

- 6 Decidere se il server di installazione deve essere disponibile per l'attivazione con mount.
  - Se il server di installazione si trova nella stessa sottorete dei sistemi da installare, o se si utilizza DHCP, non è necessario creare un server di avvio. Passare al Punto 7.

- Se il server di installazione si trova nella stessa sottorete del sistema da installare e non si utilizza DHCP, procedere come segue.
  - a. Verificare che il percorso dell'immagine del server di installazione sia condiviso in modo appropriato.

```
# share | grep dir_inst
```

- *dir\_inst* Specifica il percorso dell'immagine di installazione in cui è stata copiata l'immagine del DVD
- Se il percorso del server di installazione viene visualizzato e tra le opzioni compare anon=0, passare al Punto 7.
- Se il percorso del server di installazione non viene visualizzato o tra le opzioni non compare anon=0, continuare.
- b. Rendere il server di installazione disponibile al server di avvio aggiungendo la voce seguente al file /etc/dfs/dfstab.

share -F nfs -o ro,anon=0 -d "directory server installazione" dir\_inst

- c. Verificare che il daemon nfsd sia in esecuzione.
  - Se il server di installazione utilizza la versione corrente di Solaris o una versione compatibile, digitare il comando seguente.

# svcs -l svc:/network/nfs/server:default

Se il daemon nfsd è attivo, passare al Punto d. Se il daemon nfsd non è attivo, avviarlo.

# svcadm enable svc:/network/nfs/server

 Se il server di installazione utilizza il sistema operativo Solaris 9 o una versione compatibile, digitare il comando seguente.

# ps -ef | grep nfsd

Se il daemon nfsd è in esecuzione, passare al Punto d. Se il daemon nfsd non è attivo, avviarlo con il comando seguente.

# /etc/init.d/nfs.server start

d. Condividere il server di installazione.

# shareall

7 Spostarsi nella directory radice (/).

# cd /

- 8 Espellere il DVD di Solaris.
- 9 (Opzionale) Applicare le patch ai file residenti nella miniroot nell'immagine di installazione di rete creata da setup\_install\_server. L'applicazione delle patch può essere necessaria se l'immagine di avvio presenta problemi.
  - Per le immagini di installazione SPARC, usare il comando patchadd c per applicare le patch ai file residenti nella miniroot.

| # patchadd | -C dir_inst percorso/id-patch                                                |
|------------|------------------------------------------------------------------------------|
| dir_inst   | Specifica il percorso della miniroot di installazione di rete.               |
| percorso   | Specifica il percorso della patch da aggiungere, ad esempio /var/sadm/spool. |
| ID-patch   | Specifica l'ID delle patch da applicare.                                     |

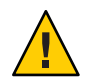

Avvertenza – Prima di usare il comando patchadd - C, leggere le istruzioni del file README delle patch o contattare il servizio di assistenza Sun.

 Per le immagini di installazione x86, procedere come segue per applicare le patch alla miniroot di installazione di rete x86.

**Nota** – Per utilizzare questa procedura è necessario disporre di un sistema accessibile in rete che esegue la versione corrente di Solaris per x86.

- a. Effettuare il login come superutente sul sistema che esegue la versione corrente di Solaris per x86, o assumere un ruolo equivalente.
- b. Spostarsi nella directory Tools dell'immagine di installazione creata al Punto 5.

# cd percorso-server-inst/dir\_inst/Solaris\_10/Tools

*percorso-server-inst* Specifica il percorso del server di installazione della rete, ad esempio, /net/server-inst-1.

- c. Creare una nuova immagine di installazione sul sistema che esegue la versione corrente di Solaris per x86.
  - # ./setup\_install\_server dir\_inst\_remota
  - *dir\_inst\_remota* Specifica il percorso in cui creare la nuova immagine di installazione sul sistema con la versione corrente di Solaris per sistemi x86.
Questo comando crea una nuova immagine di installazione sul sistema con la versione corrente di Solaris per x86. Per applicare le patch a questa immagine, è necessario posizionarla temporaneamente su un sistema che esegue la versione corrente di Solaris per x86.

- d. Sul sistema con la versione corrente di Solaris per x86, decomprimere l'archivio di boot per l'installazione di rete.

  - *dir\_inst\_remota* Specifica il percorso dell'immagine di installazione di rete x86 sul sistema che esegue la versione corrente di Solaris per x86.
  - *dir\_destinazione* Specifica il percorso della directory che deve contenere l'archivio di avvio decompresso.
- e. Sul sistema con la versione corrente di Solaris per x86, applicare le patch all'archivio di avvio decompresso.
  - # patchadd -C dir\_destinazione percorso/id-patch
  - *percorso* Specifica il percorso della patch da aggiungere, ad esempio /var/sadm/spool.
  - *ID-patch* Specifica l'ID delle patch da applicare.

È possibile specificare più di una patch con l'opzione patchadd -M. Per maggiori informazioni, vedere la pagina man patchadd(1M).

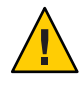

Avvertenza – Prima di usare il comando patchadd - C, leggere le istruzioni del file README delle patch o contattare il servizio di assistenza Sun.

- f. Sul sistema con la versione corrente di Solaris per x86, comprimere l'archivio di avvio x86.
  - # /boot/solaris/bin/root\_archive packmedia dir\_destinazione \
     dir\_inst\_remota
- g. Copiare la miniroot a cui sono state applicate le patch nell'immagine di installazione del server di installazione.
  - # cp dir\_inst\_remota/boot/x86.miniroot \
     percorso-server-inst/dir\_inst/boot/x86.miniroot

- 10 Stabilire se occorre creare un server di avvio.
  - Se il server di installazione si trova nella stessa sottorete dei sistemi da installare, o se si utilizza DHCP, non è necessario creare un server di avvio. Passare a "Aggiunta di sistemi da installare dalla rete con l'immagine di un DVD" a pagina 83.
  - Se non si utilizza DHCP e il server e il client di installazione si trovano in due sottoreti diverse, è necessario creare un server di avvio. Passare a "Creazione di un server di avvio in una sottorete con l'immagine di un DVD" a pagina 81.

#### Esempio 5–1 SPARC: Creazione di un server di installazione SPARC con un DVD SPARC

L'esempio seguente spiega come creare un server di installazione copiando il DVD di Solaris nella directory /export/home/dvdsparc del server. Questo esempio si riferisce a un server di installazione che utilizza la versione corrente di Solaris.

# mkdir -p /export/home/dvdsparc
# cd /cdrom/cdrom0/s0/Solaris\_10/Tools
# ./setup\_install\_server /export/home/dvdsparc

Se è richiesto l'uso di un server di avvio separato, aggiungere questi passaggi:

Aggiungere il percorso seguente al file /etc/dfs/dfstab:

share -F nfs -o ro,anon=0 -d "directory server di installazione" /export/home/dvdsparc

Controllare che il daemon nfsd sia in esecuzione. Se non è attivo, avviarlo e condividerlo.

```
# svcs -l svc:/network/nfs/server:default
# svcadm enable svc:/network/nfs/server
# shareall
# cd /
```

#### Esempio 5-2 x86: Creazione di un server di installazione SPARC con un DVD x86

L'esempio seguente spiega come creare un server di installazione copiando il DVD di Solaris nella directory /export/home/dvdx86 del server. Questo esempio si riferisce a un server di installazione che utilizza la versione corrente di Solaris.

```
# mkdir -p /export/home/dvdx86
# cd /cdrom/cdrom0/Solaris_10/Tools
# ./setup_install_server /export/home/dvdx86
```

Aggiungere il percorso seguente al file /etc/dfs/dfstab:

share -F nfs -o ro,anon=0 -d "directory server di installazione" /export/home/dvdx86

Controllare che il daemon nfsd sia in esecuzione. Se non è attivo, avviarlo e condividerlo.

```
# svcs -l svc:/network/nfs/server:default
# svcadm enable svc:/network/nfs/server
# shareall
# cd /
```

#### Altre Continuazione dell'installazione

#### informazioni

Una volta configurato il server di installazione, è necessario aggiungere il client come client di installazione. Per informazioni su come aggiungere sistemi client da installare attraverso la rete, vedere "Aggiungere i sistemi da installare in rete con add\_install\_client (DVD)" a pagina 84.

Se non si utilizza DHCP e il sistema client si trova in una sottorete diversa da quella del server di installazione, è necessario creare un server di avvio. Per maggiori informazioni, vedere "Creazione di un server di avvio in una sottorete con l'immagine di un DVD" a pagina 81.

**Vedere anche** Per maggiori informazioni sui comandi setup\_install\_server e add\_to\_install\_server, vedere install\_scripts(1M).

### x86: Creare un server di installazione x86 con un DVD SPARC o x86

Nota – Per eseguire questa procedura, sul sistema deve essere in esecuzione la gestione dei volumi (Volume Manager). Se la gestione dei volumi non è attiva, vedere *System Administration Guide: Devices and File Systems*.

1 Diventare superutente sul sistema x86 da configurare come server di installazione, o assumere un ruolo equivalente.

Il sistema deve includere un lettore di DVD-ROM, deve far parte della rete ed essere noto al servizio di denominazione del sito. Se si utilizza un servizio di denominazione, il sistema deve trovarsi anche all'interno del servizio NIS, NIS+, DNS o LDAP. Se non si utilizza un servizio di denominazione, è necessario distribuire le informazioni relative al sistema in base ai criteri adottati nel proprio sito.

2 Inserire il DVD di Solaris nel sistema.

- 3 Creare una directory in cui collocare l'immagine di avvio.
  - # mkdir -p dir\_inst
  - dir\_inst Specifica la directory in cui deve essere copiata l'immagine del DVD
- 4 Spostarsi nella directory Tools sul disco attivato:
  - Per il DVD SPARC, digitare:
    - # cd /cdrom/cdrom0/s0/Solaris\_10/Tools
  - Per il DVD x86, digitare:
    - # cd /cdrom/cdrom0/Solaris\_10/Tools
- 5 Copiare il contenuto del DVD sul disco del server di installazione usando il comando setup\_install\_server:
  - # ./setup\_install\_server dir\_inst

dir\_inst Specifica la directory in cui deve essere copiata l'immagine del DVD

Nota – Il comando setup\_install\_server indica se lo spazio su disco è sufficiente per le immagini del disco del Solaris. Per determinare lo spazio su disco disponibile, usare il comando df -kl.

- 6 Decidere se il server di installazione deve essere disponibile per l'attivazione con mount.
  - Se il server di installazione si trova nella stessa sottorete dei sistemi da installare, o se si utilizza DHCP, non è necessario creare un server di avvio. Passare al Punto 7.
  - Se il server di installazione si trova nella stessa sottorete del sistema da installare e non si utilizza DHCP, procedere come segue.
    - a. Verificare che il percorso dell'immagine del server di installazione sia condiviso in modo appropriato.
      - # share | grep dir\_inst
      - *dir\_inst* Specifica l'immagine di installazione in cui è stata copiata l'immagine del DVD
      - Se il percorso del server di installazione viene visualizzato e tra le opzioni compare anon=0, passare al Punto 7.
      - Se il percorso del server di installazione non viene visualizzato o tra le opzioni non compare anon=0, continuare.

b. Rendere il server di installazione disponibile al server di avvio aggiungendo la voce seguente al file /etc/dfs/dfstab.

share -F nfs -o ro,anon=0 -d "directory server installazione" dir\_inst

- c. Verificare che il daemon nfsd sia in esecuzione.
  - Se il server di installazione utilizza la versione corrente di Solaris o una versione compatibile, digitare il comando seguente.

# svcs -l svc:/network/nfs/server:default

Se il daemon nfsd è attivo, passare al Punto d. Se il daemon nfsd non è attivo, avviarlo.

# svcadm enable svc:/network/nfs/server

• Se il server di installazione utilizza il sistema operativo Solaris 9 o una versione compatibile, digitare il comando seguente.

# ps -ef | grep nfsd

Se il daemon nfsd è in esecuzione, passare al Punto d. Se il daemon nfsd non è attivo, avviarlo con il comando seguente.

# /etc/init.d/nfs.server start

d. Condividere il server di installazione.

# shareall

7 Spostarsi nella directory radice (/).

# cd /

- 8 Espellere il DVD di Solaris.
- 9 (Opzionale) Applicare le patch ai file residenti nella miniroot nell'immagine di installazione di rete creata da setup\_install\_server.
  - Per le immagini di installazione SPARC, usare il comando patchadd C per applicare le patch ai file residenti nella miniroot.

| <pre># patchadd</pre> | -C dir_inst percorso/id-patch                                                |
|-----------------------|------------------------------------------------------------------------------|
| dir_inst              | Specifica il percorso della miniroot di installazione di rete.               |
| percorso              | Specifica il percorso della patch da aggiungere, ad esempio /var/sadm/spool. |
| ID-patch              | Specifica l'ID delle patch da applicare.                                     |

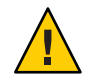

Avvertenza – Prima di usare il comando patchadd - C, leggere le istruzioni del file README delle patch o contattare il servizio di assistenza Sun.

- Per le immagini di installazione x86, procedere come segue per applicare le patch alla miniroot di installazione di rete x86.
  - a. Se il server di installazione non esegue la versione corrente di Solaris per x86, effettuare il login come superutente su un altro sistema della rete che esegue la versione corrente di Solaris.

Per applicare le patch alla miniroot della versione corrente di Solaris per x86, il sistema deve eseguire la versione corrente di Solaris per x86.

Se il server di installazione esegue la versione corrente di Solaris per x86, passare al Punto d.

- b. Spostarsi nella directory Tools dell'immagine di installazione creata al Punto 5.
  - # cd percorso-server-inst/dir\_inst/Solaris\_10/Tools

*percorso-server-inst* Specifica il percorso del server di installazione della rete, ad esempio, /net/server-inst-1.

- c. Creare una nuova immagine di installazione sul sistema che esegue la versione corrente di Solaris per sistemi x86.
  - # ./setup\_install\_server dir\_inst\_remota
  - *dir\_inst\_remota* Specifica il percorso in cui creare la nuova immagine di installazione sul sistema con la versione corrente di Solaris per sistemi x86.

Questo comando crea una nuova immagine di installazione sul sistema con la versione corrente di Solaris per x86. Per applicare le patch a questa immagine, è necessario posizionarla temporaneamente su un sistema che esegue la versione corrente di Solaris per x86.

#### d. Estrarre l'archivio di avvio per l'installazione in rete.

# /boot/solaris/bin/root\_archive unpackmedia dir\_inst \
 dir\_destinazione

dir\_instSpecifica il percorso dell'immagine di installazione di rete x86. Se è<br/>stata creata una nuova immagine di installazione al Punto c,<br/>specificare il percorso della nuova immagine sul sistema con la<br/>versione corrente di Solaris per x86.

*dir\_destinazione* Specifica il percorso della directory che deve contenere l'archivio di avvio decompresso.

- e. Applicare le patch all'archivio di avvio decompresso.
  - # patchadd -C dir\_destinazione percorso/id-patch
  - *percorso* Specifica il percorso della patch da aggiungere, ad esempio /var/sadm/spool.
  - *ID-patch* Specifica l'ID delle patch da applicare.

È possibile specificare più di una patch con l'opzione patchadd -M. Per maggiori informazioni, vedere la pagina man patchadd(1M).

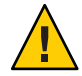

Avvertenza – Prima di usare il comando patchadd - C, leggere le istruzioni del file README delle patch o contattare il servizio di assistenza Sun.

- f. Comprimere l'archivio di avvio x86.
  - # /boot/solaris/bin/root\_archive packmedia dir\_destinazione \
     dir\_inst
- g. Se necessario, copiare la miniroot a cui sono state applicate le patch nell'immagine di installazione del server di installazione.

Se sono state applicate patch alla miniroot su un sistema remoto che esegue la versione corrente di Solaris per x86, è necessario copiare la miniroot sul server di installazione.

# cp dir\_inst\_remota/boot/x86.miniroot \
 percorso-server-inst/dir\_inst/boot/x86.miniroot

#### 10 Stabilire se occorre creare un server di avvio.

- Se il server di installazione si trova nella stessa sottorete dei sistemi da installare, o se si utilizza DHCP, non è necessario creare un server di avvio. Vedere "Aggiunta di sistemi da installare dalla rete con l'immagine di un DVD" a pagina 83.
- Se il server di installazione si trova nella stessa sottorete dei sistemi da installare ma non si utilizza DHCP, è necessario creare un server di avvio. Per istruzioni dettagliate sulla creazione di un server di avvio, vedere "Creazione di un server di avvio in una sottorete con l'immagine di un DVD" a pagina 81.

#### Esempio 5–3 x86: Creazione di un server di installazione x86 con un DVD x86

Gli esempi seguenti spiegano come creare un server di installazione x86 copiando il DVD Solaris Operating System for x86 Platforms nella directory /export/home/dvdx86 del server. Questo esempio si riferisce a un server di installazione che utilizza la versione corrente di Solaris.

Configurare il server di installazione.

```
# mkdir -p /export/home/dvdx86
# cd /cdrom/cdrom0/Solaris_10/Tools
# ./setup_install_server /export/home/dvdx86
```

Aggiungere il percorso seguente al file /etc/dfs/dfstab:

share -F nfs -o ro,anon=0 -d "directory server di installazione" /export/home/dvdx86

Controllare che il daemon nfsd sia in esecuzione. Se non è attivo, avviarlo e condividerlo.

```
# svcs -l svc:/network/nfs/server:default
# svcadm enable svc:/network/nfs/server
# shareall
# cd /
```

#### Esempio 5–4 Creazione di un server di installazione con un DVD SPARC

L'esempio seguente spiega come creare un server di installazione x86 copiando il DVD Solaris Operating System for SPARC Platforms nella directory /export/home/dvdsparc del server. Questo esempio si riferisce a un server di installazione che utilizza la versione corrente di Solaris.

```
# mkdir -p /export/home/dvdsparc
# cd /cdrom/cdrom0/s0/Solaris_10/Tools
# ./setup_install_server /export/home/dvdsparc
```

Aggiungere il percorso seguente al file /etc/dfs/dfstab:

share -F nfs -o ro,anon=0 -d "directory server di installazione" /export/home/dvdsparc

Controllare che il daemon nfsd sia in esecuzione. Se non è attivo, avviarlo e condividerlo.

```
# svcs -l svc:/network/nfs/server:default
# svcadm enable svc:/network/nfs/server
# shareall
# cd /
```

## Altre Continuazione dell'installazione

Una volta configurato il server di installazione, è necessario aggiungere il client come client di installazione. Per informazioni su come aggiungere sistemi client da installare attraverso la rete, vedere "Aggiungere i sistemi da installare in rete con add\_install\_client (DVD)" a pagina 84.

Se non si utilizza DHCP e il sistema client si trova in una sottorete diversa da quella del server di installazione, è necessario creare un server di avvio. Per maggiori informazioni, vedere "Creazione di un server di avvio in una sottorete con l'immagine di un CD" a pagina 121.

# Creazione di un server di avvio in una sottorete con l'immagine di un DVD

Per installare Solaris dalla rete è necessario creare un server di installazione. La configurazione del server di avvio non è sempre necessaria. Il server di avvio contiene il software sufficiente per avviare i sistemi della rete, il server di installazione quindi completa l'installazione di Solaris.

- Se si utilizza DHCP per configurare i parametri di installazione, o se il server e il client di installazione si trovano nella stessa sottorete, il server di avvio non è richiesto. Passare a "Aggiunta di sistemi da installare dalla rete con l'immagine di un DVD" a pagina 83.
- Se il server e il client di installazione si trovano in sottoreti differenti e non si utilizza DHCP, è necessario creare server di avvio separati per ogni sottorete. È anche possibile creare un server di installazione in ogni sottorete, ma questa configurazione occupa una maggiore quantità di spazio su disco.

## Creare un server di avvio in una sottorete con un'immagine del DVD

1 Eseguire il login come superutente sul sistema da configurare come server di avvio per la sottorete, o assumere un ruolo equivalente.

Il sistema deve avere accesso a un'immagine su disco remota di la versione corrente di Solaris, che normalmente risiede sul server di installazione. Se si utilizza un servizio di denominazione, il sistema deve trovarsi al suo interno. Se non si utilizza un servizio di denominazione, è necessario distribuire le informazioni relative al sistema in base ai criteri adottati nel proprio sito.

**Vedere anche** Per maggiori informazioni sui comandi setup\_install\_server e add\_to\_install\_server, vedere install\_scripts(1M).

2 Attivare il DVD di Solaris dal server di installazione.

# mount -F nfs -o ro nome\_server:percorso /mnt

nome\_server:percorso

Nome del server di installazione e percorso assoluto dell'immagine su disco

#### 3 Creare una directory per l'immagine di avvio.

# mkdir -p directory\_avvio

*directory\_avvio* Specifica la directory in cui deve essere copiato il software di avvio

#### 4 Spostarsi nella directory Tools nell'immagine del DVD di Solaris.

# cd /mnt/Solaris\_10/Tools

#### 5 Copiare il software di avvio sul server di avvio.

# ./setup\_install\_server -b directory\_avvio

-b Specifica la configurazione del sistema come server di avvio

*directory\_avvio* Specifica la directory in cui deve essere copiato il software di avvio

Nota – Il comando setup\_install\_server indica se lo spazio su disco è sufficiente per le immagini. Per determinare lo spazio su disco disponibile, usare il comando df -kl.

#### 6 Spostarsi nella directory radice (/).

# cd /

#### 7 Disattivare l'immagine di installazione.

#### # umount /mnt

A questo punto si è pronti per configurare i sistemi da installare attraverso la rete. Vedere "Aggiunta di sistemi da installare dalla rete con l'immagine di un DVD" a pagina 83.

#### **Esempio 5–5** Creazione di un server di avvio in una sottorete (DVD)

L'esempio seguente spiega come creare un server di avvio in una sottorete. I comandi seguenti copiano il software di avvio dall'immagine del DVD di Solaris nella directory /export/home/dvdsparc del disco locale di un server di avvio denominato giunone.

# mount -F nfs -o ro giunone:/export/home/dvdsparc /mnt # mkdir -p /export/home/dvdsparc # cd /mnt/Solaris\_10/Tools # ./setup\_install\_server -b /export/home/dvdsparc

|                       | <pre># cd / # umount /mnt</pre>                                                                                                    |
|-----------------------|----------------------------------------------------------------------------------------------------|
| Altre<br>informazioni | Continuazione dell'installazione                                                                                                    |
|                       | Una volta configurato il server di avvio, è necessario aggiungere il client come client di installazione. Per informazioni su come aggiungere sistemi client da installare attraverso la rete, vedere "Aggiunta di sistemi da installare dalla rete con l'immagine di un DVD" a pagina 83. |
| Vedere anche          | Per maggiori informazioni sul comando setup_install_server, vedere install_scripts(1M).                                                                                                    |

# Aggiunta di sistemi da installare dalla rete con l'immagine di un DVD

Dopo aver creato un server di installazione e, se necessario, un server di avvio, è necessario configurare i sistemi che si desidera installare in rete. Tutti i sistemi da installare devono avere accesso a quanto segue:

- Un server di installazione
- Un server di avvio, se richiesto
- Il file sysidcfg, se usato per preconfigurare le informazioni sul sistema
- Un name server, se si utilizza un servizio di denominazione per preconfigurare le informazioni sul sistema
- Il profilo contenuto nella directory JumpStart sul server dei profili, se si utilizza il metodo JumpStart personalizzato

Per configurare i server e i client di installazione, usare il comando add\_install\_client con la procedura sotto descritta. Vedere anche le procedure di esempio per le seguenti condizioni:

- Se si utilizza DHCP per impostare i parametri di installazione dei client SPARC, vedere l'Esempio 5–6.
- Se il server e il client di installazione si trovano nella stessa sottorete, vedere l'Esempio 5–7.
- Se il server e il client di installazione non si trovano nella stessa sottorete e non si utilizza DHCP, vedere l'Esempio 5–8.
- Se si utilizza DHCP per impostare i parametri di installazione dei client x86, vedere l'Esempio 5–9.
- Se si intende usare una specifica porta seriale per visualizzare l'output durante l'installazione di un sistema x86, vedere l'Esempio 5–10.

Per maggiori informazioni sulle opzioni disponibili con questo comando, vedere la pagina man add\_install\_client(1M).

## Aggiungere i sistemi da installare in rete con add\_install\_client (DVD)

Una volta creato il server di installazione, è necessario configurare ognuno dei sistemi da installare attraverso la rete.

Usare la seguente procedura con add\_install\_client per configurare un client x86 da installare in rete.

# Prima di<br/>cominciareSe si dispone di un server di avvio, verificare che l'immagine del server di installazione sia<br/>condivisa e che i servizi appropriati siano attivi. Vedere "Creare un server di installazione<br/>SPARC con un DVD SPARC o x86", Punto 6.

Ogni sistema da installare deve avere accesso ai seguenti componenti.

- Server di installazione
- Server di avvio, se richiesto
- File sysidcfg, se utilizzato per preconfigurare le informazioni sul sistema
- Name server, se si utilizza un servizio di denominazione per preconfigurare le informazioni sul sistema
- Il profilo contenuto nella directory JumpStart sul server dei profili, se si utilizza il metodo JumpStart personalizzato
- 1 Diventare superutente sul server di installazione o di avvio, o assumere un ruolo equivalente.

2 Se si utilizza il servizio di denominazione NIS, NIS+, DNS o LDAP, verificare di avere configurato all'interno del servizio le seguenti informazioni sul sistema da installare.

- Nome host
- Indirizzo IP
- Indirizzo Ethernet

Per maggiori informazioni sui servizi di denominazione, vedere il manuale *System Administration Guide: Naming and Directory Services (DNS, NIS, and LDAP).* 

- 3 Aggiungere il client al file /etc/ethers del server di installazione.
  - a. Sul client, individuare l'indirizzo ethernet. La mappa /etc/ethers viene derivata dal file locale.

```
# ifconfig -a grep ether
ether 8:0:20:b3:39:1d
```

- b. Sul server di installazione, aprire il file /etc/ethers con un editor. Aggiungere l'indirizzo all'elenco.
- 4 Spostarsi nella directory Tools nell'immagine del DVD di Solaris.

```
# cd /dir_inst/Solaris_10/Tools
```

*dir\_inst* Specifica il percorso della directory Tools

- 5 Impostare il sistema client in modo da eseguire l'installazione dalla rete.
  - # ./add\_install\_client -d -s server\_inst:dir\_inst \
  - -c server\_JS:directory\_JS -p server\_sysid:percorso \
  - -t percorso\_immagine\_avvio -b "proprietà\_avvio=valore" \
  - -e indirizzo\_ethernet nome\_client gruppo\_piattaforme

- d

Specifica che il client deve usare DHCP per ottenere i parametri per l'installazione in rete. Se si utilizza la sola opzione -d, il comando add\_install\_client configura le informazioni di installazione per i sistemi client della stessa classe, ad esempio, per tutti i client SPARC. Per configurare le informazioni di installazione per uno specifico client, usare l'opzione -d insieme con l'opzione -e.

Per i client x86, usare questa opzione per avviare i sistemi dalla rete usando l'ambiente PXE. L'output di questa opzione elenca le opzioni DHCP che devono essere create sul server DHCP.

Per maggiori informazioni sull'installazione di classi specifiche con DHCP, vedere "Creazione di opzioni DHCP e macro per i parametri di installazione di Solaris" a pagina 49.

s server\_inst:dir\_inst

Specifica il nome e il percorso del server di installazione.

- server\_inst è il nome host del server di installazione.
- dir\_inst è il percorso assoluto dell'immagine del DVD di Solaris

#### -cserver\_JS:directory\_JS

Specifica una directory JumpStart per le installazioni JumpStart personalizzate. *server\_JS* è il nome host del server in cui risiede la directory JumpStart. *directory\_JS* è il percorso assoluto della directory JumpStart.

#### -pserver\_sysid:percorso

Specifica il percorso del file sysidcfg per la preconfigurazione delle informazioni di sistema. *server\_sysid* può essere il nome host o l'indirizzo IP del server su cui risiede il file. *percorso* è il percorso assoluto della directory che contiene il file sysidcfg.

-t percorso\_immagine\_di\_avvio

Specifica il percorso di un'immagine di avvio alternativa, diversa da quella presente nella directory Tools dell'immagine di installazione, del CD o del DVD di la versione corrente di Solaris.

-b "proprietà-avvio=valore"

**Solo sistemi x86:** consente di impostare il valore di una variabile delle proprietà di avvio da utilizzare per avviare il client dalla rete. L'opzione -b deve essere usata unitamente all'opzione -e.

Vedere la pagina man eeprom(1M) per una descrizione delle proprietà di avvio.

-e indirizzo\_ethernet

Specifica l'indirizzo Ethernet del client da installare. Questa opzione consente di configurare le informazioni di installazione per uno specifico client, incluso il file di avvio.

Il prefisso nbp. non viene più usato nei nomi dei file di avvio. Ad esempio, se si specifica -e 00:07:e9:04:4a:bf per un client x86, il comando crea il file di avvio 010007E9044ABF.i86pc nella directory /tftpboot. Tuttavia, la la versione corrente di Solaris supporta ancora l'utilizzo dei vecchi file di avvio che presentano il prefisso "nbp.".

Per maggiori informazioni sull'installazione di client specifici con DHCP, vedere "Creazione di opzioni DHCP e macro per i parametri di installazione di Solaris" a pagina 49.

nome\_client

È il nome del sistema da installare in rete. Questo *non* è il nome host del server di installazione.

#### gruppo\_piattaforme

È il gruppo di piattaforme del sistema da installare. Per maggiori informazioni, vedere "Piattaforme e gruppi di piattaforme" del *Guida all'installazione di Solaris 10 8/07: pianificazione dell'installazione e dell'aggiornamento*.

# **Esempio 5–6** SPARC: Aggiunta di un client di installazione SPARC su un server di installazione SPARC quando si utilizza DHCP (DVD)

L'esempio seguente spiega come aggiungere un client di installazione se si utilizza DHCP per configurare i parametri di installazione nella rete. Il client di installazione è un sistema Ultra<sup>TM</sup> 5 di nome pluto. Il comando add\_install\_client è contenuto nel file system /export/home/dvdsparc/Solaris\_10/Tools.

Per maggiori informazioni su come usare DHCP per configurare i parametri di installazione per le installazioni in rete, vedere Preconfigurazione delle informazioni sul sistema con il servizio DHCP (procedure)"Preconfigurazione delle informazioni di configurazione del sistema con il servizio DHCP (procedure)" a pagina 47.

server\_inst\_sparc# cd /export/home/dvdsparc/Solaris\_10/Tools
server\_inst\_sparc# ./add\_install\_client -d pluto sun4u

# Esempio 5–7 Aggiunta di un client di installazione residente nella stessa sottorete del server (DVD)

L'esempio seguente spiega come aggiungere un client di installazione situato nella stessa sottorete del server di installazione. Il client di installazione è un sistema Ultra 5 di nome pluto. Il comando add\_install\_client è contenuto nel file system /export/home/dvdsparc/.

server\_inst# cd /export/home/dvdsparc/Solaris\_10/Tools
server\_inst# ./add\_install\_client pluto sun4u

Esempio 5-8 Aggiunta di un client di installazione a un server di avvio (DVD)

L'esempio seguente spiega come aggiungere un client di installazione a un server di avvio. Il client di installazione è un sistema Ultra 5 di nome rosa. Eseguire il comando sul server di avvio. L'opzione - s viene usata per specificare il server di installazione rosacroce, che contiene un'immagine del DVD Solaris Operating System for SPARC Platforms in /export/home/dvdsparc.

server\_avvio# cd /export/home/dvdsparc/Solaris\_10/Tools
server\_avvio# ./add\_install\_client -s rosacroce:/export/home/dvdsparc rosa sun4u

# Esempio 5–9 x86: Aggiunta di un singolo client di installazione x86 su un server di installazione x86 con DHCP (DVD)

L'esempio seguente spiega come aggiungere un client di installazione x86 a un server di installazione usando DHCP per impostare i parametri di installazione nella rete.

- L'opzione d specifica che i client dovranno usare il protocollo DHCP per la configurazione.
   Se si intende avviare il sistema dalla rete con PXE, è necessario usare il protocollo DHCP.
- L'opzione e indica che l'installazione avrà luogo solo sul client il cui indirizzo Ethernet è 00:07:e9:04:4a:bf.
- L'opzione s viene usata per specificare che i client devono essere installati dal server di installazione di nome rosacroce.

Il server contiene un'immagine del DVD Solaris Operating System for x86 Platforms in /export/home/dvdx86.

```
server_inst_x86# cd /export/boot/dvdx86/Solaris_10/Tools
server_inst_x86# ./add_install_client -d -e 00:07:e9:04:4a:bf \
-s rosacroce:/export/home/dvdx86 i86pc
```

I comandi qui sopra configurano il client di installazione con l'indirizzo Ethernet 00:07:e9:04:4a:bf Sul server di installazione viene creato il file di avvio 010007E9044ABF.i86pc. Nelle precedenti versioni, il file di avvio era denominato nbp.010007E9044ABF.i86pc.

Per maggiori informazioni su come usare DHCP per configurare i parametri di installazione per le installazioni in rete, vedere "Preconfigurazione delle informazioni di configurazione del sistema con il servizio DHCP (procedure)" a pagina 47.

#### Esempio 5–10 x86: Specifica di una console seriale da utilizzare nell'installazione in rete (DVD)

L'esempio seguente spiega come aggiungere un client di installazione x86 a un server di installazione specificando la console seriale da usare per l'installazione. L'esempio configura il client di installazione nel modo seguente.

- L'opzione d indica che il client è configurato in modo da usare DHCP per l'impostazione dei parametri di installazione.
- L'opzione e indica che l'installazione avrà luogo solo sul client il cui indirizzo Ethernet è 00:07:e9:04:4a:bf.
- L'opzione b indica al programma di installazione di utilizzare la porta seriale t tya come dispositivo di input e di output.

Utilizzare questo insieme di comandi per aggiungere il client.

```
server_inst# cd /export/boot/dvdx86/Solaris_10/Tools
server_inst# ./add_install_client -d -e "00:07:e9:04:4a:bf" \
-b "console=ttya" i86pc
```

Per una descrizione completa delle variabili e dei valori delle proprietà di avvio utilizzabili con l'opzione -b, vedere la pagina man eeprom(1M).

#### Altre Continuazione dell'installazione

informazioni

# Se si utilizza un server DHCP per installare il client x86 dalla rete, configurare il server DHCP e creare le opzioni e le macro elencate nell'output del comando add\_install\_client -d. Per istruzioni su come configurare un server DHCP per il supporto delle installazioni di rete, vedere "Preconfigurazione delle informazioni di configurazione del sistema con il servizio DHCP (procedure)" a pagina 47.

**Sistemi x86:** Se non si utilizza un server DHCP, è necessario avviare il sistema da un DVD o un CD locali.

**Vedere anche** Per maggiori informazioni sul comando add\_install\_client, vedere install\_scripts(1M).

# Installazione del sistema dalla rete con l'immagine di un DVD

Dopo aver aggiunto il sistema come client di installazione, è possibile installarlo come client dalla rete. Questa sezione descrive le seguenti procedure.

- Per informazioni su come avviare e installare i sistemi SPARC dalla rete, vedere "SPARC: Installare il client dalla rete (DVD)" a pagina 89.
- Per informazioni su come avviare e installare i sistemi x86 dalla rete, vedere "x86: Installare il client dalla rete con GRUB (DVD)" a pagina 91.

# SPARC: Installare il client dalla rete (DVD)

Prima di cominciare Questa procedura richiede l'esecuzione delle seguenti operazioni preliminari.

- Configurazione di un server di installazione. Per istruzioni sulla creazione di un server di installazione dal DVD, vedere "SPARC: Creare un server di installazione SPARC con un DVD SPARC o x86" a pagina 70.
- Se necessario, configurare un server di avvio o un server DHCP. Se il sistema da installare si trova in una sottorete diversa da quella del server di installazione, è necessario configurare un server di avvio o usare un server DHCP. Per istruzioni sulla configurazione di un server di avvio, vedere "Creazione di un server di avvio in una sottorete con l'immagine di un DVD" a pagina 81. Per istruzioni su come configurare un server DHCP per il supporto delle installazioni in rete, vedere "Preconfigurazione delle informazioni di configurazione del sistema con il servizio DHCP (procedure)" a pagina 47.
- Acquisizione o preconfigurazione delle informazioni necessarie per l'installazione. Questa operazione può essere eseguita con uno o più dei seguenti metodi.
  - Raccogliere le informazioni presenti nella "Lista di controllo per l'installazione" del Guida all'installazione di Solaris 10 8/07: pianificazione dell'installazione e dell'aggiornamento.

Nota – Se il sistema in uso contiene zone non globali, il programma consigliato per l'aggiornamento o l'applicazione delle patch è Solaris Live Upgrade. Altri programmi di aggiornamento possono richiedere molto tempo per completare l'operazione, in quanto il tempo richiesto per completare l'aggiornamento aumenta proporzionalmente al numero di zone non globali installate.

Per informazioni sull'aggiornamento con Solaris Live Upgrade, vedere Parte I, "Aggiornamento con Solaris Live Upgrade" del *Guida all'installazione di Solaris 10 8/07: Solaris Live Upgrade e pianificazione degli aggiornamenti.* 

- Creare un file sysidcfg da usare per preconfigurare le informazioni sul sistema. Per informazioni sulla creazione del file sysidcfg, vedere "Preconfigurazione con il file sysidcfg" a pagina 20.
- Configurare un name server, se si utilizza un servizio di denominazione per preconfigurare le informazioni sul sistema. Per informazioni su come preconfigurare le informazioni con un servizio di denominazione, vedere "Preconfigurazione con il servizio di denominazione" a pagina 43.
- Creare un profilo nella directory JumpStart del server dei profili, se si utilizza il metodo JumpStart personalizzato. Per informazioni su come preparare un'installazione JumpStart personalizzata, vedere il Capitolo 3, "Preparazione di un'installazione JumpStart personalizzata (procedure)" del *Guida all'installazione di Solaris 10 8/07: metodo JumpStart personalizzato e installazioni avanzate*.

#### 1 Accendere il sistema client.

Se il sistema è in esecuzione, portarlo al livello 0.

Viene visualizzato il prompt ok.

#### 2 Avviare il sistema dalla rete.

- Per usare la GUI di installazione interattiva di Solaris, digitare il comando seguente.
   ok boot net
- Per usare il programma di installazione con interfaccia testuale interattivo di Solaris in una sessione desktop, digitare il comando seguente.

ok boot net - text

 Per usare il programma di installazione con interfaccia testuale interattivo di Solaris in una sessione della console, digitare il comando seguente.

ok boot net - nowin

Il sistema si avvia dalla rete.

#### 3 Se necessario, rispondere alle domande sulla configurazione del sistema.

- Se le informazioni sul sistema sono già state preconfigurate, il programma non le richiederà durante il processo di installazione. Per maggiori informazioni, vedere il Capitolo 2.
- Se le informazioni sul sistema non erano state preconfigurate, usare la "Lista di controllo per l'installazione" del *Guida all'installazione di Solaris 10 8/07: pianificazione dell'installazione e dell'aggiornamento* come riferimento per rispondere alle domande del sistema.

Nota – Se la tastiera dispone di un sistema di identificazione automatica, il layout della tastiera viene configurato automaticamente durante l'installazione. Se la tastiera non è dotata della funzione di identificazione automatica, è possibile scegliere il layout desiderato da un elenco durante l'installazione.

Le tastiere PS/2 non sono dotate di funzioni di identificazione automatica. Sarà necessario specificare il layout della tastiera durante l'installazione.

Per maggiori informazioni, vedere "Parola chiave keyboard" a pagina 25.

**Nota** – Durante l'installazione, è possibile scegliere il nome di dominio NFSv4 predefinito. In alternativa, è possibile specificare un nome di dominio NFSv4 personalizzato. Per maggiori informazioni, vedere "Il nome di dominio NFSv4 è configurabile durante l'installazione" del *Guida all'installazione di Solaris 10 8/07: pianificazione dell'installazione e dell'aggiornamento.* 

Se si utilizza l'interfaccia grafica, dopo aver confermato le informazioni sulla configurazione del sistema viene visualizzata la finestra di benvenuto di Solaris.

- 4 Se necessario, rispondere a eventuali altre domande per completare l'installazione.
  - Se tutte le opzioni di installazione sono già state preconfigurate, il programma non le richiederà durante il processo di installazione. Per maggiori informazioni, vedere il Capitolo 2.
  - Se le opzioni di installazione non erano state preconfigurate, usare la "Lista di controllo per l'installazione" del Guida all'installazione di Solaris 10 8/07: pianificazione dell'installazione e dell'aggiornamento come riferimento per rispondere alle domande di installazione.
- Vedere anchePer informazioni su come eseguire un'installazione interattiva usando l'interfaccia utente<br/>grafica del programma di installazione di Solaris, vedere "Eseguire un'installazione o un<br/>aggiornamento con il programma di installazione di Solaris e GRUB" del Guida all'installazione<br/>di Solaris 10 8/07: installazioni di base.

## x86: Installare il client dalla rete con GRUB (DVD)

I programmi di installazione di Solaris per i sistemi x86 utilizzano il boot loader GRUB. Questa procedura spiega come installare un sistema x86 dalla rete usando il boot loader GRUB. Per informazioni generali sul boot loader GRUB, vedere il Capitolo 6, "Avvio con GRUB per l'installazione di Solaris" del *Guida all'installazione di Solaris 10 8/07: pianificazione dell'installazione e dell'aggiornamento*.

Per installare il sistema dalla rete, è necessario impostare il client per l'esecuzione di questa procedura. Abilitare l'avvio del client dalla rete usando il programma di configurazione del BIOS del sistema, quello del BIOS della scheda di rete o entrambi. Su alcuni sistemi è anche necessario modificare la priorità del dispositivo di avvio anteponendo la procedura in rete all'avvio del sistema da altri dispositivi. Vedere la documentazione del produttore relativa al programma di configurazione oppure seguire le istruzioni del programma di configurazione visualizzate durante l'avvio.

#### Prima di cominciare

Questa procedura richiede l'esecuzione delle seguenti operazioni preliminari.

- Configurazione di un server di installazione. Per istruzioni sulla creazione di un server di installazione dal DVD, vedere "x86: Creare un server di installazione x86 con un DVD SPARC o x86" a pagina 75.
- Se necessario, configurare un server di avvio o un server DHCP. Se il sistema da installare si trova in una sottorete diversa da quella del server di installazione, è necessario configurare un server di avvio o usare un server DHCP. Per istruzioni sulla configurazione di un server di avvio, vedere "Creazione di un server di avvio in una sottorete con l'immagine di un DVD" a pagina 81. Per istruzioni su come configurare un server DHCP per il supporto delle installazioni in rete, vedere "Preconfigurazione delle informazioni di configurazione del sistema con il servizio DHCP (procedure)" a pagina 47.
- Acquisizione o preconfigurazione delle informazioni necessarie per l'installazione. Questa operazione può essere eseguita con uno o più dei seguenti metodi.
  - Raccogliere le informazioni presenti nella "Lista di controllo per l'installazione" del Guida all'installazione di Solaris 10 8/07: pianificazione dell'installazione e dell'aggiornamento.

Nota – Se il sistema in uso contiene zone non globali, il programma consigliato per l'aggiornamento o l'applicazione delle patch è Solaris Live Upgrade. Altri programmi di aggiornamento possono richiedere molto tempo per completare l'operazione, in quanto il tempo richiesto per completare l'aggiornamento aumenta proporzionalmente al numero di zone non globali installate.

Per informazioni sull'aggiornamento con Solaris Live Upgrade, vedere Parte I, "Aggiornamento con Solaris Live Upgrade" del *Guida all'installazione di Solaris 10 8/07: Solaris Live Upgrade e pianificazione degli aggiornamenti.* 

 Creare un file sysidcfg da usare per preconfigurare le informazioni sul sistema. Per informazioni sulla creazione del file sysidcfg, vedere "Preconfigurazione con il file sysidcfg" a pagina 20.

- Configurare un name server, se si utilizza un servizio di denominazione per preconfigurare le informazioni sul sistema. Per informazioni su come preconfigurare le informazioni con un servizio di denominazione, vedere "Preconfigurazione con il servizio di denominazione" a pagina 43.
- Creare un profilo nella directory JumpStart del server dei profili, se si utilizza il metodo JumpStart personalizzato. Per informazioni su come preparare un'installazione JumpStart personalizzata, vedere il Capitolo 3, "Preparazione di un'installazione JumpStart personalizzata (procedure)" del *Guida all'installazione di Solaris 10 8/07: metodo JumpStart personalizzato e installazioni avanzate*.

Questa procedura presuppone inoltre che il sistema possa essere avviato in rete.

#### 1 Spegnere il sistema.

#### 2 Digitare la combinazione di tasti appropriata per accedere al BIOS del sistema.

Alcune schede di rete compatibili con PXE dispongono di una funzione che permette di abilitare l'avvio con PXE premendo un tasto al momento appropriato durante l'avvio.

#### 3 Nel BIOS del sistema, abilitare l'avvio in rete.

Per informazioni sulla configurazione delle priorità di avvio nel BIOS, vedere la documentazione dell'hardware.

#### 4 Uscire dal BIOS.

Il sistema si avvia dalla rete. Viene visualizzato il menu di GRUB.

Nota – Il menu di GRUB visualizzato sul sistema può essere diverso da quello qui raffigurato, in base alla configurazione del server di installazione di rete.

GNU GRUB version 0.95 (631K lower / 2095488K upper memory)
+------+
| Solaris 10 8/07 /cdrom0
|
|
|
+------+
Use the ^ and v keys to select which entry is highlighted.
Press enter to boot the selected OS, 'e' to edit the
commands before booting, or 'c' for a command-line.

#### 5 Scegliere l'opzione di installazione appropriata.

#### Per installare il sistema operativo Solaris dalla rete, selezionare la voce relativa a Solaris appropriata, quindi premere Invio.

Selezionare questa voce per eseguire l'installazione dal server di installazione di rete configurato nella sezione "x86: Creare un server di installazione x86 con un DVD SPARC o x86" a pagina 75.

 Per installare il sistema operativo Solaris dalla rete utilizzando specifici argomenti di avvio, procedere come segue.

Può essere necessario specificare alcuni argomenti di avvio specifici se si intende modificare la configurazione dei dispositivi durante l'installazione e questi argomenti di avvio non sono stati configurati in precedenza con il comando add\_install\_client come descritto nella sezione "Aggiungere i sistemi da installare in rete con add\_install\_client (DVD)" a pagina 84.

a. Nel menu di GRUB, selezionare l'opzione di installazione da modificare, quindi premere e.

Nel menu di GRUB vengono visualizzati comandi di avvio simili ai seguenti.

```
kernel /I86pc.Solaris_10/multiboot kernel/unix \
-B install_media=192.168.2.1:/export/cdrom0/boot \
module /platform/i86pc/boot_archive
```

b. Utilizzare i tasti freccia per selezionare la voce da modificare, quindi premere e.

Il comando di avvio da modificare viene visualizzato nella finestra di modifica di GRUB.

#### c. Modificare il comando immettendo gli argomenti o le opzioni di avvio da utilizzare.

La sintassi dei comandi per il menu di modifica di GRUB è la seguente.

grub edit>kernel /image\_directory/multiboot kernel/unix/ \
install [url|ask] -B opzioni install\_media=tipo\_supporto

Per informazioni sugli argomenti di avvio e sulla sintassi dei comandi, vedere la Tabella 8–1.

#### d. Per accettare le modifiche e tornare al menu di GRUB, premere Invio.

Viene visualizzato il menu di GRUB. Vengono visualizzate le modifiche apportate al comando di avvio.

#### e. Per iniziare l'installazione, digitare b nel menu di GRUB.

Il programma di installazione verifica che il disco di avvio predefinito soddisfi i requisiti per l'installazione o l'aggiornamento del sistema. Se il programma di installazione di Solaris non riesce a rilevare la configurazione del sistema, chiede all'utente di inserire le informazioni mancanti. Al termine del controllo, compare la schermata di selezione del tipo di installazione.

#### 6 Selezionare un tipo di installazione.

La schermata di selezione del tipo di installazione mostra le seguenti opzioni.

Select the type of installation you want to perform:

```
1 Solaris Interactive
2 Custom JumpStart
3 Solaris Interactive Text (Desktop session)
4 Solaris Interactive Text (Console session)
5 Apply driver updates
6 Single user shell
Enter the number of your choice followed by the <ENTER> key.
Alternatively, enter custom boot arguments directly.
If you wait 30 seconds without typing anything,
an interactive installation will be started.
```

- Per installare il sistema operativo Solaris, scegliere una delle opzioni seguenti.
  - Per eseguire l'installazione interattiva con l'interfaccia utente grafica di Solaris, digitare 1 e premere Invio.
  - Per eseguire l'installazione interattiva con l'interfaccia a caratteri in una sessione del desktop, digitare 3 e premere Invio.

Selezionare questo tipo di installazione per evitare l'avvio automatico dell'interfaccia utente grafica ed eseguire il programma di installazione con un'interfaccia a caratteri.

 Per eseguire l'installazione interattiva con l'interfaccia a caratteri in una sessione della console, digitare 4 e premere Invio.

Selezionare questo tipo di installazione per evitare l'avvio automatico dell'interfaccia utente grafica ed eseguire il programma di installazione con un'interfaccia a caratteri.

Per eseguire un'installazione JumpStart personalizzata non presidiata, vedere la *Guida all'installazione di Solaris 10 8/07: metodo JumpStart personalizzato e installazioni avanzate*.

Per informazioni sull'installazione in modalità grafica o a caratteri, vedere "Requisiti di sistema e configurazioni consigliate" del *Guida all'installazione di Solaris 10 8/07: pianificazione dell'installazione e dell'aggiornamento*.

Il sistema configura i dispositivi e le interfacce e ricerca i file di configurazione.Il programma di installazione viene avviato. Passare al Punto 7 per proseguire l'installazione.

#### Per eseguire alcune attività di amministrazione del sistema prima dell'installazione, scegliere una delle seguenti opzioni.

 Per aggiornare i driver o installare un ITU (install time update), inserire il supporto, digitare 5, quindi premere Invio.

Può essere necessario aggiornare i driver o installare un ITU per consentire l'esecuzione del sistema operativo Solaris sul sistema. Per installare l'aggiornamento, seguire le istruzioni del driver o dell'ITU.

Per eseguire attività di amministrazione del sistema, digitare 6 e premere Invio.

Può essere necessario avviare una shell monoutente per eseguire attività di amministrazione del sistema prima dell'installazione. Per informazioni sulle attività di amministrazione che è possibile eseguire prima dell'installazione, vedere il manuale *System Administration Guide: Basic Administration*.

Dopo avere eseguito le attività di amministrazione, viene visualizzato l'elenco di opzioni indicato in precedenza. Selezionare l'opzione appropriata per proseguire l'installazione.

#### 7 Se necessario, rispondere alle domande sulla configurazione del sistema.

- Se le informazioni sul sistema sono già state preconfigurate, il programma non le richiederà durante il processo di installazione. Per maggiori informazioni, vedere il Capitolo 2.
- Se le informazioni sul sistema non erano state preconfigurate, usare la "Lista di controllo per l'installazione" del *Guida all'installazione di Solaris 10 8/07: pianificazione dell'installazione e dell'aggiornamento* come riferimento per rispondere alle domande del sistema.

Nota – Se la tastiera dispone di un sistema di identificazione automatica, il layout della tastiera viene configurato automaticamente durante l'installazione. Se la tastiera non è dotata della funzione di identificazione automatica, è possibile scegliere il layout desiderato da un elenco durante l'installazione.

Per maggiori informazioni, vedere "Parola chiave keyboard" a pagina 25.

**Nota** – Durante l'installazione, è possibile scegliere il nome di dominio NFSv4 predefinito. In alternativa, è possibile specificare un nome di dominio NFSv4 personalizzato. Per maggiori informazioni, vedere "Il nome di dominio NFSv4 è configurabile durante l'installazione" del *Guida all'installazione di Solaris 10 8/07: pianificazione dell'installazione e dell'aggiornamento*.

Se si utilizza l'interfaccia grafica per l'installazione, dopo aver confermato le informazioni sulla configurazione del sistema viene visualizzata la finestra di benvenuto di Solaris.

- 8 Se necessario, rispondere a eventuali altre domande per completare l'installazione.
  - Se tutte le opzioni di installazione sono già state preconfigurate, il programma non le richiederà durante il processo di installazione. Per maggiori informazioni, vedere il Capitolo 2.
  - Se le opzioni di installazione non erano state preconfigurate, usare la "Lista di controllo per l'installazione" del Guida all'installazione di Solaris 10 8/07: pianificazione dell'installazione e dell'aggiornamento come riferimento per rispondere alle domande di installazione.
- 9 Al termine dell'avvio e dell'installazione in rete, configurare il sistema per l'esecuzione dei successivi riavvii dal disco.

Nota – Quando si avvia il sistema dopo l'installazione, il menu di GRUB elenca i sistemi operativi installati, incluso il nuovo sistema operativo Solaris. Selezionare il sistema operativo che si desidera avviare. Se non viene effettuata una scelta, viene avviato il sistema operativo predefinito.

#### Altre Fasi successive

#### informazioni

Se sul sistema devono essere installati più sistemi operativi, è necessario indicare al boot loader GRUB i sistemi operativi da riconoscere e da avviare. Per maggiori informazioni, vedere "Modifying the Solaris Boot Behavior by Editing the GRUB Menu" del *System Administration Guide: Basic Administration*.

**Vedere anche** Per informazioni su come eseguire un'installazione interattiva usando l'interfaccia utente grafica del programma di installazione di Solaris, vedere "Eseguire un'installazione o un aggiornamento con il programma di installazione di Solaris e GRUB" del *Guida all'installazione di Solaris 10 8/07: installazioni di base.* 

• • •

CAPITOLO 6

# Installazione in rete da CD (procedure)

Questo capitolo spiega come usare i CD di Solaris per configurare la rete e i sistemi per l'installazione in rete. Le installazioni in rete permettono di utilizzare un sistema che ha accesso alle immagini dei dischi di la versione corrente di Solaris, detto server di installazione, per installare Solaris su altri sistemi della rete. Il contenuto dei CD deve essere copiato sul disco rigido del server di installazione. È quindi possibile installare Solaris dalla rete usando uno qualsiasi dei metodi disponibili. Questo capitolo tratta i seguenti argomenti:

- "Mappa delle attività: installazione in rete da CD" a pagina 100
- "SPARC: Creazione di un server di installazione SPARC con un CD" a pagina 101
- "x86: Creazione di un server di installazione x86 con un CD" a pagina 109
- "Creazione di un server di installazione multipiattaforma per il CD" a pagina 116
- "Creazione di un server di avvio in una sottorete con l'immagine di un CD" a pagina 121
- "Aggiunta di sistemi da installare dalla rete con l'immagine di un CD" a pagina 123
- "Installazione del sistema dalla rete con l'immagine di un CD" a pagina 128

Nota – A partire da Solaris 10 11/06, durante l'installazione iniziale è possibile modificare le impostazioni di sicurezza della rete in modo da disabilitare o consentire il solo utilizzo locale di tutti i servizi di rete, fatta eccezione per SSH (Secure Shell). Questa opzione di sicurezza è disponibile solo per l'installazione iniziale e non per gli aggiornamenti. La procedura di aggiornamento mantiene le impostazioni precedenti per i servizi. Se necessario, è possibile limitare i servizi di rete dopo un aggiornamento usando il comando netservices. Vedere "Pianificazione della sicurezza di rete" del *Guida all'installazione di Solaris 10 8/07: pianificazione dell'installazione e dell'aggiornamento*.

I servizi di rete possono essere abilitati dopo l'installazione usando il comando netservices open o abilitando i singoli servizi usando i comandi SMF. Vedere "Revisione delle impostazioni di sicurezza dopo l'installazione." del *Guida all'installazione di Solaris 10 8/07: pianificazione dell'installazione e dell'aggiornamento*.

# Mappa delle attività: installazione in rete da CD

| Attività                                                         | Descrizione                                                                                                    | Per istruzioni, vedere                                                                                                    |
|------------------------------------------------------------------|----------------------------------------------------------------------------------------------------|----------------------------------------------------------------------------------------------------|
| (solo x86): Verificare che<br>il sistema supporti PXE.           | Per installare un sistema x86 dalla rete, confermare<br>che il sistema possa avviarsi con PXE senza necessità<br>di un supporto di avvio locale.<br>Se il sistema x86 in uso non supporta PXE, è<br>necessario avviarlo dal DVD o dal CD locale.                                                                  | Consultare la<br>documentazione del<br>produttore o il BIOS di<br>sistema.                                                                                                    |
| Scegliere il metodo di<br>installazione.                         | Il sistema operativo Solaris dispone di diversi<br>metodi per eseguire l'installazione o<br>l'aggiornamento. Scegliere il metodo più<br>appropriato per il proprio ambiente.                                                                                                    | "Scelta del metodo di<br>installazione di Solaris" del<br>Guida all'installazione di<br>Solaris 10 8/07:<br>pianificazione<br>dell'installazione e<br>dell'aggiornamento                                                                                                    |
| Raccogliere<br>informazioni sul<br>sistema.                      | Basandosi sulla lista di controllo, completare il<br>foglio di lavoro per raccogliere le informazioni<br>necessarie per l'installazione o per l'aggiornamento.                                                                                                    | Capitolo 5, "Acquisizione<br>delle informazioni per<br>l'installazione o<br>l'aggiornamento<br>(pianificazione)" del Guida<br>all'installazione di<br>Solaris 10 8/07:<br>pianificazione<br>dell'installazione e<br>dell'aggiornamento.                                                                       |
| (Opzionale)<br>Preconfigurare le<br>informazioni sul<br>sistema. | È possibile preconfigurare le informazioni sul<br>sistema per evitare che vengano richieste durante il<br>processo di installazione o di aggiornamento.                                                                                                    | Capitolo 2.                                                                                                    |
| Creare un server di<br>installazione.                            | Usare il comando setup_install_server(1M) per<br>copiare il CD Solaris Software - 1 sul disco rigido del<br>server di installazione.<br>Usare il comando add_to_install_server(1M)<br>per copiare gli altri CD Solaris Software - 2 e il CD<br>Solaris Languages sul disco rigido del server di<br>installazione. | <ul> <li>"SPARC: Creazione di un<br/>server di installazione<br/>SPARC con un CD"<br/>a pagina 101</li> <li>"x86: Creare un server di<br/>installazione x86 con un<br/>CD x86" a pagina 110</li> <li>"Creazione di un server di<br/>installazione<br/>multipiattaforma per il<br/>CD" a pagina 116</li> </ul> |

TABELLA 6-1 Mappa delle attività: Configurazione di un server di installazione con un CD

| Attività                                                              | Descrizione                                                                                                    | Per istruzioni, vedere                                                                                                    |
|-----------------------------------------------------------------------|----------------------------------------------------------------------------------------------------|----------------------------------------------------------------------------------------------------|
| (Opzionale) Creare i<br>server di avvio.                              | Se si desidera installare un sistema che si trova in<br>una sottorete diversa da quella del server di<br>installazione, occorre creare un server di avvio<br>all'interno della sottorete. Per creare il server di<br>avvio, usare il comando setup_install_server<br>con l'opzione -b.Se si utilizza il protocollo DHCP, il<br>server di avvio non è necessario. | "Creazione di un server di<br>avvio in una sottorete con<br>l'immagine di un CD"<br>a pagina 121                                                                                                    |
| Aggiungere i sistemi che<br>dovranno essere<br>installati dalla rete. | Per configurare i sistemi da installare attraverso la<br>rete occorre usare il comando<br>add_install_client. Ogni sistema da installare<br>deve poter accedere al server di installazione, al<br>server di avvio, se richiesto, e alle informazioni di<br>configurazione nella rete.                                                                            | "Aggiunta di sistemi da<br>installare dalla rete con<br>l'immagine di un CD"<br>a pagina 123                                                                                                    |
| (Opzionale) Configurare<br>il server DHCP.                            | Se si intende utilizzare il protocollo DHCP per<br>fornire i parametri per la configurazione del sistema<br>e l'installazione, configurare un server DHCP e<br>quindi creare le opzioni e le macro appropriate per<br>l'installazione.<br><b>Nota</b> – Per installare un sistema x86 dalla rete con<br>PXE è necessario configurare un server DHCP.             | Capitolo 13, "Planning for<br>DHCP Service (Tasks)" del<br><i>System Administration</i><br><i>Guide: IP Services</i><br>"Preconfigurazione delle<br>informazioni di<br>configurazione del sistema<br>con il servizio DHCP<br>(procedure)" a pagina 47 |
| Installare il sistema<br>attraverso la rete.                          | Iniziare l'installazione avviando il sistema dalla rete.                                                                                                    | "Installazione del sistema<br>dalla rete con l'immagine di<br>un CD" a pagina 128                                                                                                    |

 TABELLA 6-1
 Mappa delle attività: Configurazione di un server di installazione con un CD
 (Continua)

# SPARC: Creazione di un server di installazione SPARC con un CD

Il server di installazione contiene l'immagine richiesta per installare i sistemi dalla rete. Per installare Solaris dalla rete è necessario creare un server di installazione. La configurazione di un server di avvio separato non è sempre necessaria.

- Se si utilizza DHCP per configurare i parametri di installazione, o se il server e il client di installazione si trovano nella stessa sottorete, non è richiesto un server di avvio separato.
- Se il server e il client di installazione si trovano in sottoreti differenti e non si utilizza DHCP, è necessario creare server di avvio separati per ogni sottorete. È anche possibile creare un server di installazione in ogni sottorete, ma questa configurazione occupa una maggiore quantità di spazio su disco.

## SPARC: Creare un server di installazione SPARC con un CD SPARC o x86

Questa procedura permette di creare un server di installazione SPARC con un CD SPARC o x86.

**Nota** – Per eseguire questa procedura, sul sistema deve essere in esecuzione la gestione dei volumi (Volume Manager). Se la gestione dei volumi non è attiva, vedere *System Administration Guide: Devices and File Systems*.

# 1 Diventare superutente sul sistema da configurare come server di installazione, o assumere un ruolo equivalente.

Il sistema deve includere un lettore di CD-ROM e deve far parte della rete e del servizio di denominazione del sito. Se si utilizza un servizio di denominazione, ad esempio NIS, NIS+, DNS o LDAP, il sistema deve già essere configurato in questo servizio. Se non si utilizza un servizio di denominazione, è necessario distribuire le informazioni relative al sistema in base ai criteri adottati nel proprio sito.

#### 2 Inserire il CD Solaris Software - 1 nel sistema.

#### 3 Creare una directory per l'immagine del CD.

# mkdir -p dir\_inst

*dir\_inst* Specifica la directory in cui deve essere copiata l'immagine del CD

#### 4 Spostarsi nella directory Tools sul disco attivato:

Se si sta creando un'immagine di installazione dal CD Solaris Software for SPARC Platforms -1, digitare il comando seguente.

# cd /cdrom/cdrom0/s0/Solaris\_10/Tools

 Se si sta creando un'immagine di installazione dal CD Solaris Software for x86 Platforms - 1, digitare il comando seguente.

# cd /cdrom/cdrom0/Solaris\_10/Tools

#### 5 Copiare l'immagine sul disco rigido del server di installazione.

- # ./setup\_install\_server dir\_inst
- *dir\_inst* Specifica la directory in cui deve essere copiata l'immagine del CD

Nota – Il comando setup\_install\_server indica se lo spazio su disco è sufficiente per le immagini del disco del Solaris. Per determinare lo spazio su disco disponibile, usare il comando df -kl.

- 6 Decidere se il server di installazione deve essere disponibile per l'attivazione con mount.
  - Se il server di installazione si trova nella stessa sottorete dei sistemi da installare, o se si utilizza DHCP, non è necessario creare un server di avvio. Passare al Punto 7.
  - Se il server di installazione si trova nella stessa sottorete del sistema da installare e non si utilizza DHCP, procedere come segue.
    - Verificare che il percorso dell'immagine del server di installazione sia condiviso in modo appropriato.

# share | grep dir\_inst

dir\_inst

Specifica il percorso dell'immagine di installazione in cui è stata copiata l'immagine del CD

- Se il percorso del server di installazione viene visualizzato e tra le opzioni compare anon=0, passare al Punto 7.
- Se il percorso del server di installazione non viene visualizzato o tra le opzioni non compare anon=0, continuare.
- b. Rendere il server di installazione disponibile aggiungendo la voce seguente al file /etc/dfs/dfstab.

share -F nfs -o ro,anon=0 -d "directory server installazione" dir\_inst

- c. Verificare che il daemon nfsd sia in esecuzione.
  - Se il server di installazione utilizza la versione corrente di Solaris o una versione compatibile, digitare il comando seguente.

# svcs -l svc:/network/nfs/server:default

Se il daemon nfsd è attivo, passare al Punto d. Se il daemon nfsd non è attivo, avviarlo.

# svcadm enable svc:/network/nfs/server

 Se il server di installazione utilizza il sistema operativo Solaris 9 o una versione compatibile, digitare il comando seguente.

# ps -ef | grep nfsd

Se il daemon nfsd è in esecuzione, passare al Punto d. Se il daemon nfsd non è attivo, avviarlo con il comando seguente.

- # /etc/init.d/nfs.server start
- d. Condividere il server di installazione.
   # shareall
- 7 Spostarsi nella directory radice (/).
  # cd /
- 8 Espellere il CD Solaris Software 1.
- 9 Inserire il CD Solaris Software 2 nel sistema.
- **10** Spostarsi nella directory Tools del CD attivato.
  - a. Se si sta creando un'immagine di installazione dal CD Solaris Software for SPARC Platforms -1, digitare il comando seguente.
    - # cd /cdrom/cdrom0/s0/Solaris\_10/Tools
  - b. Se si sta creando un'immagine di installazione dal CD Solaris Software for x86 Platforms 1, digitare il comando seguente.
    - # cd /cdrom/cdrom0/Solaris\_10/Tools
- 11 Copiare l'immagine del CD sul disco rigido del server di installazione.
  - # ./add\_to\_install\_server dir\_inst
  - *dir\_inst* Specifica la directory in cui deve essere copiata l'immagine del CD
- 12 Spostarsi nella directory radice (/).
  - # cd /
- 13 Espellere il CD Solaris Software 2.
- 14 Ripetere i passaggi dal Punto 9 al Punto 13 per ogni CD del Solaris da installare.
- 15 Inserire il CD Solaris Languages nel sistema.
- 16 Spostarsi nella directory Tools del CD attivato.
  - Per il CD SPARC, digitare:
    - # cd /cdrom/cdrom0/s0/Solaris\_10/Tools

- Per il CD x86, digitare:
  - # cd /cdrom/cdrom0/Solaris\_10/Tools
- 17 Copiare l'immagine del CD sul disco rigido del server di installazione.

# ./add\_to\_install\_server dir\_inst

dir\_inst Specifica la directory in cui deve essere copiata l'immagine del CD

#### 18 Spostarsi nella directory radice (/).

# cd /

- 19 (Opzionale) Applicare le patch ai file residenti nella miniroot nell'immagine di installazione di rete creata da setup\_install\_server. L'applicazione delle patch può essere necessaria se l'immagine di avvio presenta problemi.
  - Per le immagini di installazione SPARC, usare il comando patchadd C per applicare le patch ai file residenti nella miniroot.

# patchadd -C dir\_inst percorso/id-patch

- *dir\_inst* Specifica il percorso della miniroot di installazione di rete.
- *percorso* Specifica il percorso della patch da aggiungere, ad esempio /var/sadm/spool.

*ID-patch* Specifica l'ID delle patch da applicare.

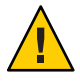

**Avvertenza** – Prima di usare il comando patchadd - C, leggere le istruzioni del file README delle patch o contattare il servizio di assistenza Sun.

• Per le immagini di installazione x86, procedere come segue per applicare le patch alla miniroot di installazione di rete x86.

**Nota** – Per utilizzare questa procedura è necessario disporre di un sistema accessibile in rete che esegue la versione corrente di Solaris per x86.

- a. Effettuare il login come superutente sul sistema che esegue la versione corrente di Solaris per x86, o assumere un ruolo equivalente.
- b. Spostarsi nella directory Tools dell'immagine di installazione creata al Punto 4.
  - # cd percorso-server-inst/dir\_inst/Solaris\_10/Tools

*percorso-server-inst* Specifica il percorso del server di installazione della rete, ad esempio, /net/server-inst-1.

c. Creare una nuova immagine di installazione sul sistema che esegue la versione corrente di Solaris per sistemi x86.

```
# ./setup_install_server dir_inst_remota
```

*dir\_inst\_remota* Specifica il percorso in cui creare la nuova immagine di installazione sul sistema con la versione corrente di Solaris per sistemi x86.

Questo comando crea una nuova immagine di installazione sul sistema con la versione corrente di Solaris per x86. Per applicare le patch a questa immagine, è necessario posizionarla temporaneamente su un sistema che esegue la versione corrente di Solaris per x86.

- d. Sul sistema con la versione corrente di Solaris per x86, decomprimere l'archivio di boot per l'installazione di rete.

  - *dir\_inst\_remota* Specifica il percorso dell'immagine di installazione di rete x86 sul sistema che esegue la versione corrente di Solaris per x86.
  - *dir\_destinazione* Specifica il percorso della directory che deve contenere l'archivio di avvio decompresso.
- e. Sul sistema con la versione corrente di Solaris per x86, applicare le patch all'archivio di avvio decompresso.
  - # patchadd -C dir\_destinazione percorso/id-patch
  - *percorso* Specifica il percorso della patch da aggiungere, ad esempio /var/sadm/spool.
  - *ID-patch* Specifica l'ID delle patch da applicare.

È possibile specificare più di una patch con l'opzione patchadd -M. Per maggiori informazioni, vedere la pagina man patchadd(1M).

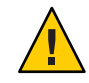

Avvertenza – Prima di usare il comando patchadd - C, leggere le istruzioni del file README delle patch o contattare il servizio di assistenza Sun.

- f. Sul sistema con la versione corrente di Solaris per x86, comprimere l'archivio di avvio x86.
  - # /boot/solaris/bin/root\_archive packmedia dir\_destinazione \
     dir\_inst\_remota

- g. Copiare la miniroot a cui sono state applicate le patch nell'immagine di installazione del server di installazione.
  - # cp dir\_inst\_remota/boot/x86.miniroot \
     percorso-server-inst/dir\_inst/boot/x86.miniroot
- 20 Stabilire se occorre creare un server di avvio.
  - Se il server di installazione si trova nella stessa sottorete dei sistemi da installare, o se si utilizza DHCP, non è necessario creare un server di avvio. Passare a "Aggiunta di sistemi da installare dalla rete con l'immagine di un CD" a pagina 123.
  - Se non si utilizza DHCP e il server e il client di installazione si trovano in due sottoreti diverse, è necessario creare un server di avvio. Passare a "Creazione di un server di avvio in una sottorete con l'immagine di un CD" a pagina 121.

#### Esempio 6-1 SPARC: Creazione di un server di installazione SPARC con un CD SPARC

L'esempio seguente spiega come creare un server di installazione copiando i seguenti CD nella directory /export/home/cdsparc del server. Questo esempio si riferisce a un server di installazione che utilizza la versione corrente di Solaris.

- CD Solaris Software for SPARC Platforms
- CD Solaris 10 Languages for SPARC Platforms

Inserire il CD Solaris Software for SPARC Platforms - 1 nel sistema.

- # mkdir -p /export/home/cdsparc
- # cd /cdrom/cdrom0/s0/Solaris\_10/Tools
- # ./setup\_install\_server /export/home/cdsparc
- Se si dispone di un server di avvio separato, aggiungere questi passaggi:
  - 1. Aggiungere il percorso seguente al file /etc/dfs/dfstab:

share -F nfs -o ro,anon=0 -d "directory server installazione" \
/export/home/cdsparc

2. Controllare che il daemon nfsd sia in esecuzione. Se non è attivo, avviarlo e condividerlo.

```
# svcs -l svc:/network/nfs/server:default
# svcadm enable svc:/network/nfs/server
# shareall
```

- 3. Continuare come segue.
- Se non è richiesto un server di avvio o si è seguita la procedura per un server di avvio separato, continuare.

#### # cd /

Espellere il CD Solaris Software for SPARC Platforms - 1. Inserire il CD Solaris Software for SPARC Platforms - 2 nel lettore di CD-ROM.

# cd /cdrom/cdrom0/s0/Solaris\_10/Tools
# ./add\_to\_install\_server /export/home/cdsparc
# cd /

Ripetere i comandi precedenti per ogni CD del Solaris da installare.

Inserire il CD Solaris 10 Languages for SPARC Platforms nel lettore di CD-ROM.

```
# cd /cdrom/cdrom0/s0/Solaris_10/Tools
# ./add_to_install_server /export/home/cdsparc
```

#### Esempio 6-2 Creazione di un server di installazione SPARC con un CD x86

Procedere come segue per creare un'immagine di installazione di rete x86 su un server di installazione SPARC. L'esempio seguente spiega come creare un server di installazione multipiattaforma copiando i CD di Solaris Software for x86 Platforms nella directory /export/home/cdx86 del server di installazione. Questo esempio si riferisce a un server di installazione che utilizza la versione corrente di Solaris.

- CD Solaris Software for x86 Platforms
- CD Solaris 10 Languages for x86 Platforms

Inserire il CD Solaris Software for x86 Platforms - 1 nel sistema.

```
# mkdir -p /export/home/cdsparc
# cd /cdrom/cdrom0/Solaris_10/Tools
# ./setup_install_server /export/home/cdsparc
```

- Se si dispone di un server di avvio separato, aggiungere questi passaggi:
  - 1. Aggiungere il percorso seguente al file /etc/dfs/dfstab:

share -F nfs -o ro,anon=0 -d "directory server installazione" \
/export/home/cdsparc

2. Controllare che il daemon nfsd sia in esecuzione. Se non è attivo, avviarlo e condividerlo.

```
# svcs -l svc:/network/nfs/server:default
# svcadm enable svc:/network/nfs/server
# shareall
```

3. Continuare come segue.
Se non è richiesto un server di avvio o si è seguita la procedura per un server di avvio separato, continuare.

# cd /

Espellere il CD Solaris Software for x86 Platforms - 1. Inserire il CD Solaris Software for x86 Platforms - 2 nel lettore di CD-ROM.

```
# cd /cdrom/cdrom0/Solaris_10/Tools
# ./add_to_install_server /export/home/cdsparc
# cd /
```

Ripetere i comandi precedenti per ogni CD del Solaris Software for x86 Platforms da installare.

Inserire il CD Solaris 10 Languages for x86 Platforms nel lettore di CD-ROM.

```
# cd /cdrom/cdrom0/Tools
# ./add_to_install_server /export/home/cdsparc
```

#### Altre informazioni

Continuazione dell'installazione

Una volta configurato il server di installazione, è necessario aggiungere il client come client di installazione. Per informazioni su come aggiungere sistemi client da installare attraverso la rete, vedere "Aggiunta di sistemi da installare dalla rete con l'immagine di un CD" a pagina 123.

Se non si utilizza DHCP e il sistema client si trova in una sottorete diversa da quella del server di installazione, è necessario creare un server di avvio. Per maggiori informazioni, vedere "Creazione di un server di avvio in una sottorete con l'immagine di un CD" a pagina 121.

**Vedere anche** Per maggiori informazioni sui comandi setup\_install\_server e add\_to\_install\_server, vedere install\_scripts(1M).

# x86: Creazione di un server di installazione x86 con un CD

Il server di installazione contiene l'immagine richiesta per installare i sistemi dalla rete. Per installare Solaris dalla rete è necessario creare un server di installazione. La configurazione di un server di avvio separato non è sempre necessaria.

• Se si utilizza DHCP per configurare i parametri di installazione, o se il server e il client di installazione si trovano nella stessa sottorete, non è richiesto un server di avvio separato.

 Se il server e il client di installazione si trovano in sottoreti differenti e non si utilizza DHCP, è necessario creare server di avvio separati per ogni sottorete. È anche possibile creare un server di installazione in ogni sottorete, ma questa configurazione occupa una maggiore quantità di spazio su disco.

### x86: Creare un server di installazione x86 con un CD x86

La procedura qui descritta crea un server di installazione x86 con un CD x86.

Per informazioni su come creare un'immagine di installazione di rete SPARC, vedere "SPARC: Creare un server di installazione SPARC con un CD SPARC o x86" a pagina 102.

**Nota** – Per eseguire questa procedura, sul sistema deve essere in esecuzione la gestione dei volumi (Volume Manager). Se la gestione dei volumi non è attiva, vedere *System Administration Guide: Devices and File Systems*.

# 1 Diventare superutente sul sistema da configurare come server di installazione, o assumere un ruolo equivalente.

Il sistema deve includere un lettore di CD-ROM e deve far parte della rete e del servizio di denominazione del sito. Se si utilizza un servizio di denominazione, ad esempio NIS, NIS+, DNS o LDAP, il sistema deve già essere configurato in questo servizio. Se non si utilizza un servizio di denominazione, è necessario distribuire le informazioni relative al sistema in base ai criteri adottati nel proprio sito.

### 2 Inserire il CD Solaris Software - 1 nel sistema.

### 3 Creare una directory per l'immagine del CD.

# mkdir -p dir\_inst

*dir\_inst* Specifica la directory in cui deve essere copiata l'immagine del CD

### 4 Spostarsi nella directory Tools sul disco attivato:

### # cd /cdrom/cdrom0/Solaris\_10/Tools

Nell'esempio precedente, **cdrom0** è il percorso dell'unità che contiene il CD del sistema operativo Solaris.

### 5 Copiare l'immagine sul disco rigido del server di installazione.

# ./setup\_install\_server dir\_inst

*dir\_inst* Specifica la directory in cui deve essere copiata l'immagine del CD

Nota – Il comando setup\_install\_server indica se lo spazio su disco è sufficiente per le immagini del disco del Solaris. Per determinare lo spazio su disco disponibile, usare il comando df -kl.

- 6 Decidere se il server di installazione deve essere disponibile per l'attivazione con mount.
  - Se il server di installazione si trova nella stessa sottorete dei sistemi da installare, o se si utilizza DHCP, non è necessario creare un server di avvio. Passare al Punto 7.
  - Se il server di installazione si trova nella stessa sottorete del sistema da installare e non si utilizza DHCP, procedere come segue.
    - a. Verificare che il percorso dell'immagine del server di installazione sia condiviso in modo appropriato.

# share | grep dir\_inst

dir\_inst

Specifica il percorso dell'immagine di installazione in cui è stata copiata l'immagine del CD

- Se il percorso del server di installazione viene visualizzato e tra le opzioni compare anon=0, passare al Punto 7.
- Se il percorso del server di installazione non viene visualizzato o tra le opzioni non compare anon=0, continuare.
- b. Rendere il server di installazione disponibile aggiungendo la voce seguente al file /etc/dfs/dfstab.

share -F nfs -o ro,anon=0 -d "directory server installazione" dir\_inst

- c. Verificare che il daemon nfsd sia in esecuzione.
  - Se il server di installazione utilizza la versione corrente di Solaris o una versione compatibile, digitare il comando seguente.

# svcs -l svc:/network/nfs/server:default

Se il daemon nfsd è attivo, passare al Punto d. Se il daemon nfsd non è attivo, avviarlo.

# svcadm enable svc:/network/nfs/server

• Se il server di installazione utilizza il sistema operativo Solaris 9 o una versione compatibile, digitare il comando seguente.

# ps -ef | grep nfsd

Se il daemon nfsd è in esecuzione, passare al Punto d. Se il daemon nfsd non è attivo, avviarlo con il comando seguente.

- # /etc/init.d/nfs.server start
- d. Condividere il server di installazione.
   # shareall
- 7 Spostarsi nella directory radice (/).
  # cd /
- 8 Espellere il CD Solaris Software 1.
- 9 Inserire il CD Solaris Software 2 nel sistema.
- 10 Spostarsi nella directory Tools del CD attivato: # cd /cdrom/cdrom0/Solaris\_10/Tools
- 11 Copiare l'immagine del CD sul disco rigido del server di installazione.
  # ./add\_to\_install\_server dir\_inst

*dir\_inst* Specifica la directory in cui deve essere copiata l'immagine del CD

- 12 Spostarsi nella directory radice (/). # cd /
- 13 Espellere il CD Solaris Software 2.
- 14 Ripetere i passaggi dal Punto 9 al Punto 13 per ogni CD del Solaris da installare.
- 15 Inserire il CD Solaris Languages nel sistema.
- 16 Spostarsi nella directory Tools del CD attivato: # cd /cdrom/cdrom0/Solaris\_10/Tools
- 17 Copiare l'immagine del CD sul disco rigido del server di installazione.
  # ./add\_to\_install\_server dir\_inst
  dir\_inst
  Specifica la directory in cui deve essere copiata l'immagine del CD
- 18 Spostarsi nella directory radice (/).
  # cd /

- 19 Applicare le patch ai file residenti nella miniroot nell'immagine di installazione di rete creata da setup\_install\_server. L'applicazione delle patch può essere necessaria se l'immagine di avvio presenta problemi. Procedere come segue per applicare le patch a una miniroot di installazione in rete.
  - a. Se il server di installazione non esegue la versione corrente di Solaris per x86, effettuare il login come superutente su un altro sistema della rete che esegue la versione corrente di Solaris.

Per applicare le patch alla miniroot della versione corrente di Solaris per x86, il sistema deve eseguire la versione corrente di Solaris per x86.

### b. Spostarsi nella directory Tools dell'immagine di installazione creata al Punto 5.

# cd percorso-server-inst/dir\_inst/Solaris\_10/Tools

*percorso-server-inst* Specifica il percorso del server di installazione della rete, ad esempio, /net/server-inst-1.

c. Creare una nuova immagine di installazione sul sistema che esegue la versione corrente di Solaris per sistemi x86.

### # ./setup\_install\_server dir\_inst\_remota

*dir\_inst\_remota* Specifica il percorso in cui creare la nuova immagine di installazione sul sistema con la versione corrente di Solaris per sistemi x86.

Questo comando crea una nuova immagine di installazione sul sistema con la versione corrente di Solaris per x86. Per applicare le patch a questa immagine, è necessario posizionarla temporaneamente su un sistema che esegue la versione corrente di Solaris per x86.

### d. Estrarre l'archivio di avvio per l'installazione in rete.

# /boot/solaris/bin/root\_archive unpackmedia dir\_inst \
 dir\_destinazione

*dir\_inst* Specifica il percorso dell'immagine di installazione di rete x86.

*dir\_destinazione* Specifica il percorso della directory che deve contenere l'archivio di avvio decompresso.

### e. Applicare le patch all'archivio di avvio decompresso.

- # patchadd -C dir\_destinazione percorso/id-patch
- *percorso* Specifica il percorso della patch da aggiungere, ad esempio /var/sadm/spool.
- *ID-patch* Specifica l'ID delle patch da applicare.

È possibile specificare più di una patch con l'opzione patchadd -M. Per maggiori informazioni, vedere la pagina man patchadd(1M).

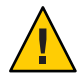

Avvertenza – Prima di usare il comando pat chadd - C, leggere le istruzioni del file README delle patch o contattare il servizio di assistenza Sun.

f. Comprimere l'archivio di avvio x86.

g. Se necessario, copiare la miniroot a cui sono state applicate le patch nell'immagine di installazione del server di installazione.

Se sono state applicate patch alla miniroot su un sistema remoto che esegue la versione corrente di Solaris per x86, è necessario copiare la miniroot sul server di installazione.

# cp dir\_inst\_remota/boot/x86.miniroot \
 percorso-server-inst/dir\_inst/boot/x86.miniroot

### 20 Stabilire se occorre creare un server di avvio.

- Se il server di installazione si trova nella stessa sottorete dei sistemi da installare, o se si utilizza DHCP, non è necessario creare un server di avvio. Passare a "Aggiunta di sistemi da installare dalla rete con l'immagine di un CD" a pagina 123.
- Se non si utilizza DHCP e il server e il client di installazione si trovano in due sottoreti diverse, è necessario creare un server di avvio. Passare a "Creazione di un server di avvio in una sottorete con l'immagine di un CD" a pagina 121.

### Esempio 6-3 x86: Creazione di un server di installazione x86 con un CD x86

Gli esempi seguenti spiegano come creare un server di installazione copiando i seguenti CD nella directory /export/home/cdx86 del server. Questo esempio si riferisce a un server di installazione che utilizza la versione corrente di Solaris.

- CD Solaris Software for x86 Platforms
- CD Solaris 10 Languages for x86 Platforms

Inserire il CD Solaris Software for x86 Platforms - 1 nel sistema.

Configurazione di un server di installazione.

```
# mkdir -p /export/home/dvdx86
# cd /cdrom/cdrom0/Solaris_10/Tools
# ./setup_install_server /export/home/cdx86
```

<sup># /</sup>boot/solaris/bin/root\_archive packmedia dir\_destinazione \
 dir\_inst

- Se si dispone di un server di avvio separato, aggiungere questi passaggi:
  - 1. Aggiungere il percorso seguente al file /etc/dfs/dfstab:

share -F nfs -o ro,anon=0 -d "directory server installazione" \
/export/home/cdx86

2. Controllare che il daemon nfsd sia in esecuzione. Se non è attivo, avviarlo e condividerlo.

```
# svcs -l svc:/network/nfs/server:default
# svcadm enable svc:/network/nfs/server
# shareall
```

- 3. Continuare come segue.
- Se non si richiede un server di avvio o è stato creato un server di avvio separato, continuare come segue.

### # cd /

Espellere il CD Solaris Software for x86 Platforms - 1. Inserire il CD Solaris Software for x86 Platforms - 2 nel lettore di CD-ROM.

```
# cd /cdrom/cdrom0/Solaris_10/Tools
# ./add_to_install_server /export/home/cdx86
# cd /
```

Ripetere i comandi precedenti per ogni CD del Solaris da installare.

Inserire il CD Solaris 10 Languages for x86 Platforms nel lettore di CD-ROM.

```
# cd /cdrom/cdrom0/Solaris_10/Tools
# ./add_to_install_server /export/home/cdx86
```

### Altre Continuazione dell'installazione

```
informazioni
```

Una volta configurato il server di installazione, è necessario aggiungere il client come client di installazione. Per informazioni su come aggiungere sistemi client da installare attraverso la rete, vedere "Aggiunta di sistemi da installare dalla rete con l'immagine di un CD" a pagina 123.

Se non si utilizza DHCP e il sistema client si trova in una sottorete diversa da quella del server di installazione, è necessario creare un server di avvio. Per maggiori informazioni, vedere "Creazione di un server di avvio in una sottorete con l'immagine di un CD" a pagina 121.

**Vedere anche** Per maggiori informazioni sui comandi setup\_install\_server e add\_to\_install\_server, vedere install\_scripts(1M).

# Creazione di un server di installazione multipiattaforma per il CD

Questa sezione spiega come creare un'immagine di installazione di rete x86 su un sistema SPARC.

Non è necessario usare un sistema x86 remoto per creare un server di installazione SPARC con i CD x86. Per maggiori informazioni, vedere "SPARC: Creare un server di installazione SPARC con un CD SPARC o x86" a pagina 102.

# Creare un server di installazione SPARC su un sistema x86 con un CD SPARC

Questa procedura permette di creare un server di installazione SPARC su un sistema x86 con un CD x86.

In questa procedura, il *sistema-x86* è il sistema da configurare come server di installazione, mentre il *sistema-SPARC-remoto* è il sistema remoto da usare con il CD SPARC.

### Prima di È necessario quanto segue.

- Un sistema x86
- Un sistema SPARC con un lettore di CD-ROM
- Un set di CD per il sistema SPARC remoto
  - CD Solaris Software for SPARC Platforms
  - CD Solaris 10 Languages for SPARC Platforms

**Nota** – Per eseguire questa procedura, sul sistema deve essere in esecuzione la gestione dei volumi (Volume Manager). Se la gestione dei volumi non è attiva, vedere *System Administration Guide: Devices and File Systems*.

### 1 Diventare utente root sul sistema SPARC remoto, o assumere un ruolo equivalente.

Il sistema deve includere un lettore di CD-ROM e deve far parte della rete e del servizio di denominazione del sito. Se si utilizza un servizio di denominazione, il sistema deve trovarsi anche all'interno del servizio NIS, NIS+, DNS o LDAP. Se non si utilizza un servizio di denominazione, è necessario distribuire le informazioni relative al sistema in base ai criteri adottati nel proprio sito.

2 Sul sistema SPARC remoto, inserire il CD Solaris Software for SPARC Platforms - 1.

3 Sul sistema SPARC remoto, aggiungere le righe seguenti al file /etc/dfs/dfstab.

```
share -F nfs -o ro,anon=0 /cdrom/cdrom0/s0
share -F nfs -o ro,anon=0 /cdrom/cdrom0/s1
```

- 4 Sul sistema SPARC remoto, avviare il daemon NFS.
  - Se il server di installazione utilizza la versione corrente di Solaris o una versione compatibile, digitare il comando seguente.

sistema-SPARC-remoto# svcadm enable svc:/network/nfs/server

 Se il server di installazione utilizza il sistema operativo Solaris 9 o una versione compatibile, digitare il comando seguente.

sistema-SPARC-remoto# /etc/init.d/nfs.server start

5 Sul sistema SPARC remoto, verificare che il CD sia disponibile ad altri sistemi usando il comando share.

sistema-SPARC-remoto# share

- /cdrom/cdrom0/s0 ro,anon=0 " "
- /cdrom/cdrom0/s1 ro,anon=0 " "

Nell'output dell'esempio precedente, cdrom0 si riferisce alla versione corrente di Solaris per sistemi SPARC. Questa stringa di testo può variare a seconda della versione di Solaris.

- 6 Diventare utente root sul sistema x86 da configurare come server di installazione SPARC, o assumere un ruolo equivalente.
- 7 Verificare che il CD sia esportato correttamente sul sistema x86 remoto.

sistema-x86# showmount -e sistema-SPARC-remoto
elenco file system esportati da sistema-SPARC-remoto:
/cdrom/cdrom0/s0 (everyone)
/cdrom/cdrom0/s1 (everyone)

8 Sul sistema x86, spostarsi nella directory Tools del disco attivato:

sistema-x86# cd /net/sistema-SPARC-remoto/cdrom0/s0/cdrom0/Tools

9 Sul sistema x86, copiare il contenuto del disco sul disco rigido del server di installazione nella directory creata con il comando setup\_install\_server:

sistema-x86# ./setup\_install\_server dir\_inst

*dir\_inst* Specifica la directory in cui deve essere copiata l'immagine del disco. La directory deve essere vuota.

Nota – Il comando setup\_install\_server indica se lo spazio su disco è sufficiente per le immagini del disco del Solaris. Per determinare lo spazio su disco disponibile, usare il comando df -kl.

10 Sul sistema x86, spostarsi nella directory radice.

sistema-x86# **cd** /

11 Sul sistema x86, disattivare entrambe le directory.

sistema-x86# umount /net/sistema-SPARC-remoto/cdrom/cdrom0/s0

sistema-x86# umount /net/sistema-SPARC-remoto/cdrom/cdrom0/s1

12 Sul sistema SPARC, disattivare la condivisione delle slice del CD-ROM.

sistema-SPARC-remoto# unshare /cdrom/cdrom0/s0

sistema-SPARC-remoto# unshare /cdrom/cdrom0/s1

- 13 Sul sistema SPARC, espellere il CD Solaris Software for SPARC Platforms 1.
- 14 Inserire il CD Solaris Software for SPARC Platforms 2 nel lettore di CD-ROM del sistema x86.
- 15 Sulsistema x86, spostarsi nella directory Tools del CD attivato: sistema-x86# cd /cdrom/cdrom0/s0/Solaris\_10/Tools
- 16 Sul sistema x86, copiare il CD sul disco rigido del server di installazione: sistema-x86# ./add\_to\_install\_server dir\_inst dir\_inst Specifica la directory in cui deve essere copiata l'immagine del CD
- 17 Espellere il CD Solaris Software for SPARC Platforms 2.
- 18 Ripetere i passaggi dal Punto 14 al Punto 17 per ogni CD del Solaris da installare.
- 19 Sul sistema x86, inserire il CD Solaris 10 Languages for SPARC Platforms nel lettore di CD-ROM e attivarlo.
- 20 Sul sistema x86, spostarsi nella directory Tools del CD attivato: sistema-x86# cd /cdrom/cdrom0/s0/Solaris\_10/Tools
- 21 Sul sistema x86, copiare il CD sul disco rigido del server di installazione: sistema-x86# ./add\_to\_install\_server dir\_inst

*dir\_inst* Specifica la directory in cui deve essere copiata l'immagine del CD

- 22 Decidere se applicare le patch necessarie ai file residenti nella miniroot (Solaris\_10/Tools/Boot) nell'immagine di installazione di rete creata da setup\_install\_server.
  - In caso negativo, procedere con il punto successivo.
  - In caso affermativo, usare il comando patchadd C per applicare le patch ai file residenti nella miniroot.

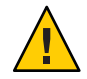

Avvertenza – Prima di usare il comando pat chadd - C, leggere le istruzioni del file README delle patch o contattare il servizio di assistenza Sun.

- 23 Stabilire se occorre creare un server di avvio.
  - Se il server di installazione si trova nella stessa sottorete dei sistemi da installare, o se si utilizza DHCP, non è necessario creare un server di avvio. Vedere "Aggiunta di sistemi da installare dalla rete con l'immagine di un CD" a pagina 123.
  - Se il server di installazione si trova nella stessa sottorete dei sistemi da installare ma non si utilizza DHCP, è necessario creare un server di avvio. Per istruzioni dettagliate sulla creazione di un server di avvio, vedere "Creare un server di avvio in una sottorete con un'immagine del CD" a pagina 121.

### Esempio 6-4 Creazione di un server di installazione SPARC su un sistema x86 con un CD SPARC

L'esempio seguente spiega come creare un server di installazione SPARC su un sistema x86 di nome ricciolo. I seguenti CD SPARC vengono copiati da un sistema SPARC remoto di nome zeus alla directory /export/home/cdsparc del server di installazione x86.

- CD Solaris Software for SPARC Platforms
- CD Solaris 10 Languages for SPARC Platforms

Questo esempio si riferisce a un server di installazione che utilizza la versione corrente di Solaris.

Sul sistema SPARC remoto, inserire il CD Solaris Software for SPARC Platforms - 1 e digitare i seguenti comandi:

```
zeus (sistema-SPARC-remoto)# share -F nfs -o ro,anon=0 /cdrom/cdrom0/s0
zeus (sistema-SPARC-remoto)# share -F nfs -o ro,anon=0 /cdrom/cdrom0/s1
zeus (sistema-SPARC-remoto)# svcadm enable svc:/network/nfs/server
```

Sul sistema x86:

```
ricciolo (sistema-x86)# cd /net/zeus/cdrom/cdrom0/s0//Solaris_10/Tools
ricciolo (sistema-x86)# ./setup_install_server /export/home/cdsparc
ricciolo (sistema-x86)# cd /
ricciolo (sistema-x86)# umount /net/zeus/cdrom/cdrom0/s0/
```

Sul sistema SPARC remoto:

zeus (sistema-SPARC-remoto) unshare /cdrom/cdrom0/s0 zeus (sistema-SPARC-remoto) unshare /cdrom/cdrom0/s1

Sul sistema x86:

ricciolo (sistema-x86)# cd /cdrom/cdrom0/Solaris\_10/Tools
ricciolo (sistema-x86)# ./add\_to\_install\_server /export/home/cdsparc

Ripetere i comandi precedenti per ogni CD del Solaris Software for x86 Platforms da installare.

ricciolo (sistema-x86)# cd /cdrom/cdrom0/Tools
ricciolo (sistema-x86)# ./add\_to\_install\_server /export/home/cdsparc

In questo esempio, si ipotizza che i CD siano stati inseriti e attivati automaticamente prima dell'esecuzione dei comandi. Dopo ogni comando, il CD deve essere rimosso.

# Altre Continuazione dell'installazione

Una volta configurato il server di installazione, è necessario aggiungere il client come client di installazione. Per informazioni su come aggiungere sistemi client da installare attraverso la rete, vedere "Aggiunta di sistemi da installare dalla rete con l'immagine di un CD" a pagina 123.

Se non si utilizza DHCP e il sistema client si trova in una sottorete diversa da quella del server di installazione, è necessario creare un server di avvio. Per maggiori informazioni, vedere "Creazione di un server di avvio in una sottorete con l'immagine di un CD" a pagina 121.

**Vedere anche** Per maggiori informazioni sui comandi setup\_install\_server e add\_to\_install\_server, vedere install\_scripts(1M).

# Creazione di un server di avvio in una sottorete con l'immagine di un CD

Per installare Solaris dalla rete è necessario creare un server di installazione. La configurazione del server di avvio non è sempre necessaria. Il server di avvio contiene il software sufficiente per avviare i sistemi della rete, il server di installazione quindi completa l'installazione di Solaris.

- Se si utilizza DHCP per configurare i parametri di installazione, o se il server e il client di installazione si trovano nella stessa sottorete, il server di avvio non è richiesto. Passare a "Aggiunta di sistemi da installare dalla rete con l'immagine di un CD" a pagina 123.
- Se il server e il client di installazione si trovano in sottoreti differenti e non si utilizza DHCP, è necessario creare server di avvio separati per ogni sottorete. È anche possibile creare un server di installazione in ogni sottorete, ma questa configurazione occupa una maggiore quantità di spazio su disco.

# Creare un server di avvio in una sottorete con un'immagine del CD

1 Eseguire il login come superutente sul sistema da configurare come server di avvio per la sottorete, o assumere un ruolo equivalente.

Il sistema deve disporre di un lettore di CD-ROM locale, oppure deve avere accesso alle immagini su disco remote di la versione corrente di Solaris, normalmente situate sul server di installazione. Se si utilizza un servizio di denominazione, il sistema deve trovarsi al suo interno. Se non si utilizza un servizio di denominazione, è necessario distribuire le informazioni relative al sistema in base ai criteri adottati nel proprio sito.

2 Attivare l'immagine del CD Solaris Software - 1 dal server di installazione.

# mount -F nfs -o ro nome\_server:percorso /mnt

*nome\_server:percorso* Nome del server di installazione e percorso assoluto dell'immagine su disco

3 Creare una directory per l'immagine di avvio.

# mkdir -p directory\_avvio

*directory\_avvio* Specifica la directory in cui deve essere copiato il software di avvio

4 Spostarsi nella directory Tools dell'immagine del CD Solaris Software - 1 digitando: # cd /mnt/Solaris\_10/Tools

### 5 Copiare il software di avvio sul server di avvio.

# ./setup\_install\_server -b directory\_avvio

-b Specifica la configurazione del sistema come server di avvio

*directory\_avvio* Specifica la directory in cui deve essere copiato il software di avvio

Nota – Il comando setup\_install\_server indica se lo spazio su disco è sufficiente per le immagini. Per determinare lo spazio su disco disponibile, usare il comando df -kl.

### 6 Spostarsi nella directory radice (/).

# cd /

### 7 Disattivare l'immagine di installazione.

# umount /mnt

### Esempio 6–5 Creazione di un server di avvio in una sottorete con un CD

L'esempio seguente spiega come creare un server di avvio in una sottorete. Questi comandi copiano il software di avvio dall'immagine del CD Solaris Software for SPARC Platforms - 1 nella directory /export/install/boot del disco locale del sistema.

```
# mount -F nfs -o ro giunone:/export/install/boot /mnt
# mkdir -p /export/install/boot
# cd /mnt/Solaris_10/Tools
# ./setup_install_server -b /export/install/boot
# cd /
# umount /mnt
```

In questo esempio, si presuppone che il disco sia stato inserito e attivato automaticamente prima dell'esecuzione del comando. Terminata l'esecuzione del comando, il disco viene rimosso.

# Altre<br/>informazioniContinuazione dell'installazione<br/>Una volta configurato il server di avvio, è necessario aggiungere il client come client di<br/>installazione. Per informazioni su come aggiungere sistemi client da installare attraverso la rete,<br/>vedere "Aggiunta di sistemi da installare dalla rete con l'immagine di un CD" a pagina 123.Vedere anchePer maggiori informazioni sul comando setup\_install\_server, vedere<br/>install scripts(1M).

# Aggiunta di sistemi da installare dalla rete con l'immagine di un CD

Dopo aver creato un server di installazione e, se necessario, un server di avvio, è necessario configurare i sistemi che si desidera installare in rete. Tutti i sistemi da installare devono avere accesso a quanto segue:

- Un server di installazione
- Un server di avvio, se richiesto
- Il file sysidcfg, se usato per preconfigurare le informazioni sul sistema
- Un name server, se si utilizza un servizio di denominazione per preconfigurare le informazioni sul sistema
- Il profilo contenuto nella directory JumpStart sul server dei profili, se si utilizza il metodo JumpStart personalizzato

Per configurare i server e i client di installazione, usare il comando add\_install\_client con la procedura sotto descritta.

Per maggiori informazioni sulle opzioni disponibili con questo comando, vedere la pagina man add\_install\_client(1M).

# Aggiungere i sistemi da installare in rete con add\_install\_client (CD)

Una volta creato il server di installazione, è necessario configurare ognuno dei sistemi da installare attraverso la rete.

Usare la seguente procedura con add\_install\_client per configurare un client x86 da installare in rete.

**Prima di** cominciare Se si dispone di un server di avvio, verificare che l'immagine del server di installazione sia condivisa correttamente. Vedere la procedura "Creare un server di installazione", Punto 6.

Ogni sistema da installare deve avere accesso ai seguenti componenti.

- Un server di installazione
- Un server di avvio, se richiesto
- Il file sysidcfg, se usato per preconfigurare le informazioni sul sistema
- Un name server, se si utilizza un servizio di denominazione per preconfigurare le informazioni sul sistema

- Il profilo contenuto nella directory JumpStart sul server dei profili, se si utilizza il metodo JumpStart personalizzato
- 1 Diventare superutente sul server di installazione o di avvio, o assumere un ruolo equivalente.
- 2 Se si utilizza il servizio di denominazione NIS, NIS+, DNS o LDAP, verificare di avere configurato all'interno del servizio le seguenti informazioni sul sistema da installare.
  - Nome host
  - Indirizzo IP
  - Indirizzo Ethernet

Per maggiori informazioni sui servizi di denominazione, vedere il manuale System Administration Guide: Naming and Directory Services (DNS, NIS, and LDAP).

3 Spostarsi nella directory Tools dell'immagine del CD di la versione corrente di Solaris residente sul server di installazione:

# cd /dir\_inst/Solaris\_10/Tools

*dir\_inst* Specifica il percorso della directory Tools

- 4 Aggiungere il client al file /etc/ethers del server di installazione.
  - a. Sul client, individuare l'indirizzo ethernet. La mappa /etc/ethers viene derivata dal file locale.

# ifconfig -a grep ether
ether 8:0:20:b3:39:1d

- b. Sul server di installazione, aprire il file /etc/ethers con un editor. Aggiungere l'indirizzo all'elenco.
- 5 Impostare il sistema client in modo da eseguire l'installazione dalla rete.

```
# ./add_install_client -d -s server_inst:dir_inst \
```

- -c server\_JS:directory\_JS -p server\_sysid:percorso \
- -t percorso\_immagine\_avvio -b "variabile\_avvio\_rete=valore" \
- -e indirizzo\_ethernet nome\_client gruppo\_piattaforme

- d

Specifica che il client deve usare DHCP per ottenere i parametri per l'installazione in rete. Se si utilizza la sola opzione -d, il comando add\_install\_client configura le informazioni di installazione per i sistemi client della stessa classe, ad esempio, per tutti i client SPARC. Per configurare le informazioni di installazione per uno specifico client, usare l'opzione -d insieme con l'opzione -e.

Per i client x86, usare questa opzione per avviare i sistemi dalla rete usando l'ambiente PXE. L'output di questa opzione elenca le opzioni DHCP che devono essere create sul server DHCP.

Per maggiori informazioni sull'installazione di classi specifiche con DHCP, vedere "Creazione di opzioni DHCP e macro per i parametri di installazione di Solaris" a pagina 49.

### -s server\_inst:dir\_inst

Specifica il nome e il percorso del server di installazione.

- server\_inst è il nome host del server di installazione.
- dir\_inst è il percorso assoluto dell'immagine del CD di la versione corrente di Solaris
- -cserver\_JS:directory\_JS

Specifica una directory JumpStart per le installazioni JumpStart personalizzate. *server\_JS* è il nome host del server in cui risiede la directory JumpStart. *directory\_JS* è il percorso assoluto della directory JumpStart.

-pserver\_sysid:percorso

Specifica il percorso del file sysidcfg per la preconfigurazione delle informazioni di sistema. *server\_sysid* può essere il nome host o l'indirizzo IP del server su cui risiede il file. *percorso* è il percorso assoluto della directory che contiene il file sysidcfg.

-t percorso\_immagine\_di\_avvio

Specifica il percorso di un'immagine di avvio alternativa, diversa da quella presente nella directory Tools dell'immagine di installazione, del CD o del DVD di la versione corrente di Solaris.

-b "proprietà-avvio=valore"

**Solo sistemi x86:** consente di impostare il valore di una variabile delle proprietà di avvio da utilizzare per avviare il client dalla rete. L'opzione -b deve essere usata unitamente all'opzione -e.

Vedere la pagina man eeprom(1M) per una descrizione delle proprietà di avvio.

e indirizzo\_ethernet

Specifica l'indirizzo Ethernet del client da installare. Questa opzione consente di configurare le informazioni di installazione per uno specifico client, incluso il file di avvio.

Il prefisso nbp. non viene più usato nei nomi dei file di avvio. Ad esempio, se si specifica - e 00:07:e9:04:4a:bf per un client x86, il comando crea il file di avvio

010007E9044ABF. i86pc nella directory /tftpboot. Tuttavia, la versione corrente di Solaris supporta ancora l'utilizzo dei vecchi file di avvio che presentano il prefisso nbp..

Per maggiori informazioni sull'installazione di client specifici con DHCP, vedere "Creazione di opzioni DHCP e macro per i parametri di installazione di Solaris" a pagina 49.

nome\_client

È il nome del sistema da installare in rete. Questo *non* è il nome host del server di installazione.

gruppo\_piattaforme

È il gruppo di piattaforme del sistema da installare. Per un elenco dettagliato delle piattaforme, vedere "Piattaforme e gruppi di piattaforme" del *Guida all'installazione di Solaris 10 8/07: pianificazione dell'installazione e dell'aggiornamento*.

# Esempio 6–6 SPARC: Aggiunta di un client di installazione SPARC su un server di installazione SPARC quando si utilizza DHCP (CD)

L'esempio seguente spiega come aggiungere un client di installazione se si utilizza DHCP per configurare i parametri di installazione nella rete. Il client di installazione è un sistema Ultra 5 di nome pluto. Il comando add\_install\_client è contenuto nel file system /export/home/cdsparc/Solaris\_10/Tools.

Per maggiori informazioni su come usare DHCP per configurare i parametri di installazione per le installazioni in rete, vedere "Preconfigurazione delle informazioni di configurazione del sistema con il servizio DHCP (procedure)" a pagina 47.

server\_inst\_sparc# cd /export/home/cdsparc/Solaris\_10/Tools
server\_inst\_sparc# ./add\_install\_client -d pluto sun4u

### Esempio 6-7 Aggiunta di un client di installazione residente nella stessa sottorete del server (CD)

L'esempio seguente spiega come aggiungere un client di installazione situato nella stessa sottorete del server di installazione. Il client di installazione è un sistema Ultra 5 di nome pluto. Il comando add\_install\_client è contenuto nel file system /export/home/cdsparc/Solaris\_10/Tools.

server\_inst# cd /export/home/cdsparc/Solaris\_10/Tools
server\_inst# ./add\_install\_client pluto sun4u

### Esempio 6–8 Aggiunta di un client di installazione a un server di avvio (CD)

L'esempio seguente spiega come aggiungere un client di installazione a un server di avvio. Il client di installazione è un sistema Ultra 5 di nome rosa. Eseguire il comando sul server di avvio. L'opzione - s viene usata per specificare il server di installazione rosacroce, che contiene un'immagine del CD di la versione corrente di Solaris in /export/home/cdsparc.

server\_avvio# cd /export/home/cdsparc/Solaris\_10/Tools
server\_avvio# ./add\_install\_client -s rosacroce:/export/home/cdsparc rosa sun4u

# Esempio 6–9 x86: Aggiunta di un singolo client di installazione x86 su un server di installazione x86 con DHCP (CD)

Il boot loader GRUB non utilizza il nome di classe DHCP SUNW. i86pc. L'esempio seguente spiega come aggiungere un client di installazione x86 su un server di installazione se si utilizza DHCP per configurare i parametri di installazione nella rete.

- L'opzione d specifica che i client dovranno usare il protocollo DHCP per la configurazione.
   Se si intende avviare il sistema dalla rete con PXE, è necessario usare il protocollo DHCP.
- L'opzione e indica che l'installazione avrà luogo solo sul client il cui indirizzo Ethernet è 00:07:e9:04:4a:bf.
- L'opzione s viene usata per specificare che i client devono essere installati dal server di installazione di nome rosacroce.

Il server contiene un'immagine del DVD Solaris Operating System for x86 Platforms in /export/home/cdx86:

```
server_inst_x86# cd /export/boot/cdx86/Solaris_10/Tools
server_inst_x86# ./add_install_client -d -e 00:07:e9:04:4a:bf \
-s rosacroce:/export/home/cdx86 i86pc
```

I comandi qui sopra configurano il client con l'indirizzo Ethernet 00:07:e9:04:4a:bf come client di installazione. Sul server di installazione viene creato il file di avvio 010007E9044ABF.i86pc. Nelle precedenti versioni, il file di avvio era denominato nbp.010007E9044ABF.i86pc.

Per maggiori informazioni su come usare DHCP per configurare i parametri di installazione per le installazioni in rete, vedere "Preconfigurazione delle informazioni di configurazione del sistema con il servizio DHCP (procedure)" a pagina 47.

### Esempio 6–10 x86: Specifica di una console seriale da utilizzare nell'installazione in rete (CD)

L'esempio seguente spiega come aggiungere un client di installazione x86 a un server di installazione specificando la console seriale da usare per l'installazione. L'esempio configura il client di installazione nel modo seguente.

- L'opzione d indica che il client è configurato in modo da usare DHCP per l'impostazione dei parametri di installazione.
- L'opzione e indica che l'installazione avrà luogo solo sul client il cui indirizzo Ethernet è 00:07:e9:04:4a:bf.
- L'opzione b indica al programma di installazione di utilizzare la porta seriale ttya come dispositivo di input e di output.

Aggiungere il client.

```
server_inst# cd /export/boot/cdx86/Solaris_10/Tools
server_inst# ./add_install_client -d -e "00:07:e9:04:4a:bf" \
-b "console=ttya" i86pc
```

Per una descrizione completa delle variabili e dei valori delle proprietà di avvio utilizzabili con l'opzione - b, vedere la pagina man eeprom(1M).

### Altre Continuazione dell'installazione

### informazioni

Se si utilizza un server DHCP per installare il client x86 dalla rete, configurare il server DHCP e creare le opzioni e le macro elencate nell'output del comando add\_install\_client -d. Per istruzioni su come configurare un server DHCP per il supporto delle installazioni di rete, vedere "Preconfigurazione delle informazioni di configurazione del sistema con il servizio DHCP (procedure)" a pagina 47.

**Sistemi x86:** Se non si utilizza un server DHCP, è necessario avviare il sistema da un DVD o un CD locali.

**Vedere anche** Per maggiori informazioni sul comando add\_install\_client, vedere install\_scripts(1M).

# Installazione del sistema dalla rete con l'immagine di un CD

Dopo aver aggiunto il sistema come client di installazione, è possibile installarlo come client dalla rete. Questa sezione descrive le seguenti procedure.

- Per informazioni su come avviare e installare i sistemi SPARC dalla rete, vedere "SPARC: Installare il client dalla rete (CD)" a pagina 128.
- Per informazioni su come avviare e installare i sistemi x86 dalla rete, vedere "x86: Installare il client dalla rete con GRUB (CD)" a pagina 130.

# SPARC: Installare il client dalla rete (CD)

Prima di cominciare

i Questa procedura richiede l'esecuzione delle seguenti operazioni preliminari.

- Configurazione di un server di installazione. Per istruzioni sulla creazione di un server di installazione da un CD, vedere "SPARC: Creare un server di installazione SPARC con un CD SPARC o x86" a pagina 102.
- Se necessario, configurare un server di avvio o un server DHCP. Se il sistema da installare si trova in una sottorete diversa da quella del server di installazione, è necessario configurare un server di avvio o usare un server DHCP. Per istruzioni sulla configurazione di un server di avvio, vedere "Creazione di un server di avvio in una sottorete con l'immagine di un CD" a pagina 121. Per istruzioni su come configurare un server DHCP per il supporto delle installazioni in rete, vedere "Preconfigurazione delle informazioni di configurazione del sistema con il servizio DHCP (procedure)" a pagina 47.
- Acquisizione o preconfigurazione delle informazioni necessarie per l'installazione. Questa operazione può essere eseguita con uno o più dei seguenti metodi.
  - Raccogliere le informazioni presenti nella "Lista di controllo per l'installazione" del Guida all'installazione di Solaris 10 8/07: pianificazione dell'installazione e dell'aggiornamento.

- Creare un file sysidcfg da usare per preconfigurare le informazioni sul sistema. Per informazioni sulla creazione del file sysidcfg, vedere "Preconfigurazione con il file sysidcfg" a pagina 20.
- Configurare un name server, se si utilizza un servizio di denominazione per preconfigurare le informazioni sul sistema. Per informazioni su come preconfigurare le informazioni con un servizio di denominazione, vedere "Preconfigurazione con il servizio di denominazione" a pagina 43.
- Creare un profilo nella directory JumpStart del server dei profili, se si utilizza il metodo JumpStart personalizzato. Per informazioni su come preparare un'installazione JumpStart personalizzata, vedere il Capitolo 3, "Preparazione di un'installazione JumpStart personalizzata (procedure)" del *Guida all'installazione di Solaris 10 8/07: metodo JumpStart personalizzato e installazioni avanzate*.

### 1 Accendere il sistema client.

Se il sistema è in esecuzione, portarlo al livello 0.

Viene visualizzato il prompt ok.

- 2 Avviare il sistema dalla rete.
  - Per usare la GUI di installazione interattiva di Solaris, digitare il comando seguente.
     ok boot net
  - Per usare il programma di installazione con interfaccia testuale interattivo di Solaris in una sessione desktop, digitare il comando seguente.
     ok boot net - text
  - Per usare il programma di installazione con interfaccia testuale interattivo di Solaris in una sessione della console, digitare il comando seguente.

ok boot net - nowin

Il sistema si avvia dalla rete.

### 3 Se necessario, rispondere alle domande sulla configurazione del sistema.

- Se le informazioni sul sistema sono già state preconfigurate, il programma non le richiederà durante il processo di installazione. Per maggiori informazioni, vedere il Capitolo 2.
- Se le informazioni sul sistema non erano state preconfigurate, usare la "Lista di controllo per l'installazione" del *Guida all'installazione di Solaris 10 8/07: pianificazione dell'installazione e dell'aggiornamento* come riferimento per rispondere alle domande del sistema.

Nota – Se la tastiera dispone di un sistema di identificazione automatica, il layout della tastiera viene configurato automaticamente durante l'installazione. Se la tastiera non è dotata della funzione di identificazione automatica, è possibile scegliere il layout desiderato da un elenco durante l'installazione.

Le tastiere PS/2 non sono dotate di funzioni di identificazione automatica. Sarà necessario specificare il layout della tastiera durante l'installazione.

Per maggiori informazioni, vedere "Parola chiave keyboard" a pagina 25.

**Nota** – Durante l'installazione, è possibile scegliere il nome di dominio NFSv4 predefinito. In alternativa, è possibile specificare un nome di dominio NFSv4 personalizzato. Per maggiori informazioni, vedere "Il nome di dominio NFSv4 è configurabile durante l'installazione" del *Guida all'installazione di Solaris 10 8/07: pianificazione dell'installazione e dell'aggiornamento.* 

Se si utilizza l'interfaccia grafica, dopo aver confermato le informazioni sulla configurazione del sistema viene visualizzata la finestra di benvenuto di Solaris.

- 4 Se necessario, rispondere a eventuali altre domande per completare l'installazione.
  - Se tutte le opzioni di installazione sono già state preconfigurate, il programma non le richiederà durante il processo di installazione. Per maggiori informazioni, vedere il Capitolo 2.
  - Se le opzioni di installazione non erano state preconfigurate, usare la "Lista di controllo per l'installazione" del Guida all'installazione di Solaris 10 8/07: pianificazione dell'installazione e dell'aggiornamento come riferimento per rispondere alle domande di installazione.

Vedere anchePer informazioni su come eseguire un'installazione interattiva usando l'interfaccia utente<br/>grafica del programma di installazione di Solaris, vedere "Eseguire un'installazione o un<br/>aggiornamento con il programma di installazione di Solaris e GRUB" del Guida all'installazione<br/>di Solaris 10 8/07: installazioni di base.

# ▼ x86: Installare il client dalla rete con GRUB (CD)

I programmi di installazione di Solaris per i sistemi x86 utilizzano il boot loader GRUB. Questa procedura spiega come installare un sistema x86 dalla rete usando il boot loader GRUB. Per informazioni generali sul boot loader GRUB, vedere il Capitolo 6, "Avvio con GRUB per l'installazione di Solaris" del *Guida all'installazione di Solaris 10 8/07: pianificazione dell'installazione e dell'aggiornamento.* 

Per installare il sistema dalla rete, è necessario impostare il client per l'esecuzione di questa procedura. Abilitare l'avvio del client dalla rete usando il programma di configurazione del BIOS del sistema, quello del BIOS della scheda di rete o entrambi. Su alcuni sistemi è anche necessario modificare la priorità del dispositivo di avvio anteponendo la procedura in rete all'avvio del sistema da altri dispositivi. Vedere la documentazione del produttore relativa al programma di configurazione oppure seguire le istruzioni del programma di configurazione visualizzate durante l'avvio.

Prima di Questa procedura richiede l'esecuzione delle seguenti operazioni preliminari.

cominciare

Configurazione di un server di installazione. Per istruzioni sulla creazione di un server di installazione da un CD, vedere "x86: Creare un server di installazione x86 con un DVD SPARC o x86" a pagina 75.

- Se necessario, configurare un server di avvio o un server DHCP. Se il sistema da installare si trova in una sottorete diversa da quella del server di installazione, è necessario configurare un server di avvio o usare un server DHCP. Per istruzioni sulla configurazione di un server di avvio, vedere "Creazione di un server di avvio in una sottorete con l'immagine di un DVD" a pagina 81. Per istruzioni su come configurare un server DHCP per il supporto delle installazioni in rete, vedere "Preconfigurazione delle informazioni di configurazione del sistema con il servizio DHCP (procedure)" a pagina 47.
- Acquisizione o preconfigurazione delle informazioni necessarie per l'installazione. Questa operazione può essere eseguita con uno o più dei seguenti metodi.
  - Raccogliere le informazioni presenti nella "Lista di controllo per l'installazione" del Guida all'installazione di Solaris 10 8/07: pianificazione dell'installazione e dell'aggiornamento.
  - Creare un file sysidcfg da usare per preconfigurare le informazioni sul sistema. Per informazioni sulla creazione del file sysidcfg, vedere "Preconfigurazione con il file sysidcfg" a pagina 20.
  - Configurare un name server, se si utilizza un servizio di denominazione per preconfigurare le informazioni sul sistema. Per informazioni su come preconfigurare le informazioni con un servizio di denominazione, vedere "Preconfigurazione con il servizio di denominazione" a pagina 43.
  - Creare un profilo nella directory JumpStart del server dei profili, se si utilizza il metodo JumpStart personalizzato. Per informazioni su come preparare un'installazione JumpStart personalizzata, vedere il Capitolo 3, "Preparazione di un'installazione JumpStart personalizzata (procedure)" del *Guida all'installazione di Solaris 10 8/07: metodo JumpStart personalizzato e installazioni avanzate*.

Questa procedura presuppone inoltre che il sistema possa essere avviato in rete.

### 1 Spegnere il sistema.

### 2 Digitare la combinazione di tasti appropriata per accedere al BIOS del sistema.

Alcune schede di rete compatibili con PXE dispongono di una funzione che permette di abilitare l'avvio con PXE premendo un tasto al momento appropriato durante l'avvio.

### 3 Nel BIOS del sistema, abilitare l'avvio in rete.

Per informazioni sulla configurazione delle priorità di avvio nel BIOS, vedere la documentazione dell'hardware.

### 4 Uscire dal BIOS.

Il sistema si avvia dalla rete. Viene visualizzato il menu di GRUB.

Nota – Il menu di GRUB visualizzato sul sistema può essere diverso da quello qui raffigurato, in base alla configurazione del server di installazione di rete.

```
GNU GRUB version 0.95 (631K lower / 2095488K upper memory)
+------+
| Solaris 10 8/07 /cdrom0
|
|
|
+------+
Use the ^ and v keys to select which entry is highlighted.
Press enter to boot the selected OS, 'e' to edit the
commands before booting, or 'c' for a command-line.
```

### 5 Scegliere l'opzione di installazione appropriata.

### Per installare il sistema operativo Solaris dalla rete, selezionare la voce relativa a Solaris appropriata, quindi premere Invio.

Selezionare questa voce per eseguire l'installazione dal server di installazione di rete configurato nella sezione "x86: Creare un server di installazione x86 con un DVD SPARC o x86" a pagina 75.

 Per installare il sistema operativo Solaris dalla rete utilizzando specifici argomenti di avvio, procedere come segue.

Può essere necessario specificare alcuni argomenti di avvio specifici se si intende modificare la configurazione dei dispositivi durante l'installazione e questi argomenti di avvio non sono

stati configurati in precedenza con il comando add\_install\_client come descritto nella sezione "Aggiungere i sistemi da installare in rete con add\_install\_client (DVD)" a pagina 84.

a. Nel menu di GRUB, selezionare l'opzione di installazione da modificare, quindi premere e.

Nel menu di GRUB vengono visualizzati comandi di avvio simili ai seguenti.

kernel /I86pc.Solaris\_10/multiboot kernel/unix \
-B install\_media=192.168.2.1:/export/cdrom0/boot \
module /platform/i86pc/boot\_archive

b. Utilizzare i tasti freccia per selezionare la voce da modificare, quindi premere e.

Il comando di avvio da modificare viene visualizzato nella finestra di modifica di GRUB.

c. Modificare il comando immettendo gli argomenti o le opzioni di avvio da utilizzare.

La sintassi dei comandi per il menu di modifica di GRUB è la seguente.

grub edit>kernel /image\_directory/multiboot kernel/unix/ \
install [url|ask] -B opzioni install\_media=tipo\_supporto

Per informazioni sugli argomenti di avvio e sulla sintassi dei comandi, vedere la Tabella 8–1.

d. Per accettare le modifiche e tornare al menu di GRUB, premere Invio.

Viene visualizzato il menu di GRUB. Vengono visualizzate le modifiche apportate al comando di avvio.

### e. Per iniziare l'installazione, digitare b nel menu di GRUB.

Il programma di installazione verifica che il disco di avvio predefinito soddisfi i requisiti per l'installazione o l'aggiornamento del sistema. Se il programma di installazione di Solaris non riesce a rilevare la configurazione del sistema, chiede all'utente di inserire le informazioni mancanti.

Al termine del controllo, compare la schermata di selezione del tipo di installazione.

### 6 Selezionare un tipo di installazione.

La schermata di selezione del tipo di installazione mostra le seguenti opzioni.

Select the type of installation you want to perform:

Solaris Interactive
 Custom JumpStart
 Solaris Interactive Text (Desktop session)
 Solaris Interactive Text (Console session)
 Apply driver updates
 Single user shell

Enter the number of your choice followed by the <ENTER> key. Alternatively, enter custom boot arguments directly.

If you wait 30 seconds without typing anything, an interactive installation will be started.

- Per installare il sistema operativo Solaris, scegliere una delle opzioni seguenti.
  - Per eseguire l'installazione interattiva con l'interfaccia utente grafica di Solaris, digitare 1 e premere Invio.
  - Per eseguire l'installazione interattiva con l'interfaccia a caratteri in una sessione del desktop, digitare 3 e premere Invio.

Selezionare questo tipo di installazione per evitare l'avvio automatico dell'interfaccia utente grafica ed eseguire il programma di installazione con un'interfaccia a caratteri.

 Per eseguire l'installazione interattiva con l'interfaccia a caratteri in una sessione della console, digitare 4 e premere Invio.

Selezionare questo tipo di installazione per evitare l'avvio automatico dell'interfaccia utente grafica ed eseguire il programma di installazione con un'interfaccia a caratteri.

Per eseguire un'installazione JumpStart personalizzata non presidiata, vedere la *Guida all'installazione di Solaris 10 8/07: metodo JumpStart personalizzato e installazioni avanzate*.

Per informazioni sull'installazione in modalità grafica o a caratteri, vedere "Requisiti di sistema e configurazioni consigliate" del *Guida all'installazione di Solaris 10 8/07: pianificazione dell'installazione e dell'aggiornamento*.

Il sistema configura i dispositivi e le interfacce e ricerca i file di configurazione. Il programma di installazione viene avviato. Passare al Punto 7 per proseguire l'installazione.

- Per eseguire alcune attività di amministrazione del sistema prima dell'installazione, scegliere una delle seguenti opzioni.
  - Per aggiornare i driver o installare un ITU (install time update), inserire il supporto, digitare 5, quindi premere Invio.

Può essere necessario aggiornare i driver o installare un ITU per consentire l'esecuzione del sistema operativo Solaris sul sistema. Per installare l'aggiornamento, seguire le istruzioni del driver o dell'ITU.

Per eseguire attività di amministrazione del sistema, digitare 6 e premere Invio.

Può essere necessario avviare una shell monoutente per eseguire attività di amministrazione del sistema prima dell'installazione. Per informazioni sulle attività di amministrazione che è possibile eseguire prima dell'installazione, vedere il manuale *System Administration Guide: Basic Administration*.

Dopo avere eseguito le attività di amministrazione, viene visualizzato l'elenco di opzioni indicato in precedenza. Selezionare l'opzione appropriata per proseguire l'installazione.

- 7 Se necessario, rispondere alle domande sulla configurazione del sistema.
  - Se le informazioni sul sistema sono già state preconfigurate, il programma non le richiederà durante il processo di installazione. Per maggiori informazioni, vedere il Capitolo 2.
  - Se le informazioni sul sistema non erano state preconfigurate, usare la "Lista di controllo per l'installazione" del *Guida all'installazione di Solaris 10 8/07: pianificazione dell'installazione e dell'aggiornamento* come riferimento per rispondere alle domande del sistema.

Nota – Se la tastiera dispone di un sistema di identificazione automatica, il layout della tastiera viene configurato automaticamente durante l'installazione. Se la tastiera non è dotata della funzione di identificazione automatica, è possibile scegliere il layout desiderato da un elenco durante l'installazione.

Per maggiori informazioni, vedere "Parola chiave keyboard" a pagina 25.

**Nota** – Durante l'installazione, è possibile scegliere il nome di dominio NFSv4 predefinito. In alternativa, è possibile specificare un nome di dominio NFSv4 personalizzato. Per maggiori informazioni, vedere "Il nome di dominio NFSv4 è configurabile durante l'installazione" del *Guida all'installazione di Solaris 10 8/07: pianificazione dell'installazione e dell'aggiornamento*.

Se si utilizza l'interfaccia grafica per l'installazione, dopo aver confermato le informazioni sulla configurazione del sistema viene visualizzata la finestra di benvenuto di Solaris.

- 8 Se necessario, rispondere a eventuali altre domande per completare l'installazione.
  - Se tutte le opzioni di installazione sono già state preconfigurate, il programma non le richiederà durante il processo di installazione. Per maggiori informazioni, vedere il Capitolo 2.
  - Se le opzioni di installazione non erano state preconfigurate, usare la "Lista di controllo per l'installazione" del Guida all'installazione di Solaris 10 8/07: pianificazione dell'installazione e dell'aggiornamento come riferimento per rispondere alle domande di installazione.
- 9 Al termine dell'avvio e dell'installazione in rete, configurare il sistema per l'esecuzione dei successivi riavvii dal disco.

Nota – Quando si avvia il sistema dopo l'installazione, il menu di GRUB elenca i sistemi operativi installati, incluso il nuovo sistema operativo Solaris. Selezionare il sistema operativo che si desidera avviare. Se non viene effettuata una scelta, viene avviato il sistema operativo predefinito.

# Altre Fasi successive

Se sul sistema devono essere installati più sistemi operativi, è necessario indicare al boot loader GRUB i sistemi operativi da riconoscere e da avviare. Per maggiori informazioni, vedere "Modifying the Solaris Boot Behavior by Editing the GRUB Menu" del *System Administration Guide: Basic Administration*.

Vedere anchePer informazioni su come eseguire un'installazione interattiva usando l'interfaccia utente<br/>grafica del programma di installazione di Solaris, vedere "Eseguire un'installazione o un<br/>aggiornamento con il programma di installazione di Solaris e GRUB" del Guida all'installazione<br/>di Solaris 10 8/07: installazioni di base.

► ◆ ◆ CAPITOLO 7

# Installazione dalla rete (esempi)

Questo capitolo contiene alcuni esempi che illustrano l'utilizzo dei CD o del DVD per l'installazione del sistema operativo Solaris dalla rete.

Per tutti gli esempi del capitolo sono valide le seguenti condizioni.

- Il server di installazione
  - È un'immagine di installazione di rete.
  - Esegue la la versione corrente di Solaris.
  - Fa parte della rete del sito ed è incluso nel servizio di denominazione.
- Tutte le informazioni richieste per l'installazione sono state raccolte o preconfigurate. Per maggiori informazioni, vedere il Capitolo 5, "Acquisizione delle informazioni per l'installazione o l'aggiornamento (pianificazione)" del Guida all'installazione di Solaris 10 8/07: pianificazione dell'installazione e dell'aggiornamento.

Scegliere un esempio da una delle seguenti opzioni aggiuntive.

- "Installazione di rete dalla stessa sottorete (esempi)" a pagina 138
  - Il client di installazione si trova nella stessa sottorete del server di installazione. Quindi, non occorre creare un server di avvio.
  - L'installazione di rete utilizza l'interfaccia grafica in una sessione del desktop.
- Installazione di rete in una diversa sottorete (esempi)
  - Il client di installazione si trova in una sottorete diversa da quella del server di installazione. È quindi necessario creare un server di avvio.
  - L'installazione di rete utilizza un programma di installazione con interfaccia a caratteri in una sessione del desktop.

# Installazione di rete dalla stessa sottorete (esempi)

La sezione include i seguenti esempi.

- Esempio 7–1: SPARC: Installazione nella stessa sottorete (DVD)
- Esempio 7–2: SPARC: Installazione nella stessa sottorete (CD)
- Esempio 7–3: x86: Installazione nella stessa sottorete (DVD)
- Esempio 7–4: x86: Installazione nella stessa sottorete (CD)

### ESEMPIO 7-1 SPARC: Installazione nella stessa sottorete (DVD)

Questo esempio crea un server di installazione SPARC usando un DVD SPARC.

Nell'esempio si applicano le seguenti condizioni:

- Il client di installazione si trova nella stessa sottorete del server di installazione.
- L'installazione di rete utilizza l'interfaccia grafica in una sessione del desktop.
- Le condizioni generali per questo esempio sono elencate nel Capitolo 7.

### 1. Creare e configurare un server di installazione SPARC.

Nell'esempio seguente viene creato un server di installazione copiando il DVD di Solaris nella directory /export/home/dvdsparc del server.

- a. Inserire il DVD di Solaris nel sistema SPARC.
- b. Usare il comando seguente per creare una directory in cui collocare l'immagine del DVD. Il comando passa alla directory Tools sul disco attivato: Quindi copia l'immagine del DVD sul disco rigido del server di installazione.

# mkdir -p /export/home/dvdsparc

- # cd /cdrom/cdrom0/s0/Solaris\_10/Tools
- # ./setup\_install\_server /export/home/dvdsparc

### 2. Installare il sistema usando un'immagine di installazione di rete

Nell'esempio, l'installazione utilizza l'interfaccia grafica dell'installazione interattiva di Solaris.

- a. Avviare il sistema dalla rete.
- b. Per usare la GUI di installazione interattiva di Solaris, digitare il comando seguente.

### ok boot net - install

Il sistema si installa dalla rete.

c. Se necessario, rispondere alle domande sulla configurazione del sistema. Se le informazioni sul sistema sono già state preconfigurate, il programma non le richiederà durante il processo di installazione.

Una volta fornite le informazioni sulla configurazione del sistema, viene visualizzata la schermata di benvenuto di Solaris. L'installazione è terminata.

```
ESEMPIO 7-1 SPARC: Installazione nella stessa sottorete (DVD) (Continua)
```

Per istruzioni più dettagliate sulle procedure di installazione di rete utilizzate in questo esempio, vedere il Capitolo 5.

ESEMPIO 7-2 SPARC: Installazione nella stessa sottorete (CD)

Questo esempio crea un server di installazione SPARC usando i CD SPARC.

Nell'esempio si applicano le seguenti condizioni:

- Il client di installazione si trova nella stessa sottorete del server di installazione.
- L'installazione di rete utilizza l'interfaccia grafica in una sessione del desktop.
- Le condizioni generali per questo esempio sono elencate nel Capitolo 7.
- 1. Creare e configurare un server di installazione SPARC.

L'esempio seguente spiega come creare un server di installazione copiando il CD nella directory /export/home/cdsparc del server.

- a. Inserire il CD Solaris Software for SPARC Platforms 1 nel sistema.
- b. Usare il comando seguente per creare una directory in cui collocare l'immagine del CD. Il comando passa alla directory Tools del disco attivato e copia l'immagine sul disco rigido del server di installazione.

```
# mkdir -p /export/home/cdsparc
# cd /cdrom/cdrom0/s0/Solaris_10/Tools
# ./setup_install_server /export/home/cdsparc
# cd /
```

- 2. Aggiungere i sistemi che dovranno essere installati dalla rete.
  - a. Inserire il CD Solaris Software for SPARC Platforms 2 nel lettore di CD-ROM.
  - b. Usare il comando seguente. Il comando passa alla directory Tools sul CD attivato. Il comando copia l'immagine del CD presente nel lettore sul disco rigido del server di installazione. Quindi, passa alla directory radice (/).

```
# cd /cdrom/cdrom0/s0/Solaris_10/Tools
# ./add_to_install_server /export/home/cdsparc
# cd /
```

- c. Ripetere i comandi precedenti per ogni CD del Solaris da installare.
- d. Inserire il CD Solaris 10 Languages for SPARC Platforms nel lettore di CD-ROM.

# cd /cdrom/cdrom0/s0/Solaris\_10/Tools

- # ./add\_to\_install\_server /export/home/cdsparc
- 3. Installare il sistema usando un'immagine di installazione di rete

### ESEMPIO 7-2 SPARC: Installazione nella stessa sottorete (CD) (Continua)

- a. Avviare il sistema dalla rete.
- b. Per usare la GUI di installazione interattiva di Solaris, digitare il comando seguente.
  - ok boot net

Il sistema si installa dalla rete.

c. Se necessario, rispondere alle domande sulla configurazione del sistema.

Una volta fornite le informazioni sulla configurazione del sistema, viene visualizzata la schermata di benvenuto di Solaris. L'installazione è terminata.

Per istruzioni più dettagliate sulle procedure di installazione di rete utilizzate in questo esempio, vedere il Capitolo 6.

### ESEMPIO 7-3 x86: Installazione nella stessa sottorete (DVD)

L'esempio qui descritto crea un server di installazione x86 con un DVD x86.

Nell'esempio si applicano le seguenti condizioni:

- Il client di installazione si trova nella stessa sottorete del server di installazione.
- L'installazione di rete utilizza l'interfaccia grafica in una sessione del desktop.
- Le condizioni generali per questo esempio sono elencate nel Capitolo 7.
- 1. Creare e configurare un server di installazione x86.

Gli esempi seguenti spiegano come creare un server di installazione x86 copiando il DVD Solaris Operating System for x86 Platforms nella directory /export/home/dvdx86 del server.

- a. Inserire il DVD di Solaris nel sistema.
- b. Usare il comando seguente. Questo comando crea una directory in cui collocare l'immagine di avvio. Il comando passa quindi alla directory Tools sul disco attivato: E copia il contenuto del disco presente nel lettore sul disco rigido del server di installazione usando il comando setup\_install\_server:
  - # mkdir -p /export/home/dvdx86
    # cd /cdrom/cdrom0/Solaris\_10/Tools
  - # ./setup\_install\_server /export/home/dvdx86
- c. Aggiungere il percorso seguente al file /etc/dfs/dfstab:

share -F nfs -o ro,anon=0 -d "directory server di installazione" /export/home/dvdx86

d. Controllare che il daemon nfsd sia in esecuzione. Se non è attivo, avviarlo e condividerlo.

ESEMPIO 7-3 x86: Installazione nella stessa sottorete (DVD) (Continua)

```
# svcs -l svc:/network/nfs/server:default
# svcadm enable svc:/network/nfs/server
# shareall
# cd /
```

**Nota** – Se il server di installazione utilizza il sistema operativo Solaris 9 o una versione compatibile, digitare il comando seguente.

# ps -ef | grep nfsd

In questa versione, se il daemon nfsd è in esecuzione, passare al punto successivo. Se il daemon nfsd non è attivo, avviarlo con il comando seguente.

# /etc/init.d/nfs.server start

- 2. Aggiungere i sistemi che dovranno essere installati dalla rete. Il comando add\_install\_client è contenuto nel file system /export/home/dvdx86/. Il client di installazione è un sistema x86 di nome pluto.
  - a. Aggiungere il client al file /etc/ethers del server di installazione.

Sul client, individuare l'indirizzo ethernet. La mappa /etc/ethers viene derivata dal file locale.

# ifconfig -a grep ether
ether 8:0:20:b3:39:1d

Sul server di installazione, aprire il file /etc/ethers con un editor. Aggiungere l'indirizzo all'elenco.

 b. Usare il comando seguente. Il comando passa alla directory Tools dell'immagine del DVD di Solaris. Quindi, imposta il sistema client in modo da eseguire l'installazione dalla rete.

server\_inst# cd /export/home/dvdx86/Solaris\_10/Tools
server\_inst# ./add\_install\_client pluto i86pc

#### 3. Installare il sistema usando un'immagine di installazione di rete

I programmi di installazione di Solaris per i sistemi x86 utilizzano il boot loader GRUB. In questa procedura il sistema x86 viene installato dalla rete usando il boot loader GRUB.

a. Nel BIOS del sistema, abilitare l'avvio in rete.

Dopo l'uscita dal BIOS, Il sistema si installa dalla rete. Viene visualizzato il menu di GRUB.

### ESEMPIO 7–3 x86: Installazione nella stessa sottorete (DVD) (Continua)

b. Per installare il sistema operativo Solaris dalla rete, selezionare la voce relativa a Solaris appropriata, quindi premere Invio.

Viene visualizzata la schermata di selezione dell'installazione.

c. Per eseguire l'installazione interattiva con l'interfaccia utente grafica di Solaris, digitare 1 e premere Invio.

Il programma di installazione viene avviato.

d. Se necessario, rispondere alle domande sulla configurazione del sistema.

Una volta fornite le informazioni sulla configurazione del sistema, viene visualizzata la schermata di benvenuto di Solaris.

Al termine dell'avvio e dell'installazione in rete, configurare il sistema per l'esecuzione dei successivi riavvii dal disco.

Nota – Quando si avvia il sistema dopo l'installazione, il menu di GRUB elenca i sistemi operativi installati, incluso il nuovo sistema operativo Solaris. Selezionare il sistema operativo che si desidera avviare. Se non viene effettuata una scelta, viene avviato il sistema operativo predefinito.

Per maggiori informazioni, vedere i seguenti riferimenti.

| Procedura                                                                                               | Testo di riferimento                                                                                                    |
|----------------------------------------------------------------------------------------------------|----------------------------------------------------------------------------------------------------|
| Per una spiegazione più dettagliata delle procedure di installazione di rete utilizzate nell'esempio    | Capitolo 5                                                                                                    |
| Per informazioni su come completare un'installazione<br>interattiva dall'interfaccia grafica di Solaris | "Eseguire un'installazione o un aggiornamento con il<br>programma di installazione di Solaris e GRUB" del<br><i>Guida all'installazione di Solaris 10 8/07: installazioni</i><br><i>di base.</i> |
| Per informazioni generali sul boot loader GRUB                                                          | Capitolo 6, "Avvio con GRUB per l'installazione di<br>Solaris" del <i>Guida all'installazione di Solaris 10 8/07:</i><br>pianificazione dell'installazione e dell'aggiornamento.                 |

### ESEMPIO 7-4 x86: Installazione nella stessa sottorete (CD)

L'esempio qui descritto crea un server di installazione x86 con un CD x86.

Nell'esempio si applicano le seguenti condizioni:

- Il client di installazione si trova nella stessa sottorete del server di installazione.
- L'installazione di rete utilizza l'interfaccia grafica in una sessione del desktop.

```
ESEMPIO 7-4 x86: Installazione nella stessa sottorete (CD) (Continua)
```

- Le condizioni generali per questo esempio sono elencate nel Capitolo 7.
- 1. **Creare e configurare un server di installazione x86.** I punti seguenti creano un server di installazione copiando i seguenti CD nella directory /export/home/cdx86 del server di installazione.
  - a. Inserire il CD Solaris Software 1 nel sistema.
  - b. Usare il comando seguente. Il comando crea una directory per l'immagine del CD e passa alla directory Tools sul disco attivato: Quindi copia l'immagine presente nel lettore sul disco rigido del server di installazione.

```
# mkdir -p /export/home/dvdx86
# cd /cdrom/cdrom0/Solaris_10/Tools
# ./setup_install_server /export/home/cdx86
```

- c. Inserire il CD Solaris Software 2 nel sistema.
- d. Usare il comando seguente. Il comando passa alla directory Tools sul CD attivato. Il comando copia l'immagine del CD presente nel lettore sul disco rigido del server di installazione e passa alla directory radice (/).

```
# cd /cdrom/cdrom0/Solaris_10/Tools
# ./add_to_install_server /export/home/cdx86
# cd /
```

- e. Ripetere i comandi precedenti per ogni CD del Solaris da installare.
- f. Inserire il CD Solaris Languages nel sistema.
- g. Usare il comando seguente. Il comando passa alla directory Tools sul CD attivato. Il comando quindi copia l'immagine del CD presente nel lettore sul disco rigido del server di installazione.

```
# cd /cdrom/cdrom0/Solaris_10/Tools
```

- # ./add\_to\_install\_server /export/home/cdx86
- 2. Aggiungere i sistemi che dovranno essere installati dalla rete.

In questo esempio, il client di installazione è un sistema x86 di nome pluto. Il comando add\_install\_client è contenuto nel file system /export/home/cdx86/Solaris\_10/Tools.

a. Aggiungere il client al file /etc/ethers del server di installazione. Sul client, individuare l'indirizzo ethernet. La mappa /etc/ethers viene derivata dal file locale.

# ifconfig -a grep ether
ether 8:0:20:b3:39:1d

b. Sul server di installazione, aprire il file /etc/ethers con un editor. Aggiungere l'indirizzo all'elenco.

### ESEMPIO 7-4 x86: Installazione nella stessa sottorete (CD) (Continua)

c. Usare il comando seguente. Il comando passa alla directory Tools dell'immagine del CD di la versione corrente di Solaris residente sul server di installazione: Quindi aggiunge il sistema client in modo da eseguire l'installazione dalla rete.

server\_inst# cd /export/home/cdx86/Solaris\_10/Tools
server\_inst# ./add\_install\_client pluto i86pc

3. Installare il sistema usando un'immagine di installazione di rete

Questo punto spiega come installare un sistema x86 dalla rete usando il boot loader GRUB.

a. Nel BIOS del sistema, abilitare l'avvio in rete.

Dopo l'uscita dal BIOS, Il sistema si installa dalla rete. Viene visualizzato il menu di GRUB.

b. Per installare il sistema operativo Solaris dalla rete, selezionare la voce relativa a Solaris appropriata, quindi premere Invio.

Viene visualizzata la schermata di selezione dell'installazione.

c. Per eseguire l'installazione interattiva con l'interfaccia utente grafica di Solaris, digitare 1 e premere Invio.

Il programma di installazione viene avviato.

d. Se necessario, rispondere alle domande sulla configurazione del sistema.

Una volta fornite le informazioni sulla configurazione del sistema, viene visualizzata la schermata di benvenuto di Solaris.

e. Al termine dell'avvio e dell'installazione in rete, configurare il sistema per l'esecuzione dei successivi riavvii dal disco.

Nota – Quando si avvia il sistema dopo l'installazione, il menu di GRUB elenca i sistemi operativi installati, incluso il nuovo sistema operativo Solaris. Selezionare il sistema operativo che si desidera avviare. Se non viene effettuata una scelta, viene avviato il sistema operativo predefinito.

Per maggiori informazioni, vedere i seguenti riferimenti.

| Procedura                                                                                            | Testo di riferimento |
|----------------------------------------------------------------------------------------------------|----------------------|
| Per una spiegazione più dettagliata delle procedure di installazione di rete utilizzate nell'esempio | Capitolo 6           |
| Procedura                                                                                               | Testo di riferimento                                                                                                    |
|----------------------------------------------------------------------------------------------------|----------------------------------------------------------------------------------------------------|
| Per informazioni su come completare un'installazione<br>interattiva dall'interfaccia grafica di Solaris | "Eseguire un'installazione o un aggiornamento con il<br>programma di installazione di Solaris e GRUB" del<br>Guida all'installazione di Solaris 10 8/07: installazioni<br>di base. |
| Per informazioni generali sul boot loader GRUB                                                          | Capitolo 6, "Avvio con GRUB per l'installazione di<br>Solaris" del <i>Guida all'installazione di Solaris 10 8/07:</i><br>pianificazione dell'installazione e dell'aggiornamento.   |

#### ESEMPIO 7–4 x86: Installazione nella stessa sottorete (CD) (Continua)

#### ♦ ♦ ♦ CAPITOLO 8

# Installazione dalla rete (riferimenti sui comandi)

In questo capitolo sono descritti i comandi necessari per preparare un'installazione in rete. Il presente capitolo include i seguenti argomenti.

- "Comandi per l'installazione in rete" a pagina 147
- "x86: Comandi del menu di GRUB per l'installazione" a pagina 148

## Comandi per l'installazione in rete

Questa tabella descrive i comandi da utilizzare per installare Solaris attraverso la rete. Indica inoltre a quale piattaforma si riferiscono i comandi riportati.

| Comando                         | Piattaforma | Descrizione                                                                                                    |
|---------------------------------|-------------|----------------------------------------------------------------------------------------------------|
| add_install_client              | Tutte       | Comando che aggiunge le informazioni necessarie per l'installazione in<br>rete di un sistema a un server di installazione o di avvio. Per maggiori<br>informazioni, vedere la pagina man add_install_client(1M).                                         |
| <pre>setup_install_server</pre> | Tutte       | Script che copia i DVD o i CD di la versione corrente di Solaris sul disco<br>locale del server di installazione o che copia il software di avvio su un<br>server di avvio. Per maggiori informazioni, vedere la pagina man<br>setup_install_server(1M). |
| (solo CD) add_to_install_server | Tutte       | Script che copia i pacchetti aggiuntivi presenti sui CD nell'immagine di<br>installazione presente sul disco locale di un server di installazione<br>esistente. Per maggiori informazioni, vedere la pagina man<br>add_to_install_server(1M).            |
| attivazione                     | Tutte       | Comando che permette di attivare i file system e di visualizzare i file<br>system attivati, inclusi quelli del DVD di Solaris del CD Solaris e del CD<br>Solaris Languages. Per maggiori informazioni, vedere la pagina man<br>mount(1M).                |

| Comando                                       | Piattaforma | Descrizione                                                                                                    |
|-----------------------------------------------|-------------|----------------------------------------------------------------------------------------------------|
| showmount -e                                  | Tutte       | Comando che elenca tutti i file system condivisi che si trovano su un<br>host remoto. Per maggiori informazioni, vedere la pagina man<br>showmount(1M).                                                                                                    |
| uname -i                                      | Tutte       | Comando che permette di determinare il nome della piattaforma del<br>sistema, ad esempio SUNW,Ultra-5_10 o i86pc. Questa denominazione<br>può essere necessaria durante l'installazione di Solaris. Per maggiori<br>informazioni, vedere la pagina man uname(1).                                                                                                    |
| patchadd -C<br>immagine_installazione_in_rete | Tutte       | Comando che aggiunge le patch appropriate ai file della miniroot,<br>Solaris_10/Tools/Boot, nell'immagine di installazione di rete di un<br>DVD o di un CD creata con setup_install_server. Questa utility<br>permette di applicare le patch disponibili ai comandi di installazione di<br>Solaris e ad altri comandi specifici per la miniroot.<br><i>immagine_installazione_in_rete</i> è il percorso assoluto dell'immagine di<br>installazione presente nella rete. Per maggiori informazioni, vedere la<br>pagina man patchadd(1M). |
|                                               |             | <b>Avvertenza</b> – Prima di usare il comando patchadd - C, leggere le<br>istruzioni del file README delle patch o contattare il servizio di<br>assistenza Sun.                                                                                                    |
| reset                                         | SPARC       | Comando della PROM Open Boot che ripristina il sistema e lo riavvia.<br>Oppure, se durante il boot si riceve una serie di messaggi di errore<br>relativi agli interrupt I/O, premere simultaneamente i tasti Stop e A e<br>quindi digitare reset al prompt ok o al prompt > della PROM.                                                                                                    |
| banner                                        | SPARC       | Comando della PROM Open Boot che visualizza informazioni sul<br>sistema, ad esempio il nome del modello, l'indirizzo Ethernet e la<br>memoria installata. Questo comando può essere eseguito solo al prompt<br>ok o al prompt > della PROM.                                                                                                    |

#### x86: Comandi del menu di GRUB per l'installazione

È possibile personalizzare le procedure di avvio dalla rete del sistema modificando i comandi del menu di GRUB. Questa sezione descrive alcuni comandi e argomenti che possono essere utilizzati per inserire i comandi nel menu di GRUB.

Nel menu di GRUB, è possibile accedere alla riga di comando di GRUB digitando b al prompt. Viene visualizzata una riga di comando simile alla seguente.

```
kernel /Solaris_10_x86/multiboot kernel/unix
-B install_media=192.168.2.1:/export/cdrom0/boot
module /platform/i86pc/boot_archive
```

È possibile modificare la riga di comando per personalizzare le procedure di avvio e di installazione. L'elenco seguente contiene alcuni dei comandi di utilizzo più comune. Per una descrizione completa degli argomenti di avvio utilizzabili con l'opzione - B, vedere la pagina man eeprom(1M).

Nota – Per aggiungere più argomenti con l'opzione - B, separare gli argomenti con una virgola.

TABELLA 8-1 x86: Comandi e opzioni del menu di GRUB

| Comando/Opzione | Descrizione ed esempi                                                                                                    |
|-----------------|----------------------------------------------------------------------------------------------------|
| install         | Inserire questa opzione prima dell'opzione - B per eseguire un'installazione JumpStart personalizzata.                                     |
|                 | kernel /Solaris_10_x86/multiboot <b>install</b><br>-B install_media=192.168.2.1:/export/cdrom0/boot<br>module /platform/i86pc/boot_archive |

| TABELLA 8–1 x86: Coman | di e opzioni del menu di GRUB (Continua)                                                                                                    |
|------------------------|----------------------------------------------------------------------------------------------------|
| Comando/Opzione        | Descrizione ed esempi                                                                                                    |
| <i>url</i>  ask        | <ul> <li>Specifica la posizione dei file dell'installazione JumpStart personalizzata o ne richiede la posizione all'utente. Inserire una delle due opzioni con l'opzione install.</li> <li><i>url</i> - Specifica il percorso dei file È possibile specificare un URL per i file che si trovano nelle seguenti posizioni:</li> </ul>              |
|                        | <ul> <li>Disco rigido locale</li> </ul>                                                                                                    |
|                        | <pre>file://directory_JS/file_config_compresso Ad esempio:</pre>                                                                                                    |
|                        | kernel /Solaris_10_x86/multiboot <b>install</b><br><b>file://jumpstart/config.tar</b><br>-B install_media=192.168.2.1:/export/cdrom0/boot<br>module /platform/i86pc/boot_archive                                                                                                    |
|                        | <ul> <li>Server NFS</li> </ul>                                                                                                    |
|                        | nfs:// <i>nome_server:indirizzo_IP/directory_JS/file_config_compresso</i><br>Ad esempio:                                                                                                    |
|                        | kernel /Solaris_10_x86/multiboot <b>install</b><br><b>giunone:192.168.2.1/jumpstart/config.tar</b><br>-B install_media=192.168.2.1:/export/cdrom0/boot<br>module /platform/i86pc/boot_archive                                                                                                    |
|                        | ■ Server HTTP                                                                                                    |
|                        | http://nome_server:indirizzo_IP/directory_JS/<br>file_config_compresso&info_proxy                                                                                                    |
|                        | <ul> <li>Se il file di configurazione compresso contiene un file sysidcfg, è necessario<br/>specificare l'indirizzo IP del server che contiene il file, come nell'esempio seguente:</li> </ul>                                                                                                    |
|                        | kernel /Solaris_10_x86/multiboot <b>install</b><br>http://192.168.2.1/jumpstart/config.tar<br>-B install_media=192.168.2.1:/export/cdrom0/boot<br>module /platform/i86pc/boot_archive                                                                                                    |
|                        | <ul> <li>Se il file di configurazione compresso è stato salvato su un server HTTP protetto da un<br/>firewall, è necessario specificare il proxy all'avvio. Non è necessario specificare<br/>l'indirizzo IP del server che contiene il file. È necessario specificare l'indirizzo IP del<br/>server proxy, come nell'esempio seguente:</li> </ul> |
|                        | kernel /Solaris_10_x86/multiboot <b>install</b><br>http://www.shadow.com/jumpstart/config.tar&proxy=131.141.6.151<br>-B install media=192.168.2.1:/export/cdrom0/boot                                                                                                    |

module /platform/i86pc/boot\_archive

| Comando/Opzione                 | Descrizione ed esempi                                                                                                    |
|---------------------------------|----------------------------------------------------------------------------------------------------|
| url ask (continua)              | <ul> <li>ask - Quando viene utilizzata con l'opzione install, indica che il programma di installazione deve richiedere all'utente la posizione del file di configurazione compresso dopo l'avvio e la connessione alla rete. Se si utilizza questa opzione, non è possibile eseguire un'installazione JumpStart non presidiata.</li> <li>Se si risponde alla richiesta premendo Invio, il programma di installazione di Solaris configura in modo interattivo i parametri di rete. Il programma di installazione richiede quindi la posizione del file di configurazione compresso.</li> </ul> |
|                                 | L'esempio seguente esegue un'installazione JumpStart personalizzata e si avvia da un'immagine<br>di installazione di rete. Viene richiesta la posizione del file di configurazione dopo che il<br>sistema si è connesso alla rete.                                                                                                    |
|                                 | kernel /Solaris_10_x86/multiboot <b>install ask</b><br>-B install_media=192.168.2.1:/export/cdrom0/boot<br>module /platform/i86pc/boot_archive                                                                                                    |
| dhcp                            | Inserire questa opzione prima dell'opzione -B per utilizzare un server DHCP per ottenere le informazioni di rete per l'installazione richieste per avviare il sistema. Se non si specifica un server DHCP con l'opzione dhcp, il sistema utilizza il file /etc/bootparams o il database bootparams del servizio di denominazione. Ad esempio, non specificare dhcp se si intende impostare un indirizzo IP statico.                                                                                                    |
|                                 | kernel /Solaris_10_x86/multiboot <b>dhcp</b><br>-B install_media=192.168.2.1:/export/cdrom0/boot<br>module /platform/i86pc/boot_archive                                                                                                    |
| - text                          | Inserire questa opzione prima dell'opzione -B per eseguire un'installazione di testo in una sessione del desktop.                                                                                                    |
|                                 | kernel /Solaris_10_x86/multiboot <b>- text</b><br>-B install_media=192.168.2.1:/export/cdrom0/boot<br>module /platform/i86pc/boot_archive                                                                                                    |
| - nowin                         | Inserire questa opzione prima dell'opzione -B per eseguire un'installazione di testo in una sessione della console.                                                                                                    |
|                                 | kernel /Solaris_10_x86/multiboot <b>- nowin</b><br>-B install_media=192.168.2.1:/export/cdrom0/boot<br>module /platform/i86pc/boot_archive                                                                                                    |
| console= <i>console-seriale</i> | Utilizzare questo argomento con l'opzione -B per utilizzare una console seriale, ad esempio ttya (COM1) o ttyb (COM2).                                                                                                    |
|                                 | kernel /Solaris_10_x86/multiboot -B <b>console=ttya</b><br>install_media=192.168.2.1:/export/cdrom0/boot<br>module /platform/i86pc/boot_archive                                                                                                    |

 TABELLA 8-1
 x86: Comandi e opzioni del menu di GRUB
 (Continua)

|  | TABELLA 8-1 | x86: Comandi e opzioni del menu di GRU | B (Continua) |
|--|-------------|----------------------------------------|--------------|
|--|-------------|----------------------------------------|--------------|

| Comando/Opzione            | Descrizione ed esempi                                                                                                    |
|----------------------------|----------------------------------------------------------------------------------------------------|
| ata-dma-enabled=[0 1]      | Utilizzare questo argomento con l'opzione -B per abilitare o disabilitare i dispositivi ATA o IDE e<br>l'accesso diretto alla memoria (DMA) durante l'installazione. |
|                            | kernel /Solaris_10_x86/multiboot -B <b>ata-dma-enabled=0</b><br>install_media=192.168.2.1:/export/cdrom0/boot<br>module /platform/i86pc/boot_archive                 |
| acpi-enum=[0 1]            | Usare questo argomento con l'opzione -B per abilitare o disabilitare la gestione dei consumi ACPI<br>(Advanced Configuration and Power Interface).                   |
|                            | kernel /Solaris_10_x86/multiboot -B <b>acpi-enum=0</b><br>install_media=192.168.2.1:/export/cdrom0/boot<br>module /platform/i86pc/boot_archive                       |
| atapi-cd-dma-enabled=[0 1] | Usare questo argomento con l'opzione -B per abilitare o disabilitare l'accesso DMA alle unità CD o<br>DVD durante l'installazione.                                   |
|                            | kernel /Solaris_10_x86/multiboot -B <b>atapi-cd-dma-enabled=0</b><br>install_media=192.168.2.1:/export/cdrom0/boot<br>module /platform/i86pc/boot_archive            |
|                            | <b>Nota</b> – Il nome DMA <i>atapi</i> è il nome della variabile corrente usata per DMA. Questa variabile è soggetta a modifica.                                     |

# PARTE III Installazione in una rete geografica

Questa parte del manuale descrive l'uso del metodo di installazione boot WAN per installare un sistema in una rete geografica (WAN).

# ♦ ♦ ♦ CAPITOLO 9

# boot WAN (panoramica)

Questo capitolo fornisce informazioni generali sul metodo di installazione boot WAN. Gli argomenti trattati sono i seguenti.

- "Cos'è boot WAN?" a pagina 155
- "Quando utilizzare boot WAN" a pagina 156
- "Modalità operative del metodo boot WAN (panoramica)" a pagina 157
- "Configurazioni di sicurezza supportate dal metodo boot WAN (panoramica)" a pagina 161

#### Cos'è boot WAN?

Il metodo di installazione boot WAN permette di eseguire il boot e l'installazione del software su una rete geografica o WAN (Wide Area Network) utilizzando HTTP. Con il metodo boot WAN è possibile installare il sistema operativo Solaris sui sistemi SPARC tramite grandi reti pubbliche in cui l'infrastruttura di rete potrebbe non essere affidabile. Per questo motivo è possibile avvalersi di funzioni di sicurezza specifiche per proteggere la riservatezza dei dati e l'integrità dell'immagine di installazione.

Il metodo di installazione boot WAN consente di trasmettere un archivio Solaris Flash codificato a un client remoto basato su processore SPARC tramite una rete pubblica. Il boot WAN programma e quindi installa il sistema client eseguendo un'installazione JumpStart personalizzata. Per proteggere l'integrità dell'installazione è possibile usare una chiave privata per autenticare e cifrare i dati. È anche possibile trasmettere i dati e i file di installazione usando una connessione HTTP sicura configurando l'utilizzo dei certificati digitali sui sistemi interessati.

Per eseguire un'installazione boot WAN, occorre installare un sistema SPARC scaricando le seguenti informazioni da un server Web con un collegamento HTTP o HTTPS.

 Programma wanboot – Il programma wanboot è il programma di secondo livello che carica la miniroot di boot WAN, i file di configurazione dei client e i file di installazione. Il programma wanboot esegue attività simili a quelle eseguite dai programmi di boot di secondo livello ufsboot o inetboot.

- File system di boot WAN Il metodo boot WAN utilizza diversi file per configurare i client e richiamare i dati per installare i sistemi client. Questi file sono ubicati nella directory /etc/netboot del server Web. Il programma wanboot - cgi trasmette i file al client sotto forma di file system, denominato file system di boot WAN.
- Miniroot di boot WAN La miniroot di boot WAN è una versione della miniroot di Solaris modificata per eseguire un'installazione boot WAN. La miniroot di boot WAN, come la miniroot di Solaris, contiene un kernel e il software sufficiente a installare l'ambiente Solaris. che contiene un sottogruppo del software della miniroot di Solaris.
- File di configurazione per l'installazione JumpStart personalizzata Per installare il sistema, il boot WAN trasmette i file sysidcfg, rules.ok e di profilo al client. Il boot WAN utilizza questi file per eseguire un'installazione JumpStart personalizzata sul sistema client.
- Archivio Solaris Flash Un archivio Solaris Flash è una raccolta di file che vengono copiati da un sistema master. L'archivio può essere utilizzato in seguito per installare un sistema client. Il boot WAN usa il metodo di installazione JumpStart personalizzata per installare un archivio Solaris Flash sul sistema client. Dopo l'installazione dell'archivio sul sistema client, il sistema contiene l'esatta configurazione del sistema master.

Nota – Il comando flarcreate non ha più limitazioni relative alla dimensione massima dei singoli file. È possibile creare un archivio Solaris Flash che contenga file di dimensioni superiori a 4 Gbyte.

Per maggiori informazioni, vedere "Creazione di un archivio che contiene file di grandi dimensioni" del *Guida all'installazione di Solaris 10 8/07: archivi Solaris Flash (creazione e installazione).* 

Quindi si procede all'installazione dell'archivio sul client utilizzando il metodo di installazione JumpStart personalizzata.

Si può proteggere il trasferimento delle informazioni elencate in precedenza utilizzando le chiavi e i certificati digitali.

Per una descrizione in maggiore dettaglio della sequenza di eventi nell'installazione boot WAN, vedere la sezione "Modalità operative del metodo boot WAN (panoramica)" a pagina 157.

## Quando utilizzare boot WAN

Il metodo di installazione boot WAN permette di installare i sistemi SPARC situati in aree remote dal punto di vista geografico. Il metodo boot WAN è utile per l'installazione di server o client remoti accessibili solo tramite una rete pubblica.

Per installare i sistemi situati nella rete locale LAN (Local Area Network), il metodo di installazione boot WAN può richiedere una quantità maggiore di operazioni di configurazione e amministrazione di quanto necessario. Per maggiori informazioni su come installare i sistemi in rete, vedere il Capitolo 4.

# Modalità operative del metodo boot WAN (panoramica)

L'installazione con boot da WAN si avvale di una serie di server, file di configurazione, programmi CGI (Common Gateway Interface) e file di installazione per installare un client SPARC remoto. Questa sezione descrive la sequenza generale di eventi di un'installazione boot WAN.

## Sequenza di eventi in un'installazione boot WAN

La Figura 9–1 mostra la sequenza di base degli eventi in un'installazione boot WAN. In questa figura, un client SPARC richiama i dati di configurazione e i file di installazione da un server Web e da un server di installazione su una WAN.

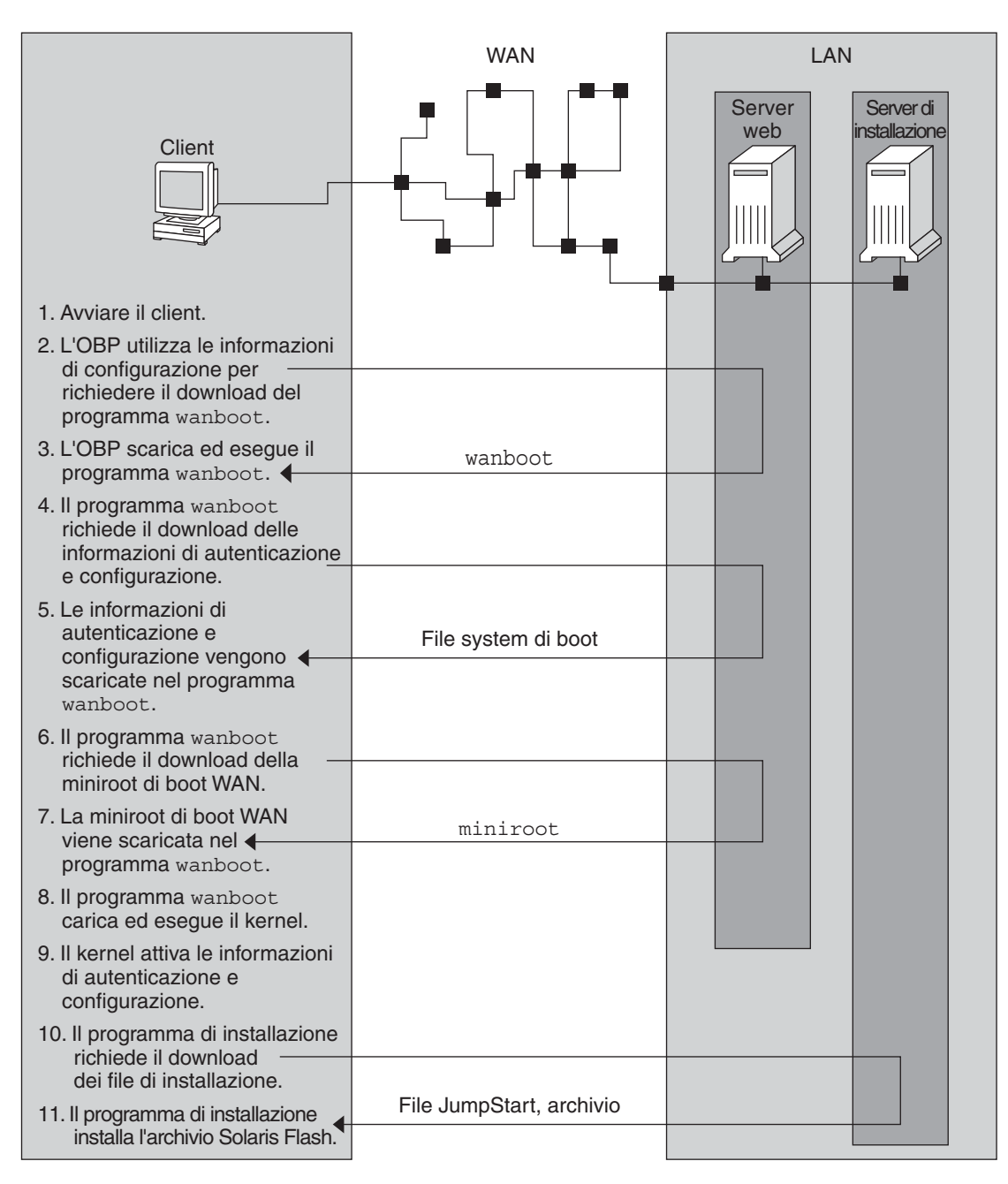

FIGURA 9-1 Sequenza di eventi in un'installazione boot WAN

1. Per eseguire il boot del client, procedere in uno dei modi seguenti:

- Eseguire il boot dalla rete impostando le variabili dell'interfaccia di rete nell'OBP (Open Boot PROM).
- Eseguire il boot dalla rete con l'opzione DHCP.
- Eseguire il boot da un CD-ROM locale.
- 2. Il client OBP ricava le informazioni di configurazione da una delle seguenti fonti:
  - Dai valori degli argomenti di boot digitati dall'utente dalla riga di comando
  - Dal server DHCP, se la rete utilizza questo protocollo
- 3. L'OBP del client richiede il programma di boot di secondo livello per il boot WAN (wanboot).

L'OBP del client scarica il programma wanboot dalle seguenti fonti:

- Da un server Web speciale, denominato server di boot WAN, usando il protocollo HTTP (Hyper Text Transfer Protocol)
- Da un CD-ROM locale (non riportato in figura)
- 4. Il programma wanboot richiede le informazioni di configurazione del client dal server di boot WAN.
- 5. Il programma wanboot scarica i file di configurazione trasmessi dal programma wanboot-cgi dal server di boot WAN. I file di configurazione sono trasmessi al client come file system di boot WAN.
- 6. Il comando wanboot richiede il download della miniroot di boot WAN dal server di boot WAN.
- 7. Il programma wanboot scarica la miniroot di boot WAN dal server di boot WAN utilizzando HTTP o HTTPS.
- 8. Il programma wanboot carica ed esegue il kernel UNIX dalla miniroot di boot WAN.
- 9. Il kernel UNIX individua e attiva il file system di boot WAN utilizzato dal programma di installazione di Solaris.
- 10. Il programma di installazione richiede il download di un archivio Solaris Flash e i file dell'installazione JumpStart personalizzata da un server di installazione.

Il programma di installazione scarica l'archivio e i file dell'installazione JumpStart personalizzata con un collegamento HTTP o HTTPS.

11. Il programma di installazione esegue un'installazione JumpStart personalizzata per installare l'archivio Solaris Flash sul client.

#### Protezione dei dati durante un'installazione boot WAN

Il metodo di installazione boot WAN permette di usare chiavi di hashing, chiavi di cifratura e certificati digitali per proteggere i dati del sistema durante l'installazione. Questa sezione descrive i diversi metodi di protezione dei dati supportati dal metodo di installazione boot WAN.

#### Controllo dell'integrità dei dati con una chiave di hashing

Per proteggere i dati trasmessi dal server di boot WAN al client, è possibile generare una chiave HMAC (Hashed Message Authentication Code). Questa chiave di hashing viene installata sia sul server di boot WAN che sul client. Il server di boot WAN la utilizza per "firmare" i dati da trasmettere al client, che, a sua volta, la usa per verificare l'integrità dei dati trasmessi dal server di boot WAN. Una volta installata la chiave di hashing su un client, quest'ultimo la utilizza per le future installazioni con il metodo boot WAN.

Per istruzioni sull'uso di una chiave di hashing, vedere "(Opzionale) Creare una chiave di hashing e una chiave di cifratura" a pagina 195.

#### Dati crittografati con le chiavi di cifratura

Il metodo di installazione boot WAN consente la cifratura dei dati trasmessi dal server di boot WAN al client. Le utility di boot WAN permettono di creare una chiave di cifratura 3DES (Triple Data Encryption Standard) o AES (Advanced Encryption Standard). La chiave potrà in seguito essere fornita al server boot WAN e al client. Il metodo boot WAN si avvale della chiave di cifratura per crittografare i dati inviati dal server boot WAN al client. Il client può quindi utilizzare tale chiave per la cifratura o la decifrazione dei file di configurazione e dei file di sicurezza trasmessi durante l'installazione.

Una volta installata la chiave di cifratura sul client, quest'ultimo la utilizza per le future installazioni boot WAN.

Il sito potrebbe non consentire l'uso delle chiavi di cifratura. Per determinare se il sito ammette la cifratura, consultare l'amministratore della sicurezza del sito. Se il sito consente la cifratura, richiedere all'amministratore il tipo di chiave di cifratura da utilizzare, 3DES o AES.

Per istruzioni sull'uso delle chiavi di cifratura, vedere "(Opzionale) Creare una chiave di hashing e una chiave di cifratura" a pagina 195.

#### Protezione dei dati con HTTPS

Il boot WAN supporta l'uso di HTTP su Secure Sockets Layer (HTTPS) per il trasferimento dei dati tra il server boot WAN e il client. Usando HTTPS, è possibile richiedere al server, o al server e al client, di autenticarsi durante l'installazione. HTTPS esegue inoltre la cifratura dei dati trasferiti dal server al client durante l'installazione.

HTTPS usa i certificati digitali per autenticare i sistemi che eseguono scambi di dati in rete. Un certificato digitale è un file che identifica un sistema, sia esso server o client, come sistema "fidato" durante la comunicazione online. È possibile richiedere i certificati digitali presso un'autorità esterna di certificazione oppure crearne di propri internamente.

Per far sì che il client ritenga fidato il server e accetti i dati da tale provenienza, occorre installare un certificato digitale sul server. In seguito si comunicherà al client di ritenere fidato tale certificato. Si può anche richiedere al client di autenticarsi presso i server fornendo un certificato digitale al client, quindi si istruirà il server di accettare il firmatario del certificato quando il client presenterà il certificato durante l'installazione.

Per usare i certificati digitali durante l'installazione, è necessario configurare il server Web per l'uso di HTTPS. Per informazioni sull'uso di HTTPS, consultare la documentazione del server Web.

Per informazioni sui requisiti per l'uso dei certificati digitali durante l'installazione boot WAN, vedere "Requisiti dei certificati digitali" a pagina 171. Per istruzioni su come usare i certificati digitali nella propria installazione boot WAN, vedere "(Opzionale) Usare i certificati digitali per l'autenticazione di client e server" a pagina 193.

# Configurazioni di sicurezza supportate dal metodo boot WAN (panoramica)

Il metodo di installazione boot WAN supporta diversi livelli di sicurezza. È possibile usare una combinazione delle funzioni di sicurezza supportate dal metodo boot WAN per adattarle all'esigenze della rete in uso. Le configurazioni più sicure hanno maggiori esigenze di amministrazione ma proteggono anche in modo più efficace il sistema. Per i sistemi più critici o per quelli che vengono installati usando una rete pubblica, è possibile scegliere la configurazione indicata in "Configurazione sicura per l'installazione boot WAN" a pagina 161. Per i sistemi di importanza minore, o i sistemi in reti semi-private, si può optare per la configurazione descritta in "Configurazione non sicura per l'installazione boot WAN" a pagina 162.

Questa sezione descrive le diverse configurazioni utilizzabili per impostare il livello di sicurezza per l'installazione boot WAN. Vengono presentati inoltre i meccanismi di sicurezza richiesti da tali configurazioni.

#### Configurazione sicura per l'installazione boot WAN

Questa configurazione protegge l'integrità dei dati scambiati tra server e client e contribuisce a tutelare la riservatezza dei contenuti degli scambi. Questa configurazione usa un collegamento HTTPS e l'algoritmo 3DES o AES per la cifratura dei file di configurazione dei client. Questa

configurazione richiede anche che il server esegua la propria autenticazione presso il client durante l'installazione. Un'installazione di boot da WAN sicura richiede le seguenti funzioni di sicurezza:

- HTTPS attivato sul server boot WAN e sul server di installazione
- Chiave di hashing HMAC SHA1 sul server di boot WAN e sul client
- Chiave di cifratura 3DES o AES per il server di boot WAN e il client
- Certificato digitale di un'autorità di certificazione per il server boot WAN

Qualora sia inoltre richiesta l'autenticazione del client durante l'installazione, occorre usare anche le seguenti funzioni di sicurezza:

- Chiave privata per il server di boot WAN
- Certificato digitale per il client

Per un elenco delle attività richieste per l'installazione con questa configurazione,vedere la Tabella 11–1.

#### Configurazione non sicura per l'installazione boot WAN

Questa configurazione di sicurezza richiede attività minime di amministrazione, ma fornisce il livello minore di sicurezza per il trasferimento dei dati dal server Web al client, Non è necessario creare una chiave di hashing, una chiave di cifratura o certificati digitali. Non è necessario configurare il server Web per l'uso di HTTPS. Tuttavia, questa configurazione trasferisce i dati e i file di installazione su un collegamento HTTP, che lascia l'installazione vulnerabile all'intercettazione in rete.

Per fare in modo che il client controlli l'integrità dei dati trasmessi, è possibile utilizzare questa configurazione assieme a una chiave di hashing HMAC SHA1. Tuttavia, l'archivio Solaris Flash non è protetto dalla chiave di hashing. L'archivio viene trasferito in modo non sicuro tra il server e il client durante l'installazione.

Per un elenco delle attività richieste per l'installazione con questa configurazione,vedere la Tabella 11–2.

#### ♦ ♦ ♦ CAPITOLO 10

# Preparazione all'installazione con il metodo boot WAN (procedure)

Questo capitolo descrive come preparare la rete per l'installazione con il metodo boot WAN. Gli argomenti trattati sono i seguenti.

- "Requisiti e linee guida di boot WAN" a pagina 163
- "Limitazioni alla sicurezza di boot WAN" a pagina 172
- "Raccolta delle informazioni per le installazioni boot WAN" a pagina 172

#### Requisiti e linee guida di boot WAN

Questa sezione descrive i requisiti di sistema per eseguire un'installazione boot WAN.

| TABELLA 10–1 | Requisiti di | sistema per l'insta | llazione boot WAN |
|--------------|--------------|---------------------|-------------------|
|--------------|--------------|---------------------|-------------------|

| Sistema e descrizione                                                                                                    | Requisiti                                                                                                    |
|----------------------------------------------------------------------------------------------------|----------------------------------------------------------------------------------------------------|
| Server di boot WAN – Il server di<br>boot WAN è un server Web che<br>fornisce il programma wanboot, i file<br>di configurazione e sicurezza e la<br>miniroot di boot da WAN. | <ul> <li>Sistema operativo – Solaris 9 12/03 o versione compatibile</li> <li>Deve essere configurato come server Web</li> <li>Il software del server Web deve supportare HTTP 1.1</li> <li>Per usare i certificati digitali, il server Web deve supportare HTTPS</li> </ul>                                                                            |
| Server di installazione – Il server di<br>installazione fornisce l'archivio<br>Solaris Flash e i file dell'installazione<br>JumpStart personalizzata richiesti               | <ul> <li>Spazio su disco disponibile – spazio per ogni archivio Solaris Flash</li> <li>Unità supporti – unità CD-ROM o DVD-ROM</li> <li>Sistema operativo – Solaris 9 12/03 o versione compatibile</li> </ul>                                                                                                    |
| per installare il client.                                                                                                    | <ul> <li>Se il server di installazione è un sistema diverso dal server di boot</li> <li>WAN, deve soddisfare i seguenti requisiti addizionali.</li> <li>Deve essere configurato come server Web</li> <li>Il software del server Web deve supportare HTTP 1.1</li> <li>Per usare i certificati digitali, il server Web deve supportare HTTPS</li> </ul> |

| Sistema e descrizione                                                                                                    | Requisiti                                                                                                    |
|----------------------------------------------------------------------------------------------------|----------------------------------------------------------------------------------------------------|
| Sistema client – Il sistema remoto da<br>installare in una WAN                                                                                                    | <ul> <li>Memoria - 512 Mbyte di RAM</li> <li>CPU – processore UltraSPARC II (requisito minimo)</li> <li>Disco – Almeno 2 Gbyte</li> <li>OBP – PROM abilitata al boot da WAN<br/>Se il client non dispone della PROM adeguata, deve disporre di<br/>un'unità CD-ROM.<br/>Per determinare se la PROM del client è abilitata al boot da WAN,<br/>vedere "Controllare il supporto del boot WAN da parte della OBP<br/>del client" a pagina 183.</li> </ul>                                                                                                    |
| (Opzionale) server DHCP – Per<br>fornire le informazioni di<br>configurazione al client si può<br>utilizzare un server DHCP.                                                                                                    | <ul> <li>Se si usa un server DHCP SunOS, occorre eseguire una delle seguenti attività:</li> <li>Aggiornare il server a server EDHCP.</li> <li>Rinominare le opzioni del fornitore Sun in modo da soddisfare il limite di otto caratteri. Per maggiori informazioni sulle opzioni Sun specifiche per l'installazione WAN, vedere "(Opzionale) Fornitura delle informazioni di configurazione con un server DHCP" a pagina 213.</li> <li>Se il server DHCP si trova su una sottorete diversa rispetto al client, occorre configurare un agente di relay BOOTP. Per maggiori informazioni sull'argomento, vedere il Capitolo 14, "Configuring the DHCP Service (Tasks)" del System Administration Guide: IP Services.</li> </ul> |
| (Opzionale) server di log – Per<br>impostazione predefinita, tutti i<br>messaggi di log di boot e<br>installazione vengono visualizzati<br>sulla console del client durante<br>l'installazione WAN. Per visualizzare<br>i messaggi su un altro sistema,<br>specificare il sistema che dovrà<br>fungere da server di log. | Deve essere configurato come server Web<br>Nota – Se durante l'installazione si usa HTTPS, il server di log deve<br>essere lo stesso sistema del server di boot WAN.                                                                                                    |
| (Opzionale) Server proxy – La<br>funzione di boot da WAN può essere<br>configurata in modo da utilizzare un<br>proxy HTTP durante il download dei<br>dati e dei file di installazione.                                                                                                    | Se l'installazione usa HTTPS, il server proxy deve essere configurato per il tunnel HTTPS.                                                                                                    |

. . . . . . 11. \_ . \_ . \_ \_ \_ ... .

#### Requisiti e linee guida del server Web

Il server Web utilizzato sul server di boot WAN e sul server di installazione deve soddisfare i seguenti requisiti:

- Requisiti del sistema operativo Il metodo boot WAN fornisce un programma CGI (Common Gateway Interface) (wanboot - cgi) che converte dati e file in un formato specifico previsto dal sistema client. Per eseguire un'installazione boot WAN con questi script, il server Web deve essere eseguito sul sistema operativo Solaris 9 12/03 o su una versione compatibile.
- Limiti delle dimensioni dei file Il server Web può limitare le dimensioni dei file che è
  possibile trasmettere su HTTP. Controllare la documentazione del server Web per
  assicurarsi che il software sia in grado di trasmettere file delle dimensioni di un archivio
  Solaris Flash.

Nota – Il comando flarcreate non ha più limitazioni relative alla dimensione massima dei singoli file. È possibile creare un archivio Solaris Flash che contenga file di dimensioni superiori a 4 Gbyte.

Per maggiori informazioni, vedere "Creazione di un archivio che contiene file di grandi dimensioni" del *Guida all'installazione di Solaris 10 8/07: archivi Solaris Flash (creazione e installazione).* 

 Supporto SSL – Per usare HTTPS nell'installazione boot WAN, il server Web deve supportare SSL versione 3.

# Opzioni di configurazione del server

La configurazione dei server richiesti dal boot WAN è impostabile in base alle singole esigenze della rete. Tutti i server possono essere ospitati su un unico sistema oppure distribuiti su più sistemi.

- Server singolo Se si desidera centralizzare i dati e i file di boot WAN su un unico sistema, occorre ospitare tutti i server sulla stessa macchina. In questo caso, è possibile amministrare tutti i server da un unico sistema e si deve configurare un solo sistema come server Web. Tuttavia, un singolo server potrebbe non essere in grado di supportare il volume di traffico richiesto per un alto numero di installazioni boot WAN simultanee.
- Server multipli Se si intende distribuire i dati e i file di installazione in rete, è possibile ospitare i server su più macchine. In questo caso, si può impostare un server di boot WAN centrale e configurare più server di installazione per ospitare gli archivi Solaris Flash in rete. Qualora si allochino il server di installazione e il server di log su macchine indipendenti, occorre configurarli come server Web.

## Memorizzazione dei file di installazione e configurazione nella directory radice dei documenti

Il programma wanboot - cgi trasmette i seguenti file durante l'installazione boot WAN.

- Programma wanboot
- Miniroot di boot WAN
- File dell'installazione JumpStart personalizzata
- Archivio Solaris Flash

Per abilitare il programma wanboot - cgi alla trasmissione di questi file, è necessario memorizzarli in una directory accessibile al server Web. Un sistema per rendere accessibili questi file è di collocarli nella directory *radice dei documenti* del server Web.

La directory radice dei documenti, o directory principale dei documenti, è la posizione del server Web in cui memorizzare i file da rendere disponibili ai client. Il server Web permette di assegnare un nome alla directory e di configurarla. Per maggiori informazioni sull'impostazione della directory radice dei documenti sul server Web, consultare la relativa documentazione.

All'interno di questa directory si possono creare diverse sottodirectory in cui memorizzare i vari file di installazione e configurazione. Ad esempio, è possibile creare sottodirectory specifiche per ogni gruppo di client da installare. Se si prevede di installare in rete diverse versioni di Solaris, occorre creare delle sottodirectory per ciascuna versione.

La Figura 10–1 illustra un esempio di struttura di base di questo tipo di directory. Nell'esempio, il server di boot WAN e il server di installazione si trovano sulla stessa macchina. Il server esegue il server Web Apache.

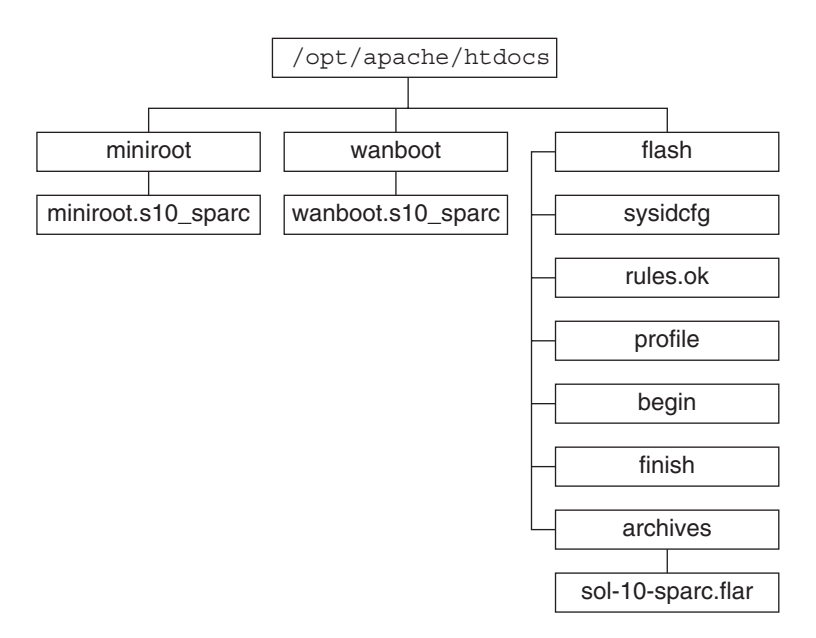

FIGURA 10-1 Esempio di struttura per la directory radice dei documenti

Questo esempio di directory dei documenti usa la seguente struttura:

- La directory /opt/apache/htdocs è la directory radice dei documenti.
- La directory miniroot contiene la miniroot di boot WAN.
- La directory wanboot contiene il programma wanboot.
- La directory di Solaris Flash (flash) contiene i file di installazione JumpStart personalizzata richiesti per l'installazione del client e la sottodirectory archives. La directory archives contiene l'archivio la versione corrente di Solaris Flash.

Nota – Se il server di boot WAN e il server di installazione sono sistemi diversi, memorizzare la directory flash sul server di installazione. Accertarsi che file e directory siano accessibili al server di boot WAN.

Per informazioni sulla creazione della directory radice dei documenti, vedere la documentazione del server Web. Per istruzioni in dettaglio su come creare e memorizzare i file di installazione, vedere "Creazione dei file dell'installazione JumpStart personalizzata" a pagina 198.

## Memorizzazione delle informazioni di configurazione e sicurezza nella struttura gerarchica /etc/netboot

La directory /etc/netboot contiene le informazioni di configurazione, la chiave privata, il certificato digitale e l'autorità di certificazione richiesti per l'installazione boot WAN. Questa sezione descrive i file e le directory da creare nella directory /etc/netboot per personalizzare l'installazione boot WAN.

#### Personalizzazione dell'installazione boot WAN

Durante l'installazione, il programma wanboot - cgi ricerca le informazioni del client nella directory /etc/netboot sul server di boot WAN. Il programma wanboot - cgi converte quindi tali informazioni nel file system di boot WAN e lo trasmette al client. Per personalizzare l'installazione WAN è possibile creare delle sottodirectory nella directory /etc/netboot. Usare la struttura di directory seguente per definire le modalità di condivisione delle informazioni di configurazione tra i client da installare:

- Configurazione globale Se si desidera che tutti i client della rete condividano le informazioni di configurazione, memorizzare i file da condividere nella directory /etc/netboot.
- Configurazione specifica della rete Se si desidera che solo le macchine di una sottorete specifica condividano le informazioni di configurazione, memorizzare i file di configurazione da condividere in una sottodirectory di /etc/netboot. La sottodirectory deve seguire la seguente convenzione di denominazione:

#### /etc/netboot/ip-sottorete

In questo esempio, *ip-sottorete* è l'indirizzo IP della sottorete del client. Ad esempio, se si desidera installare tutti i sottosistemi sulla sottorete con indirizzo IP 192.168.255.0 per condividere i file di configurazione, creare una directory /etc/netboot/192.168.255.0, quindi memorizzarvi i file di configurazione.

 Configurazioni specifiche per un client – Per far sì che solo un client specifico utilizzi il file system di boot, memorizzare quest'ultimo in una sottodirectory di /etc/netboot. La sottodirectory deve seguire la seguente convenzione di denominazione:

#### /etc/netboot/ip-sottorete/ID-client

In questo esempio, *ip-sottorete* è l'indirizzo IP della sottorete. *ID-client* è l'ID del client assegnatogli dal server DHCP o l'ID di un client specifico. Ad esempio, se si desidera che il sistema con ID client 010003BA152A42 della sottorete 192.168.255.0 utilizzi file di configurazione specifici, creare una directory /etc/netboot/192.168.255.0/010003BA152A42, quindi memorizzarvi i file appropriati.

# Specifica delle informazioni di configurazione e sicurezza nella directory /etc/netboot

Per specificare le informazioni di configurazione e sicurezza, creare i seguenti file e memorizzarli nella directory /etc/netboot.

- wanboot.conf Questo file specifica le informazioni di configurazione del client per l'installazione boot WAN.
- File di configurazione del sistema (system.conf) Questo file specifica l'ubicazione del file sysidcfg dei client e i file dell'installazione JumpStart personalizzata.
- keystore Questo file contiene la chiave di hashing HMAC SHA, la chiave di cifratura 3DES o AES e la chiave privata SSL.
- truststore Questo file contiene i certificati digitali delle autorità firmatarie dei certificati che il client dovrà ritenere fidati. Questi certificati istruiscono il client di ritenere fidato il server durante l'installazione.
- certstore Questo file contiene il certificato digitale del client.

Nota – Il file certstore deve essere ubicato nella directory dell'ID del client. Vedere "Personalizzazione dell'installazione boot WAN" a pagina 168 per maggiori informazioni sulle sottodirectory di /etc/netboot.

Per istruzioni in dettaglio su come creare e memorizzare i file di installazione, vedere le procedure seguenti.

- "Creare il file di configurazione del sistema" a pagina 207
- "Creare il file wanboot.conf" a pagina 209
- "(Opzionale) Creare una chiave di hashing e una chiave di cifratura" a pagina 195
- "(Opzionale) Usare i certificati digitali per l'autenticazione di client e server" a pagina 193

# Condivisione delle informazioni di configurazione e sicurezza nella directory /etc/netboot

Per installare i client in rete, occorre condividere i file di configurazione e sicurezza tra diversi clienti o su intere sottoreti. Per condividere i file, si procede distribuendo le informazioni di configurazione nelle directory /etc/netboot/*ip-sottorete/ID-client*,

/etc/netboot/*ip-sottorete* ed /etc/netboot. Il programma wanboot-cgi esegue una ricerca in tali directory per individuare le informazioni di configurazione più adatte al client e utilizzarle durante l'installazione.

Il programma wanboot - cgi esegue la ricerca delle informazioni del client nell'ordine seguente.

- /etc/netboot/*ip-sottorete/ID-client* Il programma wanboot cgi controlla prima le informazioni di configurazione specifiche del sistema client. Se la directory /etc/netboot/*ip-sottorete/ID-client* contiene tutte le informazioni del client, il programma wanboot-cgi non ricerca altre informazioni di configurazione nella directory /etc/netboot.
- 2. /etc/netboot/*ip-sottorete* Se non tutte le informazioni richieste si trovano nella directory /etc/netboot/*ip-sottorete/ID-client*, il programma wanboot-cgi passerà a controllare le informazioni di configurazione della sottorete nella directory /etc/netboot/*ip-sottorete*.
- /etc/netboot Se le informazioni rimanenti non si trovano nella directory /etc/netboot/*ip-sottorete*, il programma wanboot-cgi controllerà le informazioni di configurazione globali nella directory /etc/netboot.

La Figura 10–2 mostra come impostare la directory /etc/netboot per personalizzare le proprie installazioni con boot da WAN.

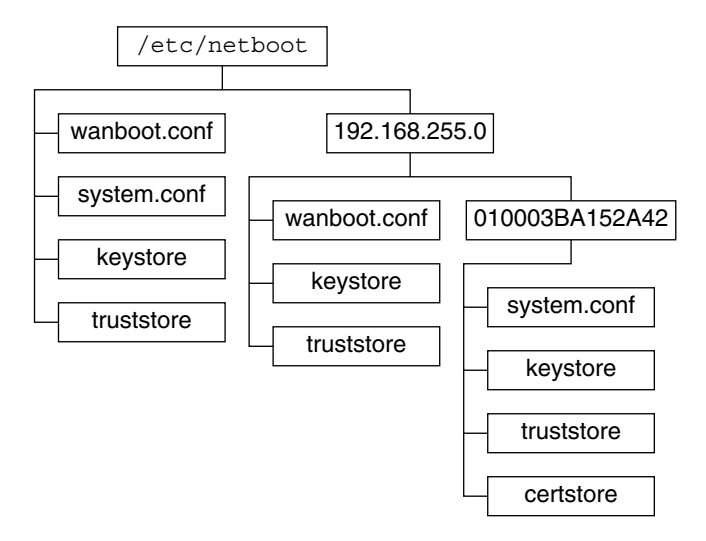

FIGURA 10-2 Directory /etc/netboot di esempio

L'organizzazione della directory /etc/netboot nella Figura 10–2 permette di eseguire le seguenti installazioni con boot da WAN.

- Quando si installa il client 010003BA152A42, il programma wanboot cgi usa i seguenti file della directory /etc/netboot/192.168.255.0/010003BA152A42.
  - system.conf
  - archivio chiavi
  - truststore
  - certstore

Il programma wanboot-cgi usa quindi il file wanboot.conf della directory /etc/netboot/192.168.255.0.

- Quando si installa un client situato nella sottorete 192.168.255.0, il programma wanboot-cgi usa i file wanboot.conf, keystore e truststore nella directory in /etc/netboot/192.168.255.0. Il programma wanboot-cgi usa quindi il file system.conf nella directory /etc/netboot.
- Quando si installa un sistema client non situato nella sottorete 192.168.255.0, il programma wanboot-cgi usa invece i file seguenti della directory /etc/netboot:
  - wanboot.conf
  - system.conf
  - archivio chiavi
  - truststore

#### Memorizzazione del programma wanboot-cgi

Il programma wanboot - cgi trasmette i file e i dati dal server di boot WAN al client. Occorre accertarsi che il programma si trovi in una directory del server di boot WAN accessibile al client. Un metodo per renderlo accessibile è di memorizzare il programma nella directory cgi - bin del server di boot WAN. Per utilizzare il programma wanboot - cgi come programma CGI può essere necessario configurare il server Web. Per informazioni sui requisiti dei programmi CGI, vedere la documentazione del server Web.

#### Requisiti dei certificati digitali

Per aumentare la sicurezza dell'installazione boot WAN, è possibile avvalersi dei certificati digitali per abilitare l'autenticazione del server e del client. Il boot da WAN utilizza un certificato digitale per determinare l'identità del server o del client nel corso di una transazione online. I certificati digitali sono emessi da un'autorità di certificazione (CA) e contengono un numero di serie, date di scadenza, una copia della chiave pubblica del possessore del certificato e la firma digitale dell'autorità di certificazione.

Per richiedere l'autenticazione del server o di client e server durante l'installazione, è necessario installare i certificati digitali sul server. Per l'uso dei certificati digitali, attenersi alle linee guida seguenti.

- Per poter essere utilizzati, i certificati digitali devono essere formattati come file PKCS#12 (Public-Key Cryptography Standards #12).
- Anche i certificati digitali creati internamente devono essere in formato PKCS#12.
- Se si ricevono i certificati da autorità di terze parti, richiedere che siano in formato PKCS#12.

Per istruzioni dettagliate su come usare i certificati PKCS#12 nell'installazione boot WAN, vedere "(Opzionale) Usare i certificati digitali per l'autenticazione di client e server" a pagina 193.

#### Limitazioni alla sicurezza di boot WAN

Sebbene questo metodo disponga di varie funzioni di sicurezza, boot WAN risulta inefficace nei seguenti casi.

- Attacchi DoS (Denial of service) Questo tipo di attacchi può assumere molte forme, con l'obiettivo di impedire agli utenti di accedere a un servizio specifico. Un attacco DoS può colpire una rete inviando grandi quantità di dati oppure consumare in modo intensivo una risorsa limitata. Altri attacchi DoS manipolano i dati trasmessi tra i sistemi in transito. Il metodo di installazione boot WAN non protegge i server o i client dagli attacchi DoS.
- Dati binari danneggiati sui server Il metodo di installazione boot WAN non controlla l'integrità della miniroot di boot WAN né l'archivio Solaris Flash prima di eseguire l'installazione. Controllare pertanto l'integrità dei binari di Solaris a fronte del Solaris Fingerprint Database disponibile all'indirizzo http://sunsolve.sun.com.
- Riservatezza della chiave di cifratura e della chiave di hashing Se si usano chiavi di cifratura o chiavi di hashing con boot WAN, occorre digitare il valore della chiave dalla riga di comando durante l'installazione. Per questo motivo è necessario seguire tutte le precauzioni di rete necessarie a garantire che i valori della chiave non vengano divulgati.
- Compromissione del servizio di denominazione di rete Se si fa uso di un servizio di denominazione, verificare l'integrità dei name server prima di eseguire l'installazione boot WAN.

# Raccolta delle informazioni per le installazioni boot WAN

Per configurare la rete per l'installazione boot WAN, occorre raccogliere un'ampia gamma di informazioni. Si consiglia pertanto di prenderne nota mentre si prepara l'installazione WAN.

Utilizzare i seguenti fogli di lavoro per registrare le informazioni di installazione boot WAN per la rete.

- Tabella 10–2
- Tabella 10–3

TABELLA 10-2 Foglio di lavoro per la raccolta delle informazioni

| Informazioni necessarie                                          | Note |
|------------------------------------------------------------------|------|
| Informazioni del server di installazione                         |      |
| <ul> <li>Percorso della miniroot di boot WAN sul</li> </ul>      |      |
| server di installazione                                          |      |
| <ul> <li>Percorso dei file di installazione JumpStart</li> </ul> |      |

personalizzata sul server di installazione

| TABELLA 10-2         Foglio di lavoro per                                                                                                    | la raccolta delle informazioni          | (Continua) |
|----------------------------------------------------------------------------------------------------|-----------------------------------------|------------|
| Informazioni necessarie                                                                                                    | Note                                    |            |
| Informazioni del server di boot W<br>Percorso del programma want<br>boot WAN                                                                         | AN<br>poot sul server di                |            |
| <ul> <li>URL del programma wanboot<br/>di boot WAN</li> </ul>                                                                                        | - cgi sul server                        |            |
| <ul> <li>Percorso della sottodirectory o<br/>struttura gerarchica /etc/net<br/>di boot WAN</li> </ul>                                                | del client nella<br>boot sul server     |            |
| <ul> <li>(Opzionale) Nome del file di c<br/>PKCS#12</li> </ul>                                                                                       | certificato                             |            |
| <ul> <li>(Opzionale) Nomi host dei sis<br/>server di boot WAN richiesto<br/>l'installazione WAN</li> </ul>                                           | temi diversi dal<br>per                 |            |
| <ul> <li>(Opzionale) Indirizzo IP e nui<br/>TCP del server proxy della reta</li> </ul>                                                               | mero di porta<br>e                      |            |
| <ul> <li>Informazioni opzionali del server</li> <li>URL dello script bootlog-cgi</li> <li>Indirizzo IP e numero di porta proxy della rete</li> </ul> | i sul server di log<br>a TCP del server |            |

#### TABELLA 10-3 Foglio di lavoro per la raccolta delle informazioni del client

| Informazione                            | Note |
|-----------------------------------------|------|
| Indirizzo IP della sottorete del client |      |
| Indirizzo IP del router del client      |      |
| Indirizzo IP del client                 |      |
| Maschera di sottorete del client        |      |
| Nome host del client                    |      |
| Indirizzo MAC del client                |      |

#### ◆ ◆ ◆ CAPITOLO 11

# Installazione con il metodo boot WAN (attività)

Questo capitolo descrive le procedure necessarie a preparare la rete per l'installazione boot WAN.

- "Installazione in una rete geografica (mappa delle attività)" a pagina 175
- "Configurazione del server di boot WAN" a pagina 179
- "Creazione dei file dell'installazione JumpStart personalizzata" a pagina 198
- "Creazione dei file di configurazione" a pagina 206
- "(Opzionale) Fornitura delle informazioni di configurazione con un server DHCP" a pagina 213
- "(Opzionale) Configurazione del server di log per il boot WAN" a pagina 191

## Installazione in una rete geografica (mappa delle attività)

Le tabelle seguenti elencano le procedure necessarie per eseguire le operazioni preliminari all'installazione boot WAN.

 Per l'elenco delle operazioni che occorre eseguire per preparare un'installazione boot WAN sicura, vedere la Tabella 11–1.

Per una descrizione di un'installazione boot WAN sicura attraverso HTTPS, vedere "Configurazione sicura per l'installazione boot WAN" a pagina 161.

 Per l'elenco delle operazioni che occorre eseguire per preparare un'installazione boot WAN non sicura, vedere la Tabella 11–2.

Per una descrizione di un'installazione boot WAN non sicura, vedere "Configurazione non sicura per l'installazione boot WAN" a pagina 162.

Per usare un server DHCP o un server di log, eseguire le operazioni elencate alla fine di ogni tabella.

| Attività                                                                                     | Descrizione                                                                                                    | Per istruzioni, vedere                                                                        |
|----------------------------------------------------------------------------------------------|----------------------------------------------------------------------------------------------------|-----------------------------------------------------------------------------------------------|
| Decidere quali funzioni di<br>sicurezza usare nell'installazione.                            | Analizzare le funzioni di sicurezza<br>e le configurazioni per decidere<br>quale livello di sicurezza scegliere                        | "Protezione dei dati durante<br>un'installazione boot WAN"<br>a pagina 160                    |
|                                                                                              | per la propria installazione boot<br>WAN.                                                                                              | "Configurazioni di sicurezza<br>supportate dal metodo boot WAN<br>(panoramica)" a pagina 161  |
| Raccogliere informazioni per<br>l'installazione boot WAN.                                    | Compilare il foglio di lavoro per<br>registrare tutte le informazioni<br>necessarie all'esecuzione<br>dell'installazione boot WAN.     | "Raccolta delle informazioni per le<br>installazioni boot WAN"<br>a pagina 172                |
| Creare la directory radice dei<br>documenti sul server di boot WAN.                          | Creare la directory radice dei<br>documenti e le relative<br>sottodirectory per i file di<br>configurazione e installazione.           | "Creazione della directory radice<br>dei documenti" a pagina 179                              |
| Creare la miniroot di boot WAN.                                                              | Usare il comando<br>setup_install_server per creare<br>la miniroot di boot WAN.                                                        | "SPARC: Creare una miniroot di<br>boot WAN" a pagina 180                                      |
| Verificare che il sistema client<br>supporti il boot WAN.                                    | Controllare la OBP del client per il<br>supporto degli argomenti del boot<br>di WAN.                                                   | "Controllare il supporto del boot<br>WAN da parte della OBP del<br>client" a pagina 183       |
| Installare il programma wanboot<br>sul server di boot WAN.                                   | Copiare il programma wanboot<br>nella directory radice dei<br>documenti del server di boot<br>WAN.                                     | "Installazione del programma<br>wanboot sul server di boot WAN"<br>a pagina 184               |
| Installare il programma<br>wanboot - cgi sul server di boot<br>WAN.                          | Copiare il programma<br>wanboot - cgi nella directory CGI<br>del server di boot WAN.                                                   | "Copiare il programma<br>wanboot - cgi nel server di boot<br>WAN" a pagina 190                |
| (Opzionale) Definire il server di<br>log.                                                    | Configurare un sistema dedicato<br>per la visualizzazione dei messaggi<br>di log relativi a boot e installazione.                      | "(Opzionale) Configurazione del<br>server di log per il boot WAN"<br>a pagina 191             |
| Definire la struttura gerarchica<br>/etc/netboot.                                            | Inserire nella struttura gerarchica<br>/etc/netboot i file di<br>configurazione e sicurezza richiesti<br>per l'installazione boot WAN. | "Creazione della struttura<br>gerarchica /etc/netboot sul server<br>di boot WAN" a pagina 187 |
| Configurare il server Web per l'uso<br>di HTTPS per un'installazione boot<br>WAN più sicura. | Identificare i requisiti del server<br>Web necessari ad eseguire<br>l'installazione WAN con HTTPS.                                     | "(Opzionale) Protezione dei dati<br>con l'uso di HTTPS" a pagina 192                          |

 TABELLA 11-1
 Mappa delle attività: operazioni preliminari per l'esecuzione di un'installazione boot WAN sicura

| Attività                                                                                                  | Descrizione                                                                                                    | Per istruzioni, vedere                                                                                                    |
|----------------------------------------------------------------------------------------------------|----------------------------------------------------------------------------------------------------|----------------------------------------------------------------------------------------------------|
| Formattare i certificati digitali per<br>un'installazione boot WAN più<br>sicura.                         | Suddividere il file PKCS#12 in una<br>chiave privata e in un certificato da<br>usare con l'installazione WAN.                  | "(Opzionale) Usare i certificati<br>digitali per l'autenticazione di<br>client e server" a pagina 193                                                                                       |
| Creare una chiave di hashing e una<br>chiave di cifratura per<br>un'installazione boot WAN più<br>sicura. | Usare il comando wanbootutil<br>keygen per creare le chiavi HMAC<br>SHA1, 3DES o AES.                                          | "(Opzionale) Creare una chiave di<br>hashing e una chiave di cifratura"<br>a pagina 195                                                                                                    |
| Creare l'archivio Solaris Flash.                                                                          | Usare il comando flarcreate per<br>creare un archivio del software da<br>installare sul client.                                | "Creare l'archivio Solaris Flash"<br>a pagina 199                                                                                                    |
| Creare i file per l'installazione<br>JumpStart personalizzata.                                            | Usare un editor di testo per creare i<br>file seguenti:<br>sysidcfg<br>profilo<br>rules.ok<br>script iniziali<br>script finali | "Creare il file sysidcfg"<br>a pagina 200<br>"Creare il profilo" a pagina 202<br>"Creare il file rules" a pagina 204<br>"(Opzionale) Creazione di script<br>iniziali e finali" a pagina 206 |
| Creare il file di configurazione del<br>sistema.                                                          | Definire le informazioni di<br>configurazione del file<br>system.conf.                                                         | "Creare il file di configurazione del sistema" a pagina 207                                                                                                    |
| Creare il file di configurazione del<br>boot WAN.                                                         | Definire le informazioni di<br>configurazione del file<br>wanboot.conf.                                                        | "Creare il file wanboot . conf"<br>a pagina 209                                                                                                    |
| (Opzionale) Configurare il server<br>DHCP per il supporto<br>dell'installazione boot WAN.                 | Impostare le opzioni del fornitore<br>Sun e le macro nel server DHCP.                                                          | "Preconfigurazione delle<br>informazioni di configurazione del<br>sistema con il servizio DHCP<br>(procedure)" a pagina 47                                                                  |

 TABELLA 11-1
 Mappa delle attività: operazioni preliminari per l'esecuzione di un'installazione boot WAN sicura

 (Continua)

 TABELLA 11-2
 Mappa delle attività: operazioni preliminari per l'esecuzione di un'installazione boot WAN non sicura

| Decidere quali funzioni di<br>sicurezza usare nell'installazione.<br>Analizzare le funzioni di sicurezza<br>e le configurazioni per decidere<br>quale livello di sicurezza scegliere<br>per la propria installazione boot<br>WAN. | Attività                                                          | Descrizione                                                                                                    | Per istruzioni, vedere                                                                                                    |
|----------------------------------------------------------------------------------------------------|-------------------------------------------------------------------|----------------------------------------------------------------------------------------------------|----------------------------------------------------------------------------------------------------|
|                                                                                                    | Decidere quali funzioni di<br>sicurezza usare nell'installazione. | Analizzare le funzioni di sicurezza<br>e le configurazioni per decidere<br>quale livello di sicurezza scegliere<br>per la propria installazione boot<br>WAN. | "Protezione dei dati durante<br>un'installazione boot WAN"<br>a pagina 160<br>"Configurazioni di sicurezza<br>supportate dal metodo boot WAN<br>(panoramica)" a pagina 161 |

| Attività                                                            | Descrizione                                                                                                    | Per istruzioni, vedere                                                                        |
|---------------------------------------------------------------------|----------------------------------------------------------------------------------------------------|-----------------------------------------------------------------------------------------------|
| Raccogliere informazioni per<br>l'installazione boot WAN.           | Compilare il foglio di lavoro per<br>registrare tutte le informazioni<br>necessarie all'esecuzione<br>dell'installazione boot WAN.                         | "Raccolta delle informazioni per le<br>installazioni boot WAN"<br>a pagina 172                |
| Creare la directory radice dei<br>documenti sul server di boot WAN. | Creare la directory radice dei<br>documenti e le relative<br>sottodirectory per i file di<br>configurazione e installazione.                               | "Creazione della directory radice<br>dei documenti" a pagina 179                              |
| Creare la miniroot di boot WAN.                                     | Usare il comando<br>setup_install_server per creare<br>la miniroot di boot WAN.                                                                            | "SPARC: Creare una miniroot di<br>boot WAN" a pagina 180                                      |
| Verificare che il sistema client<br>supporti il boot WAN.           | Controllare la OBP del client per il<br>supporto degli argomenti del boot<br>di WAN.                                                                       | "Controllare il supporto del boot<br>WAN da parte della OBP del<br>client" a pagina 183       |
| Installare il programma wanboot<br>sul server di boot WAN.          | Copiare il programma wanboot<br>nella directory radice dei<br>documenti del server di boot<br>WAN.                                                         | "Installazione del programma<br>wanboot sul server di boot WAN"<br>a pagina 184               |
| Installare il programma<br>wanboot - cgi sul server di boot<br>WAN. | Copiare il programma<br>wanboot - cgi nella directory CGI<br>del server di boot WAN.                                                                       | "Copiare il programma<br>wanboot - cg1 nel server di boot<br>WAN" a pagina 190                |
| (Opzionale) Definire il server di<br>log.                           | Configurare un sistema dedicato<br>per la visualizzazione dei messaggi<br>di log relativi a boot e installazione.                                          | "(Opzionale) Configurazione del<br>server di log per il boot WAN"<br>a pagina 191             |
| Definire la struttura gerarchica<br>/etc/netboot.                   | Inserire nella struttura gerarchica<br>/etc/netboot i file di<br>configurazione e sicurezza richiesti<br>per l'installazione boot WAN.                     | "Creazione della struttura<br>gerarchica /etc/netboot sul server<br>di boot WAN" a pagina 187 |
| (Opzionale) Creare una chiave di<br>hashing.                        | Usare il comando wanbootutil<br>keygen per creare la chiave HMAC<br>SHA1.                                                                                  | "(Opzionale) Creare una chiave di<br>hashing e una chiave di cifratura"<br>a pagina 195       |
|                                                                     | Per le installazioni non sicure che<br>controllano l'integrità dei dati,<br>completare questa operazione per<br>creare una chiave di hashing<br>HMAC SHA1. |                                                                                               |
| Creare l'archivio Solaris Flash.                                    | Usare il comando flarcreate per<br>creare un archivio del software da<br>installare sul client.                                                            | "Creare l'archivio Solaris Flash"<br>a pagina 199                                             |

TABELLA 11-2Mappa delle attività: operazioni preliminari per l'esecuzione di un'installazione boot WANnon sicura(Continua)

| Attività                                                                                  | Descrizione                                                             | Per istruzioni, vedere                                                                                                    |
|-------------------------------------------------------------------------------------------|-------------------------------------------------------------------------|----------------------------------------------------------------------------------------------------|
| Creare i file per l'installazione<br>JumpStart personalizzata.                            | Usare un editor di testo per creare i file seguenti:                    | "Creare il file sysidcfg"<br>a pagina 200                                                                                  |
|                                                                                           | <ul><li>sysidcfg</li><li>profilo</li></ul>                              | "Creare il profilo" a pagina 202                                                                                           |
|                                                                                           | <pre>rules.ok</pre>                                                     | "Creare il file rules" a pagina 204                                                                                        |
|                                                                                           | <ul><li>script iniziali</li><li>script finali</li></ul>                 | "(Opzionale) Creazione di script<br>iniziali e finali" a pagina 206                                                        |
| Creare il file di configurazione del sistema.                                             | Definire le informazioni di<br>configurazione del file<br>system.conf.  | "Creare il file di configurazione del sistema" a pagina 207                                                                |
| Creare il file di configurazione del boot WAN.                                            | Definire le informazioni di<br>configurazione del file<br>wanboot.conf. | "Creare il file wanboot . conf"<br>a pagina 209                                                                            |
| (Opzionale) Configurare il server<br>DHCP per il supporto<br>dell'installazione boot WAN. | Impostare le opzioni del fornitore<br>Sun e le macro nel server DHCP.   | "Preconfigurazione delle<br>informazioni di configurazione del<br>sistema con il servizio DHCP<br>(procedure)" a pagina 47 |

TABELLA 11-2Mappa delle attività: operazioni preliminari per l'esecuzione di un'installazione boot WANnon sicura(Continua)

#### Configurazione del server di boot WAN

Il server di boot WAN è un server Web che fornisce i dati di boot e di configurazione durante l'installazione boot WAN. Per l'elenco dei requisiti di sistema del server di boot WAN, vedere la Tabella 10–1.

Questa sezione descrive le procedure richieste per la configurazione del server di boot WAN per un'installazione boot WAN.

- "Creazione della directory radice dei documenti" a pagina 179
- "Creazione della miniroot di boot WAN" a pagina 180
- "Installazione del programma wanboot sul server di boot WAN" a pagina 184
- "Creazione della struttura gerarchica /etc/netboot sul server di boot WAN" a pagina 187
- "Copia del programma CGI di boot WAN sul server di boot WAN" a pagina 190
- "(Opzionale) Protezione dei dati con l'uso di HTTPS" a pagina 192

#### Creazione della directory radice dei documenti

Per poterli utilizzare per la configurazione e l'installazione, occorre che questi file siano accessibili al software server Web sul server di boot WAN. Un metodo per renderli accessibili è di memorizzarli nella directory radice dei documenti del server di boot WAN.

Per poter usare la directory radice dei documenti con i file di installazione e configurazione, occorre prima crearla. Per informazioni sulle operazioni di creazione della directory, consultare la documentazione del server Web. Per informazioni dettagliate su come organizzare la directory radice dei documenti, vedere "Memorizzazione dei file di installazione e configurazione nella directory radice dei documenti" a pagina 166.

Per un esempio di creazione di questa directory, vedere "Creazione della directory radice dei documenti" a pagina 239.

Dopo aver creato la directory radice dei documenti, creare la miniroot di boot WAN. Per le relative istruzioni, vedere "Creazione della miniroot di boot WAN" a pagina 180.

#### Creazione della miniroot di boot WAN

Il boot WAN usa una speciale miniroot Solaris modificata specificamente per eseguire l'installazione boot WAN. che contiene un sottogruppo del software della miniroot di Solaris. Per eseguire l'installazione boot WAN, occorre copiare sul server di boot WAN la miniroot dal DVD di Solaris o dal Solaris Software - 1. Usare l'opzione -w del comando setup\_install\_server per copiare la miniroot di boot WAN dai supporti di Solaris al disco fisso del sistema.

#### SPARC: Creare una miniroot di boot WAN

Questa procedura crea una miniroot di boot WAN SPARC con i supporti SPARC. Per poter usare la miniroot di boot WAN SPARC da un server x86, occorre crearla su un sistema SPARC. Una volta creata la miniroot, copiarla nella directory radice dei documenti sul server x86.

**Prima di** cominciare Questa procedura presuppone che il server di boot WAN utilizzi la gestione dei volumi. Se la gestione dei volumi non è attiva, vedere *System Administration Guide: Devices and File Systems*.

#### 1 Diventare superutente o assumere un ruolo equivalente sul server di boot WAN.

Il sistema deve soddisfare i seguenti requisiti:

- Includere un'unità CD-ROM o DVD-ROM
- Far parte della rete del sito e del servizio di denominazione

Se si utilizza un servizio di denominazione, ad esempio NIS, NIS+, DNS o LDAP, il sistema deve già essere configurato in questo servizio. Se non si utilizza un servizio di denominazione, è necessario distribuire le informazioni relative al sistema in base ai criteri adottati nel proprio sito.

- 2 Inserire il CD Solaris Software 1 o il DVD di Solaris nell'unità del server di installazione.
- 3 Creare una directory per la miniroot di boot WAN e l'immagine di installazione di Solaris.

# mkdir -p dir\_wan dir\_inst
- p Comunica al comando mkdir di creare tutte le directory principali necessarie per la directory da creare.
- *dir\_wan* Specifica la directory in cui creare la miniroot di boot WAN sul server di installazione. Questa directory deve ospitare miniroot con dimensioni tipiche di 250 Mbyte.
- *dir\_inst* Specifica la directory in cui copiare l'immagine di Solaris sul server di installazione. In una fase successiva della procedura, si potrà rimuovere la directory.

#### 4 Spostarsi nella directory Tools sul disco attivato:

#### # cd /cdrom/cdrom0/s0/Solaris\_10/Tools

Nell'esempio precedente, **cdrom0** è il percorso dell'unità che contiene il supporto del sistema operativo Solaris.

#### 5 Copiare la miniroot di boot WAN e l'immagine di Solaris nel disco rigido del server di boot WAN.

# setup\_install\_server -w dir\_wan dir\_inst

*dir\_wan* Specifica la directory in cui copiare la miniroot di boot WAN

*dir\_inst* Specifica la directory in cui deve essere copiata l'immagine di Solaris

Nota – Il comando setup\_install\_server indica se lo spazio su disco è sufficiente per le immagini del disco del Solaris. Per determinare lo spazio su disco disponibile, usare il comando df -kl.

Il comando setup\_install\_server -w crea la miniroot di boot WAN e un'immagine di installazione di rete di Solaris.

#### 6 (Opzionale) Rimuovere l'immagine di installazione di rete.

Per eseguire un'installazione WAN con un archivio Solaris Flash non è necessaria l'immagine di Solaris. Se non si intende usare l'immagine dell'installazione di rete per altre installazioni di rete, è possibile liberare spazio su disco. Digitare il comando seguente per rimuovere l'immagine di installazione di rete.

# rm -rf dir\_inst

- 7 Per rendere la miniroot di boot WAN disponibile al server di boot WAN, procedere in uno dei modi seguenti:
  - Creare un collegamento simbolico con la miniroot di boot WAN nella directory radice dei documenti del server di boot WAN.
    - # cd /directory\_radice\_documenti/miniroot
    - # ln -s /dir\_wan/miniroot .

| <pre>directory_radice_documenti/miniroot</pre> | Specifica la directory nella directory radice dei<br>documenti del server di boot WAN in cui<br>collegare la miniroot di boot WAN |
|------------------------------------------------|----------------------------------------------------------------------------------------------------|
| /dir_wan/miniroot                              | Specifica il percorso della miniroot di boot<br>WAN                                                                               |

Spostare la miniroot nella directory radice dei documenti sul server di boot WAN.

# mv /dir\_wan/miniroot /directory\_radice\_documenti/miniroot/nome-miniroot

| <i>dir_wan/</i> miniroot              | Specifica il percorso della miniroot di boot<br>WAN.                                                                                |
|---------------------------------------|----------------------------------------------------------------------------------------------------|
| /directory_radice_documenti/miniroot/ | Specifica il percorso della directory della<br>miniroot di boot WAN nella directory radice<br>dei documenti del server di boot WAN. |
| nome-miniroot                         | Specifica il nome della miniroot di boot<br>WAN. Assegnare al file un nome descrittivo,<br>ad esempio miniroot.s10_sparc.           |

## Esempio 11–1 Creazione della miniroot di boot WAN

Usare il comando setup\_install\_server(1M) con l'opzione -w per copiare la miniroot di boot WAN e l'immagine del software di Solaris nella directory /export/install/Solaris\_10 di server\_wan-1.

Inserire i supporti del Solaris nell'unità collegata al server\_wan-1. Digitare i seguenti comandi:

```
server_wan-1# mkdir -p /export/install/cdrom0
server_wan-1# cd /cdrom/cdrom0/s0/Solaris_10/Tools
server_wan-1# ./setup_install_server -w /export/install/cdrom0/miniroot \
/export/install/cdrom0
```

Spostare la miniroot di boot WAN nella directory radice dei documenti (/opt/apache/htdocs/) del server di boot WAN. In questo esempio, il nome della miniroot di boot WAN è miniroot.s10\_sparc.

```
server_wan-1# mv /export/install/cdrom0/miniroot/miniroot \
/opt/apache/htdocs/miniroot/miniroot.s10_sparc
```

Altre Continuazione dell'installazione boot WAN informazioni Dopo aver creato la miniroot di boot WAN, verific

Dopo aver creato la miniroot di boot WAN, verificare che la OpenBoot PROM (OBP) del client supporti il boot WAN. Per le relative istruzioni, vedere "Verifica del supporto del boot WAN sul client" a pagina 183.

**Vedere anche** Per maggiori informazioni sul comando setup\_install\_server, vedere install\_scripts(1M).

# Verifica del supporto del boot WAN sul client

Per eseguire un'installazione boot WAN non presidiata, è necessario che la OpenBoot PROM (OBP) del sistema client supporti il boot WAN. Se la OBP del client non supporta il boot WAN, è possibile eseguire l'installazione con questo metodo richiamando i programmi necessari da un CD locale.

Per determinare se il client supporta il boot WAN, controllare le variabili di configurazione della OBP. Per controllare se il client supporta il boot WAN, procedere come segue.

Controllare il supporto del boot WAN da parte della OBP del client

La procedura seguente descrive come determinare se la OBP del client supporta il boot WAN.

1 Diventare superutente o assumere un ruolo equivalente.

I ruoli comportano determinate autorizzazioni e consentono di eseguire comandi che richiedono privilegi. Per maggiori informazioni sui ruoli, vedere "Configuring RBAC (Task Map)" del *System Administration Guide: Security Services*.

2 Controllare le variabili di configurazione OBP per il supporto boot WAN.

# eeprom | grep network-boot-arguments

- Se viene visualizzata la variabile network-boot-arguments o se il comando precedente ha come risultato network-boot-arguments:data not available, la OBP supporta le installazioni boot WAN. Non occorre aggiornare la OBP prima di eseguire l'installazione boot WAN.
- Se il comando precedente non produce alcun risultato, la OBP non supporta le installazioni boot WAN. Occorre quindi completare una delle attività seguenti.
  - Aggiornare la OBP del client. Consultare la documentazione del sistema per informazioni sulle procedure di aggiornamento della OBP sui client la cui OBP non può supportare le installazioni boot WAN.

Nota – Non tutte le OBP dei client supportano il metodo boot WAN. Per questi client, utilizzare l'opzione indicata di seguito.

 Al termine delle operazioni di preparazione, eseguire l'installazione boot WAN sul client dal CD 1 o dal DVD del Solaris. Questa opzione opera correttamente in tutti i casi in cui la OBP in uso non dispone del supporto per boot WAN. Per istruzioni sull'avvio del client dal CD 1, vedere "Eseguire un'installazione boot WAN con un CD locale" a pagina 233. Per continuare la preparazione dell'installazione boot WAN, vedere "Creazione della struttura gerarchica /etc/netboot sul server di boot WAN" a pagina 187.

## Esempio 11–2 Verifica del supporto OBP per il boot WAN sul client

Il comando seguente mostra come controllare la OBP del client per il supporto del boot WAN.

# eeprom | grep network-boot-arguments
network-boot-arguments: data not available

In questo esempio, il risultato network-boot-arguments: data not available indica che la OBP del client supporta le installazioni boot WAN.

## Altre Continuazione dell'installazione boot WAN

informazioni

Dopo aver verificato che la OBP del client supporta il boot WAN, occorre copiare il programma wanboot sul server di boot WAN. Per le relative istruzioni, vedere "Installazione del programma wanboot sul server di boot WAN" a pagina 184.

Se la OBP del client non supporta il boot WAN, non è necessario copiare il programma wanboot sul server di boot WAN. Occorre viceversa fornire al client il programma wanboot da un CD locale. Per continuare l'installazione, vedere "Creazione della struttura gerarchica /etc/netboot sul server di boot WAN" a pagina 187.

Vedere anche Per maggiori informazioni sul comando setup\_install\_server, vedere il Capitolo 4.

# Installazione del programma wanboot sul server di boot WAN

Per l'installazione del client, il metodo boot WAN si avvale di uno speciale programma di secondo livello (wanboot). Il programma wanboot carica la miniroot di boot WAN, i file di configurazione del client e i file di installazione richiesti per l'esecuzione dell'installazione boot WAN.

Per eseguire l'installazione boot WAN, occorre fornire il programma wanboot al client durante l'installazione. Si può procedere nei modi seguenti:

 Se la PROM del client supporta il boot WAN, è possibile trasmettere il programma dal server di boot WAN al client. È necessario installare il programma wanboot sul server di boot WAN. Per determinare se la PROM del client supporta il boot WAN, vedere "Controllare il supporto del boot WAN da parte della OBP del client" a pagina 183.

 Se la PROM del client non supporta il boot dalla WAN, occorre fornire il programma al client su un CD locale. Se la PROM del client non supporta il boot WAN, passare a "Creazione della struttura gerarchica /etc/netboot sul server di boot WAN" a pagina 187 per continuare la preparazione dell'installazione.

## SPARC: Installare il programma wanboot sul server di boot WAN

In questa sezione viene spiegato come copiare il programma wanboot dal supporto di Solaris sul server di boot WAN.

Questa procedura presuppone che il server di boot WAN utilizzi la gestione dei volumi. Se la gestione dei volumi non è attiva, vedere *System Administration Guide: Devices and File Systems*.

**Prima di cominciare** Verificare che il sistema client supporti il boot WAN. Per maggiori informazioni, vedere "Controllare il supporto del boot WAN da parte della OBP del client" a pagina 183.

- 1 Diventare superutente o assumere un ruolo equivalente sul server di installazione.
- 2 Inserire il CD Solaris Software 1 o il DVD di Solaris nell'unità del server di installazione.
- 3 Modificare la directory della piattaforma sun4u sul CD Solaris Software 1 o sul DVD di Solaris. # cd /cdrom/cdrom0/s0/Solaris\_10/Tools/Boot/platform/sun4u/
- 4 Copiare il programma wanboot sul server di installazione.

# cp wanboot /directory\_radice\_documenti/wanboot/nome-wanboot

directory\_radice\_documentiSpecifica la directory radice dei documenti sul server di boot<br/>WAN.nome-wanbootSpecifica il nome del programma wanboot. Assegnare al file un

nome descrittivo, ad esempio wanboot.s10 sparc.

- 5 Per rendere disponibile il programma wanboot al server di boot WAN, procedere in uno dei modi seguenti:
  - Creare un collegamento simbolico al programma wanboot nella directory radice dei documenti del server di boot WAN.
    - # cd /directory\_radice\_documenti/wanboot
    - # ln -s /dir\_wan/wanboot .

| <i>directory_radice_documenti/</i> wanboot          | Specifica la directory nella directory radice dei<br>documenti del server di boot WAN in cui<br>collegare il programma wanboot. |
|-----------------------------------------------------|----------------------------------------------------------------------------------------------------|
| / <i>dir_wan/</i> wanboot                           | Specifica il percorso del programma wanboot.                                                                                    |
| Spostare la miniroot nella directory radic          | e dei documenti sul server di boot WAN.                                                                                         |
| <pre># mv /dir_wan/wanboot /directory_radice_</pre> | documenti <b>/wanboot</b> /nome-wanboot                                                                                         |
| dir_wan/wanboot                                     | Specifica il percorso del programma wanboot.                                                                                    |
| /directory_radice_documenti/wanboot/                | Specifica il percorso della directory del<br>programma wanboot nella directory radice dei<br>documenti del server di boot WAN.  |
| nome-wanboot                                        | Specifica il nome del programma wanboot.<br>Assegnare al file un nome descrittivo, ad<br>esempio wanboot.s10 sparc.             |

#### Esempio 11-3 Installazione del programma wanboot sul server di boot WAN

Per installare il programma wanboot sul server di boot WAN, copiare il programma dai supporti del Solaris alla directory radice dei documenti del server di boot WAN.

Inserire il DVD di Solaris o il CD Solaris Software - 1 nell'unità collegata a server\_wan - 1 e digitare i seguenti comandi.

server\_wan-1# cd /cdrom/cdrom0/s0/Solaris\_10/Tools/Boot/platform/sun4u/ server\_wan-1# cp wanboot /opt/apache/htdocs/wanboot/wanboot.s10\_sparc

In questo esempio, il nome del programma wanboot è wanboot.s10\_sparc.

Altre<br/>informazioniContinuazione dell'installazione boot WANDopo avere installato il programma wanboot sul server di boot WAN, è necessario creare la<br/>struttura gerarchica /etc/netboot. Per le relative istruzioni, vedere "Creazione della struttura<br/>gerarchica /etc/netboot sul server di boot WAN" a pagina 187

Vedere anche Per informazioni generali sul programma wanboot, vedere "Cos'è boot WAN?" a pagina 155.

# Creazione della struttura gerarchica /etc/netboot sul server di boot WAN

Durante l'installazione, il boot WAN fa riferimento ai contenuti della struttura gerarchica /etc/netboot sul server Web per le istruzioni di esecuzione dell'installazione. Questa directory contiene informazioni di configurazione, chiave privata, certificato digitale e autorità di certificazione richieste per l'installazione boot WAN. Durante l'installazione, il programma wanboot - cgi converte queste informazioni nel file system di boot WAN. Il programma wanboot - cgi trasmette quindi tale file system al client.

Per personalizzare l'installazione WAN è possibile creare delle sottodirectory nella directory /etc/netboot. Usare la struttura di directory seguente per definire le modalità di condivisione delle informazioni di configurazione tra i client da installare:

- Configurazione globale Se si desidera che tutti i client della rete condividano le informazioni di configurazione, memorizzare i file da condividere nella directory /etc/netboot.
- Configurazione specifica della rete Se si desidera che solo le macchine di una sottorete specifica condividano le informazioni di configurazione, memorizzare i file di configurazione da condividere in una sottodirectory di /etc/netboot. La sottodirectory deve seguire la seguente convenzione di denominazione:

#### /etc/netboot/ip-sottorete

In questo esempio, *ip-sottorete* è l'indirizzo IP della sottorete del client.

 Configurazioni specifiche per un client – Per far sì che solo un client specifico utilizzi il file system di boot, memorizzare quest'ultimo in una sottodirectory di /etc/netboot. La sottodirectory deve seguire la seguente convenzione di denominazione:

/etc/netboot/ip-sottorete/ID-client

In questo esempio, *ip-sottorete* è l'indirizzo IP della sottorete. *ID-client* è l'ID del client assegnatogli dal server DHCP o l'ID di un client specifico.

Per informazioni dettagliate sulla pianificazione di queste configurazioni, vedere "Memorizzazione delle informazioni di configurazione e sicurezza nella struttura gerarchica /etc/netboot" a pagina 168.

La procedura seguente descrive la creazione della struttura gerarchica /etc/netboot.

Creare la struttura gerarchica /etc/netboot sul server di boot WAN

Per creare la struttura gerarchica /etc/netboot, procedere come segue.

- 1 Diventare superutente o assumere un ruolo equivalente sul server di boot WAN.
- 2 Creare la directory /etc/netboot.

# mkdir /etc/netboot

- 3 Modificare le autorizzazioni della directory /etc/netboot su 700.
  - # chmod 700 /etc/netboot
- 4 Modificare il proprietario della directory /etc/netboot impostandolo sul proprietario del server Web.

# chown utente-server-Web:gruppo-server-Web /etc/netboot/

utente-server-Web Specifica l'utente proprietario del processo server Web

gruppo-server-Web Specifica il gruppo proprietario del processo server Web

5 Uscire da superutente.

# exit

- 6 Assumere il ruolo utente del proprietario del server Web.
- 7 Creare nel client la sottodirectory della directory /etc/netboot.

# mkdir -p /etc/netboot/ip-sottorete/ID-client

- -p Comunica al comando mkdir di creare tutte le directory principali necessarie per la directory da creare.
- (Opzionale) *ip-sottorete* Specifica l'indirizzo IP della sottorete del client.
- (Opzionale) ID-clientSpecifica l'ID del client. Può essere un ID definito dall'utente o l'ID<br/>del client DHCP. La directory ID-client deve essere una<br/>sottodirectory di *ip-sottorete*.
- 8 Per ogni directory della struttura gerarchica /etc/netboot, modificare le autorizzazioni su 700. # chmod 700 /etc/netboot/nome-dir

nome-dir Specifica il nome della directory nella struttura gerarchica /etc/netboot

### Esempio 11-4 Creazione della struttura gerarchica /etc/netboot sul server di boot WAN

L'esempio seguente mostra come creare la struttura gerarchica di /etc/netboot per il client 010003BA152A42 nella sottorete 192.168.198.0. In questo esempio, l'utente nobody e il gruppo admin sono i proprietari del processo server Web.

I comandi in questo esempio eseguono le seguenti attività.

- Creare la directory /etc/netboot.
- Modificare le autorizzazioni della directory /etc/netboot su 700.
- Modificare il proprietario della directory /etc/netboot in modo che corrisponda al proprietario del processo del server Web.
- Assumere lo stesso ruolo dell'utente del server Web.
- Creare una sottodirectory di /etc/netboot il cui nome corrisponda alla sottorete (192.168.198.0).
- Creare una sottodirectory nella directory della sottorete utilizzando come nome l'ID del client.
- Modificare le autorizzazioni delle sottodirectory di /etc/netboot su 700.

```
# cd /
# mkdir /etc/netboot/
# chmod 700 /etc/netboot
# chown nobody:admin /etc/netboot
# exit
server# su nobody
Password:
nobody# mkdir -p /etc/netboot/192.168.198.0/010003BA152A42
nobody# chmod 700 /etc/netboot/192.168.198.0/010003BA152A42
```

# Altre Continuazione dell'installazione boot WAN

Dopo aver creato la struttura gerarchica /etc/netboot, è necessario copiare il programma CGI di boot WAN sul server di boot WAN. Per le relative istruzioni, vedere "Copia del programma CGI di boot WAN sul server di boot WAN" a pagina 190.

**Vedere anche** Per informazioni dettagliate sulla pianificazione della struttura gerarchica /etc/netboot, vedere "Memorizzazione delle informazioni di configurazione e sicurezza nella struttura gerarchica /etc/netboot" a pagina 168.

# Copia del programma CGI di boot WAN sul server di boot WAN

Il programma wanboot - cgi crea i data stream che trasmettono i seguenti file dal server di avvio :

- Programma wanboot
- File system di boot WAN
- Miniroot di boot WAN

Il programma wanboot - cgi viene installato sul sistema quando si installa la versione corrente di Solaris. Per abilitare il server di boot WAN all'uso del programma, copiarlo nella directory cgi-bin del server di boot WAN.

## Copiare il programma wanboot - cgi nel server di boot WAN

#### 1 Diventare superutente o assumere un ruolo equivalente sul server di boot WAN.

2 Copiare il programma wanboot - cgi nel server di boot WAN.

# cp /usr/lib/inet/wanboot/wanboot-cgi /rad-server-WAN/cgi-bin/wanboot-cgi

*/rad-server-WAN* Specifica la directory radice del software server Web sul server di boot WAN

3 Sul server di boot WAN, modificare le autorizzazioni del programma CGI su 755.

# chmod 755 /rad-server-WAN/cgi-bin/wanboot-cgi

| Altre        | Continuazione dell'installazione boot WAN                                                                                                    |  |
|--------------|----------------------------------------------------------------------------------------------------|--|
| mormazioni   | Dopo aver copiato il programma CGI di boot WAN sul server di boot WAN, è possibile configurare un server di log. Per le relative istruzioni, vedere "(Opzionale) Configurazione del server di log per il boot WAN" a pagina 191. |  |
|              | Se non si desidera configurare un server di log separato, vedere "(Opzionale) Protezione dei dati con l'uso di HTTPS" a pagina 192 per istruzioni su come configurare le funzioni di sicurezza in un'installazione boot WAN.     |  |
| Vedere anche | Per informazioni generali sul programma wanboot - cgi, vedere "Cos'è boot WAN?"<br>a pagina 155.                                                                                                    |  |

## (Opzionale) Configurazione del server di log per il boot WAN

Nell'impostazione predefinita, i messaggi relativi al boot WAN vengono visualizzati sul sistema client. Questo comportamento permette di identificare e correggere rapidamente gli eventuali problemi di installazione.

Per registrare i log di boot e installazione su un sistema diverso dal client, occorre impostare un server di log. Se si desidera usare un server di log con collegamento HTTPS durante l'installazione, è necessario configurare il server di boot WAN come server di log.

Per procedere in tal senso, attenersi alla procedura seguente:

- 1 Copiare lo script bootlog-cgi nella directory degli script CGI del server di log.
  - # cp /usr/lib/inet/wanboot/bootlog-cgi \
     rad-server-log/cgi-bin

2 Modificare le autorizzazioni dello script bootlog-cgi su 755.

# chmod 755 rad-server-log/cgi-bin/bootlog-cgi

3 Impostare il valore del parametro boot logger nel file wanboot.conf.

Nel file wanboot.conf, specificare l'URL dello script bootlog-cgi sul server di log.

Per maggiori informazioni sull'impostazione dei parametri nel file wanboot.conf, vedere "Creare il file wanboot.conf" a pagina 209.

Durante l'installazione, i log di boot e installazione vengono registrati nella directory /tmp del server di log. Il file log è denominato bootlog. *nome\_host*, in cui *nome\_host* è il nome host del client.

## Esempio 11–5 Configurazione di un server di log per l'installazione boot WAN con collegamento HTTPS

L'esempio seguente configura il server di boot WAN come server di log.

- # cp /usr/lib/inet/wanboot/bootlog-cgi /opt/apache/cgi-bin/
- # chmod 755 /opt/apache/cgi-bin/bootlog-cgi

*rad-server-log/*cgi-bin Specifica la directory cgi-bin nella directory server Web del server di log

Altre informazioni

#### Continuazione dell'installazione boot WAN

Dopo aver configurato il server di log, è possibile impostare l'installazione boot WAN in modo da utilizzare i certificati digitali e le chiavi di sicurezza. Per le relative istruzioni, vedere "(Opzionale) Protezione dei dati con l'uso di HTTPS" a pagina 192.

# (Opzionale) Protezione dei dati con l'uso di HTTPS

Per proteggere i dati durante il trasferimento dal server di boot WAN al client, è possibile usare HTTP su Secure Sockets Layer (HTTPS). Per usare la configurazione di installazione più sicura descritta in "Configurazione sicura per l'installazione boot WAN" a pagina 161, è necessario impostare il server Web in modo che utilizzi HTTPS.

Se non si desidera eseguire un boot WAN sicuro, ignorare le procedure descritte in questa sezione. Per continuare la preparazione di un'installazione meno sicura, vedere "Creazione dei file dell'installazione JumpStart personalizzata" a pagina 198.

Per abilitare per l'uso di HTTPS il software server Web sul server di boot WAN, eseguire le operazioni seguenti:

Attivare il supporto dell'SSL (Secure Sockets Layer) nel proprio software server Web.

I processi per abilitare il supporto SSL e l'autenticazione dei client variano a seconda del server Web. Il presente documento non descrive le procedure per abilitare le funzioni di sicurezza sul server Web in uso. Per ulteriori informazioni sull'argomento, consultare i documenti seguenti:

- Per informazioni sull'attivazione di SSL sui server Web SunONE e iPlanet, vedere le raccolte della documentazione su SunONE e iPlanet all'indirizzo http://docs.sun.com.
- Per informazioni sull'attivazione di SSL sul server Web Apache, vedere l'Apache Documentation Project all'indirizzo http://httpd.apache.org/docs-project/.
- Se il software in uso non è contenuto nell'elenco precedente, vedere la relativa documentazione.
- Installare i certificati digitali sul server di boot WAN.

Per informazioni sull'uso dei certificati digitali con il boot WAN, vedere "(Opzionale) Usare i certificati digitali per l'autenticazione di client e server" a pagina 193.

• Fornire un certificato digitale al client.

Per istruzioni su come creare un certificato digitale, vedere "(Opzionale) Usare i certificati digitali per l'autenticazione di client e server" a pagina 193.

Creare una chiave di hashing e una chiave di cifratura.

Per istruzioni sulla creazione delle chiavi, vedere "(Opzionale) Creare una chiave di hashing e una chiave di cifratura" a pagina 195.

• (Opzionale) Configurare il software server Web per il supporto dell'autenticazione del client.

Per informazioni su come configurare il server Web per il supporto dell'autenticazione dei client, vedere la relativa documentazione.

Questa sezione descrive l'uso dei certificati digitali e delle chiavi nell'installazione boot WAN.

# (Opzionale) Usare i certificati digitali per l'autenticazione di client e server

Il metodo di installazione boot WAN può utilizzare i file PKCS#12 per eseguire un'installazione tramite HTTPS con l'autenticazione del server (o sia del server che del client). Per i requisiti e le linee guida relativi all'uso dei file PKCS#12, vedere "Requisiti dei certificati digitali" a pagina 171.

Per usare un file PKCS#12 in un'installazione boot WAN, eseguire le operazioni seguenti:

- Suddividere il file PKCS#12 in chiave privata e file di certificato.
- Inserire il certificato trusted nel file truststore del client nella struttura gerarchica /etc/netboot. Il certificato trusted istruisce il client di considerare fidato il server.
- (Opzionale) Inserire i contenuti del file di chiave privata SSL nel file keystore del client nella struttura gerarchica /etc/netboot.

Il comando wanbootutil fornisce le opzioni per eseguire le operazioni riportate nell'elenco precedente.

Se non si desidera eseguire un boot WAN sicuro, ignorare questa procedura. Per continuare la preparazione di un'installazione meno sicura, vedere "Creazione dei file dell'installazione JumpStart personalizzata" a pagina 198.

Per creare un certificato digitale e una chiave privata per il client, procedere come segue.

**Prima di** cominciare Prima di suddividere il file PKCS#12, creare le sottodirectory appropriate della struttura gerarchica /etc/netboot sul server di boot WAN.

- Per istruzioni su come creare la struttura gerarchica /etc/netboot, vedere "Creazione della struttura gerarchica /etc/netboot sul server di boot WAN" a pagina 187.
- 1 Assumere lo stesso ruolo dell'utente del server Web sul server di boot WAN.

2 Estrarre il certificato trusted dal file PKCS#12. Inserire il certificato nel file truststore del client nella struttura gerarchica /etc/netboot.

# wanbootutil pl2split -i pl2cert \
-t /etc/netboot/ip-sottorete/ID-client/truststore

p12split

Opzione del comando wanbootutil che suddivide un file PKCS#12 in chiave privata e file di certificati.

-i p12cert

Specifica il nome del file PKCS#12 da suddividere.

- -t/etc/netboot/*ip-sottorete/ID-client*/truststore Inserisce il certificato nel file truststore del client. *ip-sottorete* è l'indirizzo IP della sottorete del client. *ID-client* può essere un ID definito dall'utente o l'ID del client DHCP.
- 3 (Opzionale) Decidere se richiedere l'autenticazione del client.
  - In caso negativo, passare alla sezione "(Opzionale) Creare una chiave di hashing e una chiave di cifratura" a pagina 195.
  - In caso positivo, continuare con le procedure seguenti.
    - a. Inserire il certificato del client nel suo certstore.

```
# wanbootutil pl2split -i pl2cert -c \
/etc/netboot/ip-sottorete/ID-client/certstore -k file_chiave
```

#### p12split

Opzione del comando wanbootutil che suddivide un file PKCS#12 in chiave privata e file di certificati.

-i p12cert

Specifica il nome del file PKCS#12 da suddividere.

-c /etc/netboot/ip-sottorete/ID-client/certstore

Inserisce il certificato del client nel suo certstore. *ip-sottorete* è l'indirizzo IP della sottorete del client. *ID-client* può essere un ID definito dall'utente o l'ID del client DHCP.

-k file\_chiave

Specifica il nome del file della chiave privata SSL del client da creare dal file PKCS#12 suddiviso.

b. Inserire la chiave privata nel keystore del client.

```
# wanbootutil keymgmt -i -k file_chiave \
```

-s /etc/netboot/ip-sottorete/ID-client/keystore -o type=rsa

keymgmt -i Inserisce la chiave privata SSL nel file keystore del client

- k *file\_chiave* Specifica il nome del file della chiave privata del client appena creato.
- -s /etc/netboot/*ip-sottorete/ID-client*/keystore Specifica il percorso del keystore del client
- -o type=rsa Specifica il tipo di chiave come RSA

## Esempio 11–6 Creazione di un certificato digitale per l'autenticazione del server

Nell'esempio seguente, viene usato un file PKCS#12 per installare il client 010003BA152A42 nella sottorete 192.168.198.0. Questo comando di esempio estrae dal file PKCS#12 il certificato denominato client.p12. Successivamente, il comando inserisce i contenuti del certificato trusted nel file truststore del client.

Prima di eseguire questi comandi è necessario assumere lo stesso ruolo dell'utente del server Web. In questo esempio, il ruolo dell'utente del server Web è nobody.

```
server# su nobody
Password:
nobody# wanbootutil pl2split -i client.pl2 \
-t /etc/netboot/192.168.198.0/010003BA152A42/truststore
nobody# chmod 600 /etc/netboot/192.168.198.0/010003BA152A42/truststore
```

Altre informazioni Dopo aver creato un certificato digitale, creare una chiave di hashing e una chiave di cifratura. Per le relative istruzioni, vedere "(Opzionale) Creare una chiave di hashing e una chiave di cifratura" a pagina 195.

**Vedere anche** Per maggiori informazioni sulla creazione dei certificati digitali, vedere la pagina man wanbootutil(1M).

# (Opzionale) Creare una chiave di hashing e una chiave di cifratura

Per usare HTTPS per la trasmissione dei dati, occorre creare una chiave di hashing HMAC SHA1 e una chiave di cifratura. Se si pianifica l'installazione su una rete parzialmente privata, non cifrare i dati di installazione. La chiave di hashing HMAC SHA1 permette di controllare l'integrità del programma wanboot.

Con il comando wanbootutil keygen è possibile generare chiavi e memorizzarle nella directory /etc/netboot appropriata.

Se non si desidera eseguire un boot WAN sicuro, ignorare questa procedura. Per continuare la preparazione di un'installazione meno sicura, vedere "Creazione dei file dell'installazione JumpStart personalizzata" a pagina 198.

Per creare una chiave di hashing e una chiave di cifratura, procedere come segue.

#### 1 Assumere lo stesso ruolo dell'utente del server Web sul server di boot WAN.

#### 2 Creare la chiave HMAC SHA1 master.

#### # wanbootutil keygen -m

keygen -m Crea la chiave HMAC SHA1 master per il server di boot WAN

#### 3 Creare la chiave di hashing HMAC SHA1 per il client dalla chiave master.

# wanbootutil keygen -c -o [net=ip-sottorete,{cid=ID-client,}]type=shal

| - C                               | Crea la chiave di hashing del client dalla rispettiva chiave master.                                                                                                    |
|-----------------------------------|----------------------------------------------------------------------------------------------------|
| - 0                               | Indica che sono incluse le opzioni addizionali per il comando<br>wanbootutil keygen.                                                                                                    |
| (Opzionale) net= <i>ip-srete</i>  | Specifica l'indirizzo IP per la sottorete del client. Senza l'opzione<br>net, la chiave viene memorizzata nel file<br>/etc/netboot/keystore e può essere utilizzata da tutti i client<br>di boot WAN.                                                                                                    |
| (Opzionale) cid= <i>ID-client</i> | Specifica l'ID del client. Può essere un ID definito dall'utente o<br>l'ID del client DHCP. L'opzione cid deve essere preceduta da un<br>valore net= valido. Se non si specifica l'opzione cid, la chiave<br>viene memorizzata nel file /etc/netboot/ip-sottorete/keystore. La<br>chiave può essere utilizzata da tutti i client di boot WAN della<br>sottorete <i>IP-sottorete</i> . |
| type=sha1                         | Istruisce l'utility wanbootutil keygen di creare una chiave di<br>hashing HMAC SHA1 per il client.                                                                                                    |

#### 4 Decidere se è necessario creare una chiave di cifratura per il client.

La creazione della chiave di cifratura è richiesta per eseguire l'installazione boot WAN con un collegamento HTTPS. Prima che il client stabilisca un collegamento HTTPS con il server di boot dalla WAN, quest'ultimo trasmette i dati e le informazioni cifrate al client. La chiave di cifratura permette al client di decifrare queste informazioni e di utilizzarle durante l'installazione.

- Se si esegue un'installazione WAN più sicura con collegamento HTTPS e autenticazione del server, proseguire.
- Non è invece necessario creare la chiave di cifratura se si intende unicamente controllare l'integrità del programma wanboot. Passare al Punto 6.

#### 5 Creare una chiave di cifratura per il client.

| <pre># wanbootutil keygen -c -o net=ip-rete,cid=ID-client,type=tipo-chiave</pre> |                                                                                                    |  |
|----------------------------------------------------------------------------------|----------------------------------------------------------------------------------------------------|--|
| - C                                                                              | Crea la chiave di cifratura per il client.                                                                                                    |  |
| - 0                                                                              | Indica che sono incluse le opzioni addizionali per il comando<br>wanbootutil keygen.                                                                                                    |  |
| (Opzionale) net= <i>ip-srete</i>                                                 | Specifica l'indirizzo IP di rete del client. Senza l'opzione net, la<br>chiave viene memorizzata nel file /etc/netboot/keystore e<br>può essere utilizzata da tutti i client di boot WAN.                                                                                                    |  |
| (Opzionale) cid= <i>ID-client</i>                                                | Specifica l'ID del client. Può essere un ID definito dall'utente o<br>l'ID del client DHCP. L'opzione cid deve essere preceduta da un<br>valore net= valido. Se non si specifica l'opzione cid del comando<br>net, la chiave viene memorizzata nel file<br>/etc/netboot/ <i>ip-sottorete</i> /keystore. La chiave può essere<br>utilizzata da tutti i client di boot WAN della sottorete<br><i>IP-sottorete</i> . |  |
| type= <i>tipo-chiave</i>                                                         | Istruisce l'utility wanbootutil keygen di creare una chiave di cifratura per il client. <i>tipo-chiave</i> può assumere il valore 3des o aes.                                                                                                    |  |

#### 6 Installare le chiavi sul sistema client.

Per istruzioni sull'installazione delle chiavi sul client, vedere "Installazione delle chiavi sul client" a pagina 218.

## Esempio 11–7 Creazione delle chiavi richieste per l'installazione boot WAN con collegamento HTTPS

L'esempio seguente crea una chiave master HMAC SHA1 per il server di boot WAN. Vengono inoltre create una chiave di hashing HMAC SHA1 e una chiave di cifratura 3DES per il client 010003BA152A42 della sottorete 192.168.198.0.

Prima di eseguire questi comandi è necessario assumere lo stesso ruolo dell'utente del server Web. In questo esempio, il ruolo dell'utente del server Web è nobody.

server# su nobody
Password:

|              | nobody# w <b>anbootutil keygen -m</b><br>nobody# w <b>anbootutil keygen -c -o net=192.168.198.0,cid=010003BA152A42,type=sha1</b><br>nobody# w <b>anbootutil keygen -c -o net=192.168.198.0,cid=010003BA152A42,type=3des</b>      |
|--------------|----------------------------------------------------------------------------------------------------|
| Altre        | Continuazione dell'installazione boot WAN                                                                                                    |
| informazioni | Dopo aver creato una chiave di hashing e una chiave di cifratura, è necessario creare i file di installazione. Per le relative istruzioni, vedere "Creazione dei file dell'installazione JumpStart personalizzata" a pagina 198. |
| Vedere anche | Per informazioni generali sulle chiavi di hashing e le chiavi di cifratura, vedere "Protezione dei dati durante un'installazione boot WAN" a pagina 160.                                                                         |
|              | Per maggiori informazioni sulla creazione delle chiavi di hashing e di cifratura, vedere la pagin                                                                                                    |

Per maggiori informazioni sulla creazione delle chiavi di hashing e di cifratura, vedere la pagina man wanbootutil(1M).

# Creazione dei file dell'installazione JumpStart personalizzata

Il metodo di boot WAN esegue un'installazione JumpStart personalizzata per installare un archivio Solaris Flash sul client. Il metodo di installazione JumpStart personalizzato è un'interfaccia dalla riga di comando che permette di installare automaticamente diversi sistemi a seconda dei profili creati. I profili definiscono requisiti specifici per l'installazione del software. È anche possibile includere nella procedura uno o più script da eseguire prima o dopo l'installazione. L'utente sceglie il profilo e gli script da utilizzare per l'installazione o per l'aggiornamento. Il metodo JumpStart personalizzato esegue quindi l'installazione o l'aggiornamento del sistema in base al profilo e agli script selezionati. Inoltre, è possibile usare un file sysidcfg per specificare le informazioni di configurazione in modo che l'installazione JumpStart personalizzato manuale.

Per preparare i file di installazione JumpStart personalizzata per l'installazione con boot da WAN, completare le seguenti procedure:

- "Creare l'archivio Solaris Flash" a pagina 199
- "Creare il file sysidcfg" a pagina 200
- "Creare il file rules" a pagina 204
- "Creare il profilo" a pagina 202
- "(Opzionale) Creazione di script iniziali e finali" a pagina 206

Per informazioni in dettaglio sul metodo di installazione JumpStart personalizzato,vedere il Capitolo 2, "Installazione JumpStart personalizzata (panoramica)" del *Guida all'installazione di Solaris 10 8/07: metodo JumpStart personalizzato e installazioni avanzate*.

# ▼ Creare l'archivio Solaris Flash

La funzione di installazione Solaris Flash permette di usare un'unica installazione di riferimento del sistema operativo Solaris su un sistema denominato master. A questo punto si può creare un archivio Solaris Flash, che è un'immagine duplicata del sistema master. L'archivio Solaris Flash può essere installato su altri sistemi della rete, creando sistemi clone.

Questa sezione descrive come creare un archivio Solaris Flash.

#### Prima di cominciare

- Prima di creare un archivio Solaris Flash, occorre installare il sistema master.
  - Per informazioni su come installare un sistema master, vedere "Installazione del sistema master" del Guida all'installazione di Solaris 10 8/07: archivi Solaris Flash (creazione e installazione).
  - Per informazioni dettagliate sugli archivi Solaris Flash, vedere il Capitolo 1, "Solaris Flash (panoramica)" del *Guida all'installazione di Solaris 10 8/07: archivi Solaris Flash* (creazione e installazione).
- Problemi relativi alla dimensione del file -

Controllare la documentazione del server Web per assicurarsi che il software sia in grado di trasmettere file delle dimensioni di un archivio Solaris Flash.

- Controllare la documentazione del server Web per assicurarsi che il software sia in grado di trasmettere file delle dimensioni di un archivio Solaris Flash.
- Il comando flarcreate non ha più limitazioni relative alla dimensione massima dei singoli file. È possibile creare un archivio Solaris Flash che contenga file di dimensioni superiori a 4 Gbyte.

Per maggiori informazioni, vedere "Creazione di un archivio che contiene file di grandi dimensioni" del *Guida all'installazione di Solaris 10 8/07: archivi Solaris Flash (creazione e installazione).* 

## 1 Avviare il sistema master.

Lasciare quanto più possibile il sistema master in stato di inattività e Se possibile, usare il sistema in modalità monoutente. Se non fosse possibile, arrestare le applicazioni che si desidera archiviare e quelle che utilizzano molte risorse del sistema operativo.

## 2 Per creare l'archivio, usare il comando flarcreate.

# flarcreate -n nome [parametri-opzionali] radice-documenti/flash/nome\_file

| nome                | È il nome assegnato all'archivio. Il <i>nome</i> specificato sarà il valore della parola chiave content_name.                                                                                   |
|---------------------|----------------------------------------------------------------------------------------------------|
| parametri-opzionali | Assieme al comando flarcreate si possono utilizzare diverse<br>opzioni per personalizzare l'archivio Solaris Flash. Per le<br>descrizioni in dettaglio di queste opzioni, vedere il Capitolo 5, |

|                                | "Solaris Flash (riferimenti)" del Guida all'installazione di<br>Solaris 10 8/07: archivi Solaris Flash (creazione e installazione). |
|--------------------------------|----------------------------------------------------------------------------------------------------|
| <i>radice-documenti/</i> flash | Il percorso della sottodirectory di Solaris Flash nella directory<br>radice dei documenti del server di installazione.              |
| nome_file                      | È il nome del file che contiene l'archivio.                                                                                         |

Per risparmiare spazio su disco, usare l'opzione - c del comando flarcreate in modo da comprimere l'archivio. Tuttavia, un archivio compresso può incidere sulle prestazioni dell'installazione boot WAN. Per maggiori informazioni sulla creazione di un archivio compresso, vedere la pagina man flarcreate(1M).

- Se la creazione dell'archivio si conclude correttamente, il comando flarcreate restituisce il codice 0.
- Se l'operazione non riesce, il comando flarcreate restituisce un codice diverso da zero.

## Esempio 11-8 Creazione di un archivio Solaris Flash per un'installazione boot WAN

In questo esempio, l'archivio Solaris Flash viene creato clonando il server di boot WAN con il nome host server\_wan. L'archivio, denominato sol\_10\_sparc, viene copiato esattamente dal sistema master in modo da costituire un esatto duplicato del sistema master. L'archivio viene memorizzato in sol\_10\_sparc.flar. L'archivio va salvato nella sottodirectory flash/archives della directory radice dei documenti sul server di boot WAN.

server\_wan# flarcreate -n sol\_10\_sparc \
/opt/apache/htdocs/flash/archives/sol\_10\_sparc.flar

## Altre informazioni Dopo aver creato l'archivio Solaris Flash, preconfigurare le informazioni sul client nel file sysidcfg. Per le relative istruzioni, vedere "Creare il file sysidcfg" a pagina 200.

Vedere anchePer istruzioni dettagliate sulla creazione di un archivio Solaris Flash, vedere il Capitolo 3,<br/>"Creazione di un archivio Solaris Flash (procedure)" del Guida all'installazione di<br/>Solaris 10 8/07: archivi Solaris Flash (creazione e installazione).

Per maggiori informazioni sul comando flarcreate, vedere la pagina man flarcreate(1M).

## Creare il file sysidcfg

Il file sysidcfg permette di specificare una serie di parole chiave con cui preconfigurare il sistema.

Per creare il file sysidcfg, procedere come segue.

Prima di cominciare Creare l'archivio Solaris Flash. Per istruzioni dettagliate, vedere "Creare l'archivio Solaris Flash" a pagina 199.

1 Creare un file denominato sysidcfg in un editor di testo sul server di installazione.

#### 2 Inserire le parole chiave desiderate.

Per informazioni dettagliate sulle parole chiave di sysidcfg, vedere "Parole chiave del file sysidcfg" a pagina 24.

#### 3 Salvare il file sysidcfg in una posizione accessibile al server di boot WAN.

Salvare il file in una delle posizioni seguenti:

- Se il server di boot WAN e il server di installazione sono sullo stesso sistema, salvare il file nella sottodirectory flash della directory radice dei documenti sul server di boot WAN.
- In caso contrario, salvare il file nella sottodirectory flash della directory radice dei documenti del server di installazione.

## Esempio 11-9 File sysidcfg per l'installazione boot WAN

Nell'esempio seguente è presentato un esempio di file sysidcfg per un sistema SPARC. Nome host, indirizzo IP e maschera di rete del sistema sono stati preconfigurati modificando il servizio di denominazione.

# Altre Continuazione dell'installazione boot WAN

Dopo aver creato il file sysidcfg, creare un profilo JumpStart personalizzato per il client. Per le relative istruzioni, vedere "Creare il profilo" a pagina 202.

**Vedere anche** Per informazioni più dettagliate sulle parole chiave di sysidcfg e i relativi valori, vedere "Preconfigurazione con il file sysidcfg" a pagina 20.

# ▼ Creare il profilo

Un profilo è il file di testo che comunica al programma JumpStart personalizzato le modalità di installazione del software Solaris su un sistema. Il profilo definisce gli elementi dell'installazione, ad esempio il gruppo software da installare.

Per informazioni in dettaglio su come creare i profili, vedere "Creazione di un profilo" del *Guida all'installazione di Solaris 10 8/07: metodo JumpStart personalizzato e installazioni avanzate*.

Per creare il profilo, procedere come segue.

**Prima di** cominciare Creare il file sysidcfg per il client. Per istruzioni dettagliate, vedere "Creare il file sysidcfg" a pagina 200.

1 Creare un file di testo sul server di installazione. Assegnare al file un nome descrittivo.

Assegnare al profilo un nome indicativo del modo in cui si intende installare Solaris sul sistema. Ad esempio, si possono scegliere i nomi installazione\_base, profilo\_prog o profilo\_utente.

2 Aggiungere le parole chiave e i valori desiderati.

Per un elenco delle parole chiave e dei valori accettati nei profili, vedere "Parole chiave e valori usati nei profili" del *Guida all'installazione di Solaris 10 8/07: metodo JumpStart personalizzato e installazioni avanzate*.

Le parole chiave e i relativi valori distinguono tra maiuscole e minuscole.

#### 3 Salvare il profilo in una posizione accessibile al server di boot WAN.

Salvare il profilo in una delle posizioni seguenti:

- Se il server di boot WAN e il server di installazione sono sullo stesso sistema, salvare il file nella sottodirectory flash della directory radice dei documenti sul server di boot WAN.
- In caso contrario, salvare il file nella sottodirectory flash della directory radice dei documenti del server di installazione.
- 4 Verificare che il proprietario del profilo sia root e che le autorizzazioni siano impostate su 644.

### 5 (Opzionale) Provare il profilo

Per informazioni sulla prova dei profili, vedere "Prova di un profilo" del *Guida all'installazione di Solaris 10 8/07: metodo JumpStart personalizzato e installazioni avanzate*.

## Esempio 11–10 Richiamo di un archivio Solaris Flash da un server HTTPS

Nell'esempio seguente, il profilo indica che il programma JumpStart personalizzato richiama l'archivio Solaris Flash da un server HTTPS.

| <pre># parole chiave</pre> | valori                                  |
|----------------------------|-----------------------------------------|
| #                          |                                         |
| install_type               | flash_install                           |
| archive_location           | https://192.168.198.2/sol_10_sparc.flar |
| partitioning               | explicit                                |
| filesys                    | c0t1d0s0 4000 /                         |
| filesys                    | c0t1d0s1 512 swap                       |
| filesys                    | c0tld0s7 free /export/home              |
|                            |                                         |

L'elenco seguente descrive alcune parole chiave e valori dell'esempio.

| install_type     | Il profilo installa un archivio Solaris Flash sul sistema clone. Tutti i file verranno sovrascritti, come in un'installazione iniziale.                                                                                                    |
|------------------|----------------------------------------------------------------------------------------------------|
| archive_location | L'archivio Solaris Flash compresso viene recuperato dal server HTTPS.                                                                                                    |
| partitioning     | Le slice dei file system sono determinate dalle parole chiave filesys,<br>con valore explicit. Le dimensioni di root (/) si basano sulle<br>dimensioni dell'archivio di Solaris Flash. La partizione di swap è<br>impostata sulla dimensione necessaria e deve essere installata su<br>c0tld0s1. /export/home utilizza lo spazio su disco rimanente.<br>/export/home è installata su c0tld0s7. |

Altre Continuazione dell'installazione boot WAN informazioni

Dopo aver creato un profilo, è necessario creare e convalidare il file rules. Per le relative istruzioni, vedere "Creare il file rules" a pagina 204.

**Vedere anche** Per maggiori informazioni sulla creazione dei profili, vedere "Creazione di un profilo" del *Guida all'installazione di Solaris 10 8/07: metodo JumpStart personalizzato e installazioni avanzate*.

Per maggiori informazioni sulle parole chiave e sui valori accettati nei profili, vedere "Parole chiave e valori usati nei profili" del *Guida all'installazione di Solaris 10 8/07: metodo JumpStart personalizzato e installazioni avanzate*.

## Creare il file rules

Il file rules è un file di testo contenente una regola per ogni gruppo di sistemi su cui deve essere installato il sistema operativo Solaris. Ogni regola distingue un gruppo di sistemi accomunato da uno o più attributi. Collega inoltre ogni gruppo a un determinato profilo. Il profilo è un file di testo che definisce in che modo occorre installare Solaris su ogni sistema del gruppo. Ad esempio, la regola seguente specifica che il programma JumpStart dovrà usare le informazioni del profilo prof\_base per installare i sistemi appartenenti al gruppo di piattaforme sun4u.

karch sun4u - prof\_base -

Il file rules viene usato per creare il file rules.ok, richiesto per l'installazione JumpStart personalizzata.

Per maggiori informazioni sulla creazione del file rules, vedere "Creazione del file rules" del Guida all'installazione di Solaris 10 8/07: metodo JumpStart personalizzato e installazioni avanzate .

Per creare il file rules, procedere come segue.

**Prima di** Creare il profilo per il client. Per istruzioni dettagliate, vedere "Creare il profilo" a pagina 202. cominciare

- 1 Sul server di installazione, creare un file di testo denominato rules.
- 2 Aggiungere una regola nel file rules per ciascuno dei gruppi di sistemi da installare.

Per informazioni dettagliate sulla creazione del file rules, vedere "Creazione del file rules" del *Guida all'installazione di Solaris 10 8/07: metodo JumpStart personalizzato e installazioni avanzate*.

3 Salvare il file rules sul server di installazione.

#### 4 Convalidare il file rules.

- \$ ./check -p percorso -r nome\_file
- p *percorso* Verifica il file rules usando lo script check dall'immagine di la versione corrente di Solaris anziché dal sistema in uso. *percorso* è l'immagine del software presente su un disco locale, su un DVD di Solaris attivato o su un CD Solaris Software 1.

Se il sistema utilizza una versione precedente di Solaris, questa opzione permette di eseguire la versione più recente di check.

- r *nome\_file* Specifica un file di regole diverso da quello denominato rules. Usando questa opzione, è possibile provare la validità di una regola prima di integrarla nel file rules.

Durante l'esecuzione, lo script check restituisce i risultati del controllo di validità del file rules e dei singoli profili. Se non vengono riscontrati errori, lo script restituisce il messaggio seguente: The custom JumpStart configuration is ok. Lo script check crea il file rules.ok.

#### 5 Salvare il file rules.ok in una posizione accessibile al server di boot WAN.

Salvare il file in una delle posizioni seguenti:

- Se il server di boot WAN e il server di installazione sono sullo stesso sistema, salvare il file nella sottodirectory flash della directory radice dei documenti sul server di boot WAN.
- In caso contrario, salvare il file nella sottodirectory flash della directory radice dei documenti del server di installazione.
- 6 Verificare che il proprietario del file rules.ok sia root e che le autorizzazioni siano impostate su 644.

## Esempio 11–11 Creazione e convalida del file rules

I programmi di installazione JumpStart personalizzata usano il file rules per selezionare il profilo di installazione giusto per il sistema client\_wan-1. Creare un file di testo denominato rules. Aggiungervi le parole chiave e i valori.

L'indirizzo IP del client è 192.168.198.210, la maschera di sottorete è 255.255.255.0. Usare la parola chiave network per specificare il profilo che il programma JumpStart personalizzato deve utilizzare per installare il client.

network 192.168.198.0 - client\_wan\_prof -

Il file rules comunica ai programmi JumpStart di usare client\_wan\_prof per l'installazione di la versione corrente di Solaris sul client.

Denominare il file regole\_client\_wan.

Una volta creato il profilo e il file rules, eseguire lo script check per verificare che i file siano validi.

server\_wan# ./check -r wanclient\_rule

Se lo script check non rileva errori, viene creato il file rules.ok.

Salvare il file rules.ok nella directory /opt/apache/htdocs/flash/.

## Altre Continuazione dell'installazione boot WAN

informazioni

Dopo aver creato il file rules.ok, è possibile creare script iniziali e finali per l'installazione. Per le relative istruzioni, vedere "(Opzionale) Creazione di script iniziali e finali" a pagina 206.

Se non si desidera configurare questi script, vedere "Creazione dei file di configurazione" a pagina 206 per continuare l'installazione boot WAN.

**Vedere anche** Per maggiori informazioni sulla creazione del file rules, vedere "Creazione del file rules" del *Guida all'installazione di Solaris 10 8/07: metodo JumpStart personalizzato e installazioni avanzate*.

Per maggiori informazioni sulle parole chiave e i valori accettati nel file rules, vedere "Parole chiave e valori usati nelle regole" del *Guida all'installazione di Solaris 10 8/07: metodo JumpStart personalizzato e installazioni avanzate*.

# (Opzionale) Creazione di script iniziali e finali

Gli script iniziali e finali sono script per la Bourne shell definiti dall'utente che vengono specificati nel file rules. Lo script iniziale viene creato per eseguire una serie di operazioni prima dell'installazione di Solaris sul sistema. Le operazioni specificate nello script finale vengono eseguite dopo l'installazione di Solaris ma prima del riavvio del sistema. Gli script finali possono essere usati solo con il metodo di installazione JumpStart personalizzato.

Gli script iniziali si possono usare per creare profili derivati. Gli script finali permettono di eseguire diverse attività post-installazione, come l'aggiunta di file, pacchetti, patch o software addizionale.

Gli script iniziali e finali vanno memorizzati sul server di installazione nella stessa directory dei file sysidcfg, rules.ok e dei profili.

- Per maggiori informazioni sulla creazione degli script iniziali, vedere "Creazione di uno script iniziale" del Guida all'installazione di Solaris 10 8/07: metodo JumpStart personalizzato e installazioni avanzate.
- Per maggiori informazioni sulla creazione degli script finali, vedere "Creazione di uno script finale" del Guida all'installazione di Solaris 10 8/07: metodo JumpStart personalizzato e installazioni avanzate.

Per continuare la preparazione dell'installazione boot WAN, vedere "Creazione dei file di configurazione" a pagina 206.

# Creazione dei file di configurazione

Il metodo boot WAN usa i seguenti file per specificare la posizione dei dati e dei file richiesti per l'installazione boot WAN:

File di configurazione del sistema (system.conf)

File wanboot.conf

Questa sezione descrive come creare e memorizzare questi due file.

# Creare il file di configurazione del sistema

Il file di configurazione del sistema permette di dirigere i programmi di installazione boot WAN verso i file seguenti:

- File sysidcfg
- File rules.ok
- Profilo JumpStart personalizzato

Il boot WAN segue i puntatori del file di configurazione del sistema per installare e configurare il client.

Il file di configurazione del sistema è un file di testo e deve essere formattato nel modo seguente:

impostazione=valore

Per usare un file di configurazione del sistema per dirigere i programmi di installazione WAN verso i file sysidcfg, rules.ok e dei profili, attenersi alla procedura seguente.

Prima di<br/>cominciarePrima di creare il file di configurazione del sistema, è necessario creare i file di installazione<br/>richiesti per la procedura boot WAN. Per istruzioni dettagliate, vedere "Creazione dei file<br/>dell'installazione JumpStart personalizzata" a pagina 198.

- 1 Assumere lo stesso ruolo dell'utente del server Web sul server di boot WAN.
- 2 Creare un file di testo. Assegnare al file un nome descrittivo, ad esempio sys-conf.s10-sparc.
- 3 Aggiungere le voci seguenti al file di configurazione del sistema.

## SsysidCF=URL-file-sysidcfg

Questa impostazione punta alla directory flash del server di installazione che contiene il file sysidcfg. Accertarsi che questo URL corrisponda al percorso del file sysidcfg creato in "Creare il file sysidcfg" a pagina 200.

Per le installazioni WAN che utilizzano HTTPS, impostare il valore su un URL HTTPS valido.

SjumpsCF=URL-file-jumpstart

Questa impostazione punta alla directory Solaris Flash sul server di installazione che contiene il file rules.ok, il file dei profili e gli script iniziali e finali. Accertarsi che questo

URL corrisponda al percorso dei file dell'installazione JumpStart personalizzata creati in "Creare il profilo" a pagina 202 e "Creare il file rules" a pagina 204.

Per le installazioni WAN che utilizzano HTTPS, impostare il valore su un URL HTTPS valido.

#### 4 Salvare il file in una directory accessibile al server di boot WAN.

A fini amministrativi, è consigliabile salvare il file nella directory appropriata in /etc/netboot sul server di boot WAN.

#### 5 Nel file di configurazione del sistema, modificare le autorizzazioni su 600.

# chmod 600 /percorso/file\_configurazione\_sistema

| percorso                    | Specifica il percorso della directory contenente il file di configurazione del sistema. |
|-----------------------------|-----------------------------------------------------------------------------------------|
| file_configurazione_sistema | Specifica il nome del file di configurazione del sistema.                               |

# Esempio 11–12 File di configurazione del sistema per l'installazione boot WAN con collegamento HTTPS

Nell'esempio seguente, i programmi di boot da WAN controllano la presenza dei file sysidcfg e JumpStart sul server Web https://www.esempio.it alla porta 1234. Il server Web usa il collegamento HTTPS per cifrare i dati e i file durante l'installazione.

Il file sysidcfg e i file dell'installazione JumpStart personalizzata si trovano nella sottodirectory flash della directory radice dei documenti (/opt/apache/htdocs).

SsysidCF=https://www.esempio.it:1234/flash
SjumpsCF=https://www.esempio.it:1234/flash

## Esempio 11–13 File di configurazione del sistema per le installazioni boot WAN non sicure

Nell'esempio seguente, i programmi di boot da WAN controllano la presenza dei file sysidcfg e JumpStart sul server Web http://www.esempio.it alla porta 1234. Il server Web usa HTTP, quindi i dati e i file non sono protetti durante l'installazione.

Il file sysidcfg e i file dell'installazione JumpStart personalizzata si trovano nella sottodirectory flash della directory radice dei documenti (/opt/apache/htdocs).

SsysidCF=http://www.esempio.it/flash
SjumpsCF=http://www.esempio.it/flash

# Altre Continuazione dell'installazione boot WAN

Dopo aver creato il file di configurazione del sistema, creare il file wanboot.conf. Per le relative istruzioni, vedere "Creare il file wanboot.conf" a pagina 209.

# ▼ Creare il file wanboot.conf

Il file wanboot. conf è un file di testo di configurazione utilizzato dai programmi di boot per eseguire l'installazione WAN. Il programma wanboot-cgi, il file system di boot e la miniroot di boot WAN usano le informazioni incluse nel file wanboot. conf per l'installazione del sistema client.

Salvare il file wanboot. conf nella sottodirectory client appropriata, nella gerarchia /etc/netboot sul server di boot WAN. Per informazioni su come definire l'installazione boot WAN con la gerarchia /etc/netboot, vedere "Creazione della struttura gerarchica /etc/netboot sul server di boot WAN" a pagina 187.

Se il server di boot WAN esegue la la versione corrente di Solaris, è disponibile un esempio del file wanboot.conf in /etc/netboot/wanboot.conf.sample. Questo file può essere utilizzato come modello per la propria installazione boot WAN.

| Tipo di informazioni                        | Descrizione                                                                                                    |
|---------------------------------------------|----------------------------------------------------------------------------------------------------|
| Informazioni del server di boot WAN         | <ul> <li>Percorso del programma wanboot sul server di boot WAN</li> <li>URL del programma wanboot - cgi sul server di boot WAN</li> </ul>                                                                                                    |
| Informazioni del server di<br>installazione | <ul> <li>Percorso della miniroot di boot WAN sul server di installazione</li> <li>Percorso del file di configurazione del sistema sul server di boot<br/>WAN che specifica la posizione del file sysidcfg e dei file di<br/>installazione JumpStart personalizzata</li> </ul>                                  |
| Informazioni di sicurezza                   | <ul> <li>Tipo di firma per il file system o la miniroot di boot WAN</li> <li>Tipo di cifratura per il file system di boot WAN</li> <li>Se il server deve essere autenticato durante l'installazione boot<br/>WAN</li> <li>Se il client deve essere autenticato durante l'installazione boot<br/>WAN</li> </ul> |
| Informazioni opzionali                      | <ul> <li>Host addizionali che si devono risolvere per il client durante<br/>l'installazione boot WAN</li> <li>URL dello script bootlog-cgi sul server di log</li> </ul>                                                                                                    |

Nel file wanboot.conf è necessario includere le informazioni seguenti.

Queste informazioni si specificano elencando i parametri e i valori associati nel formato seguente:

parametro=valore

Per informazioni in dettaglio sui parametri e la sintassi del file wanboot.conf, vedere "Parametri e sintassi del file wanboot.conf" a pagina 256.

Per creare il file wanboot.conf, procedere come segue.

#### 1 Assumere lo stesso ruolo dell'utente del server Web sul server di boot WAN.

2 Creare il file di testo wanboot.conf.

Si può creare un nuovo file di testo denominato wanboot.conf, oppure usare il file campione situato in /etc/netboot/wanboot.conf.sample. Se si usa il file di esempio, rinominare il wanboot.conf una volta aggiunti i parametri.

#### 3 Digitare i parametri e i valori di wanboot.conf per l'installazione.

Per descrizioni in dettaglio di parametri e valori del file wanboot.conf, vedere "Parametri e sintassi del file wanboot.conf" a pagina 256.

4 Salvare il file wanboot.conf nella sottodirectory appropriata della struttura gerarchica /etc/netboot.

Per informazioni su come creare la struttura gerarchica /etc/netboot, vedere "Creazione della struttura gerarchica /etc/netboot sul server di boot WAN" a pagina 187.

#### 5 Convalidare il file wanboot.conf.

# bootconfchk /etc/netboot/percorso-wanboot.conf/wanboot.conf

*percorso-wanboot.conf* Specifica il percorso del file wanboot . conf del client sul server boot WAN

- Se il file wanboot.conf è valido dal punto di vista strutturale, il comando bootconfchk restituisce un codice di uscita 0.
- Se invece non è valido, il comando boot confchk restituisce un codice diverso da zero.
- 6 Cambiare le autorizzazioni del file wanboot.conf su 600.

# chmod 600 /etc/netboot/percorso-wanboot.conf/wanboot.conf

#### Esempio 11–14 File wanboot. conf per l'installazione boot WAN con collegamento HTTPS

Il seguente file wanboot. conf di esempio include informazioni di configurazione per un'installazione WAN che usa un collegamento HTTPS. Il file wanboot. conf indica inoltre che in questa installazione è impiegata una chiave di cifratura 3DES.

```
boot file=/wanboot/wanboot.s10 sparc
root server=https://www.esempio.it:1234/cgi-bin/wanboot-cgi
root file=/miniroot/miniroot.sl0_sparc
signature type=sha1
encryption type=3des
server authentication=yes
client authentication=no
resolve hosts=
boot logger=https://www.esempio.it:1234/cgi-bin/bootlog-cgi
system conf=sys-conf.s10-sparc
Il file wanboot. conf specifica la configurazione seguente:
boot file=/wanboot/wanboot.s10 sparc
   Il programma di boot di secondo livello è wanboot.s10 sparc ed è situato nella directory
   /wanboot della directory radice dei documenti del server di boot WAN.
root server=https://www.esempio.it:1234/cgi-bin/wanboot-cgi
   La posizione del programma wanboot - cgi sul server di boot WAN è
   https://www.esempio.it:1234/cgi-bin/wanboot-cgi. La parte https dell'URL indica
   che questa installazione boot WAN usa HTTPS.
root file=/miniroot/miniroot.s10 sparc
   Il nome della miniroot di boot WAN è miniroot.s10 sparc.ed è situata nella directory
   /miniroot della directory radice dei documenti del server di boot WAN.
signature type=sha1
   Il programma wanboot.s10 sparc e il file system di boot WAN sono firmati con una chiave
   di hashing HMAC SHA1.
encryption type=3des
   Il programma wanboot.s10 sparc e il file system di boot sono cifrati con una chiave 3DES.
server authentication=yes
   Il server è autenticato durante l'installazione.
client authentication=no
   Il client non è autenticato durante l'installazione.
resolve hosts=
   Per eseguire l'installazione WAN non sono necessari altri nomi host. Tutti le informazioni e i
   file richiesti sono ubicati nella directory radice dei documenti nel server di boot WAN.
boot_logger=https://www.esempio.it:1234/cgi-bin/bootlog-cgi
   (Opzionale) I messaggi di log di boot e installazione sono registrati sul server di boot WAN
   tramite il collegamento HTTPS.
   Per istruzioni sulla configurazione di un server di log per l'installazione boot WAN, vedere
   "(Opzionale) Configurazione del server di log per il boot WAN" a pagina 191.
```

#### system\_conf=sys-conf.s10-sparc

Il file di configurazione del sistema che contiene le posizioni dei file sysidcfg e JumpStart si trova in una sottodirectory della struttura gerarchica /etc/netboot. Il nome del file di configurazione del sistema è sys-conf.s10-sparc.

#### Esempio 11–15 File wanboot.conf per l'installazione boot WAN non sicura

Il seguente file wanboot . conf include informazioni di configurazione per un'installazione boot WAN con minore grado di sicurezza che usa HTTP. Il file wanboot . conf indica inoltre che l'installazione non usa una chiave di cifratura o una chiave di hashing.

```
boot_file=/wanboot/wanboot.sl0_sparc
root_server=http://www.esempio.it/cgi-bin/wanboot-cgi
root_file=/miniroot/miniroot.sl0_sparc
signature_type=
encryption_type=
server_authentication=no
client_authentication=no
resolve_hosts=
boot_logger=http://www.esempio.it/cgi-bin/bootlog-cgi
system_conf=sys-conf.sl0-sparc
```

Il file wanboot.conf specifica la configurazione seguente:

```
boot_file=/wanboot/wanboot.s10_sparc
```

Il programma di boot di secondo livello è wanboot.s10\_sparc ed è situato nella directory /wanboot della directory radice dei documenti del server di boot WAN.

```
root_server=http://www.esempio.it/cgi-bin/wanboot-cgi
```

La posizione del programma wanboot-cgi sul server di boot WAN è http://www.esempio.it/cgi-bin/wanboot-cgi. Questa installazione non usa un collegamento HTTPS.

root\_file=/miniroot/miniroot.s10\_sparc

Il nome della miniroot di boot WAN è miniroot.s10\_sparc. ed è situata nella sottodirectory /miniroot nella directory radice dei documenti del server di boot WAN.

```
signature_type=
```

Il programma wanboot.s10\_sparc e il file system di boot WAN non sono firmati con una chiave di hashing.

```
encryption_type=
```

Il programma wanboot.s10\_sparc e il file system di boot non sono cifrati.

```
server_authentication=no
```

Il server non è autenticato con chiavi o certificati durante l'installazione.

#### client\_authentication=no

Il client non è autenticato con chiavi o certificati durante l'installazione.

|                       | Per eseguire l'installazione non sono necessari altri nomi host. Tutti le informazioni e i file<br>richiesti sono ubicati nella directory radice dei documenti nel server di boot WAN.                                                                                                    |  |  |
|-----------------------|----------------------------------------------------------------------------------------------------|--|--|
|                       | boot_logger=http://www.esempio.it/cgi-bin/bootlog-cgi<br>(Opzionale) I messaggi di log di avvio e installazione sono registrati sul server di boot WAN.                                                                                                    |  |  |
|                       | Per istruzioni sulla configurazione di un server di log per l'installazione boot WAN,vedere<br>"(Opzionale) Configurazione del server di log per il boot WAN" a pagina 191.                                                                                                    |  |  |
|                       | <pre>system_conf=sys-conf.s10-sparc<br/>Il file di configurazione di sistema che contiene le posizioni del file sysidcfg e dei file di<br/>JumpStart è denominato sys-conf.s10-sparc ed è situato nella sottodirectory appropriata<br/>del client nella struttura gerarchica /etc/netboot.</pre> |  |  |
| Altre<br>informazioni | Continuazione dell'installazione boot WAN                                                                                                    |  |  |
|                       | Dopo aver creato il file wanboot.conf, è possibile configurare un server DHCP per il supporto del boot WAN. Per le relative istruzioni, vedere "(Opzionale) Fornitura delle informazioni di configurazione con un server DHCP" a pagina 213.                                                     |  |  |
|                       | Se non si desidera usare un server DHCP nell'installazione boot WAN, vedere "Controllare<br>l'alias di dispositivo net nella OBP del client" a pagina 216.                                                                                                    |  |  |
| Vedere anche          | Per una descrizione dettagliata dei parametri e dei valori usati in wanboot . conf, vedere<br>"Parametri e sintassi del file wanboot . conf" a pagina 256 e la pagina man wanboot . conf(4).                                                                                                    |  |  |

# (Opzionale) Fornitura delle informazioni di configurazione con un server DHCP

Se si usa un server DHCP nella rete, è possibile configurarlo per fornire le seguenti informazioni:

Indirizzo IP del server proxy

resolve hosts=

Posizione del programma wanboot - cgi

Nell'installazione boot WAN si possono usare le seguenti opzioni di fornitori DHCP.

SHTTPproxy Specifica l'indirizzo IP del server proxy della rete

SbootURI Specifica l'URL del programma wanboot - cgi sul server di boot WAN.

Per informazioni su come impostare le opzioni dei fornitori su un server DHCP Solaris, vedere "Preconfigurazione delle informazioni di configurazione del sistema con il servizio DHCP (procedure)" a pagina 47.

Per informazioni in dettaglio sulla configurazione di un server DHCP Solaris, vedere il Capitolo 14, "Configuring the DHCP Service (Tasks)" del *System Administration Guide: IP Services*.

Per proseguire l'installazione boot WAN, vedere il Capitolo 12.

## ♦ ♦ ♦ CAPITOLO 12

# SPARC: Installazione con il metodo boot WAN (procedure)

Questo capitolo descrive come eseguire un'installazione boot WAN su un client SPARC. Per informazioni su come predisporre un'installazione boot WAN, vedere il Capitolo 11.

Questo capitolo descrive le seguenti operazioni:

- "Preparazione del client per un'installazione boot WAN" a pagina 216
- "Installazione del client" a pagina 224

# Mappa delle attività: Installazione di un client con il metodo boot WAN

La tabella seguente elenca le procedure necessarie per eseguire l'installazione di un client da una WAN.

| Attività                                                                                          | Descrizione                                                                                                    | Per istruzioni, vedere                                                           |
|---------------------------------------------------------------------------------------------------|----------------------------------------------------------------------------------------------------|----------------------------------------------------------------------------------|
| Preparare la rete per l'installazione<br>boot WAN.                                                | Impostare i server e i file richiesti<br>per l'esecuzione dell'installazione<br>boot WAN.                                           | Capitolo 11                                                                      |
| Verificare che l'alias di dispositivo<br>net sia impostato correttamente<br>nella OBP del client. | Usare il comando devalias per<br>verificare che l'alias di dispositivo<br>net sia impostato sull'interfaccia di<br>rete principale. | "Controllare l'alias di dispositivo<br>net nella OBP del client"<br>a pagina 216 |

TABELLA 12–1 Mappa delle attività: Esecuzione di un'installazione boot WAN

| Attività                                                                     | Descrizione                                                                                                    | Per istruzioni, vedere                                                     |
|------------------------------------------------------------------------------|----------------------------------------------------------------------------------------------------|----------------------------------------------------------------------------|
| Fornire le chiavi al client                                                  | Fornire le chiavi al client<br>impostando le variabili OBP o<br>inserendo direttamente i valori<br>delle chiavi durante l'installazione.                                                                                                    | "Installazione delle chiavi sul<br>client" a pagina 218                    |
|                                                                              | Questa attività è richiesta per le<br>configurazioni delle installazioni<br>sicure. Per le installazioni non<br>sicure, che controllano l'integrità<br>dei dati, occorre completare questa<br>attività per fornire la chiave di<br>hashing HMAC SHA1 al client. |                                                                            |
| Installare il client da una rete<br>geografica o WAN (Wide Area<br>Network). | Scegliere il metodo appropriato per<br>installare il client.                                                                                                    | "Eseguire un'installazione boot<br>WAN non interattiva" a pagina 225       |
|                                                                              |                                                                                                    | "Eseguire un'installazione boot<br>WAN interattiva" a pagina 227           |
|                                                                              |                                                                                                    | "Eseguire un'installazione boot<br>WAN con un server DHCP"<br>a pagina 231 |
|                                                                              |                                                                                                    | "Eseguire un'installazione boot<br>WAN con un CD locale"<br>a pagina 233   |

 TABELLA 12-1
 Mappa delle attività: Esecuzione di un'installazione boot WAN
 (Continua)

# Preparazione del client per un'installazione boot WAN

Prima di installare il sistema client, prepararlo eseguendo le attività seguenti:

- "Controllare l'alias di dispositivo net nella OBP del client" a pagina 216
- "Installazione delle chiavi sul client" a pagina 218

## Controllare l'alias di dispositivo net nella OBP del client

Per eseguire il boot del client dalla WAN con boot net, l'alias di dispositivo net deve essere impostato sul dispositivo di rete principale del client. Sulla maggior parte dei sistemi, l'alias è già impostato correttamente. Tuttavia, se l'alias non è impostato sul dispositivo di rete da usare, è necessario modificarlo.

Per maggiori informazioni sull'impostazione degli alias dei dispositivi, vedere la sezione "The Device Tree" nel documento *OpenBoot 3.x Command Reference Manual.*
Per controllare l'alias di dispositivo net sul client, attenersi alla procedura seguente.

- 1 Diventare superutente o assumere un ruolo equivalente sul client.
- 2 Portare il sistema al livello di esecuzione 0.

# init 0

Viene visualizzato il prompt ok.

#### 3 Al prompt ok, controllare gli alias di dispositivo impostati nella OBP.

#### ok **devalias**

Il comando devalias restituisce informazioni simili a quelle riportate nell'esempio seguente:

| screen   | /pci@lf,0/pci@l,1/SUNW,m64B@2         |
|----------|---------------------------------------|
| net      | /pci@lf,0/pci@l,1/network@c,1         |
| net2     | /pci@lf,0/pci@l,1/network@5,1         |
| disk     | /pci@lf,0/pci@l/scsi@8/disk@0,0       |
| cdrom    | /pci@lf,0/pci@l,1/ide@d/cdrom@0,0:f   |
| keyboard | /pci@lf,0/pci@l,1/ebus@l/su@l4,3083f8 |
| mouse    | /pci@lf,0/pci@l,1/ebus@l/su@l4,3062f8 |

- Se l'alias net è impostato sul dispositivo di rete da usare durante l'installazione, non è necessario ripristinare l'alias. Per continuare l'installazione, passare a "Installazione delle chiavi sul client" a pagina 218.
- Se l'alias net non è impostato sul dispositivo di rete da usare, bisogna ripristinarlo. Continuare.

#### 4 Impostare l'alias di dispositivo net.

Scegliere uno dei comandi seguenti per impostare l'alias di dispositivo net.

 Per impostare l'alias di dispositivo net per questa sola installazione, usare il comando devalias.

#### ok devalias net percorso-dispositivo

net *percorso-dispositivo* Assegna il dispositivo *percorso-dispositivo* all'alias net

Per impostare l'alias di dispositivo net in modo permanente, digitare nvalias.

ok nvalias net percorso-dispositivo

net percorso-dispositivo Assegna il dispositivo percorso-dispositivo all'alias net

#### Esempio 12–1 Controllo e ripristino dell'alias di dispositivo net

I comandi seguenti mostrano come controllare e ripristinare l'alias di dispositivo net.

Controllare gli alias di dispositivo.

| ok <b>devalias</b> |                                       |
|--------------------|---------------------------------------|
| screen             | /pci@lf,0/pci@l,1/SUNW,m64B@2         |
| net                | /pci@lf,0/pci@l,1/network@c,1         |
| net2               | /pci@lf,0/pci@l,1/network@5,1         |
| disk               | /pci@lf,0/pci@l/scsi@8/disk@0,0       |
| cdrom              | /pci@lf,0/pci@l,1/ide@d/cdrom@0,0:f   |
| keyboard           | /pci@lf,0/pci@l,1/ebus@l/su@l4,3083f8 |
| nouse              | /pci@lf,0/pci@l,1/ebus@l/su@l4,3062f8 |
|                    |                                       |

Per usare il dispositivo di rete /pci@1f,0/pci@1,1/network@5,1, digitare il comando seguente.

ok devalias net /pci@1f,0/pci@1,1/network@5,1

#### Altre Continuazione dell'installazione boot WAN

#### informazioni

Dopo aver controllato l'alias di dispositivo net, vedere la sezione appropriata per continuare l'installazione.

- Se nell'installazione si utilizzano una chiave di hashing e una chiave di cifratura, vedere "Installazione delle chiavi sul client" a pagina 218.
- Se si sta eseguendo un'installazione meno sicura senza chiavi, vedere "Installazione del client" a pagina 224.

### Installazione delle chiavi sul client

Per un'installazione boot WAN più sicura o un'installazione non sicura con il controllo di integrità dei dati, occorre installare le chiavi sul client. Usando una chiave di hashing e una di cifratura, è possibile proteggere i dati trasmessi al client. Le chiavi si possono installare con i metodi seguenti:

- Impostare le variabili OBP è possibile assegnare i valori delle chiavi alle variabili degli argomenti di avvio di rete OBP prima di avviare il client. Queste chiavi si possono usare anche per le future installazioni di boot WAN del client.
- Inserire i valori delle chiavi durante il processo di boot è possibile impostare i valori delle chiavi al prompt del programma wanboot boot>. Se si opta per quest'ultimo metodo, le chiavi vengono utilizzate solo per l'installazione con boot da WAN corrente.

Le chiavi si possono installare anche nella OBP di un client in esecuzione. Per installare le chiavi su un client in esecuzione, il sistema deve eseguire il sistema operativo Solaris 9 12/03 o una versione compatibile.

All'installazione delle chiavi sul client, accertarsi che i valori non vengano trasmessi tramite un collegamento non sicuro. Per garantire la riservatezza dei valori delle chiavi, attenersi strettamente alle politiche di sicurezza del sito.

- Per istruzioni su come assegnare i valori delle chiavi alle variabili degli argomenti di boot di rete OBP, vedere "Installare le chiavi nella OBP del client" a pagina 219.
- Per istruzioni sull'installazione delle chiavi durante il processo di boot, vedere "Eseguire un'installazione boot WAN interattiva" a pagina 227.
- Per istruzioni su come installare le chiavi nella OBP di un client in esecuzione, vedere "Installare una chiave di hashing e una di cifratura su un client in esecuzione" a pagina 222.

#### Installare le chiavi nella OBP del client

È possibile assegnare i valori delle chiavi alle variabili degli argomenti di avvio in rete OBP prima di avviare il client. Queste chiavi si possono usare anche per le future installazioni di boot WAN del client.

Per installare le chiavi nella OBP del client, procedere come segue.

Per assegnare i valori delle chiavi alle variabili degli argomenti del boot di rete OBP, attenersi alla procedura seguente.

- 1 Assumere lo stesso ruolo dell'utente del server Web sul server di boot WAN.
- 2 Visualizzare il valore per ogni chiave del client.

```
# wanbootutil keygen -d -c -o net=ip-rete,cid=ID-client,type=tipo-chiave
```

*ip-rete* L'indirizzo IP della sottorete del client.

- *ID-client* L'ID del client da installare. Può essere un ID definito dall'utente o l'ID del client DHCP.
- *tipo-chiave* Il tipo di chiave da installare sul client. I tipi di chiavi valide sono 3des, aes, o sha1.

Viene visualizzato il valore esadecimale della chiave.

- 3 Ripetere la procedura precedente per ogni tipo di chiave da installare.
- 4 Portare il sistema client al livello di esecuzione 0.

# init 0

Viene visualizzato il prompt ok.

5 Al prompt ok del client, impostare il valore della chiave di hashing. ok set-security-key wanboot-hmac-sha1 valore-chiave

| set-security-key                                            | Installa la chiave sul client                                  |  |
|-------------------------------------------------------------|----------------------------------------------------------------|--|
| wanboot-hmac-shal                                           | Istruisce la OBP di installare una chiave di hashing HMAC SHA1 |  |
| valore-chiave                                               | Specifica la stringa esadecimale visualizzata al Punto 2.      |  |
| La chiave di hashing HMAC SHA1 è installata nel client OBP. |                                                                |  |

6 Al prompt ok del client, installare la chiave di cifratura.

ok set-security-key wanboot-3des valore-chiave

| set-security-key | Installa la chiave sul client                                                                                                    |
|------------------|----------------------------------------------------------------------------------------------------|
| wanboot-3des     | Istruisce la OBP di installare una chiave di cifratura 3DES. Per usare una chiave di cifratura AES, impostare questo valore su wanboot - aes. |
| valore-chiave    | Specifica la stringa esadecimale che rappresenta la chiave di cifratura.                                                                      |

La chiave di cifratura 3DES è installata nella OBP del client.

Una volta installate le chiavi, si è pronti per installare il client. Per istruzioni su come installare il sistema client, vedere "Installazione del client" a pagina 224.

#### 7 (Opzionale) Verificare che le chiavi siano impostate nella OBP del client.

```
ok list-security-keys
Security Keys:
wanboot-hmac-shal
wanboot-3des
```

#### 8 (Opzionale) Per eliminare una chiave, digitare il comando seguente:

ok set-security-key tipo-chiave

*tipo-chiave* Specifica il tipo di chiave da eliminare. Usare il valore wanboot - hmac - sha1, wanboot - 3des, o wanboot - aes.

#### Esempio 12–2 Installazione delle chiavi nella OBP del client

L'esempio mostra come installare una chiave di hashing e una chiave di cifratura nella OBP del client.

Visualizzare i valori delle chiavi sul server di boot WAN.

```
# wanbootutil keygen -d -c -o net=192.168.198.0,cid=010003BA152A42,type=sha1
b482aaab82cb8d5631e16d51478c90079cc1d463
# wanbootutil keygen -d -c -o net=192.168.198.0,cid=010003BA152A42,type=3des
9ebc7a57f240e97c9b9401e9d3ae9b292943d3c143d07f04
```

L'esempio precedente usa le seguenti informazioni:

```
net=192.168.198.0
Specifica l'indirizzo IP della sottorete del client
```

```
cid=010003BA152A42
Specifica l'ID del client
```

```
b482aaab82cb8d5631e16d51478c90079cc1d463
Specifica il valore della chiave di hashing HMAC SHA1 del client
```

9ebc7a57f240e97c9b9401e9d3ae9b292943d3c143d07f04 Specifica il valore della chiave di cifratura 3DES del client

Se nell'installazione si fa uso di una chiave di cifratura AES, modificare wanboot - 3des in wanboot - aes per visualizzare il valore della chiave di cifratura.

Installare le chiavi sul sistema client.

```
ok set-security-key wanboot-hmac-sha1 b482aaab82cb8d5631e16d51478c90079cc1d463
ok set-security-key wanboot-3des 9ebc7a57f240e97c9b9401e9d3ae9b292943d3c143d07f04
```

I comandi precedenti eseguono le seguenti operazioni:

- Installa la chiave di hashing HMAC SHA1 con un valore di b482aaab82cb8d5631e16d51478c90079cc1d463 sul client
- Installa la chiave di cifratura 3DES con un valore di 9ebc7a57f240e97c9b9401e9d3ae9b292943d3c143d07f04 sul client

Se nell'installazione si fa uso di una chiave di cifratura AES, modificare wanboot-3des in wanboot-aes.

| Altre<br>informazioni | Continuazione dell'installazione boot WAN                                                                                                    |  |
|-----------------------|----------------------------------------------------------------------------------------------------|--|
|                       | Dopo avere installato le chiavi sul client, si è pronti per installare il client attraverso la WAN.<br>Per le relative istruzioni, vedere "Installazione del client" a pagina 224. |  |
| Vedere anche          | Per maggiori informazioni sulla visualizzazione dei valori delle chiavi, vedere la pagina man<br>wanbootutil(1M).                                                                  |  |

## Installare una chiave di hashing e una di cifratura su un client in esecuzione

È possibile impostare i valori delle chiavi al prompt boot> del programma wanboot su un sistema in esecuzione. Se si opta per quest'ultimo metodo, le chiavi vengono utilizzate solo per l'installazione con boot da WAN corrente.

Per installare una chiave di hashing e una chiave di cifratura nella OBP di un client in esecuzione, attenersi alla procedura seguente.

### Prima di Nella procedura, si ipotizza quanto segue: cominciare

- Il sistema client è alimentato.
  - Il client è accessibile tramite un collegamento sicuro, come una shell sicura (ssh).
- 1 Assumere lo stesso ruolo dell'utente del server Web sul server di boot WAN.

#### 2 Visualizzare il valore per ogni chiave del client.

```
# wanbootutil keygen -d -c -o net=ip-rete,cid=ID-client,type=tipo-chiave
```

- *ip-rete* L'indirizzo IP della sottorete del client.
- *ID-client* L'ID del client da installare. Può essere un ID definito dall'utente o l'ID del client DHCP.
- *tipo-chiave* Il tipo di chiave da installare sul client. I tipi di chiavi valide sono 3des, aes, o sha1.

Viene visualizzato il valore esadecimale della chiave.

#### 3 Ripetere la procedura precedente per ogni tipo di chiave da installare.

4 Diventare superutente o assumere un ruolo equivalente sul client.

#### 5 Installare le chiavi necessarie sul sistema client in esecuzione.

- # /usr/lib/inet/wanboot/ickey -o type=tipo-chiave
- > valore-chiave
- *tipo-chiave* Specifica il tipo di chiave da installare sul client. I tipi di chiavi valide sono 3des, aes, o sha1.

*valore-chiave* Specifica la stringa esadecimale visualizzata al Punto 2.

#### 6 Ripetere la procedura precedente per ogni tipo di chiave da installare.

Una volta installate le chiavi, si è pronti per installare il client. Per istruzioni su come installare il sistema client, vedere "Installazione del client" a pagina 224.

#### Esempio 12-3 Installazione delle chiavi nella OBP di un sistema client in esecuzione

L'esempio seguente mostra come installare le chiavi nella OBP di un client in esecuzione.

Visualizzare i valori delle chiavi sul server di boot WAN.

```
# wanbootutil keygen -d -c -o net=192.168.198.0,cid=010003BA152A42,type=sha1
b482aaab82cb8d5631e16d51478c90079cc1d463
# wanbootutil keygen -d -c -o net=192.168.198.0,cid=010003BA152A42,type=3des
9ebc7a57f240e97c9b9401e9d3ae9b292943d3c143d07f04
```

L'esempio precedente usa le seguenti informazioni:

```
net=192.168.198.0
Specifica l'indirizzo IP della sottorete del client
```

cid=010003BA152A42 Specifica l'ID del client

- b482aaab82cb8d5631e16d51478c90079cc1d463 Specifica il valore della chiave di hashing HMAC SHA1 del client
- 9ebc7a57f240e97c9b9401e9d3ae9b292943d3c143d07f04 Specifica il valore della chiave di cifratura 3DES del client

Se nell'installazione si fa uso di una chiave di cifratura AES, modificare type=3des in type=aes per visualizzare il valore della chiave di cifratura.

Installare le chiave nella OBP del client in esecuzione.

```
# /usr/lib/inet/wanboot/ickey -o type=shal b482aaab82cb8d5631e16d51478c90079cc1d463
# /usr/lib/inet/wanboot/ickey -o type=3des 9ebc7a57f240e97c9b9401e9d3ae9b292943d3c143d07f04
```

I comandi precedenti eseguono le seguenti operazioni:

- Installa la chiave di hashing HMAC SHA1 con un valore di b482aaab82cb8d5631e16d51478c90079cc1d463 sul client.
- Installa la chiave di cifratura 3DES con un valore di 9ebc7a57f240e97c9b9401e9d3ae9b292943d3c143d07f04 sul client

| Altre        | ontinuazione dell'installazione boot WAN                                                                                                    |  |
|--------------|----------------------------------------------------------------------------------------------------|--|
|              | Dopo avere installato le chiavi sul client, si è pronti per installare il client attraverso la WAN.<br>Per le relative istruzioni, vedere "Installazione del client" a pagina 224. |  |
| Vedere anche | Per maggiori informazioni sulla visualizzazione dei valori delle chiavi, vedere la pagina man $\tt wanbootutil(1M).$                                                               |  |

Per maggiori informazioni su come installare le chiavi su un sistema in esecuzione, vedere ickey(1M).

### Installazione del client

Una volta completata la preparazione della rete per l'installazione boot WAN, è possibile scegliere tra i metodi di installazione esposti a seguire.

| TABELLA 12–2 | Metodi di installazione del client |
|--------------|------------------------------------|
|--------------|------------------------------------|

| Metodo                           | Descrizione                                                                                                    | Istruzioni                                                                                                    |
|----------------------------------|----------------------------------------------------------------------------------------------------|----------------------------------------------------------------------------------------------------|
| Installazione non interattiva    | Usare questo metodo per installare<br>le chiavi sul client e impostare le<br>informazioni di configurazione del<br>client prima di eseguire il boot.         | <ul> <li>Per installare le chiavi sul client<br/>prima dell'installazione, vedere<br/>"Installazione delle chiavi sul<br/>client" a pagina 218.</li> <li>Per eseguire un'installazione<br/>non interattiva, vedere<br/>"Eseguire un'installazione boot<br/>WAN non interattiva"<br/>a pagina 225.</li> </ul> |
| Installazione interattiva        | Usare questo metodo per<br>impostare le informazioni di<br>configurazione del client durante il<br>processo di boot.                                         | "Eseguire un'installazione boot<br>WAN interattiva" a pagina 227                                                                                                    |
| Installazione con un server DHCP | Usare questo metodo se si è<br>configurato il server DHCP di rete<br>per fornire le informazioni di<br>configurazione del client durante<br>l'installazione. | <ul> <li>Per configurare un server<br/>DHCP per il supporto di<br/>un'installazione boot WAN,<br/>vedere "(Opzionale) Fornitura<br/>delle informazioni di<br/>configurazione con un server<br/>DHCP" a pagina 213.</li> </ul>                                                                                |
|                                  |                                                                                                    | <ul> <li>Per usare un server DHCP<br/>durante l'installazione, vedere<br/>"Eseguire un'installazione boot<br/>WAN con un server DHCP"<br/>a pagina 231.</li> </ul>                                                                                                    |

| Metodo                                    | Descrizione                                                                                                    | Istruzioni                                                                                                    |
|-------------------------------------------|----------------------------------------------------------------------------------------------------|----------------------------------------------------------------------------------------------------|
| Installazione con i supporti CD<br>locali | Se la OBP del client non supporta il<br>boot WAN, eseguire il boot del<br>clientda una copia locale del CD del<br>Solaris. | <ul> <li>Per determinare se la OBP del<br/>client supporta il boot WAN,<br/>vedere "Controllare il supporto<br/>del boot WAN da parte della<br/>OBP del client" a pagina 183.</li> <li>Per installare il client con una<br/>copia locale del CD Solaris,<br/>vedere "Eseguire<br/>un'installazione boot WAN<br/>con un CD locale"<br/>a pagina 233.</li> </ul> |

 TABELLA 12-2
 Metodi di installazione del client
 (Continua)

### Eseguire un'installazione boot WAN non interattiva

Usare questo metodo se si preferisce installare le chiavi e impostare le informazioni di configurazione del client prima dell'installazione. Successivamente si potrà eseguire il boot del client dalla WAN ed eseguire un'installazione non presidiata.

In questa procedura si presume che le chiavi siano state installate nella OBP del client oppure che si stia eseguendo un'installazione non sicura. Per informazioni sull'installazione delle chiavi sul client prima dell'installazione, vedere "Installazione delle chiavi sul client" a pagina 218.

1 Se il sistema client è in esecuzione, portarlo al livello 0.

#### # init 0

Viene visualizzato il prompt ok.

2 Al prompt ok sul sistema client, impostare le variabili degli argomenti dell'avvio di rete nella OBP.

ok setenv network-boot-arguments host-ip=IP-client, router-ip=router-ip,subnet-mask=valore-maschera, hostname=nome-client,http-proxy=proxy-ip:porta, file=URL-wanbootCGI

**Nota** – Le interruzioni di riga sono incluse in questo esempio di comando a titolo puramente esemplificativo. Non inserire un ritorno a capo fino al termine della digitazione del comando.

| setenv network-boot-arguments | Indica alla OBP di impostare i seguenti argomenti di avvio |
|-------------------------------|------------------------------------------------------------|
| host-ip= <i>IP-client</i>     | Specifica l'indirizzo IP del client                        |

| router-ip= <i>ip-router</i>           | Specifica l'indirizzo IP del router di rete                     |
|---------------------------------------|-----------------------------------------------------------------|
| subnet-mask=valore-maschera           | Specifica il valore della maschera di sottorete                 |
| hostname=nome-client                  | Specifica il nome host del client                               |
| (Opzionale) http-proxy=proxy-ip:porta | Specifica l'indirizzo IP e la porta del server proxy<br>di rete |
| file=URL-wanbootCGI                   | Specifica l'URL del programma wanboot - cgi sul<br>server Web   |

#### 3 Avvio del client.

#### ok boot net - install

net - install Istruisce il client di usare le variabili degli argomenti di boot di rete per eseguire il boot dalla WAN

Il client viene installato nella WAN. Se i programmi di boot WAN non individuano tutte le informazioni di installazione necessarie, il programma wanboot chiede di fornire le informazioni mancanti. Al prompt, digitare le informazioni addizionali richieste.

#### Esempio 12–4 Installazione boot WAN non interattiva

Nell'esempio seguente, le variabili degli argomenti dell'avvio di rete per il sistema client nome-client vengono impostate prima di avviare il sistema. In questo esempio si presume che sul client siano già installate una chiave di hashing e una chiave di cifratura. Per informazioni sull'installazione delle chiavi prima del boot dalla WAN,vedere "Installazione delle chiavi sul client" a pagina 218.

```
ok setenv network-boot-arguments host-ip=192.168.198.136,
router-ip=192.168.198.129,subnet-mask=255.255.255.192
hostname=nome-client,file=http://192.168.198.135/cgi-bin/wanboot-cgi
ok boot net - install
Resetting ...
```

```
Sun Blade 100 (UltraSPARC-IIe), No Keyboard
Copyright 1998-2003 Sun Microsystems, Inc. All rights reserved.
OpenBoot 4.x.build_28, 512 MB memory installed, Serial #50335475.
Ethernet address 0:3:ba:e:f3:75, Host ID: 83000ef3.
```

```
Rebooting with command: boot net - install
Boot device: /pci@lf,0/network@c,1 File and args: - install
```

Vengono definite le seguenti variabili:

- L'indirizzo IP del client è impostato su 192,168,198,136.
- L'indirizzo IP del router del client è impostato su 192.168.198.129
- La maschera di sottorete del client è impostata su 255.255.255.192.
- Il nome host del client è impostato su lupo\_di\_mare
- L'ubicazione del programma wanboot-cgi è http://192.168.198.135/cgi-bin/wanboot-cgi.

**Vedere anche** Per maggiori informazioni su come impostare gli argomenti per l'avvio in rete, vedere set(1).

Per maggiori informazioni su come avviare un sistema, vedere boot(1M).

### Eseguire un'installazione boot WAN interattiva

Usare questo metodo di installazione per installare le chiavi e impostare le informazioni di configurazione del client dalla riga di comando durante l'installazione.

In questa procedura si presume che venga utilizzato il protocollo HTTPS per l'installazione WAN. Se si esegue un'installazione non sicura, senza impiegare chiavi, non visualizzare o installare le chiavi del client.

- 1 Assumere lo stesso ruolo dell'utente del server Web sul server di boot WAN.
- 2 Visualizzare il valore per ogni chiave del client.

```
# wanbootutil keygen -d -c -o net=ip-rete,cid=ID-client,type=tipo-chiave
```

*ip-rete* Indirizzo IP della sottorete del client da installare.

- *ID-client* L'ID del client da installare. Può essere un ID definito dall'utente o l'ID del client DHCP.
- *tipo-chiave* Il tipo di chiave da installare sul client. I tipi di chiavi valide sono 3des, aes, o sha1.

Viene visualizzato il valore esadecimale della chiave.

- 3 Ripetere la procedura precedente per ogni tipo di chiave del client da installare.
- 4 Se il sistema client è attualmente in esecuzione, portare il client al livello di esecuzione 0.

### 5 Al prompt ok sul sistema client, impostare le variabili degli argomenti dell'avvio di rete nella OBP.

ok setenv network-boot-arguments host-ip=*IP*-client, router-ip=*IP*-router, subnet-mask=valore-maschera, hostname=nome-client, http-proxy=*IP*-proxy:porta, bootserver=*URL*-wanbootCGI

Nota – Le interruzioni di riga sono incluse in questo esempio di comando a titolo puramente esemplificativo. Non inserire un ritorno a capo fino al termine della digitazione del comando.

| setenv network-boot-arguments                 | Indica alla OBP di impostare i seguenti argomenti<br>di avvio   |
|-----------------------------------------------|-----------------------------------------------------------------|
| host-ip= <i>IP-client</i>                     | Specifica l'indirizzo IP del client                             |
| router-ip= <i>ip-router</i>                   | Specifica l'indirizzo IP del router di rete                     |
| subnet-mask= <i>valore-maschera</i>           | Specifica il valore della maschera di sottorete                 |
| hostname= <i>nome-client</i>                  | Specifica il nome host del client                               |
| (Opzionale) http-proxy= <i>proxy-ip:porta</i> | Specifica l'indirizzo IP e la porta del server proxy<br>di rete |
| bootserver= <i>URL-wanbootCGI</i>             | Specifica l'URL del programma wanboot - cgi sul<br>server Web   |
|                                               | Nota – Il valore dell'URL per la variabile                      |

#### 6 Al prompt ok del client, eseguire il boot del sistema.

ok boot net -o prompt - install

net -o prompt - install Istruisce il client di eseguire il boot e l'installazione dalla rete. Il programma wanboot richiede all'utente di inserire le informazioni di configurazione del client al prompt boot>.

L'URL deve iniziare con http://.

Viene visualizzato il prompt boot>.

#### 7 Installare la chiave di cifratura.

boot> 3des=valore-chiave

3des=valore-chiaveSpecifica la chiave esadecimale della chiave 3DES visualizzata al<br/>Punto 2.

Se si usa una chiave di cifratura AES, avvalersi del seguente formato di comando.

boot> aes=valore-chiave

#### 8 Installare la chiave di hashing.

boot> shal=valore-chiave

sha1=*valore-chiave* Specifica la chiave di hashing visualizzata al Punto 2.

#### 9 Digitare il comando seguente per continuare il processo di boot.

boot> go

Il client viene installato nella WAN.

10 Se richiesto, digitare le informazioni di configurazione del client dalla riga di comando.

Se i programmi di boot WAN non individuano tutte le informazioni di installazione necessarie, il programma wanboot chiede di fornire le informazioni mancanti. Al prompt, digitare le informazioni addizionali richieste.

#### Esempio 12–5 Installazione boot WAN interattiva

Nell'esempio seguente, il programma wanboot richiede di impostare i valori chiave per il sistema client durante l'installazione.

Visualizzare i valori delle chiavi sul server di boot WAN.

```
# wanbootutil keygen -d -c -o net=192.168.198.0,cid=010003BA152A42,type=sha1
b482aaab82cb8d5631e16d51478c90079cc1d463
# wanbootutil keygen -d -c -o net=192.168.198.0,cid=010003BA152A42,type=3des
9ebc7a57f240e97c9b9401e9d3ae9b292943d3c143d07f04
```

L'esempio precedente usa le seguenti informazioni:

```
net=192.168.198.0
Specifica l'indirizzo IP della sottorete del client
```

```
cid=010003BA152A42
Specifica l'ID del client
```

- b482aaab82cb8d5631e16d51478c90079cc1d463 Specifica il valore della chiave di hashing HMAC SHA1 del client
- 9ebc7a57f240e97c9b9401e9d3ae9b292943d3c143d07f04 Specifica il valore della chiave di cifratura 3DES del client

Se nell'installazione si fa uso di una chiave di cifratura AES, modificare type=3des in type=aes per visualizzare il valore della chiave di cifratura.

Impostare le variabili degli argomenti dell'avvio di rete nella OBP del client.

```
ok setenv network-boot-arguments host-ip=192.168.198.136,
router-ip=192.168.198.129,subnet-mask=255.255.255.192,hostname=nome-client,
bootserver=http://192.168.198.135/cgi-bin/wanboot-cgi
```

Vengono definite le seguenti variabili:

- L'indirizzo IP del client è impostato su 192,168,198,136.
- L'indirizzo IP del router del client è impostato su 192.168.198.129
- La maschera di sottorete del client è impostata su 255.255.255.192.
- Il nome host del client è impostato su nome-client
- L'ubicazione del programma wanboot-cgi è http://192.168.198.135/cgi-bin/wanboot-cgi.

Avviare e installare il client.

```
ok boot net -o prompt - install
Resetting ...
```

```
Sun Blade 100 (UltraSPARC-IIe), No Keyboard
Copyright 1998-2003 Sun Microsystems, Inc. All rights reserved.
OpenBoot 4.x.build_28, 512 MB memory installed, Serial #50335475.
Ethernet address 0:3:ba:e:f3:75, Host ID: 83000ef3.
```

Rebooting with command: boot net -o prompt Boot device: /pci@lf,0/network@c,1 File and args: -o prompt

boot> 3des=9ebc7a57f240e97c9b9401e9d3ae9b292943d3c143d07f04

```
boot> shal=b482aaab82cb8d5631e16d51478c90079cc1d463
```

boot> go

I comandi precedenti eseguono le seguenti operazioni:

- Installa la chiave di cifratura 3DES con un valore di 9ebc7a57f240e97c9b9401e9d3ae9b292943d3c143d07f04 sul client
- Installa la chiave di hashing HMAC SHA1 con un valore di b482aaab82cb8d5631e16d51478c90079cc1d463 sul client.
- Avvia l'installazione

**Vedere anche** Per maggiori informazioni su come visualizzare i valori delle chiavi, vedere wanbootutil(1M).

Per maggiori informazioni su come impostare gli argomenti per l'avvio in rete, vedere set(1).

Per maggiori informazioni su come avviare un sistema, vedere boot(1M).

### Eseguire un'installazione boot WAN con un server DHCP

Se è stato configurato un server DHCP per il supporto delle opzioni di boot WAN, è possibile usare tale server per fornire informazioni di configurazione ai client durante l'installazione. Per maggiori informazioni su come configurare un server DHCP per il supporto di un'installazione boot WAN, vedere "(Opzionale) Fornitura delle informazioni di configurazione con un server DHCP" a pagina 213.

Nella procedura, si ipotizza quanto segue:

- Il sistema client è in esecuzione.
- Si sono installate le chiavi sul client, oppure si è eseguita un'installazione non sicura.

Per informazioni sull'installazione delle chiavi sul client prima dell'installazione, vedere "Installazione delle chiavi sul client" a pagina 218.

 Si è configurato il server DHCP per il supporto delle opzioni di boot WAN SbootURI e SHTTPproxy.

Queste opzioni permettono al server DHCP di fornire le informazioni di configurazione richieste dal boot WAN.

Per informazioni su come impostare le opzioni di installazione sul server DHCP, vedere "Preconfigurazione delle informazioni di configurazione del sistema con il servizio DHCP (procedure)" a pagina 47.

#### 1 Se il sistema client è in esecuzione, portarlo al livello 0.

#### # init 0

Viene visualizzato il prompt ok.

2 Al prompt ok sul sistema client, impostare le variabili degli argomenti dell'avvio di rete nella OBP.

ok setenv network-boot-arguments dhcp,hostname=nome-client

| setenv network-boot-arguments | Indica alla OBP di impostare i seguenti argomenti di<br>avvio      |
|-------------------------------|--------------------------------------------------------------------|
| dhcp                          | Istruisce la OBP di usare il server DHCP per configurare il client |

hostname=nome-client Specifica il nome host da assegnare al client

#### 3 Avviare il client dalla rete.

ok **boot net - install** 

net - install Istruisce il client di usare le variabili degli argomenti di boot di rete per eseguire il boot dalla WAN

Il client viene installato nella WAN. Se i programmi di boot WAN non individuano tutte le informazioni di installazione necessarie, il programma wanboot chiede di fornire le informazioni mancanti. Al prompt, digitare le informazioni addizionali richieste.

#### Esempio 12–6 Installazione di boot WAN con un server DHCP

Nell'esempio seguente, il server DHCP della rete fornisce informazioni di configurazione al client. Questo esempio richiede il nome host esempio\_client per il client.

ok setenv network-boot-arguments dhcp, hostname=nome-client

```
ok boot net - install
Resetting ...
```

Sun Blade 100 (UltraSPARC-IIe), No Keyboard Copyright 1998-2003 Sun Microsystems, Inc. All rights reserved. OpenBoot 4.x.build\_28, 512 MB memory installed, Serial #50335475. Ethernet address 0:3:ba:e:f3:75, Host ID: 83000ef3.

Rebooting with command: boot net - install Boot device: /pci@lf,0/network@c,1 File and args: - install

**Vedere anche** Per maggiori informazioni su come impostare gli argomenti per l'avvio in rete, vedere set(1).

Per maggiori informazioni su come avviare un sistema, vedere boot(1M).

Per maggiori informazioni su come configurare un server DHCP, vedere "(Opzionale) Fornitura delle informazioni di configurazione con un server DHCP" a pagina 213.

### Eseguire un'installazione boot WAN con un CD locale

Se la OBP del client non supporta il boot WAN, è possibile eseguire l'installazione con il CD Solaris Software - 1 inserito nell'unità CD-ROM del client. Quando si usa un CD locale, il client richiama il programma wanboot dai supporti locali invece che dal server di boot WAN.

In questa procedura si presume che venga utilizzato il protocollo HTTPS per l'installazione WAN. Se si esegue un'installazione non sicura, non visualizzare o installare le chiavi del client.

Per eseguire l'installazione boot WAN da un CD locale, attenersi alla procedura seguente.

1 Assumere lo stesso ruolo dell'utente del server Web sul server di boot WAN.

#### 2 Visualizzare il valore per ogni chiave del client.

# wanbootutil keygen -d -c -o net=ip-rete,cid=ID-client,type=tipo-chiave

*ip-rete* L'indirizzo IP del client da installare.

- *ID-client* L'ID del client da installare. Può essere un ID definito dall'utente o l'ID del client DHCP.
- *tipo-chiave* Il tipo di chiave da installare sul client. I tipi di chiavi valide sono 3des, aes, o sha1.

Viene visualizzato il valore esadecimale della chiave.

- 3 Ripetere la procedura precedente per ogni tipo di chiave del client da installare.
- 4 Sul client, inserire il CD Solaris Software 1 nell'unità CD-ROM del sistema.
- 5 Accendere il client.
- 6 Avviare il client dal CD.

ok boot cdrom-o prompt -F wanboot - installcdromIstruisce la OBP di eseguire il boot dal CD-ROM locale-o promptIstruisce il programma wanboot di richiedere all'utente l'immissione delle<br/>informazioni di configurazione del client-F wanbootIstruisce la OBP di caricare il programma wanboot dal CD-ROM- installIstruisce il client di eseguire un'installazione boot WAN

L'OBP del client carica il programma wanboot dal CD Solaris Software - 1. Il programma wanboot avvia il sistema e viene visualizzato il prompt boot>.

#### 7 Digitare il valore della chiave di cifratura.

boot> 3des=valore-chiave

3des=valore-chiaveSpecifica la chiave esadecimale della chiave 3DES visualizzata al<br/>Punto 2.

Se si usa una chiave di cifratura AES, avvalersi del seguente formato di comando.

boot> **aes=**valore-chiave

#### 8 Digitare il valore della chiave di hashing.

boot> shal=valore-chiave

sha1=*valore-chiave* Specifica la stringa esadecimale che rappresenta il valore della chiave di hashing visualizzata al Punto 2.

#### 9 Impostare le variabili dell'interfaccia di rete.

boot> variabile=valore[,variabile=valore\*]

Digitare le seguenti coppie di variabile e valore al prompt boot>.

| host-ip= <i>IP-client</i>              | Specifica l'indirizzo IP del client                                       |
|----------------------------------------|---------------------------------------------------------------------------|
| router-ip= <i>ip-router</i>            | Specifica l'indirizzo IP del router di rete                               |
| <pre>subnet-mask=valore-maschera</pre> | Specifica il valore della maschera di sottorete                           |
| hostname=nome-client                   | Specifica il nome host del client                                         |
| (Opzionale) http-proxy=proxy-ip:porta  | Specifica l'indirizzo IP e il numero di porta del<br>server proxy di rete |
| <pre>bootserver=URL-wanbootCGI</pre>   | Specifica l'URL del programma wanboot - cgi sul<br>server Web             |
|                                        | Nota – Il valore dell'URL per la variabile                                |

bootserver non deve essere un URL HTTPS. L'URL deve iniziare con http://.

Le chiavi si possono immettere con i metodi seguenti:

Digitare una coppia di variabile e valore al prompt boot>, quindi premere il tasto Return.

```
boot> host-ip=IP-client
boot> subnet-mask=valore-maschera
```

 Digitare tutte le coppie di valore e variabile sulla riga del prompt boot>, quindi premere il tasto Return. Digitare le virgole necessarie a separare ogni coppia. boot> host-ip=IP-client, subnet-mask=valore-maschera,
router-ip=IP-router, hostname=nome-client,
http-proxy=IP-proxy:porta,bootserver=URL-wanbootCGI

#### 10 Digitare il comando seguente per continuare il processo di boot.

boot> go

Il client viene installato nella WAN. Se i programmi di boot WAN non individuano tutte le informazioni di installazione necessarie, il programma wanboot chiede di fornire le informazioni mancanti. Al prompt, digitare le informazioni addizionali richieste.

#### Esempio 12–7 Installazione con i supporti CD locali

Nell'esempio seguente, il programma wanboot su un CD locale richiede di impostare le variabili dell'interfaccia di rete per il client durante l'installazione.

Visualizzare i valori delle chiavi sul server di boot WAN.

```
# wanbootutil keygen -d -c -o net=192.168.198.0,cid=010003BA152A42,type=sha1
b482aaab82cb8d5631e16d51478c90079cc1d463
# wanbootutil keygen -d -c -o net=192.168.198.0,cid=010003BA152A42,type=3des
9ebc7a57f240e97c9b9401e9d3ae9b292943d3c143d07f04
```

L'esempio precedente usa le seguenti informazioni:

```
net=192.168.198.0
Specifica l'indirizzo IP della sottorete del client
```

```
cid=010003BA152A42
Specifica l'ID del client
```

- b482aaab82cb8d5631e16d51478c90079cc1d463 Specifica il valore della chiave di hashing HMAC SHA1 del client
- 9ebc7a57f240e97c9b9401e9d3ae9b292943d3c143d07f04 Specifica il valore della chiave di cifratura 3DES del client

Se nell'installazione si fa uso di una chiave di cifratura AES, modificare type=3des in type=aes per visualizzare il valore della chiave di cifratura.

Avviare e installare il client.

```
ok boot cdrom -o prompt -F wanboot - install
Resetting ...
```

```
Sun Blade 100 (UltraSPARC-IIe), No Keyboard
Copyright 1998-2003 Sun Microsystems, Inc. All rights reserved.
```

```
Ethernet address 0:3:ba:e:f3:75, Host ID: 83000ef3.

Rebooting with command: boot cdrom -F wanboot - install

Boot device: /pci@lf,0/network@c,1 File and args: -o prompt

boot> 3des=9ebc7a57f240e97c9b940le9d3ae9b292943d3c143d07f04

boot> shal=b482aaab82cb8d563le16d51478c90079cc1d463

boot> host-ip=192.168.198.124

boot> subnet-mask=255.255.128

boot> router-ip=192.168.198.1

boot> hostname=nome-client

boot> client-id=010003BA152A42

boot> bootserver=http://192.168.198.135/cgi-bin/wanboot-cgi

boot> go
```

OpenBoot 4.x.build 28, 512 MB memory installed, Serial #50335475.

I comandi precedenti eseguono le seguenti operazioni:

- Immette la chiave di cifratura 3DES con un valore di 9ebc7a57f240e97c9b9401e9d3ae9b292943d3c143d07f04 sul client.
- Immette la chiave di hashing HMAC SHA1 con un valore di b482aaab82cb8d5631e16d51478c90079cc1d463 sul client.
- Imposta l'indirizzo IP del client su 192.168.198.124
- Imposta la maschera di sottorete del client su 255.255.255.128
- Imposta l'indirizzo IP del router del client su 192.168.198.1
- Imposta il nome host del client su esempio client
- Imposta l'ID del client su 010003BA152A42
- Imposta la posizione del programma wanboot-cgi su http://192.168.198.135/cgi-bin/wanboot-cgi/

```
Vedere anche Per maggiori informazioni su come visualizzare i valori delle chiavi, vedere wanbootutil(1M).
Per maggiori informazioni su come impostare gli argomenti per l'avvio in rete, vedere set(1).
Per maggiori informazioni su come avviare un sistema, vedere boot(1M).
```

#### ♦ ♦ ♦ CAPITOLO 13

# SPARC: Installazione con il metodo boot WAN (esempi)

Questo capitolo fornisce un esempio di configurazione e installazione dei sistemi client in una rete geografica o WAN (Wide Area Network). Gli esempi illustrati descrivono come eseguire un'installazione boot WAN sicura con un collegamento HTTPS.

- "Configurazione del sito di riferimento" a pagina 238
- "Creazione della directory radice dei documenti" a pagina 239
- "Creazione della miniroot di boot WAN" a pagina 239
- "Controllo del supporto del boot WAN da parte dell'OBP del client" a pagina 239
- "Installazione del programma wanboot sul server di boot WAN" a pagina 240
- "Creazione della struttura gerarchica /etc/netboot" a pagina 240
- "Copiare il programma wanboot cgi sul server di boot WAN" a pagina 241
- "(Opzionale) Configurazione del server di boot WAN come server di log" a pagina 241
- "Configurazione del server di boot WAN per l'uso di HTTPS" a pagina 241
- "Fornitura del certificato digitale al client" a pagina 242
- "(Opzionale) Uso della chiave privata e del certificato per l'autenticazione del client" a pagina 242
- "Creazione di chiavi per il server e il client" a pagina 243
- "Creazione dell'archivio Solaris Flash" a pagina 243
- "Creazione del file sysidcfg" a pagina 244
- "Creazione del profilo del client" a pagina 244
- "Creazione e convalida del file rules" a pagina 245
- "Creazione del file di configurazione del sistema" a pagina 245
- "Creazione del file wanboot.conf" a pagina 246
- "Controllo dell'alias di dispositivo net in OBP" a pagina 248
- "Installazione delle chiavi sul client" a pagina 248
- "Installazione del client" a pagina 249

### Configurazione del sito di riferimento

La Figura 13-1 mostra la configurazione del sito a cui fa riferimento l'esempio descritto.

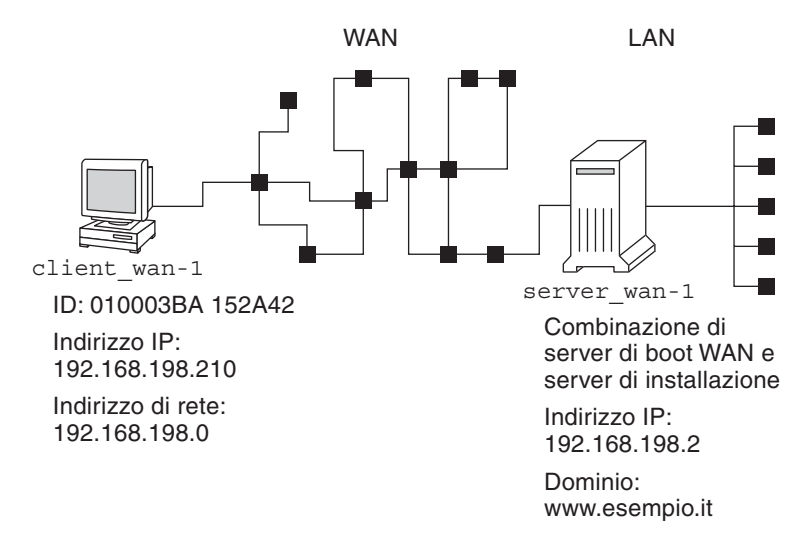

FIGURA 13–1 Sito di esempio per l'installazione boot WAN

Questo sito di esempio presenta le seguenti caratteristiche:

- Il server server\_wan-1 deve essere configurato come server di boot WAN e server di installazione.
- L'indirizzo IP di server wan-1 è 192.168.198.2.
- Il nome di dominio di server\_wan-1èwww.esempio.it.
- server\_wan-1 esegue la versione corrente di Solaris.
- server\_wan-1 esegue il server Web di Apache. Il software Apache su server\_wan-1 è configurato per il supporto di HTTPS.
- Il client da installare è client\_wan-1.
- client\_wan-1 è un sistema UltraSPARCII.
- L'ID client di client\_wan-1 è 010003BA152A42.
- L'indirizzo IP di client\_wan-1 è 192.168.198.210.
- L'indirizzo IP della sottorete del client è 192.168.198.0.
- Il sistema client client\_wan-1 ha accesso a Internet, ma non è collegato direttamente alla rete su cui si trova server\_wan-1.
- client\_wan-1 è un nuovo sistema su cui deve essere installato la versione corrente di Solaris.

### Creazione della directory radice dei documenti

Per memorizzare i file e i dati di installazione, definire le seguenti directory nella directory radice dei documenti (/opt/apache/htdocs) su server\_wan-1.

Directory Solaris Flash

server\_wan-1# mkdir -p /opt/apache/htdocs/flash/

Directory della miniroot di boot WAN

server\_wan-1# mkdir -p /opt/apache/htdocs/miniroot/

Directory del programma wanboot

```
server_wan-1# mkdir -p /opt/apache/htdocs/wanboot/
```

### Creazione della miniroot di boot WAN

Usare il comando setup\_install\_server(1M) con l'opzione -w per copiare la miniroot di boot WAN e l'immagine del software di Solaris nella directory /export/install/Solaris\_10 di server\_wan-1.

Inserire i supporti del Solaris nell'unità collegata al server\_wan-1. Digitare i seguenti comandi:

```
server_wan-1# mkdir -p /export/install/cdrom0
server_wan-1# cd /cdrom/cdrom0/s0/Solaris_10/Tools
server_wan-1# ./setup_install_server -w /export/install/cdrom0/miniroot \
/export/install/cdrom0
```

Spostare la miniroot di boot WAN nella directory radice dei documenti (/opt/apache/htdocs/) del server di boot WAN.

```
server_wan-1# mv /export/install/cdrom0/miniroot/miniroot \
/opt/apache/htdocs/miniroot/miniroot.s10_sparc
```

# Controllo del supporto del boot WAN da parte dell'OBP del client

Determinare se la OBP del client supporta il boot WAN digitando il seguente comando sul client.

# eeprom | grep network-boot-arguments
network-boot-arguments: data not available

Nell'esempio precedente, il risultato network-boot-arguments: datanot available indica che la OBP del client supporta le installazioniboot WAN.

### Installazione del programma wanboot sul server di boot WAN

Per installare il programma wanboot sul server di boot WAN, copiare il programma dai supporti del Solaris alla directory radice dei documenti del server di boot WAN.

Inserire il DVD di Solaris o il CD Solaris Software - 1 nell'unità collegata a server\_wan - 1 e digitare i seguenti comandi.

```
server_wan-1# cd /cdrom/cdrom0/s0/Solaris_10/Tools/Boot/platform/sun4u/
server_wan-1# cp wanboot /opt/apache/htdocs/wanboot.s10_sparc
```

### Creazione della struttura gerarchica /etc/netboot

Creare le sottodirectory di client\_wan-1 della directory /etc/netboot sul server di boot WAN. Durante l'installazione, è da questa directory che i programmi di installazione boot WAN richiamano le informazioni di configurazione e sicurezza.

client\_wan-1 si trova nella sottorete 192.168.198.0, e ha un ID client 010003BA152A42. Per creare la sottodirectory appropriata di /etc/netboot per client\_wan-1, procedere come segue.

- Creare la directory /etc/netboot.
- Modificare le autorizzazioni della directory /etc/netboot su 700.
- Modificare il proprietario della directory /etc/netboot in modo che corrisponda al proprietario del processo del server Web.
- Assumere lo stesso ruolo dell'utente del server Web.
- Creare una sottodirectory di /etc/netboot il cui nome corrisponda alla sottorete (192.168.198.0).
- Creare una sottodirectory nella directory della sottorete utilizzando come nome l'ID del client.
- Modificare le autorizzazioni delle sottodirectory di /etc/netboot su 700.

```
server_wan-1# cd /
server_wan-1# mkdir /etc/netboot/
server_wan-1# chmod 700 /etc/netboot
server_wan-1# chown nobody:admin /etc/netboot
server_wan-1# exit
server_wan-1# su nobody
```

```
Password:
nobody# mkdir -p /etc/netboot/192.168.198.0/010003BA152A42
nobody# chmod 700 /etc/netboot/192.168.198.0
nobody# chmod 700 /etc/netboot/192.168.198.0/010003BA152A42
```

### Copiare il programma wanboot - cgi sul server di boot WAN

Sui sistemi che eseguono la versione corrente di Solaris, il programma wanboot-cgi è ubicato nella directory /usr/lib/inet/wanboot/. Per abilitare il server di boot WAN alla trasmissione dei dati di installazione, copiare il programma wanboot-cgi nella directory cgi-bin all'interno della directory del server Web.

```
server_wan-1# cp /usr/lib/inet/wanboot/wanboot-cgi \
/opt/apache/cgi-bin/wanboot-cgi
server_wan-1# chmod 755 /opt/apache/cgi-bin/wanboot-cgi
```

### (Opzionale) Configurazione del server di boot WAN come server di log

Nell'impostazione predefinita, i messaggi relativi al boot WAN vengono visualizzati sul sistema client. Questo comportamento permette di identificare e correggere rapidamente gli eventuali problemi di installazione.

Per visualizzare i messaggi di boot e installazione sul server di boot WAN, copiare lo script bootlog-cgi nella directory cgi-bin su server\_wan-1.

server\_wan-1# cp /usr/lib/inet/wanboot/bootlog-cgi /opt/apache/cgi-bin/ server\_wan-1# chmod 755 /opt/apache/cgi-bin/bootlog-cgi

### Configurazione del server di boot WAN per l'uso di HTTPS

Per usare HTTPS nell'installazione boot WAN, è necessario abilitare il supporto di SSL nel server Web. Occorre inoltre installare un certificato digitale sul server di boot WAN. In questo esempio si presume che il server Web Apache su server\_wan-1 sia già configurato per l'uso di SSL. In questo esempio si presume inoltre che un certificato digitale e un'autorità di certificazione che stabiliscono l'identità di server\_wan-1 siano già installate su server\_wan-1.

Per reperire esempi sulla configurazione del server Web per l'uso di SSL, vedere la documentazione del server Web.

### Fornitura del certificato digitale al client

Richiedendo al server di autenticarsi presso il client, si proteggono i dati trasmessi dal server al client tramite HTTPS. Per consentire l'autenticazione del server, occorre fornire un certificato digitale trusted al client, che permette a quest'ultimo di verificare l'identità del server durante l'installazione.

Per fornire il certificato trusted al client, assumere lo stesso ruolo dell'utente del server Web. Quindi, suddividere il certificato in modo da estrarre un certificato trusted. Quindi inserire il certificato nel file truststore del client, all'interno della struttura gerarchica /etc/netboot.

In questo esempio, l'utente assume il ruolo dell'utente del server Web (nobody). Quindi, suddivide il certificato PKCS#12 del server cert.p12 e inserisce il certificato trusted nella directory /etc/netboot di client\_wan-1.

```
server_wan-1# su nobody
Password:
server_wan-1# wanbootutil p12split -i cert.p12 -t \
/etc/netboot/192.168.198.0/010003BA152A42/truststore
```

### (Opzionale) Uso della chiave privata e del certificato per l'autenticazione del client

A ulteriore protezione dei dati durante l'installazione, è auspicabile richiedere che anche client\_wan-1 esegua la propria autenticazione presso server\_wan-1. Per abilitare l'autenticazione del client nell'installazione boot WAN, inserire un certificato per il client e una chiave privata nella sottodirectory del client della struttura gerarchica /etc/netboot.

Per fornire una chiave privata e un certificato al client, procedere come segue.

- Assumere lo stesso ruolo dell'utente del server Web.
- Suddividere il file PKCS#12 in una chiave privata e un certificato client
- Inserire il certificato nel file certstore del client
- Inserire la chiave privata nel file keystore del client

In questo esempio, l'utente assume il ruolo dell'utente del server Web (nobody). Quindi, suddivide il certificato PKCS#12 cert.p12 del server. Il certificato va inserito nella struttura gerarchica /etc/netboot di client\_wan-1, quindi si inserisce la chiave privata client\_wan.key nel file keystore del client.

```
server_wan-1# su nobody
Password:
server_wan-1# wanbootutil p12split -i cert.p12 -c \
/etc/netboot/192.168.198.0/010003BA152A42/certstore -k wanclient.key
```

```
server_wan-1# wanbootutil keymgmt -i -k wanclient.key \
-s /etc/netboot/192.168.198.0/010003BA152A42/keystore \
-o type=rsa
```

### Creazione di chiavi per il server e il client

Per proteggere i dati trasmessi tra il server e il client, è possibile creare una chiave di hashing e una chiave di cifratura. Il server utilizza la chiave di hashing per proteggere l'integrità del programma wanboot, mentre la chiave di cifratura consente di cifrare i dati di configurazione e installazione. Il client utilizza a sua volta la chiave di hashing per controllare l'integrità del programma wanboot scaricato, mentre la chiave di cifratura consente di decifrare i dati durante l'installazione.

Per prima cosa, assumere lo stesso ruolo dell'utente del server Web. In questo esempio, il ruolo dell'utente del server Web è nobody.

server\_wan-1# su nobody
Password:

Quindi, usare il comando wanbootutil keygen per creare una chiave master HMAC SHA1 per server\_wan-1.

server\_wan-1# wanbootutil keygen -m

Poi creare una chiave di hashing e una chiave di cifratura per client\_wan-1.

server\_wan-1# wanbootutil keygen -c -o net=192.168.198.0,cid=010003BA152A42,type=sha1
server\_wan-1# wanbootutil keygen -c -o net=192.168.198.0,cid=010003BA152A42,type=3des

Il comando precedente crea una chiave di hashing HMAC SHA1 e una chiave di cifratura 3DES per client\_wan-1. 192.168.198.0 specifica la sottorete di client\_wan-1, mentre 010003BA152A42 specifica l'ID di client\_wan-1.

### **Creazione dell'archivio Solaris Flash**

In questo esempio, l'archivio Solaris Flash viene creato per clonazione dal sistema master di server\_wan-1. L'archivio, denominato sol\_10\_sparc, viene copiato esattamente dal sistema master in modo da costituire un esatto duplicato del sistema master. L'archivio viene memorizzato in sol\_10\_sparc.flar. L'archivio va salvato nella sottodirectory flash/archives della directory radice dei documenti sul server di boot WAN.

server\_wan-1# flarcreate -n sol\_10\_sparc \
/opt/apache/htdocs/flash/archives/sol\_10\_sparc.flar

### Creazione del file sysidcfg

Per preconfigurare il sistema client wan-1, specificare le parole chiave e i valori nel file sysidcfg. Salvare quindi il file nella sottodirectory appropriata della directory radice dei documenti di server wan-1.

```
ESEMPIO 13-1 File sysidcfg per il sistema client-1
```

Il seguente è un esempio di file sysidcfg per client wan-1. Nome host, indirizzo IP e maschera di sottorete di questi sistemi sono stati preconfigurati modificando il servizio di denominazione. Questo file si trova nella directory /opt/apache/htdocs/flash/.

```
network interface=primary {hostname=client wan-1
                           default route=192.168.198.1
                           ip_address=192.168.198.210
                           netmask=255.255.255.0
                           protocol ipv6=no}
timezone=CET
system locale=it
terminal=xterm
timeserver=localhost
name service=NIS {name server=matter(192,168,254,254)
                  domain name=leti.esempio.it
                  }
security_policy=none
```

### Creazione del profilo del client

Per il sistema client\_wan-1, creare un profilo denominato client\_wan\_1\_prof. Il file client wan 1 prof contiene le voci seguenti, che definiscono il software la versione corrente di Solaris da installare sul sistema client wan-1:

| <pre># parole chiave</pre> | valori                                                                                                    |
|----------------------------|----------------------------------------------------------------------------------------------------|
| #                          |                                                                                                    |
| install_type               | flash_install                                                                                                    |
| archive_location           | https://192.168.198.2/flash/archives/cdrom0.flar                                                                                        |
| partitioning               | explicit                                                                                                    |
| filesys                    | c0t1d0s0 4000 /                                                                                                    |
| filesys                    | c0t1d0s1 512 swap                                                                                                    |
| filesys                    | c0tld0s7 free /export/home                                                                                                    |
| L'elenco seguente descr    | rive alcune parole chiave e valori dell'esempio.                                                                                        |
| install_type               | Il profilo installa un archivio Solaris Flash sul sistema clone. Tutti i file verranno sovrascritti, come in un'installazione iniziale. |
| archive location           | L'archivio Solaris Flash compresso viene recuperato da server wan-1.                                                                    |

partitioning Le slice dei file system sono determinate dalle parole chiave filesys, con valore explicit. Le dimensioni di root (/) si basano sulle dimensioni dell'archivio di Solaris Flash. La partizione di swap è impostata sulla dimensione necessaria e deve essere installata su c0tld0s1./export/home utilizza lo spazio su disco rimanente. /export/home è installata su c0tld0s7.

### Creazione e convalida del file rules

I programmi di installazione JumpStart personalizzata usano il file rules per selezionare il profilo di installazione giusto per il sistema client\_wan-1. Creare un file di testo denominato rules. Aggiungervi le parole chiave e i valori.

L'indirizzo IP di client\_wan-1 è 192.168.198.210, la maschera di sottorete è 255.255.255.0. Usare la parola chiave network per specificare il profilo che il programma JumpStart personalizzato deve utilizzare per installare client\_wan-1.

network 192.168.198.0 - client\_wan\_1\_prof -

Il file rules comunica ai programmi JumpStart di usare client\_wan\_1\_prof per l'installazione di la versione corrente di Solaris su client\_wan-1.

Denominare il file regole\_client\_wan.

Una volta creato il profilo e il file rules, eseguire lo script check per verificare che i file siano validi.

server\_wan-1# ./check -r wanclient\_rule

Se lo script check non rileva errori, viene creato il file rules.ok.

Salvare il file rules.ok nella directory /opt/apache/htdocs/flash/.

### Creazione del file di configurazione del sistema

Creare un file di configurazione del sistema che elenchi le posizioni del file sysidcfg e dei file dell'installazione JumpStart personalizzata sul server di installazione. Salvare il file in una directory accessibile al server di boot WAN.

Nell'esempio seguente, il programma wanboot-cgi ricerca il file sysidcfg e i file dell'installazione JumpStart personalizzata nella directory radice dei documenti del server di

boot WAN. Il nome di dominio del server di boot WAN è https://www.esempio.it. Il server di boot WAN è configurato per l'uso di HTTPS, in modo che i dati e i file siano protetti durante l'installazione.

In questo esempio, il file di configurazione del sistema è sys-conf.s10–sparc ed è salvato nella struttura gerarchica /etc/netboot sul server di boot WAN. I file sysidcfg e di installazione JumpStart personalizzata sono ubicati nella sottodirectory flash della directory radice dei documenti.

```
SsysidCF=https://www.esempio.it/flash/
SjumpsCF=https://www.esempio.it/flash/
```

### Creazione del file wanboot.conf

La procedura di boot WAN utilizza le informazioni di configurazione incluse nel file wanboot.conf per installare il sistema client. Creare il file wanboot.conf in un editor di testo. Salvare il file nella sottodirectory appropriata del client nella struttura gerarchica /etc/netboot sul server di boot WAN.

Il file wanboot.conf seguente per client\_wan-1 include le informazioni di configurazione per un'installazione WAN con HTTPS.Questo file istruisce inoltre il boot WAN di usare una chiave di hashing HMAC SHA1 e una chiave di cifratura 3DES per proteggere i dati.

```
boot_file=/wanboot/wanboot.sl0_sparc
root_server=https://www.esempio.it/cgi-bin/wanboot-cgi
root_file=/miniroot/miniroot.sl0_sparc
signature_type=shal
encryption_type=3des
server_authentication=yes
client_authentication=no
resolve_hosts=
boot_logger=
system_conf=sys-conf.sl0_sparc
```

Il file wanboot . conf specifica la configurazione seguente:

boot\_file=/wanboot/wanboot.s10\_sparc

Il nome del programma wanboot è wanboot.s10\_sparc e si trova nella directory wanboot della directory radice dei documenti su server\_wan-1.

```
root_server=https://www.esempio.it/cgi-bin/wanboot-cgi
La posizione del programma wanboot-cgi su server_wan-1 è
https://www.esempio.it/cgi-bin/wanboot-cgi. La parte https dell'URL indica che
questa installazione boot WAN usa HTTPS.
```

#### root\_file=/miniroot/miniroot.s10\_sparc

Il nome della miniroot di boot WAN è miniroot.s10\_sparc. La miniroot si trova nella directory miniroot all'interno della directory radice dei documenti su server wan-1.

#### signature\_type=sha1

Il programma wanboot e il file system di boot WAN sono "firmati" per mezzo di una chiave di hashing HMAC SHA1.

#### encryption\_type=3des

La cifratura del programma wanboot e del file system di boot WAN è eseguita con una chiave 3DES.

#### server\_authentication=yes

Il server è autenticato durante l'installazione.

#### client\_authentication=no

Il client non è autenticato durante l'installazione.

Nota – Se sono state eseguite le operazioni descritte in "(Opzionale) Uso della chiave privata e del certificato per l'autenticazione del client" a pagina 242, impostare questo parametro come client\_authentication=yes

#### resolve\_hosts=

Per eseguire l'installazione WAN non sono necessari altri nomi host. Tutti i nomi host richiesti dal programma wanboot-cgi sono specificati nel file wanboot.conf e nel certificato del client.

#### boot\_logger=

I messaggi di log dell'installazione e del boot vengono visualizzati sulla console del sistema. Se il server di log è stato configurato secondo quanto indicato nella sezione "(Opzionale) Configurazione del server di boot WAN come server di log" a pagina 241 e si desidera che i messaggi di boot WAN compaiano anche sul server di boot WAN, impostare questo parametro su boot\_logger=https://www.esempio.it/cgi-bin/bootlog-cgi.

system\_conf=sys-conf.s10-sparc

Il file di configurazione del sistema che specifica le posizioni del file sysidcfg e dei file JumpStart si trova nel file sys-conf.s10–sparc nella struttura gerarchica /etc/netboot su server\_wan-1.

In questo esempio, il file wanboot.conf viene salvato nella directory /etc/netboot/192.168.198.0/010003BA152A42 su server\_wan-1.

### Controllo dell'alias di dispositivo net in OBP

Per eseguire il boot del client dalla WAN con boot net, l'alias di dispositivo net deve essere impostato sul dispositivo di rete principale del client. Al prompt ok del client, digitare il comando devalias per verificare che l'alias net sia impostato sul dispositivo principale della rete /pci@lf,0/pci@l,1/network@c,1.

| ok <b>devalias</b> |                                       |
|--------------------|---------------------------------------|
| screen             | /pci@lf,0/pci@l,1/SUNW,m64B@2         |
| net                | /pci@lf,0/pci@l,1/network@c,1         |
| net2               | /pci@lf,0/pci@l,1/network@5,1         |
| disk               | /pci@lf,0/pci@l/scsi@8/disk@0,0       |
| cdrom              | /pci@lf,0/pci@l,1/ide@d/cdrom@0,0:f   |
| keyboard           | /pci@lf,0/pci@l,1/ebus@l/su@l4,3083f8 |
| mouse              | /pci@lf,0/pci@l,1/ebus@l/su@l4,3062f8 |
|                    |                                       |

Nell'esempio di output precedente, il dispositivo principale di rete /pci@lf,0/pci@l,1/network@c,1 è assegnato all'alias net. Non è necessario ripristinare l'alias.

### Installazione delle chiavi sul client

Nella sezione "Creazione di chiavi per il server e il client" a pagina 243 si è proceduto a creare la chiave di hashing e la chiave di cifratura per proteggere i dati durante l'installazione. Per abilitare il client alla decifrazione dei dati trasmessi da server\_wan-1 durante l'installazione, installare queste chiavi su client\_wan-1.

Visualizzare i valori delle chiavi su server\_wan-1.

```
server_wan-1# wanbootutil keygen -d -c -o net=192.168.198.0,cid=010003BA152A42,type=sha1
b482aaab82cb8d5631e16d51478c90079cc1d463
server_wan-1# wanbootutil keygen -d -c -o net=192.168.198.0,cid=010003BA152A42,type=3des
9ebc7a57f240e97c9b9401e9d3ae9b292943d3c143d07f04
```

L'esempio precedente usa le seguenti informazioni:

net=192.168.198.0 Specifica l'indirizzo IP della sottorete del client

- cid=010003BA152A42 Specifica l'ID del client
- b482aaab82cb8d5631e16d51478c90079cc1d463 Specifica il valore della chiave di hashing HMAC SHA1 del client

9ebc7a57f240e97c9b9401e9d3ae9b292943d3c143d07f04 Specifica il valore della chiave di cifratura 3DES del client Se nell'installazione si fa uso di una chiave di cifratura AES, modificare type=3des in type=aes per visualizzare il valore della chiave di cifratura.

Al prompt ok di client\_wan-1, installare le chiavi.

```
ok set-security-key wanboot-hmac-sha1 b482aaab82cb8d5631e16d51478c90079cc1d463
ok set-security-key wanboot-3des 9ebc7a57f240e97c9b9401e9d3ae9b292943d3c143d07f04
```

I comandi precedenti eseguono le seguenti operazioni:

- Installa la chiave di hashing HMAC SHA1 con un valore di b482aaab82cb8d5631e16d51478c90079cc1d463 su client wan-1
- Installa la chiave di cifratura 3DES con un valore di 9ebc7a57f240e97c9b9401e9d3ae9b292943d3c143d07f04 su client\_wan-1

### Installazione del client

Per eseguire un'installazione non presidiata, impostare le variabili degli argomenti del boot di rete per client\_wan-1 al prompt ok, quindi eseguire il boot del client.

```
ok setenv network-boot-arguments host-ip=192.168.198.210,
router-ip=192.168.198.1,subnet-mask=255.255.255.0,hostname=client_wan-1,
file=http://192.168.198.2/cgi-bin/wanboot-cgi
ok boot net - install
Resetting ...
```

Sun Blade 100 (UltraSPARC-IIe), No Keyboard Copyright 1998-2003 Sun Microsystems, Inc. All rights reserved. OpenBoot 4.x.build\_28, 512 MB memory installed, Serial #50335475. Ethernet address 0:3:ba:e:f3:75, Host ID: 83000ef3.

```
Rebooting with command: boot net - install
Boot device: /pci@lf,0/network@c,1 File and args: - install
```

```
<time unavailable> wanboot progress: wanbootfs: Read 68 of 68 kB (100%)
<time unavailable> wanboot info: wanbootfs: Download complete
Fri Jun 20 09:16:06 wanboot progress: miniroot: Read 166067 of 166067 kB (100%)
Fri Jun 20Tue Apr 15 09:16:06 wanboot info: miniroot: Download complete
SunOS Release 5.10 Version WANboot10:04/11/03 64-bit
```

Copyright 1983-2003 Sun Microsystems, Inc. All rights reserved. Use is subject to license terms. Configuring devices.

Vengono definite le seguenti variabili:

- L'indirizzo IP del client è impostato su 192.168.198.210.
- L'indirizzo IP del router del client è impostato su 192.168.198.1
- La maschera di sottorete del client è impostata su 255.255.255.0
- Il nome host del client è impostato su client\_wan-1
- Il programma wanboot-cgi è situato in http://192.168.198.2/cgi-bin/wanboot-cgi

Il client viene installato nella WAN. Se il programma wanboot non individua tutte le informazioni di installazione necessarie, occorre intervenire con un prompt dalla riga di comando per fornire tutte le informazioni mancanti.

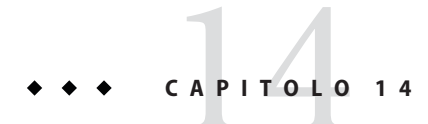

### Boot WAN (riferimento)

Questo capitolo descrive i comandi e i file per l'installazione WAN.

- "Comandi per l'installazione boot WAN" a pagina 251
- "Comandi OBP" a pagina 254
- "Impostazioni e sintassi dei file di configurazione del sistema" a pagina 255
- "Parametri e sintassi del file wanboot.conf" a pagina 256

### Comandi per l'installazione boot WAN

Le tabelle seguenti descrivono i comandi per eseguire l'installazione con boot da WAN.

- Tabella 14–1
- Tabella 14–2

TABELLA 14-1 Preparazione dell'installazione boot WAN e dei file di configurazione

| Attività e descrizione                                                                                                    | Comando                                                                 |
|----------------------------------------------------------------------------------------------------|-------------------------------------------------------------------------|
| Copiare l'immagine di installazione<br>di Solaris nella<br><i>directory_di_installazione</i> e copiare<br>la miniroot di boot WAN nella<br><i>directory-wan</i> sul disco locale del<br>server di installazione. | setup_install_server —w <i>directory-wan directory_di_installazione</i> |

| Attività e descrizione                                                                                                    | Comando                                                                      |
|----------------------------------------------------------------------------------------------------|------------------------------------------------------------------------------|
| <ul> <li>Creare un archivio Solaris Flash<br/>nome.flar,</li> <li>dove nome è il nome<br/>dell'archivio.</li> </ul>                                                                                                    | flarcreate –n nome [parametri-opzionali]<br>radice-documenti/flash/nome_file |
| <ul> <li>parametri-opzionali sono i<br/>parametri opzionali utilizzabili<br/>per personalizzare l'archivio</li> </ul>                                                                                                    |                                                                              |
| <ul> <li>radice-documenti è il percorso<br/>della directory radice dei<br/>documenti sul server di<br/>installazione</li> </ul>                                                                                                    |                                                                              |
| <ul> <li><i>nome_file</i> è il nome del file<br/>contenente l'archivio.</li> </ul>                                                                                                    |                                                                              |
| Controlla la validità del file rules<br>dell'installazione JumpStart<br>personalizzata denominato <i>regole</i> .                                                                                                    | ./check -r <i>regole</i>                                                     |
| <ul> <li>Controlla la validità del file<br/>wanboot . conf.</li> <li><i>ip-sottorete</i> è l'indirizzo IP della<br/>sottorete del client.</li> <li><i>ID-client</i> può essere un ID<br/>definito dall'utente o l'ID del<br/>client DHCP.</li> </ul> | <pre>bootconfchk /etc/netboot/ip-sottorete/ID-client/wanboot.conf</pre>      |
| Controllare che la OBP del client<br>supporti l'installazione boot WAN.                                                                                                    | eeprom   grep network-boot-arguments                                         |

 TABELLA 14–1
 Preparazione dell'installazione boot WAN e dei file di configurazione
 (Continua)

 TABELLA 14-2
 Preparazione dei file di sicurezza per il metodo boot WAN

| Attività e descrizione                                                                                                    | Comando                                                                 |
|----------------------------------------------------------------------------------------------------|-------------------------------------------------------------------------|
| Creare una chiave master HMAC SHA1 per il server boot WAN.                                                                                                    | wanbootutil keygen -m                                                   |
| <ul> <li>Creare una chiave di hashing HMAC SHA1 per il client.</li> <li><i>ip-sottorete</i> è l'indirizzo IP della sottorete del client.</li> <li><i>ID-client</i> può essere un ID definito dall'utente o l'ID del client DHCP.</li> </ul> | <pre>wanbootutil keygen -c -o net=net-ip,cid= client-ID,type=sha1</pre> |
| Attività e descrizione                                                                                                    | Comando                                                                                                    |
|----------------------------------------------------------------------------------------------------|----------------------------------------------------------------------------------------------------|
| <ul> <li>Creare una chiave di cifratura per il client.</li> <li><i>ip-sottorete</i> è l'indirizzo IP della sottorete del client.</li> <li><i>ID-client</i> può essere un ID definito dall'utente o l'ID del client DHCP.</li> <li><i>tipo-chiave</i> è 3des o aes.</li> </ul>                                                                                                    | <pre>wanbootutil keygen -c -o net=net-ip,cid= client-ID,type=key-type</pre>                                    |
| <ul> <li>Suddividere un file di certificato PKCS#12 e inserire il certificato nel truststore del client.</li> <li><i>p12cert</i> è il nome del file di certificato PKCS#12.</li> <li><i>ip-sottorete</i> è l'indirizzo IP della sottorete del client.</li> <li><i>ID-client</i> può essere un ID definito dall'utente o l'ID del client DHCP.</li> </ul>                                                                              | wanbootutil p12split -i <i>p12cert</i> -t<br>/etc/netboot/ <i>ip-sottorete/ID-client</i> /truststore           |
| <ul> <li>Suddividere un file di certificato PKCS#12 e inserire il certificato client nel certstore del client.</li> <li><i>p12cert</i> è il nome del file di certificato PKCS#12.</li> <li><i>ip-sottorete</i> è l'indirizzo IP della sottorete del client.</li> <li><i>ID-client</i> può essere un ID definito dall'utente o l'ID del client DHCP.</li> <li><i>file_chiave</i> è il nome della chiave privata del client.</li> </ul> | wanbootutil p12split -i p12cert -c<br>/etc/netboot/ <i>ip-sottorete/ID-client</i> /certstore -k<br>file_chiave |
| <ul> <li>Inserire la chiave privata del file PKCS#12 nel keystore del client.</li> <li><i>file_chiave</i> è il nome della chiave privata del client.</li> <li><i>ip-sottorete</i> è l'indirizzo IP della sottorete del client.</li> <li><i>ID-client</i> può essere un ID definito dall'utente o l'ID del client DHCP.</li> </ul>                                                                                                    | <pre>wanbootutil keymgmt -i -k file_chiave -s /etc/netboot/ip-sottorete/ID-client/keystore -o type=rsa</pre>   |
| <ul> <li>Visualizzare il valore di una chiave di hashing<br/>HMAC SHA1.</li> <li><i>ip-sottorete</i> è l'indirizzo IP della sottorete del<br/>client.</li> <li><i>ID-client</i> può essere un ID definito dall'utente o<br/>l'ID del client DHCP.</li> </ul>                                                                                                    | wanbootutil keygen -d -c -o net= <i>net-ip</i> ,cid=<br><i>client-ID</i> ,type=shal                            |

 TABELLA 14-2
 Preparazione dei file di sicurezza per il metodo boot WAN
 (Continua)

| Attività e descrizione                                                                                                    | Comando                                                                                             |  |
|----------------------------------------------------------------------------------------------------|----------------------------------------------------------------------------------------------------|--|
| <ul> <li>Visualizzare il valore di una chiave di cifratura.</li> <li><i>ip-sottorete</i> è l'indirizzo IP della sottorete del client.</li> <li><i>ID-client</i> può essere un ID definito dall'utente o l'ID del client DHCP.</li> </ul> | wanbootutil keygen -d -c -o<br>net= <i>ip-rete</i> ,cid= <i>ID-client</i> ,type= <i>tipo-chiave</i> |  |
| <ul> <li>tipo-chiave è 3des o aes.</li> </ul>                                                                                                    |                                                                                                    |  |
| Inserire una chiave di hashing o una chiave di<br>cifratura su un sistema in esecuzione. <i>tipo-chiave</i><br>può avere il valore sha1, 3des o aes.                                                                                     | /usr/lib/inet/wanboot/ickey -o type= <i>tipo-chiave</i>                                             |  |

 TABELLA 14-2
 Preparazione dei file di sicurezza per il metodo boot WAN
 (Continua)

## **Comandi OBP**

La tabella seguente elenca i comandi OBP da digitare al prompt ok del client per eseguire l'installazione boot WAN.

| TABELLA 14–3 | Comandi | OBP per | l'instal | lazione | boot` | WAN |
|--------------|---------|---------|----------|---------|-------|-----|
|--------------|---------|---------|----------|---------|-------|-----|

| Attività e descrizione                                                                                                    | Comando OBP                                                 |
|----------------------------------------------------------------------------------------------------|-------------------------------------------------------------|
| Avviare un'installazione con boot da WAN non presidiata.                                                                                                    | boot net – install                                          |
| Avviare un'installazione boot WAN interattiva.                                                                                                    | boot net —o prompt - install                                |
| Avviare un'installazione boot WAN da un CD locale.                                                                                                    | boot cdrom -F wanboot - install                             |
| Installare una chiave di hashing prima di iniziare<br>l'installazione boot WAN. <i>valore-chiave</i> è il valore<br>esadecimale della chiave di hashing.      | <pre>set-security-key wanboot-hmac-shal valore-chiave</pre> |
| <ul> <li>Installare una chiave di cifratura prima di iniziare un'installazione boot WAN.</li> <li><i>tipo-chiave</i> è wanboot-3des o wanboot-aes.</li> </ul> | set-security-key tipo-chiave valore-chiave                  |
| <ul> <li>valore-chiave è il valore esadecimale della chiave<br/>di cifratura.</li> </ul>                                                                      |                                                             |
| Verificare che i valori delle chiavi siano impostati<br>nell'OBP.                                                                                             | list-security-keys                                          |

| TABELLA 14–3 Comandi OBP per l'installazione boot V                                                                                                    | VAN (Continua)                                                                                                    |
|----------------------------------------------------------------------------------------------------|----------------------------------------------------------------------------------------------------|
| Attività e descrizione                                                                                                    | Comando OBP                                                                                                    |
| <ul> <li>Impostare le variabili di configurazione del client prima di iniziare l'installazione boot WAN.</li> <li><i>IP-client</i> è l'indirizzo IP del client.</li> <li><i>ip-router</i> è l'indirizzo IP del router di rete.</li> <li><i>valore-maschera</i> è il valore della maschera di sottorete.</li> <li><i>nome-client</i> è il nome host del client.</li> <li><i>ip-proxy</i> è l'indirizzo IP del server proxy della rete.</li> <li><i>percorso-wanbootCGI</i> è il percorso dei programmi wanbootCGI sul server web.</li> </ul> | setenv network-boot-arguments<br>host-ip= <i>IP-client</i> ,router-ip= <i>IP-router</i> ,subnet-mask= <i>valore</i>               |
| Controllare gli alias dei dispositivi di rete.                                                                                                    | devalias                                                                                                    |
| Impostare gli alias del dispositivo di rete, dove <i>percorso-dispositivo</i> è il percorso del dispositivo di rete principale.                                                                                                    | <ul> <li>Per impostare l'alias per la sola installazione<br/>corrente, digitare devalias net<br/>percorso-dispositivo.</li> </ul> |
|                                                                                                    | <ul> <li>Per impostare l'alias in modo permanente,<br/>digitare nvvalias net <i>percorso-dispositivo</i>.</li> </ul>              |

#### Impostazioni e sintassi dei file di configurazione del sistema

Il file di configurazione del sistema permette di dirigere i programmi di installazione boot WAN verso i file seguenti.

- sysidcfg
- rules.ok
- Profilo JumpStart personalizzato

Il file di configurazione del sistema è un file di testo e deve essere formattato nel modo seguente:

#### impostazione=valore

Il file system. conf deve contenere le seguenti impostazioni.

SsysidCF=URL-file-sysidcfg

Questa impostazione punta alla directory del server di installazione che contiene il file sysidcfg. Per le installazioni WAN che utilizzano HTTPS, impostare il valore su un URL HTTPS valido.

SjumpsCF=*URL-file-jumpstart* 

Questa impostazione punta alla directory JumpStart personalizzata che contiene i file rules.ok e del profilo. Per le installazioni WAN che utilizzano HTTPS, impostare il valore su un URL HTTPS valido.

Si può memorizzare il file system. conf in qualsiasi directory accessibile al server di boot WAN.

#### Parametri e sintassi del file wanboot.conf

Il file wanboot . conf è un file di testo di configurazione utilizzato dai programmi di boot per eseguire l'installazione WAN. I seguenti programmi e file utilizzano le informazioni incluse nel file wanboot . conf per installare il sistema client.

- Programma wanboot-cgi
- File system di boot WAN
- Miniroot di boot WAN

Salvare il file wanboot. conf nella sottodirectory client appropriata, nella gerarchia /etc/netboot sul server di boot WAN. Per informazioni su come definire l'installazione boot WAN con la gerarchia /etc/netboot, vedere "Creazione della struttura gerarchica /etc/netboot sul server di boot WAN" a pagina 187.

Per specificare le informazioni nel file wanboot.conf, elencare i parametri con i valori associati nel formato seguente.

parametro=valore

Le voci dei parametri non possono occupare più righe. Per includere commenti nel file, occorre farli precedere dal carattere #.

Per informazioni in dettaglio sul file wanboot.conf, vedere la pagina man wanboot.conf(4).

Nel file wanboot.conf occorre impostare i parametri seguenti.

boot\_file=percorso-wanboot

Questo parametro specifica il percorso del programma wanboot. Il valore è un percorso relativo alla directory radice dei documenti sul server di boot WAN.

boot\_file=/wanboot/wanboot.s10\_sparc

root\_server=URL-wanbootCGI/wanboot-cgi

Questo parametro specifica l'URL del programma wanboot - cgi sul server di boot WAN.

• Utilizzare un URL HTTP se si esegue l'installazione boot WAN senza autenticazione di client o server.

root\_server=http://www.esempio.it/cgi-bin/wanboot-cgi

 Utilizzare un URL HTTPS se si esegue l'installazione boot WAN con autenticazione del server o autenticazione di server e client.

root\_server=https://www.esempio.it/cgi-bin/wanboot-cgi

root\_file=percorso-miniroot

Questo parametro specifica il percorso della miniroot del boot WAN sul server di boot WAN. Il valore è un percorso relativo alla directory radice dei documenti sul server di boot WAN.

root\_file=/miniroot/miniroot.s10\_sparc

#### signature\_type=sha1 | vuoto

Questo parametro specifica il tipo di chiave di hashing da utilizzare per controllare l'integrità dei dati e dei file trasmessi.

 Per le installazioni boot WAN che utilizzano una chiave di hashing di protezione del programma wanboot, impostare il valore su sha1.

signature\_type=sha1

• Per le installazioni WAN non sicure che non usano una chiave di hashing,lasciare il valore vuoto.

signature\_type=

#### encryption\_type=3des | aes | vuoto

Questo parametro specifica il tipo di cifratura da usare per cifrare il programma wanboot e il file system di boot WAN.

 Per le installazioni di boot WAN che usano HTTPS, impostare questo valore su 3des o aes in modo da farlo corrispondere ai formati delle chiavi utilizzate. Occorre inoltre impostare il valore della parola chiave signature\_type su sha1.

encryption\_type=3des

oppure

encryption\_type=aes

• Per le installazioni di boot WAN non sicure che non usano una chiave di cifratura, lasciare questo valore in bianco.

encryption\_type=

server\_authentication=yes | no

Questo parametro specifica se il server deve essere autenticato durante l'installazione boot WAN.

 Per le installazioni di boot WAN con autenticazione del server o autenticazione di server e client, impostare questo valore su yes. Occorre inoltre impostare il valore di signature\_type su sha1, encryption\_type su 3des o aes e l'URL di root\_server su un valore HTTPS.

server\_authentication=yes

 Per le installazioni di boot WAN che non usano l'autenticazione del server o l'autenticazione di server e client, impostare questo valore su no. Il valore può anche essere lasciato in bianco.

server\_authentication=no

#### client authentication=yes | no

Questo parametro specifica se il client deve essere autenticato durante l'installazione boot WAN.

 Per le installazioni di boot WAN con autenticazione di server e client, impostare questo valore su yes. Occorre inoltre impostare il valore di signature\_type su sha1, encryption\_type su 3des o aes e l'URL di root\_server su un valore HTTPS.

client\_authentication=yes

 Per le installazioni di boot WAN che non usano l'autenticazione dei client, impostare questo valore su no. Il valore può anche essere lasciato in bianco.

client\_authentication=no

resolve\_hosts=nomehost | vuoto

Questo parametro specifica gli host addizionali da risolvere per il programma wanboot-cgi durante l'installazione.

Impostare il valore sui nomi host dei sistemi non specificati in precedenza nel file wanboot.conf o in un certificato del client.

• Se tutti gli host richiesti sono elencati nel file wanboot.conf o nel certificato del client, lasciare questo valore in bianco.

resolve\_hosts=

 Se gli host specifici non sono elencati nel file wanboot. conf o nel certificato del client, impostare il valore su questi nomi host.

resolve\_hosts=orione,argomenti

boot\_logger=percorso-bootlog-cgi | vuoto

Questo parametro specifica l'URL nello script bootlog-cgi sul server di log.

 Per registrare i messaggi dei log di installazione o di boot su un server di log dedicato, impostare il valore sull'URL dello script bootlog-cgi sul server di log.

boot\_logger=http://www.esempio.it/cgi-bin/bootlog-cgi

 Per visualizzare i messaggi di boot e installazione sulla console del client, lasciare questo valore in bianco.

boot\_logger=

#### system\_conf=system.conf | conf-sistema-pers

Questo parametro specifica il percorso del file di configurazione del sistema che include la posizione dei file sysidcfg e dell'installazione JumpStart personalizzata.

Impostare il valore sul percorso dei file sysidcfg e dell'installazione JumpStart personalizzata sul server web.

system\_conf=sys.conf

# Appendici

Questa parte contiene informazioni di riferimento.

◆ ◆ ◆ APPENDICE A

## Soluzione dei problemi (procedure)

Questo capitolo descrive i messaggi di errore e i problemi generali che è possibile incontrare durante l'installazione di Solaris 10 8/07. Spiega inoltre come procedere per risolverli. Il capitolo è diviso in sezioni che riflettono le fasi del processo di installazione in cui si possono verificare i problemi.

- "Problemi nella configurazione delle installazioni in rete" a pagina 263
- "Problemi nell'avvio di un sistema" a pagina 264
- "Installazione iniziale del sistema operativo Solaris" a pagina 270
- "Aggiornamento del sistema operativo Solaris" a pagina 272

Nota – La definizione "supporto di avvio" può indicare il programma di installazione di Solaris o il metodo di installazione JumpStart.

## Problemi nella configurazione delle installazioni in rete

#### Client sconosciuto "nome\_host"

**Causa:** l'argomento *nome\_host* nel comando add\_install\_client non corrisponde a un host del servizio di denominazione.

**Soluzione:** aggiungere il *nome\_host* specificato al servizio di denominazione ed eseguire nuovamente il comando add\_install\_client.

Error: <nome sistema> does not exist in the NIS ethers map

Add it, and rerun the add\_install\_client command **Descrizione:** quando si esegue il comando add\_install\_client, la procedura non riesce e restituisce il messaggio di errore indicato sopra.

**Causa:** il client da aggiungere al server di installazione non è presente nel file /etc/ethers del server.

**Soluzione:** aggiungere le informazioni richieste al file /etc/ethers del server di installazione ed eseguire nuovamente il comando add\_install\_client.

- 1. Diventare superutente o assumere un ruolo equivalente.
- 2. Sul client, individuare l'indirizzo ethernet.

# ifconfig -a grep ethers
ether 8:0:20:b3:39:1d

- 3. Sul server di installazione, aprire il file /etc/ethers con un editor. Aggiungere l'indirizzo all'elenco.
- 4. Sul client, eseguire nuovamente add\_install\_client come indicato nell'esempio.

```
# ./add_install_client bluegill sun4u
```

## Problemi nell'avvio di un sistema

## Messaggi di errore relativi all'avvio dai supporti

le0: No carrier - transceiver cable problem Causa: il sistema non è collegato alla rete.

**Soluzione:** se il sistema non deve essere collegato a una rete, ignorare il messaggio. Se il sistema deve essere collegato a una rete, verificare che il cavo Ethernet sia installato correttamente.

The file just loaded does not appear to be executable **Causa:** il sistema non riesce a trovare il supporto appropriato per l'avvio

**Soluzione:** verificare che il sistema sia stato configurato correttamente per l'installazione di Solaris 10 8/07 dalla rete usando un server di installazione. Qui di seguito sono forniti alcuni esempi dei controlli che è possibile effettuare.

- Se le immagini del DVD di Solaris o dei CD del Solaris erano state copiate sul server di installazione, verificare di aver specificato il gruppo di piattaforme corretto per il sistema.
- Se si sta utilizzando un DVD o un CD, verificare che il DVD di Solaris o il CD Solaris Software - 1 sia attivato e accessibile sul server di installazione.

boot: cannot open <nomefile> (solo sistemi SPARC)
Causa: questo errore si verifica quando si modifica la posizione di boot - file impostandola
esplicitamente.

Nota – nome\_file è una variabile che indica il nome del file interessato.

Soluzione: procedere come segue:

- Ripristinare boot file nella PROM su " " (nessun valore)
- Verificare che il parametro diag-switch sia impostato su "off" e "true".

Impossibile eseguire il boot da file/device

Causa: il supporto di installazione non riesce a trovare il supporto di avvio.

Soluzione: verificare che sussistano le seguenti condizioni:

- Il lettore di DVD-ROM o di CD-ROM è installato correttamente ed è acceso.
- Il DVD di Solaris o il CD Solaris Software 1 sono inseriti nel lettore.
- Il disco è pulito e non è danneggiato.

WARNING: clock gained xxx days -- CHECK AND RESET DATE! (solo sistemi SPARC) Descrizione: questo è un messaggio informativo.

Soluzione: ignorare il messaggio e continuare con l'installazione.

Not a UFS file system (solo sistemi x86)

**Causa:** durante l'installazione della versione corrente di Solaris (con il programma di installazione di Solaris o con il metodo JumpStart personalizzato), non era stato selezionato un disco di avvio. Per avviare il sistema è necessario modificare il BIOS.

Soluzione: selezionare il BIOS da avviare. Per istruzioni, vedere la documentazione del BIOS.

## Problemi generali relativi all'avvio dai supporti

Il sistema non si avvia.

**Descrizione:** durante la configurazione iniziale del server JumpStart, è possibile incontrare problemi di avvio senza ricevere messaggi di errore. Per verificare le informazioni sul sistema e le modalità di avvio, eseguire il comando di avvio con l'opzione -v. Usando l'opzione -v, il comando di avvio visualizza sullo schermo informazioni utili per il debugging.

Nota – Senza specificare questo flag, i messaggi vengono ugualmente generati ma l'output viene diretto al file di log del sistema. Per maggiori informazioni, vedere la pagina man syslogd(1M).

Soluzione: per i sistemi SPARC, digitare il comando seguente al prompt ok.

```
ok boot net -v - install
```

Non è possibile avviare il sistema dal DVD sui sistemi con il DVD-ROM Toshiba SD-M 1401

**Descrizione:** se il sistema dispone di un DVD-ROM Toshiba SD-M1401 con revisione del firmware 1007, il sistema non può essere avviato dal DVD di Solaris.

**Soluzione:** applicare la patch 111649–03, o una versione successiva, per aggiornare il firmware del DVD-ROM Toshiba SD-M1401. La patch 111649–03 è disponibile sul sito sunsolve.sun.com .

Il sistema si blocca o produce errori irreversibili quando viene inserita una PC card non di memoria. (**solo sistemi x86**)

**Causa:** le schede PCMCIA non di memoria non possono usare le stesse risorse di memoria usate da altri dispositivi.

**Soluzione:** per risolvere il problema, vedere le istruzioni della scheda PCMCIA e controllare l'ambito di indirizzi consentito.

Il sistema si blocca prima di visualizzare il prompt di sistema. (**solo sistemi** x86)

**Soluzione:** il sistema comprende dispositivi hardware non supportati. Consultare la documentazione del produttore dell'hardware.

#### Messaggi di errore relativi all'avvio dalla rete

WARNING: getfile: RPC failed: error 5 (RPC Timed out).

**Descrizione:** questo errore si verifica quando nella rete vi sono due o più server che rispondono alla richiesta di boot di un client. Il client di installazione si connette al server di avvio sbagliato e l'installazione si blocca. Questo errore può essere causato da due ragioni specifiche:

**Causa:** 1.E possibile che vi siano due file /etc/bootparams su server diversi con una voce per quel client di installazione.

Soluzione: 1. Verificare che i server della rete non contengano più voci per il client di installazione nel file /etc/bootparams. Se sono presenti più voci, rimuovere quelle relative al client dal file /etc/bootparams di tutti i server di installazione e di avvio ad eccezione di quello che il client dovrà usare.

**Causa:** 2. È possibile che esistano più voci per quel client di installazione nelle directory /tftpboot o/rplboot.

**Soluzione:** 2. Verificare che i server della rete non contengano più voci per il client di installazione nelle directory /tftpboot o /rplboot. Se sono presenti più voci, rimuovere quelle relative al client dalle directory /tftpboot o /rplboot di tutti i server di installazione e di boot ad eccezione di quello che il client dovrà usare.

**Causa:** 3. È possibile che esista una voce per il client di installazione nel file /etc/bootparams di un server e una seconda voce in un altro file /etc/bootparams che abilita tutti i sistemi ad accedere al server dei profili. Tale voce può avere la forma seguente:

\* install\_config=server\_profili:percorso

L'errore può essere causato anche da una riga simile alla precedente nella tabella bootparams di NIS o NIS+.

Soluzione: 3. Se esiste una voce "jolly" nella mappa o nella tabella bootparams del servizio di denominazione (ad esempio, \* install\_config=), eliminarla e aggiungerla al file /etc/bootparams sul server di avvio.

Server di avvio non presente. Impossibile installare il sistema. Vedere le istruzioni di installazione. (**solo sistemi SPARC**)

**Causa:** questo errore si verifica sui sistemi che si cerca di installare dalla rete. Il sistema non è configurato correttamente.

**Soluzione:** verificare che il sistema sia stato configurato correttamente per l'installazione in rete. Vedere "Aggiunta di sistemi da installare dalla rete con l'immagine di un CD" a pagina 123.

prom\_panic: Could not mount file system (solo sistemi SPARC)

**Causa:** questo errore si verifica quando si cerca di installare Solaris dalla rete ma il software di avvio non riesce a trovare:

- Il DVD di Solaris, come DVD effettivo o come copia dell'immagine del DVD sul server di installazione
- L'immagine del CD Solaris Software 1, direttamente sul CD Solaris Software 1 o in una copia dell'immagine del CD sul server di installazione

Soluzione: verificare che il software di installazione sia attivato e condiviso.

- Se si sta installando Solaris dal lettore di DVD-ROM o di CD-ROM del server di installazione, verificare che il DVD di Solaris o il CD Solaris Software - 1 siano inseriti nel sistema, siano attivati e siano condivisi nel file /etc/dfs/dfstab.
- Se l'installazione viene eseguita da una copia dell'immagine del DVD di Solaris o del CD Solaris Software - 1 sul disco del server di installazione, verificare che il percorso della copia sia condiviso nel file /etc/dfs/dfstab.

Timeout waiting for ARP/RARP packet...(solo sistemi SPARC)
Causa: 1. il client sta cercando di avviarsi dalla rete, ma non riesce a trovare un sistema che lo riconosca.

**Soluzione:** *1*. Verificare che il nome host del sistema sia presente nel servizio di denominazione NIS o NIS+. Inoltre, controllare l'ordine di ricerca di bootparams nel file /etc/nsswitch.conf del server di avvio.

Ad esempio, la riga seguente nel file /etc/nsswitch.conf indica che JumpStart o il programma di installazione di Solaris inizieranno la ricerca delle informazioni di bootparams nelle mappe NIS. Se la ricerca non produce risultati, il programma di installazione ricerca le informazioni nel file /etc/bootparams del server di avvio.

bootparams: nis files

Causa: 2. L'indirizzo Ethernet del client non è corretto.

**Soluzione:** *2.* Verificare che l'indirizzo Ethernet del client nel file /etc/ethers del server di installazione sia corretto.

**Causa:** 3. In un'installazione JumpStart personalizzata, il comando add\_install\_client specifica il gruppo di piattaforme che dovrà usare un determinato server come server di installazione. Se viene usato un valore sbagliato per l'architettura dei sistemi, viene generato questo errore. Ad esempio, il sistema da installare ha un'architettura sun4u mentre è stata specificata l'architettura i86pc.

Soluzione: 3. Rieseguire add\_install\_client con il valore corretto per l'architettura.

ip: joining multicasts failed on tr0 - will use link layer broadcasts for multicast (solo sistemi x86)

**Causa:** questo messaggio di errore compare quando si avvia un sistema con una scheda token ring. Il multicast Ethernet e il multicast token ring non operano allo stesso modo. Il driver restituisce questo messaggio di errore perché ha ricevuto un indirizzo multicast non valido.

**Soluzione:** ignorare questo messaggio di errore. Se il multicast non funziona, IP utilizza più livelli di broadcast e consente il completamento dell'installazione.

Requesting Internet address for *indirizzo\_Ethernet* (**solo sistemi x86**)

**Causa:** il client sta cercando di avviarsi dalla rete, ma non riesce a trovare un sistema che lo riconosca.

**Soluzione:** verificare che il nome host del sistema sia presente nel servizio di denominazione. Se il nome host è presente nel servizio di denominazione NIS o NIS+ e il sistema continua a generare questo messaggio, provare a eseguire nuovamente il boot. RPC: Timed out No bootparams (whoami) server responding; still trying... (solo sistemi x86)

**Causa:** il client sta cercando di avviarsi dalla rete ma non trova un sistema con una voce appropriata nel file /etc/bootparams del server di installazione.

Soluzione: usare add\_install\_client sul server di installazione. L'uso di questo comando aggiunge la voce appropriata al file /etc/bootparams, consentendo al client di avviarsi dalla rete.

Still trying to find a RPL server... (solo sistemi x86)

**Causa:** il sistema sta cercando di avviarsi dalla rete ma il server non è configurato per avviarlo.

**Soluzione:** sul server di installazione, eseguire add\_install\_client per il sistema da installare. Il comando add\_install\_client crea una directory /rplboot contenente il programma necessario per il boot dalla rete.

CLIENT MAC ADDR: FF FF FF FF FF FF FF (solo installazioni in rete con DHCP) Causa: il server DHCP non è configurato correttamente. Questo errore si può verificare se le opzioni o le macro non sono state definite correttamente nel software di gestione di DHCP.

**Soluzione:** nel software di gestione di DHCP, verificare che le opzioni e le macro siano state definite correttamente. Verificare che l'opzione Router sia stata definita e che il suo valore sia corretto per la sottorete usata per l'installazione in rete.

#### Problemi generali relativi all'avvio dalla rete

Il sistema si avvia dalla rete, ma da un sistema diverso dal server di installazione specificato.

**Causa:** è presente una voce per il client nel file /etc/bootparams e nel file /etc/ethers di un altro sistema.

Soluzione: Sul name server, aggiornare la voce di /etc/bootparams relativa al sistema da installare. Usare la sintassi seguente:

sistema\_inst root= server\_boot: percorso install= server\_inst: percorso

Inoltre, verificare che all'interno della sottorete esista una sola voce per il client di installazione nel file bootparams.

Il sistema non si avvia dalla rete (solo installazioni di rete con DHCP). Causa: il server DHCP non è configurato correttamente. Questo errore si può verificare se il sistema non è configurato come client di installazione del server DHCP. **Soluzione:** nel software di gestione di DHCP, verificare che le opzioni e le macro di installazione siano state definite correttamente per il client. Per maggiori informazioni, vedere "Preconfigurazione delle informazioni di configurazione del sistema con il servizio DHCP (procedure)" a pagina 47

#### Installazione iniziale del sistema operativo Solaris

#### L'installazione iniziale non riesce

**Soluzione:** se l'installazione di Solaris non riesce, è necessario riavviare il processo. Per riavviare l'installazione, avviare il sistema dal DVD di Solaris, dal CD Solaris Software - 1 o dalla rete.

Non è possibile disinstallare Solaris dopo che il software è stato installato parzialmente. È necessario ripristinare il sistema da una copia di backup o ricominciare il processo di installazione di Solaris.

/cdrom/sol\_Solaris\_10/SUNWxxxx/reloc.cpio: Broken pipe

**Descrizione:** questo messaggio di errore è solo informativo e non ha effetto sull'installazione. La condizione si verifica quando una scrittura in una pipe non è associata a un processo di lettura.

Soluzione: ignorare il messaggio e continuare con l'installazione.

ATTENZIONE: MODIFICA DEL DISPOSITIVO DI BOOT PREDEFINITO (solo sistemi x86) Causa: questo è un messaggio informativo. Il dispositivo di avvio impostato nel BIOS del sistema richiede l'uso del Solaris Device Configuration Assistant per avviare il sistema.

**Soluzione:** continuare con l'installazione e, se necessario, cambiare il dispositivo di avvio predefinito nel BIOS dopo aver installato Solaris su un dispositivo che non richiede il Solaris Device Configuration Assistant.

**x86 Solo** – Se si utilizza la parola chiave locale per verificare un profilo JumpStart personalizzato per un'installazione iniziale, il comando pfinstall -D non riesce a verificare il profilo. Per una soluzione, vedere il messaggio di errore "impossibile selezionare la versione locale", nella sezione "Aggiornamento del sistema operativo Solaris" a pagina 272.

#### x86: Controllare i blocchi di un disco IDE

Diversamente dagli altri dischi supportati da Solaris, i dischi IDE non mappano automaticamente i blocchi danneggiati. Prima di installare Solaris su un disco IDE, è consigliabile eseguire un'analisi della superficie del disco. Per eseguire un'analisi della superficie su un disco IDE, procedere come segue.

#### 1 Diventare superutente o assumere un ruolo equivalente.

I ruoli comportano determinate autorizzazioni e consentono di eseguire comandi che richiedono privilegi. Per maggiori informazioni sui ruoli, vedere "Configuring RBAC (Task Map)" del *System Administration Guide: Security Services*.

- 2 Avviare il supporto di installazione.
- 3 Quando viene richiesto di scegliere il tipo di installazione, scegliere l'opzione 6, Single user shell.
- 4 Avviare il programma format(1M).
  - # format
- 5 Specificare il disco IDE su cui si desidera eseguire l'analisi superficiale.

**# c***x***d***y* 

- cx È il numero del controller
- dy È il numero del dispositivo
- 6 Verificare se è presente una partizione fdisk.
  - Se esiste già una partizione fdisk Solaris, passare al Punto 7.
  - Se non è presente una partizione fdisk Solaris, usare il comando fdisk per creare una partizione Solaris sul disco.

format> **fdisk** 

7 Per iniziare l'analisi superficiale, digitare:

format> analyze

- 8 Per determinare le impostazioni attuali, digitare: analyze> config
- 9 (Opzionale) Per modificare le impostazioni, digitare: analyze> setup
- 10 Per individuare i blocchi danneggiati, digitare:

analyze> tipo\_di\_analisi\_superficie

*tipo\_di\_analisi\_superficie* È possibile usare la modalità di lettura, scrittura o confronto Se format individua dei blocchi danneggiati, li rimappa.

- 11 Per uscire dall'analisi, digitare: analyze> quit
- 12 Scegliere se specificare o meno i blocchi da rimappare.
  - In caso negativo, passare al Punto 13.
  - In caso affermativo, digitare:

format> repair

- 13 Per uscire dal programma di formattazione, digitare: quit
- 14 Riavviare il supporto in modalità multiutente digitando il seguente comando. # exit

## Aggiornamento del sistema operativo Solaris

## Messaggi di errore relativi all'aggiornamento

#### No upgradable disks

**Causa:** una voce di swap nel file /etc/vfstab impedisce l'esecuzione corretta dell'aggiornamento.

Soluzione: commentare le righe seguenti nel file /etc/vfstab:

- Tutti i file e le slice di swap sui dischi da non aggiornare
- I file di swap non più presenti
- Tutte le slice di swap non utilizzate

#### usr/bin/bzczt not found

Causa: Solaris Live Upgrade si interrompe perché richiede un cluster di patch.

**Soluzione:** è richiesta una patch per installare Solaris Live Upgrade. Verificare di disporre dell'elenco più aggiornato delle patch accedendo al sito <u>http://sunsolve.sun.com</u>. Consultare il documento informativo 72099 sul sito Web di SunSolve.

Sono stati rilevati alcuni dispositivi radice di Solaris aggiornabili, tuttavia non è presente nessuna partizione per ospitare il software di installazione di Solaris. Non è possibile effettuare l'aggiornamento con questo programma. Provare ad eseguire l'aggiornamento con il CDROM Solaris Software 1. (solo sistemi x86)

**Causa:** non è possibile eseguire l'aggiornamento con il CD Solaris Software - 1 perché lo spazio disponibile è insufficiente.

**Soluzione:** per aggiornare il sistema, è possibile creare una slice di swap di almeno 512 Mbyte oppure usare un altro metodo di aggiornamento, ad esempio il programma di installazione di Solaris dal DVD di Solaris o da un'immagine di installazione di rete, oppure il metodo JumpStart.

ERRORE: impossibile selezionare la versione locale (solo sistemi x86)

**Causa:** quando si verifica il profilo JumpStart usando il comando pfinstall -D, il test rapido non riesce se si verificano le seguenti condizioni:

- Il profilo contiene la parola chiave locale.
- Si verifica una versione che contiene il software GRUB. A partire da Solaris 10 1/06, il bootloader GRUB e il suo menu facilitano le operazioni di avvio quando sono stati installati più sistemi operativi.

L'introduzione del software GRUB ha comportato la compressione della miniroot. Il software non è più in grado di individuare l'elenco delle versioni locali nella miniroot compressa. La miniroot è un file system radice (/) di Solaris ridotto alle minime dimensioni che si trova sul supporto di installazione di Solaris.

Soluzione: procedere come segue. Usare i seguenti valori.

- MEDIA\_DIR è /cdrom/cdrom0
- MINIROOT\_DIR è \$MEDIA\_DIR/Solaris\_10/Tools/Boot
- MINIROOT\_ARCHIVE è \$MEDIA\_DIR/boot/x86.miniroot
- TEMP\_FILE\_NAME è/tmp/test
- 1. Diventare superutente o assumere un ruolo equivalente.

I ruoli comportano determinate autorizzazioni e consentono di eseguire comandi che richiedono privilegi. Per maggiori informazioni sui ruoli, vedere "Configuring RBAC (Task Map)" del *System Administration Guide: Security Services*.

- 2. Decomprimere l'archivio della miniroot.
  - # /usr/bin/gzcat \$MINIROOT\_ARCHIVE > \$TEMP\_FILE\_NAME
- 3. Creare il dispositivo della miniroot con il comando lofiadm.

```
# LOFI_DEVICE=/usr/sbin/lofiadm -a $TEMP_FILE_NAME
# echo $LOFI_DEVICE
/dev/lofi/1
```

4. Attivare la miniroot con il comando lofi nella directory Miniroot.

# /usr/sbin/mount -F ufs \$LOFI\_DEVICE \$MINIROOT\_DIR

5. Provare il profilo.

```
# /usr/sbin/install.d/pfinstall -D -c $MEDIA_DIR $percorso-profilo-jumpstart
```

6. Al termine della verifica, disattivare il dispositivo lofi.

```
# umount $LOFI_DEVICE
```

- 7. Eliminare il dispositivo lofi.
  - # lofiadm -d \$TEMP\_FILE\_NAME

#### Problemi generali relativi all'aggiornamento

L'opzione di aggiornamento non viene presentata anche se sul sistema è presente una versione aggiornabile di Solaris.

**Causa:** *1*. La directory /var/sadm è un collegamento simbolico o è attivata da un altro file system.

Soluzione: 1. Spostare la directory /var/sadm nel file system radice (/) o nel file system /var.

Causa: 2. Il file /var/sadm/softinfo/INST\_RELEASE non è presente.

Soluzione: 2. Creare un nuovo file INST\_RELEASE usando il seguente template:

OS=Solaris VERSION=*x* REV=0

*x* È la versione di Solaris presente sul sistema

Causa: 3. Il pacchetto SUNWusr non è presente in /var/sadm/softinfo.

**Soluzione:** *3*. È necessario eseguire un'installazione iniziale. L'installazione di Solaris non è aggiornabile.

Impossibile arrestare o inizializzare il driver md Soluzione: procedere come segue:

Se il sistema non è un mirror, commentare la voce corrispondente nel file vsftab.

 Se il file system è un volume RAID-1, dividere il mirror e ripetere l'installazione. Per informazioni sulla divisione dei mirror, vedere "Removing RAID-1 Volumes (Unmirroring)" del Solaris Volume Manager Administration Guide.

L'aggiornamento non riesce perché il programma di installazione di Solaris non può attivare un file system.

**Causa:** durante l'aggiornamento, lo script cerca di attivare tutti i file system elencati nel file /etc/vfstab del sistema nel file system radice (/) aggiornato. Se lo script di installazione non riesce ad attivare un file system, si interrompe.

Soluzione: verificare che tutti i file system elencati nel file /etc/vfstab del sistema possano essere attivati. Commentare nel file /etc/vfstab i file system che non possono essere attivati o che potrebbero causare il problema, in modo che il programma di installazione di Solaris non cerchi di attivarli durante l'aggiornamento. I file system che contengono software da aggiornare (ad esempio, /usr) non possono essere commentati.

L'aggiornamento non riesce

Descrizione: lo spazio disponibile sul sistema non è sufficiente per l'aggiornamento.

**Causa:** vedere "Aggiornamento con riallocazione dello spazio su disco" del *Guida all'installazione di Solaris 10 8/07: pianificazione dell'installazione e dell'aggiornamento* per informazioni sullo spazio richiesto e determinare se il problema possa essere risolto senza usare la configurazione automatica per riallocare lo spazio.

Problemi nell'aggiornamento dei file system radice (/) nel volume RAID-1 Soluzione: se si utilizzano volumi RAID-1 come file system radice (/) con Solaris Volume Manager e si incontrano problemi di aggiornamento, vedere il Capitolo 25, "Troubleshooting Solaris Volume Manager (Tasks)" del Solaris Volume Manager Administration Guide.

## Continuare l'aggiornamento dopo un'interruzione del processo

L'aggiornamento non riesce e il sistema non può essere avviato via software. L'interruzione si è verificata per una causa non controllabile, ad esempio un'interruzione di corrente o un errore nella connessione di rete.

- 1 Riavviare il sistema dal DVD di Solaris, dal CD Solaris Software 1 o dalla rete.
- 2 Scegliere l'opzione di aggiornamento anziché un'installazione iniziale.

Il programma di installazione di Solaris determina se il sistema è stato parzialmente aggiornato e continua il processo.

## x86: Problemi con Solaris Live Upgrade nell'utilizzo di GRUB

Si possono verificare i seguenti errori quando si utilizza Solaris Live Upgrade con il boot loader GRUB su un sistema x86.

ERRORE: La directory di installazione tools del prodotto *percorso* sul supporto non esiste.

ERRORE: Il supporto *directory* non contiene un'immagine di aggiornamento del sistema operativo.

**Descrizione:** i messaggi di errore vengono prodotti se si utilizza luupgrade per aggiornare un nuovo ambiente di boot.

**Causa:** si sta utilizzando un versione non aggiornata di Solaris Live Upgrade. I pacchetti di Solaris Live Upgrade installati sul sistema non sono compatibili con il supporto e con la versione presente sul supporto.

Soluzione: utilizzare sempre i pacchetti di Solaris Live Upgrade della versione verso cui si effettua l'aggiornamento.

**Esempio:** nell'esempio seguente, il messaggio di errore indica che i pacchetti di Solaris Live Upgrade presenti sul sistema non hanno la stessa versione di quelli presenti sul supporto.

```
# luupgrade -u -n sl0ul -s /mnt
Convalida del contenuto del supporto </mnt>.
Il supporto è uno dei supporti standard di Solaris.
ERRORE: La directory di installazione tools del prodotto
</mnt/Solaris_10/Tools/Boot/usr/sbin/install.d/install_config> non
esiste.
ERRORE: Il supporto </mnt> non contiene un'immagine di aggiornamento
del sistema operativo.
```

ERRORE: Non trovato o non eseguibile: </sbin/biosdev>.

ERRORE: Una o più patch richieste da Solaris Live Upgrade non sono state installate.

**Causa:** una o più patch richieste da Solaris Live Upgrade non sono state installate sul sistema. Si noti che questo messaggio di errore non è in grado di rilevare tutte le patch mancanti.

**Soluzione:** prima di usare Solaris Live Upgrade, installare sempre tutte le patch richieste. Verificare di disporre dell'elenco più aggiornato delle patch accedendo al sito http://sunsolve.sun.com. Consultare il documento informativo 72099 sul sito Web di SunSolve. ERRORE: Comando di mappatura dispositivi </sbin/biosdev> non riuscito. Riavviare il sistema e riprovare.

**Causa:** *1*. Solaris Live Upgrade non è in grado di mappare i dispositivi a causa di procedure di amministrazione precedenti.

Soluzione: 1. Riavviare il sistema ed eseguire di nuovo Solaris Live Upgrade

**Causa:** *2*. Se si riavvia il sistema e si presenta di nuovo lo stesso messaggio di errore, sono presenti due o più dischi identici. Il comando di mappatura dei dispositivi non è in grado di distinguerli.

**Soluzione:** 2. Creare una nuova partizione fdisk fittizia su uno dei dischi. Vedere la pagina man fdisk(1M). Quindi, riavviare il sistema.

Soluzione: usare i comandi lumake(1M) o luupgrade(1M) per riutilizzare l'ambiente di boot.

Il file system che contiene il menu di GRUB è stato accidentalmente ricreato. Tuttavia, il disco contiene le stesse slice. (Il layout delle slice non è stato modificato).

**Causa:** il file system che contiene il menu di GRUB è determinante per consentire l'avvio del sistema. I comandi di Solaris Live Upgrade non eliminano mai il menu di GRUB. Tuttavia, se si ricrea o si elimina in altro modo il file system che contiene il file di GRUB, il software di ripristino cerca di reinstallare il menu di GRUB. Il software di ripristino reinstalla il menu di GRUB nello stesso file system al successivo riavvio. Ad esempio, possono essere stati utilizzati per errore i comandi newfs o mkfs sul file system eliminando accidentalmente il menu di GRUB. Per ripristinare correttamente il menu di GRUB si devono verificare le seguenti condizioni per le slice:

- Devono contenere un file system attivabile
- Devono far parte dello stesso ambiente di boot di Solaris Live Upgrade in cui risiedevano in precedenza

Prima di riavviare il sistema, apportare le necessarie correzioni alla slice.

**Soluzione:** riavviare il sistema. Viene installata automaticamente una copia di backup del menu di GRUB.

Il file menu.lst del menu di GRUB è stato eliminato accidentalmente. Soluzione: riavviare il sistema. Viene installata automaticamente una copia di backup del menu di GRUB.

Impossibile eliminare l'ambiente di boot che contiene il menu di GRUB. Causa: Solaris Live Upgrade non consente di eliminare l'ambiente di boot che contiene il menu di GRUB.

## Errore irreversibile del sistema durante l'aggiornamento con Solaris Live Upgrade su volumi Veritas VxVm

Se si utilizza Solaris Live Upgrade per eseguire un aggiornamento e si utilizzano volumi Veritas VxVM, il sistema non riesce a riavviarsi. In questo caso, usare la procedura seguente. Il problema si verifica se i pacchetti non sono conformi agli standard di packaging avanzati di Solaris.

1 Diventare superutente o assumere un ruolo equivalente.

I ruoli comportano determinate autorizzazioni e consentono di eseguire comandi che richiedono privilegi. Per maggiori informazioni sui ruoli, vedere "Configuring RBAC (Task Map)" del *System Administration Guide: Security Services*.

- **2 Creare un ambiente di boot inattivo. Vedere "Creazione di un nuovo ambiente di boot" del** *Guida all'installazione di Solaris 10 8/07: Solaris Live Upgrade e pianificazione degli aggiornamenti.*
- 3 Prima di aggiornare l'ambiente di boot inattivo, disabilitare il software Veritas presente in tale ambiente di boot.
  - a. Attivare l'ambiente di boot inattivo.
    - # lumount nome\_ambiente\_boot\_inattivo punto\_att

Ad esempio:

- # lumount solaris8 /mnt
- b. Spostarsi nella directory che contiene il file vfstab, ad esempio:

# cd /mnt/etc

c. Creare una copia del file vfstab dell'ambiente di boot inattivo, ad esempio:

# cp vfstab vfstab.501

d. Nella copia del file vfstab, commentare tutte le voci relative ai file system Veritas, ad esempio:

```
# sed '/vx\/dsk/s/^/#/g' < vfstab > vfstab.novxfs
```

Il primo carattere di ogni riga è stato cambiato in #, ad indicare che la riga è commentata. Si noti che questo tipo di commento è diverso da quello usato nei file di sistema.

e. Copiare il file vfstab modificato, ad esempio:

# cp vfstab.novxfs vfstab

- f. Spostarsi nella directory dei file di sistema dell'ambiente di boot inattivo, ad esempio:
   # cd /mnt/etc
- g. Creare una copia del file di sistema dell'ambiente di boot inattivo, ad esempio:

```
# cp system system.501
```

h. Commentare tutte le voci "forceload:"che includono drv/vx.

```
# sed '/forceload: drv\/vx/s/^/*/' <system> system.novxfs
```

Il primo carattere di ogni riga è stato cambiato in \*, ad indicare che la riga è commentata. Si noti che questo tipo di commento è diverso da quello usato nei file vfstab.

i. Creare il file install-db Veritas, ad esempio:

```
# touch vx/reconfig.d/state.d/install-db
```

- j. Disattivare l'ambiente di boot inattivo.
  - # luumount ambiente\_di\_boot\_inattivo
- **4** Aggiornare l'ambiente di boot inattivo. Vedere il Capitolo 5, "Aggiornamento con Solaris Live Upgrade (procedure)" del Guida all'installazione di Solaris 10 8/07: Solaris Live Upgrade e pianificazione degli aggiornamenti.
- 5 Attivare l'ambiente di boot inattivo. Vedere "Attivazione di un ambiente di boot" del Guida all'installazione di Solaris 10 8/07: Solaris Live Upgrade e pianificazione degli aggiornamenti
- 6 Arrestare il sistema.

# init 0

7 Avviare l'ambiente di boot inattivo in modalità monoutente:

OK boot -s

Vengono visualizzati diversi messaggi di errore riferiti a "vxvm" o "VXVM". Ignorare questi messaggi. L'ambiente di boot inattivo diventa attivo.

#### 8 Aggiornare Veritas.

- a. Rimuovere il pacchetto VRTSvmsa di Veritas dal sistema, ad esempio:
  - # pkgrm VRTSvmsa

b. Spostarsi nella directory dei pacchetti di Veritas.

# cd /posizione\_software\_Veritas

- c. Aggiungere gli ultimi pacchetti di Veritas al sistema:
  - # pkgadd -d 'pwd' VRTSvxvm VRTSvmsa VRTSvmdoc VRTSvmman VRTSvmdev
- 9 Ripristinare il file vfstab e i file di sistema originali:

```
# cp /etc/vfstab.original /etc/vfstab
# cp /etc/system.original /etc/system
```

10 Riavviare il sistema.

# init 6

## x86: La partizione di servizio non viene creata automaticamente sui sistemi che non ne contengono una preesistente

Se si installa la versione corrente di Solaris su un sistema che attualmente non include una partizione diagnostica o di servizio, il programma di installazione non ne crea una nuova automaticamente. Per includere una partizione di servizio nello stesso disco della partizione di Solaris, è necessario ricreare la partizione di servizio prima di installare la versione corrente di Solaris.

Se si è installato Solaris 8 2/02 su un sistema che comprende una partizione di servizio, è possibile che il programma di installazione non l'abbia preservata. Se il layout della partizione di avvio fdisk non era stato modificato manualmente per preservare la partizione di servizio, tale partizione è stata eliminata durante l'installazione.

Nota – Se non si era scelto esplicitamente di preservare la partizione di servizio durante l'installazione di Solaris 8 2/02, non è possibile ricrearla ed eseguire l'aggiornamento alla versione corrente di Solaris.

Per includere una partizione di servizio nel disco che contiene la partizione Solaris, scegliere una delle seguenti procedure.

## Installare il software da un'immagine di installazione di rete o dal DVD di Solaris

Per eseguire l'installazione da un'immagine di rete o dal DVD di Solaris attraverso la rete, procedere come segue.

- 1 Eliminare il contenuto del disco.
- 2 Prima di eseguire l'installazione, creare la partizione di servizio usando il CD diagnostico appropriato per il sistema.

Per informazioni sulla creazione della partizione di servizio, vedere la documentazione dell'hardware.

3 Avviare il sistema dalla rete.

Viene aperta la schermata di personalizzazione delle partizioni fdisk.

4 Per caricare la configurazione predefinita delle partizioni del disco di avvio, fare clic su Predefinito.

Il programma di installazione preserva la partizione di servizio e crea la partizione Solaris.

## Eseguire l'installazione dal CD Solaris Software - 1 o da un'immagine di installazione di rete

Per eseguire l'installazione con il programma di installazione di Solaris dal CD Solaris Software - 1 o da un'immagine di installazione residente su un server di avvio della rete, procedere come segue.

- 1 Eliminare il contenuto del disco.
- 2 Prima di eseguire l'installazione, creare la partizione di servizio usando il CD diagnostico appropriato per il sistema.

Per informazioni sulla creazione della partizione di servizio, vedere la documentazione dell'hardware.

- 3 Il programma di installazione chiede di scegliere un metodo per la creazione della partizione Solaris.
- 4 Avviare il sistema.

- **5 Selezionare l'opzione** Usa la parte restante del disco per la partizione Solaris. Il programma di installazione preserva la partizione di servizio e crea la partizione Solaris.
- 6 Completare l'installazione.

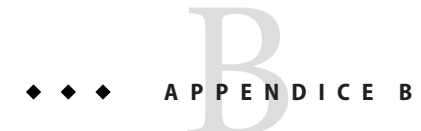

## Installazione o aggiornamento remoto (procedure)

Questa appendice spiega come usare il programma di installazione di Solaris per installare o aggiornare il sistema operativo Solaris su un sistema o in un dominio in cui non è disponibile un lettore di DVD-ROM o di CD-ROM.

Nota – Se occorre installare o aggiornare il sistema operativo Solaris su un server multidominio, prima di iniziare il processo di installazione consultare la documentazione relativa al controller o all'SSP del sistema.

## SPARC: Uso del programma di installazione di Solaris per eseguire un'installazione o un aggiornamento da un DVD-ROM o da un CD-ROM remoto

Se il sistema o il dominio in cui si intende installare il sistema operativo Solaris non dispone di un lettore di DVD-ROM o di CD-ROM collegato direttamente, è possibile usare un lettore collegato a un altro sistema. I due sistemi devono far parte della stessa sottorete. Per eseguire l'installazione, procedere come segue.

## SPARC: Eseguire un'installazione o un aggiornamento da un DVD-ROM o da un CD-ROM remoto

**Nota** – Per eseguire questa procedura, sul sistema deve essere in esecuzione la gestione dei volumi (Volume Manager). Se la gestione dei volumi non è attiva, vedere *System Administration Guide: Devices and File Systems*.

Nella procedura seguente, il sistema remoto con il DVD-ROM o il CD-ROM è identificato come *sistema remoto*. Il sistema client da installare è identificato come *sistema client*.

- 1 Identificare un sistema dotato di un lettore di DVD-ROM o di CD-ROM che esegua il sistema operativo Solaris.
- 2 Sul *sistema remoto* dotato del lettore di DVD-ROM o CD-ROM, inserire il DVD di Solaris o il CD Solaris Software for SPARC Platforms - 1.

La gestione dei volumi attiva automaticamente il disco.

- **3** Sul sistema remoto, spostarsi nella directory del DVD o del CD in cui si trova il comando add\_install\_client.
  - Per il DVD, digitare:

sistema remoto# cd /cdrom/cdrom0/s0/Solaris\_10/Tools

Per il CD, digitare:

sistema remoto# cd /cdrom/cdrom0/s0

- 4 Sul sistema remoto, aggiungere il sistema che si desidera installare come client.
  - Per il DVD, digitare:

sistema remoto# ./add\_install\_client \
nome\_sistema\_client arch

Per il CD, digitare:

sistema remoto# ./add\_install\_client -s nome\_sistema\_remoto: \
/cdrom/cdrom0/s0 nome\_sistema\_client arch

| nome_sistema_remoto | È il nome del sistema a cui è collegato il lettore di DVD-ROM o di<br>CD-ROM                                                                                                    |
|---------------------|----------------------------------------------------------------------------------------------------|
| nome_sistema_client | È il nome del sistema da installare                                                                                                    |
| arch                | È il gruppo di piattaforme del sistema da installare, ad esempio<br>sun4u. Sul sistema da installare, determinare il gruppo di<br>piattaforme a cui appartiene l'host usando il comando uname -m. |

#### **5** Avviare il sistema client da installare.

sistema client: ok boot net

L'installazione viene avviata.

#### 6 Se necessario, seguire le istruzioni per inserire le informazioni di configurazione del sistema.

- Se si utilizza un DVD, seguire le istruzioni sullo schermo per completare l'installazione. Non occorre eseguire altre operazioni.
- Se si utilizza un CD, il sistema viene riavviato e ha inizio il programma di installazione di Solaris. Dopo la schermata di benvenuto, compare la schermata "Selezione del supporto" con l'opzione "File system NFS" selezionata. Passare al Punto 7.

#### 7 Nella schermata "Selezione del supporto", fare clic su Avanti.

Compare la schermata "Percorso del file system di rete" con il campo di testo contenente il percorso di installazione.

indirizzo\_ip\_client:/cdrom/cdrom0/s0

- 8 Sul sistema remoto su cui è attivato il DVD o il CD, spostarsi nella directory radice (/). sistema remoto# cd /
- 9 Sul sistema remoto, individuare il percorso della slice che è stata condivisa. sistema remoto# share
- 10 Sul sistema remoto, disabilitare la condivisione del DVD di Solaris o del CD Solaris Software for SPARC Platforms - 1 usando il percorso individuato al Punto 9. Se vengono individuati i percorsi di due slice, usare unshare per disabilitare la condivisione di entrambe le slice.

sistema remoto# unshare percorso\_assoluto

*percorso\_assoluto* È il percorso assoluto restituito dal comando share

In questo esempio, viene disabilitata la condivisione delle slice 0 e 1.

sistema remoto# unshare /cdrom/cdrom0/s0
sistema remoto# unshare /cdrom/cdrom0/s1

- 11 Sul sistema client da installare, continuare l'installazione di Solaris facendo clic su Avanti.
- 12 Se il programma di installazione di Solaris chiede di inserire il CD Solaris Software 2, ripetere dal Punto 9 al Punto 11 per annullare la condivisione del CD Solaris Software 1 ed esportare e installare il CD Solaris Software 2.
- 13 Se il programma di installazione di Solaris chiede di inserire altri CD del Solaris, ripetere dal Punto 9 al Punto 11 per annullare la condivisione del CD del Solaris ed esportare e installare i CD aggiuntivi.

#### 14 Se il programma di installazione di Solaris chiede di inserire il CD Solaris Languages, ripetere dal Punto 9 al Punto 11 per annullare la condivisione del CD Solaris ed esportare e installare il CD Solaris Languages.

Quando si esporta il CD Solaris Languages, compare una finestra del programma di installazione sul sistema su cui è attivato il CD-ROM. Ignorare la finestra e procedere con l'installazione del CD Solaris Languages. Terminata l'installazione del CD Solaris Languages, chiudere la finestra del programma di installazione.

## Glossario

| 3DES                | (Triple DES) Acronimo di Triple-Data Encryption Standard. Metodo di cifratura a chiave simmetrica che fornisce una lunghezza della chiave di 168 bit.                                                                                                    |
|---------------------|----------------------------------------------------------------------------------------------------|
| AES                 | Acronimo di Advanced Encryption Standard. Tecnica di cifratura dei dati simmetrica a 128 bit. Il governo statunitense ha adottato la variante Rijndael dell'algoritmo come proprio standard di cifratura dall'ottobre del 2000. Il metodo sostituisce il DES come standard ufficiale governativo.                                                                                                    |
| aggiornamento       | Processo di installazione che unisce file nuovi ai file preesistenti e preserva, ove possibile, le modifiche apportate dall'utente.                                                                                                    |
|                     | La procedura di aggiornamento combina la nuova versione di Solaris con i file del sistema operativo già<br>presenti sui dischi. Questa procedura permette di preservare il maggior numero possibile di modifiche<br>apportate alla versione precedente di Solaris.                                                                                                    |
| ambiente di boot    | Insieme di file system obbligatori (slice del disco e punti di attivazione) essenziali per il funzionamento del<br>sistema operativo Solaris. Le slice possono trovarsi sullo stesso disco o essere distribuite tra più dischi.                                                                                                    |
|                     | L'ambiente di boot attivo è quello correntemente utilizzato per l'avvio del sistema. Il sistema può essere<br>avviato da un solo ambiente di boot attivo. Un ambiente di boot inattivo non viene attualmente utilizzato<br>per l'avvio del sistema ma può essere in attesa di essere attivato al reboot successivo.                                                                                                    |
| analisi delle patch | Script che è possibile eseguire manualmente o all'interno del programma di installazione di Solaris. Il<br>software di analisi delle patch permette di determinare quali patch verranno eventualmente rimosse<br>installando la versione di aggiornamento di Solaris.                                                                                                    |
| archivio            | File contenente l'insieme dei file copiati da un sistema master. Il file contiene anche le informazioni di<br>identificazione dell'archivio, ad esempio il nome e la data di creazione. Dopo l'installazione di un archivio<br>su un sistema, quest'ultimo contiene esattamente la stessa configurazione del sistema master.                                                                                                    |
|                     | Un archivio può essere di tipo differenziale, cioè un archivio Solaris Flash contenente solo le differenze tra<br>due immagini del sistema, quella master originale e un'immagine master aggiornata. L'archivio<br>differenziale contiene i file da mantenere, da modificare o da eliminare dal sistema clone. Un<br>aggiornamento differenziale modifica solo i file specificati e agisce solo sui sistemi che contengono lo<br>stesso software dell'immagine master originale. |

288

| archivio di avvio                 | <ul> <li>solo x86: l'archivio di avvio è una raccolta di file importanti utilizzata per avviare il sistema operativo<br/>Solaris. Questi file sono richiesti durante le procedure di avvio del sistema prima dell'attivazione del file<br/>system radice (/). Sul sistema vengono utilizzati due archivi di avvio:</li> <li>L'archivio di avvio utilizzato per avviare il sistema operativo Solaris. Questo archivio viene chiamato<br/>archivio di avvio principale.</li> </ul> |
|-----------------------------------|----------------------------------------------------------------------------------------------------|
|                                   | <ul> <li>L'archivio di avvio utilizzato per il ripristino quando l'archivio di avvio principale è danneggiato. Questo<br/>archivio avvia il sistema senza attivare il file system radice (/). Nel menu di GRUB, questo archivio di avvio<br/>viene denominato archivio di emergenza. Il suo scopo principale è quello di rigenerare l'archivio di avvio<br/>principale che viene utilizzato in genere per l'avvio del sistema.</li> </ul>                                        |
| archivio di avvio di<br>emergenza | <b>solo x86</b> : l'archivio di avvio utilizzato per il ripristino quando l'archivio di avvio principale è danneggiato.<br>Questo archivio avvia il sistema senza attivare il file system radice (/). Nel menu di GRUB, questo archivio<br>di avvio viene denominato archivio di emergenza. Il suo scopo principale è quello di rigenerare l'archivio<br>di avvio principale che viene utilizzato in genere per l'avvio del sistema. Vedere <i>archivio di avvio</i> .           |
| archivio di avvio<br>principale   | L'archivio di avvio utilizzato per avviare il sistema operativo Solaris. Questo archivio viene chiamato archivio di avvio principale. Vedere <i>archivio di avvio</i> .                                                                                                    |
| archivio<br>differenziale         | Archivio Solaris Flash che contiene solo le differenze tra due immagini del sistema, un'immagine master<br>originale e un'immagine master aggiornata. L'archivio differenziale contiene i file da mantenere, da<br>modificare o da eliminare dal sistema clone. Un aggiornamento differenziale modifica solo i file specificati<br>e agisce solo sui sistemi che contengono lo stesso software dell'immagine master originale.                                                   |
| attivazione                       | Processo che designa l'accesso a una directory da un disco collegato al sistema che effettua la richiesta di attivazione o da un disco remoto della rete. Per attivare un file system sono richiesti un punto di attivazione sul sistema locale e il nome del file system da attivare (ad esempio, /usr).                                                                                                    |
| autorità di<br>certificazione     | (CA, Certificate Authority) Organizzazione di terze parti o società che emette i certificati digitali utilizzati<br>per creare le firme digitali e le coppie di chiavi pubbliche-private. Garantisce che l'assegnatario del<br>certificato univoco sia la persona asserita.                                                                                                    |
| boot                              | Processo che carica il software di sistema nella memoria e lo avvia.                                                                                                    |
| boot loader                       | <b>solo x86</b> : il boot loader è il primo programma che viene eseguito dopo l'accensione di un sistema. Questo programma inizia la procedura di avvio.                                                                                                    |
| bootlog-cgi,<br><b>programma</b>  | Il programma CGI che consente a un server Web di raccogliere e memorizzare i messaggi di avvio e installazione della console dei client remoti durante l'installazione con il metodo boot WAN.                                                                                                    |
| certificato digitale              | File digitale non trasferibile, che non può essere contraffatto, emesso da una terza parte "accreditata" da entrambe le parti comunicanti.                                                                                                    |
| certstore, file                   | File contenente un certificato digitale per un sistema client specifico. Durante una negoziazione SSL, al client può venire richiesto di fornire al server il file del certificato, che viene poi utilizzato dal server per verificare l'identità del client stesso.                                                                                                    |
| CGI                               | (Common Gateway Interface) Interfaccia tramite la quale i programmi esterni comunicano con il server<br>HTTP. I programmi scritti per usare CGI sono denominati programmi CGI o script CGI. Questi<br>programmi si occupano di gestire moduli o effettuare l'analisi di output non normalmente eseguiti dal<br>server.                                                                                                    |
| checksum                          | Risultato della somma di un gruppo di dati usati per il controllo del gruppo. I dati possono essere numeri o stringhe di caratteri considerate come numeri durante il calcolo del checksum. Il valore di checksum verifica che la comunicazione tra due dispositivi operi correttamente.                                                                                                    |
|-----------------------------------|----------------------------------------------------------------------------------------------------|
| chiave                            | Il codice per la cifratura o la decifrazione dei dati. Vedere anche cifratura.                                                                                                    |
| chiave privata                    | Chiave di decifrazione utilizzata nella cifratura a chiave pubblica.                                                                                                    |
| chiave pubblica                   | Chiave di cifratura utilizzata nella cifratura a chiave pubblica.                                                                                                    |
| client                            | Nel modello di comunicazione client-server, il client è un processo che accede alle risorse di un server remoto, ad esempio alla potenza di elaborazione o alla memoria del server.                                                                                                    |
| client diskless                   | Client di una rete la cui capacità di memorizzazione risiede interamente su un server.                                                                                                    |
| cluster                           | Raggruppamento logico di pacchetti (moduli software). Il software di Solaris è diviso in <i>gruppi software</i> , formati a loro volta da cluster e <i>pacchetti</i> .                                                                                                    |
| collegamento fisico               | Voce di una directory che fa riferimento a un file presente sul disco. È possibile che più voci di una directory facciano riferimento allo stesso file fisico.                                                                                                    |
| concatenazione                    | Volume RAID-0. Se le slice sono concatenate, i dati vengono scritti nella prima slice disponibile finché il<br>suo spazio non è esaurito. Una volta raggiunto il limite di spazio di quella slice, i dati vengono scritti nella<br>slice successiva, in modo seriale. La concatenazione non fornisce alcuna ridondanza dei dati, a meno che<br>non sia contenuta in un mirror. Vedere anche la descrizione dei volumi RAID-0. |
| crittografia a<br>chiave pubblica | Sistema crittografico che utilizza due chiavi: una chiave pubblica nota a tutti e una chiave privata conosciuta solo dal destinatario del messaggio.                                                                                                    |
| database di stato                 | Database che memorizza informazioni riguardo allo stato della configurazione di Solaris Volume<br>Manager. Il database di stato è una raccolta di più copie replicate del database. Ogni copia viene<br>denominata <i>replica del database di stato</i> . Il database di stato tiene traccia della posizione e dello stato di<br>tutte le repliche note.                                                                      |
| decifrazione                      | Il processo di conversione in testo semplice dei dati codificati. Vedere anche cifratura.                                                                                                    |
| DES                               | (Data Encryption Standard) Metodo di cifratura a chiave simmetrica sviluppato nel 1975 e standardizzato dall'ANSI nel 1981 come ANSI X.3.92. DES utilizza una chiave a 56 bit.                                                                                                    |
| DHCP                              | (Dynamic Host Configuration Protocol). Protocollo a livello delle applicazioni che permette ai singoli computer, o client, di una rete TCP/IP di estrarre l'indirizzo IP e altre informazioni di configurazione da uno o più server DHCP designati e amministrati centralmente. Questa utility riduce il carico di lavoro associato alla manutenzione e all'amministrazione di una rete IP di grandi dimensioni.              |
| <pre>directory /etc/netboot</pre> | La directory su un server di boot WAN contenente le informazioni di configurazione dei client e i dati di sicurezza richiesti per l'installazione con il metodo boot WAN.                                                                                                    |
| directory<br>JumpStart            | Quando si utilizza un dischetto di profili per un'installazione JumpStart personalizzata, la directory<br>JumpStart è la directory radice del dischetto, in cui sono contenuti i file essenziali per l'installazione.<br>Quando si utilizza un server di profili per un'installazione JumpStart personalizzata, la directory JumpStart<br>è la directory del server che contiene i file essenziali per l'installazione.       |

| directory radice                        | La directory di livello più elevato, da cui discendono tutte le altre directory.                                                                                                    |
|-----------------------------------------|----------------------------------------------------------------------------------------------------|
| directory radice<br>dei documenti       | La radice di una struttura gerarchica su un server Web che contiene i file, le immagini e i dati da presentare agli utenti che accedono a tale server Web.                                                                                                    |
| disattivazione                          | Processo che rimuove l'accesso a una directory residente su un disco del sistema locale o di un sistema remoto.                                                                                                    |
| dischetto dei<br>profili                | Dischetto che contiene i file essenziali per l'installazione JumpStart personalizzata nella directory radice (directory JumpStart).                                                                                                    |
| disco                                   | Piatto o serie di piatti rotondi di materiale magnetico organizzati in settori e tracce concentriche per la memorizzazione dei dati, ad esempio di file. Vedere anche disco ottico.                                                                                                    |
| disco ottico                            | Disco di materiale ottico, non magnetico; Ad esempio, i CD-ROM e i DVD-ROM sono dischi ottici.                                                                                                    |
| dispositivo logico                      | Gruppo di slice fisiche residenti su uno o più dischi che appaiono al sistema come un unico dispositivo. In<br>Solaris Volume Manager, i dispositivi logici sono detti volumi. Dal punto di vista delle applicazioni o dei<br>file system, i volumi sono funzionalmente identici ai dischi fisici.                                                                                                    |
| dominio                                 | Parte della gerarchia di denominazione di Internet. Il dominio rappresenta un gruppo di sistemi di una<br>rete locale che condividono gli stessi file amministrativi.                                                                                                    |
| cifratura                               | Processo di protezione delle informazioni dall'uso non autorizzato, che rende le informazioni non intelligibili. La cifratura si basa su un codice, noto come chiave, che viene utilizzato per decifrare le informazioni. Vedere anche decifrazione.                                                                                                    |
| /etc, directory                         | Directory che contiene i file di configurazione e i comandi di manutenzione fondamentali per il sistema.                                                                                                    |
| /export,file<br>system                  | File system di un server OS che viene condiviso con altri sistemi di una rete. Ad esempio, il file system<br>/export può contenere il file system radice (/) e lo spazio di swap per i client diskless e le directory home<br>per gli utenti della rete. I client diskless richiedono il file system /export di un server OS per l'avvio e<br>l'esecuzione del sistema operativo.                                                                                                    |
| fallback                                | Ripristino dell'ambiente utilizzato in precedenza. La funzione di fallback viene usata quando l'ambiente di boot designato per l'avvio del sistema non funziona o presenta un comportamento indesiderato.                                                                                                    |
| file di<br>configurazione dei<br>dischi | File che rappresenta la struttura di un disco (ad esempio, la suddivisione in byte/settore, i flag, le slice). I<br>file di configurazione dei dischi permettono di usare il comando pfinstall da un unico sistema per<br>provare i profili riferiti a dischi di diverse dimensioni.                                                                                                    |
| file di<br>configurazione di<br>sistema | (system.conf) File di testo in cui si specificano le posizioni del file sysidcfg e dei file per il metodo<br>JumpStart personalizzato da utilizzare nell'installazione boot WAN.                                                                                                    |
| file probes<br>personalizzati           | Il file probes è uno script della Bourne shell situato nella stessa directory JumpStart del file rules che contiene due tipi di funzioni: dichiarative e comparative. Le funzioni dichiarative acquisiscono le informazioni richieste, o svolgono le operazioni corrispondenti, e impostano la variabile d'ambiente SI_ definita dall'utente. Queste funzioni diventano parole chiave non operative. Le funzioni comparative chiamano una funzione dichiarativa corrispondente, confrontano l'output della funzione dichiarativa con lo stato del sistema e restituiscono 0 se la condizione definita viene soddisfatta o 1 se non viene soddisfatta. Le funzioni comparative diventano parole chiave delle regole. Vedere anche <i>file rules</i> . |

| file rules                           | File di testo che contiene una regola per ogni sistema o gruppo di sistemi che si desidera installare automaticamente. Ogni regola distingue un gruppo di sistemi accomunato da uno o più attributi. Il file rules collega ogni gruppo a un profilo, cioè a un file di testo che definisce in che modo Solaris dovrà essere installato sui sistemi di quel gruppo. Il file rules viene usato dal metodo di installazione JumpStart personalizzato. Vedere anche <i>profilo</i> .                                                                                                    |
|--------------------------------------|----------------------------------------------------------------------------------------------------|
| File rules.ok                        | Versione generata del file rules. Il file rules . ok è richiesto dal software di installazione JumpStart per abbinare i sistemi ai profili. Per creare il file rules . ok è necessario usare lo script check.                                                                                                    |
| file server                          | Server che fornisce il software e lo spazio di memorizzazione dei file ai sistemi di una rete.                                                                                                    |
| file system                          | Nel sistema operativo SunOS <sup>™</sup> , struttura ad albero di file e directory.                                                                                                    |
| file system<br>condivisibili         | File system definiti dall'utente, ad esempio /export/home e /swap. Quando si utilizza Solaris Live<br>Upgrade, questi file system vengono condivisi tra l'ambiente di boot attivo e quello inattivo. I file system<br>condivisibili contengono lo stesso punto di attivazione nel file vfstab dell'ambiente di boot attivo e di<br>quello inattivo. Di conseguenza, l'aggiornamento dei file condivisi nell'ambiente di boot attivo si riflette<br>anche sui dati dell'ambiente di boot inattivo. I file system condivisibili sono già condivisi nella<br>configurazione predefinita, ma è possibile specificare una slice di destinazione in cui copiare i file system. |
| file system di<br>importanza critica | File system richiesti dal sistema operativo Solaris. Quando si utilizza Solaris Live Upgrade, questi file system sono punti di attivazione separati nel file vfstab nell'ambiente di boot attivo e in quello inattivo. Alcuni esempi sono i file system radice (/), /usr, /var e /opt. Questi file system vengono sempre copiati dall'ambiente originale all'ambiente di boot inattivo.                                                                                                    |
| file system radice<br>(/)            | Il file system di livello più elevato, da cui discendono tutti gli altri file system. Il file system radice (/) è la base su cui vengono attivati tutti gli altri file system e non viene mai disattivato. Il file system radice (/) contiene le altre directory e i file di importanza critica per il funzionamento del sistema, ad esempio il kernel, i driver e i programmi utilizzati per avviare il sistema.                                                                                                    |
| format                               | Inserire i dati in una struttura o dividere un disco in settori per prepararlo alla ricezione dei dati.                                                                                                    |
| fuso orario                          | Una delle 24 divisioni longitudinali della superficie della terra alle quali è assegnata un'ora standard.                                                                                                    |
| Gestione dei<br>consumi              | Software che salva automaticamente lo stato di un sistema e lo spegne dopo 30 minuti di inattività. Se<br>Solaris viene installato su un sistema conforme alla Versione 2 delle direttive Energy Star della U.S.<br>Environmental Protection Agency, il software di gestione dei consumi viene installato automaticamente.<br>Ad esempio sui sistemi SPARC sun4u, la gestione dei consumi viene installata nella configurazione<br>predefinita. Dopo il riavvio, viene chiesto se si desidera abilitare o disabilitare la funzione di risparmio<br>energetico.                                                                                                    |
|                                      | Le direttive Energy Star prevedono che i sistemi o i monitor entrino automaticamente in uno stato<br>"dormiente" (con consumi non superiori ai 30 Watt) se vengono lasciati inattivi.                                                                                                    |
| GRUB                                 | <b>solo x86</b> : il boot loader GRUB (GNU GRand Unified Bootloader) è un boot loader open source dotato di<br>una semplice interfaccia basata su menu. Il menu visualizza un elenco dei sistemi operativi installati su un<br>sistema. GRUB consente di avviare uno qualsiasi dei vari sistemi operativi presenti (Solaris, Linux,<br>Microsoft Windows e così via).                                                                                                    |
| gruppo di<br>piattaforme             | Raggruppamento di piattaforme hardware definito dal produttore ai fini della distribuzione di software specifici. Alcuni esempi di gruppi di piattaforme valide sono i86pc e sun4u.                                                                                                    |

| gruppo software                                       | Raggruppamento logico di software di Solaris (cluster e pacchetti). Durante l'installazione di Solaris, è possibile scegliere uno dei seguenti gruppi software: Core, End User Solaris Software, Developer Solaris Software, Entire Solaris Software e, solo per i sistemi SPARC, Entire Solaris Software Group Plus OEM Support.                                                                                                    |
|-------------------------------------------------------|----------------------------------------------------------------------------------------------------|
| gruppo software<br>Core                               | Gruppo software contenente il software minimo richiesto per l'avvio e l'esecuzione del sistema operativo<br>Solaris. Include il software di rete e i driver richiesti per l'esecuzione del desktop Common Desktop<br>Environment (CDE). Non include tuttavia il software del CDE.                                                                                                    |
| gruppo software<br>Developer                          | Gruppo software che contiene il gruppo End User più le librerie, i file include, le pagine man e i tool di<br>programmazione necessari per lo sviluppo del software.                                                                                                    |
| gruppo software<br>End User                           | Gruppo software che contiene il gruppo Core più il software consigliato per l'utente finale, inclusi il<br>Common Desktop Environment (CDE) e il software DeskSet.                                                                                                    |
| gruppo software<br>Entire Solaris                     | Gruppo software che contiene l'intera versione di Solaris.                                                                                                    |
| gruppo software<br>Entire Solaris Plus<br>OEM Support | Gruppo software che contiene l'intera versione di Solaris più il supporto hardware per dispositivi OEM.<br>Questo gruppo software è consigliato per l'installazione di Solaris sui server SPARC.                                                                                                    |
| gruppo software<br>Reduced Network<br>Support         | Gruppo software contenente il software minimo richiesto per l'avvio e l'esecuzione di Solaris con un supporto limitato per la rete. Il gruppo software Reduced Networking fornisce una console multiutente con interfaccia testuale e vari strumenti di amministrazione del sistema. Questo gruppo software permette al sistema di riconoscere le interfacce di rete ma non attiva i servizi di rete.                                                                                                    |
| hash                                                  | Numero prodotto scegliendo un input e generando un numero notevolmente più breve di tale input. Per<br>input identici viene sempre generato lo stesso valore di output. Le funzioni hash si possono utilizzare negli<br>algoritmi di ricerca delle tabelle e nella rilevazione degli errori e delle manomissioni. In quest'ultimo caso,<br>le funzioni hash vengono scelte in modo tale che sia difficile individuare due input che producano lo stesso<br>risultato hash. MD5 e SHA-1 sono esempi di funzioni hash a una via. Ad esempio, un messaggio digest<br>utilizza un input di lunghezza variabile come un file disk e lo riduce a un valore minimo. |
| hashing                                               | Processo di modifica di una stringa di caratteri in un valore o chiave che rappresenta la stringa originale.                                                                                                    |
| НМАС                                                  | Metodo di hashing con chiave per l'autenticazione dei messaggi. HMAC è utilizzato con una funzione<br>hash crittografica iterativa, come MD5 o SHA-1, in combinazione con una chiave condivisa segreta.<br>L'intensità crittografica di HMAC dipende dalle proprietà della funzione hash sottostante.                                                                                                    |
| НТТР                                                  | (Hypertext Transfer Protocol) (n.) Protocollo Internet che richiama oggetti ipertestuali da un host remoto.<br>Questo protocollo è basato su TCP/IP.                                                                                                    |
| HTTPS                                                 | Una versione sicura di HTTP, implementata utilizzando il Secure Sockets Layer (SSL).                                                                                                    |
| immagini del DVD<br>o dei CD di Solaris               | Software di Solaris che viene installato su un sistema, disponibile sui DVD o sui CD di Solaris o sul disco<br>rigido di un server di installazione su cui sono state copiate le immagini dei DVD o dei CD.                                                                                                    |
| installazione boot<br>WAN                             | Tipo di installazione che permette di avviare e installare il software su una rete WAN utilizzando HTTP o<br>HTTPS. Il metodo di installazione boot WAN consente di trasmettere un archivio Solaris Flash cifrato su<br>una rete pubblica ed eseguire un'installazione JumpStart personalizzata su un client remoto.                                                                                                    |

| installazione in<br>rete                     | Metodo per l'installazione del software attraverso la rete da un sistema con un lettore di CD-ROM o di DVD-ROM a un sistema non provvisto di lettore. Le installazioni in rete richiedono un <i>name server</i> e un <i>server di installazione</i> .                                                                                                    |
|----------------------------------------------|----------------------------------------------------------------------------------------------------|
| installazione<br>iniziale                    | Installazione che sovrascrive il software correntemente in uso o inizializza un disco vuoto.                                                                                                    |
|                                              | Un'installazione iniziale del sistema operativo Solaris sovrascrive i dischi con una nuova versione di<br>Solaris. Se il sistema non esegue attualmente il sistema operativo Solaris, è necessario eseguire<br>un'installazione iniziale. Se il sistema esegue una versione aggiornabile di Solaris, l'installazione iniziale<br>sovrascrive il disco e non preserva le modifiche apportate al sistema operativo o le modifiche locali. |
| installazione<br>JumpStart                   | Tipo di installazione in cui Solaris viene installato automaticamente sul sistema usando il software<br>JumpStart preconfigurato.                                                                                                    |
| installazione<br>JumpStart<br>personalizzata | Tipo di installazione mediante la quale Solaris viene installato automaticamente sul sistema in base a un<br>profilo definito dall'utente. È possibile creare profili personalizzati per diversi tipi di utenti e sistemi.<br>Un'installazione JumpStart personalizzata è un'installazione JumpStart creata dall'utente.                                                                                                    |
| IPv6                                         | IPv6 è una versione (versione 6) del protocollo Internet (IP), progettata come evoluzione di IPv4 (versione<br>4). L'installazione di IPv6 con i meccanismi di transizione definiti non produce ripercussioni sulle<br>operazioni in corso. Inoltre, IPv6 fornisce una piattaforma per le nuove funzionalità Internet.                                                                                                    |
| Kerberos                                     | Protocollo di autenticazione della rete basato su un meccanismo di crittografia a chiave segreta che<br>permette a un client e a un server di identificarsi attraverso un collegamento di rete non protetto.                                                                                                    |
| keystore, file                               | File contenente le chiavi condivise da un client e un server. Durante l'installazione con il metodo boot<br>WAN, il sistema client usa le chiavi per verificare l'integrità dei dati e dei file trasmessi dal server oppure<br>per decifrarli.                                                                                                    |
| LAN                                          | (Local Area Network) Gruppo di computer vicini che comunicano per mezzo di componenti hardware e software di comunicazione.                                                                                                    |
| lavoro                                       | Attività definita dall'utente che viene eseguita dal computer.                                                                                                    |
| LDAP                                         | (Lightweight Directory Access Protocol) Protocollo standard per l'accesso alle directory usato dai client e<br>dai server del servizio di denominazione LDAP per comunicare tra loro.                                                                                                    |
| maschera di<br>sottorete                     | Maschera usata per selezionare i bit di un indirizzo Internet per l'indirizzamento alle sottoreti. La maschera ha una lunghezza di 32 bit e seleziona la parte di rete dell'indirizzo Internet e 1 o più bit della parte locale.                                                                                                    |
| MD5                                          | (Message Digest 5) Funzione hash crittografica iterativa usata per l'autenticazione dei messaggi, comprese<br>le firme digitali. La funzione è stata sviluppata nel 1991 da Rivest.                                                                                                    |
| media server                                 | Vedere server di installazione.                                                                                                    |
| menu di modifica<br>di GRUB                  | <b>solo x86</b> : questo menu di avvio è un sottomenu del menu principale di GRUB. In questo menu sono presenti i comandi di GRUB. Modificando tali comandi è possibile modificare il comportamento del sistema all'avvio.                                                                                                    |

| menu.lst                    | solo x86: un file che elenca tutti i sistemi operativi installati su un sistema. Dal contenuto di questo file dipende l'elenco dei sistemi operativi visualizzati nel menu di GRUB. Tramite il menu di GRUB è possibile avviare un sistema operativo senza necessità di modificare le impostazioni del BIOS o quelle delle partizioni fdisk.                                                                                                    |
|-----------------------------|----------------------------------------------------------------------------------------------------|
| menu principale di<br>GRUB  | <b>solo x86</b> : un menu di avvio che visualizza un elenco dei sistemi operativi installati sul sistema. Tramite<br>questo menu è possibile avviare un sistema operativo senza necessità di modificare le impostazioni del<br>BIOS o quelle delle partizioni fdisk.                                                                                                    |
| metadevice                  | Vedere volume.                                                                                                    |
| miniroot                    | File system radice (/) di Solaris della dimensione minima richiesta per l'avvio del sistema. La miniroot contiene il software di Solaris richiesto per installare o aggiornare i sistemi. Sui sistemi x86, la miniroot viene copiata sul sistema per essere utilizzata come archivio di avvio di emergenza. Vedere <i>archivio di avvio di emergenza</i> .                                                                                                    |
| miniroot di boot<br>WAN     | Miniroot modificata per l'esecuzione dell'installazione boot WAN, che contiene un sottogruppo del software della miniroot di Solaris. Vedere anche miniroot.                                                                                                    |
| mirror                      | Vedere volume RAID-1.                                                                                                    |
| name server                 | Server che fornisce un servizio di denominazione ai sistemi di una rete.                                                                                                    |
| NIS                         | Acronimo di Network Information Service Plus; servizio di denominazione usato da SunOS 4.0 (o versioni successive). Si tratta di un database di rete distribuito che contiene informazioni importanti sui sistemi e gli utenti della rete. Il database NIS è memorizzato sul server master e su tutti i server slave.                                                                                                    |
| NIS+                        | Acronimo di Network Information Service Plus; servizio di denominazione usato da SunOS 5.0 (o versioni successive). NIS+ sostituisce il NIS, il servizio di denominazione usato da SunOS 4.0 (o versioni successive).                                                                                                    |
| nome del dominio            | Nome assegnato a un gruppo di sistemi di una rete locale che condividono gli stessi file amministrativi. È richiesto per il corretto funzionamento del database del servizio di denominazione NIS ( <i>Network Information Service</i> ). Il nome di un dominio è formato da una sequenza di componenti separati da punti (ad esempio: tundra.mpk.ca.us). Leggendo il nome del dominio da sinistra a destra, i componenti identificano aree amministrative sempre più generali (e solitamente remote). |
| nome host                   | Nome con cui un sistema viene identificato e distinto dagli altri sistemi della rete. Questo nome deve essere unico all'interno del dominio (equivalente, di solito, alla rete di un'organizzazione). Il nome host può contenere qualunque combinazione di lettere, numeri e trattini (-), ma non può iniziare o terminare con un trattino.                                                                                                    |
| nome piattaforma            | Corrisponde all'output del comando uname -i. Ad esempio, il nome della piattaforma per il sistema Ultra 60 è SUNW,Ultra-60.                                                                                                    |
| /opt, file system           | File system che contiene i punti di attivazione per prodotti software di terze parti o venduti separatamente.                                                                                                    |
| opzione di<br>aggiornamento | Opzione presentata dal programma di installazione di Solaris. La procedura di aggiornamento combina la nuova versione di Solaris con i file già presenti sui dischi. Salva inoltre il maggior numero possibile di modifiche locali apportate dall'ultima installazione di Solaris.                                                                                                    |

| pacchetto                                   | Insieme di software raggruppato in una singola entità per l'installazione modulare. Il software di Solaris è diviso in <i>gruppi software</i> , formati a loro volta da <i>cluster</i> e pacchetti.                                                                                                    |
|---------------------------------------------|----------------------------------------------------------------------------------------------------|
| pannello                                    | Contenitore usato per organizzare il contenuto di una finestra, di una finestra di dialogo o di un'applet. Il<br>pannello può ricevere e confermare gli input dell'utente. I pannelli possono essere usati dalle procedure<br>guidate e seguire una determinata sequenza per eseguire una certa operazione.                                                                                                    |
| parola chiave non<br>operativa              | Elemento sintattico che estrae le informazioni sugli attributi del sistema quando viene utilizzato il metodo di installazione JumpStart personalizzato. A differenza delle regole, queste parole chiave non richiedono la definizione di una condizione e l'esecuzione di un profilo. Vedere anche <i>regola</i> .                                                                                                    |
| <b>partizione</b> fdisk                     | Partizione logica di un disco dedicata a un determinato sistema operativo su un sistema x86. Per installare<br>Solaris su un sistema x86 è necessario configurare almeno una partizione fdisk Solaris. I sistemi x86<br>permettono di configurare fino a quattro diverse partizioni fdisk sullo stesso disco. Queste partizioni<br>possono essere usate per contenere sistemi operativi differenti. Ogni sistema operativo deve trovarsi in<br>una propria partizione fdisk. Ogni sistema può contenere una sola partizione fdisk Solaris per disco. |
| profilo                                     | File di testo che definisce le modalità di installazione di Solaris con il metodo JumpStart personalizzato. Ad esempio, il profilo può definire quali gruppi software debbano essere installati. Ogni regola specifica un profilo che stabilisce in che modo il sistema conforme a quella regola debba essere installato. In genere, si crea un profilo differente per ogni regola. È possibile, tuttavia, usare lo stesso profilo in più regole. Vedere anche <i>file rules</i> .                                                                   |
| profilo derivato                            | Profilo che viene creato dinamicamente da uno script iniziale durante un'installazione JumpStart personalizzata.                                                                                                    |
| programma di<br>installazione di<br>Solaris | Interfaccia utente grafica o programma eseguibile dalla riga di comando che guida l'utente passo per passo nell'installazione di Solaris e di altri prodotti software di terze parti.                                                                                                    |
| punto di<br>attivazione                     | Directory di una workstation su cui viene attivato un file system residente su un sistema remoto.                                                                                                    |
| radice                                      | L'elemento di livello più elevato in una gerarchia di elementi. La radice è l'elemento da cui discendono tutti gli altri. Vedere <i>directory radice</i> o <i>file system radice</i> (/).                                                                                                    |
| regola                                      | Serie di valori che assegnano uno o più attributi a un profilo. Le regole vengono usate dal metodo di<br>installazione JumpStart personalizzato.                                                                                                    |
| replica del<br>database di stato            | Copia di un database di stato. La replica garantisce che i dati del database siano validi.                                                                                                    |
| riga di comando                             | Stringa di caratteri che inizia con un comando, spesso seguito da argomenti, opzioni, nomi di file e altre espressioni, e che viene terminata con un carattere di fine riga.                                                                                                    |
| script finale                               | Script della Bourne shell definito dall'utente e specificato nel file rules che esegue una serie di operazioni<br>dopo l'installazione di Solaris ma prima del riavvio del sistema. Gli script finali possono essere utilizzati<br>con il metodo di installazione JumpStart personalizzata.                                                                                                    |

296

| script iniziale                    | Script della Bourne shell definito dall'utente e specificato nel file rules che esegue una serie di operazioni prima dell'installazione di Solaris. Gli script iniziali possono essere utilizzati solo con il metodo di installazione JumpStart personalizzato.                                                                                                    |
|------------------------------------|----------------------------------------------------------------------------------------------------|
| Secure Sockets<br>Layer            | (SSL) Libreria software che stabilisce una connessione sicura tra due parti (client e server) utilizzata per<br>implementare HTTPS, la versione sicura di HTTP.                                                                                                    |
| server                             | Dispositivo di rete che gestisce le risorse e fornisce servizi a un client.                                                                                                    |
| server di avvio                    | Sistema server che fornisce ai sistemi client della stessa sottorete i programmi e le informazioni necessarie<br>per l'avvio. Il server di avvio è richiesto per l'installazione in rete se il server di installazione si trova in una<br>sottorete diversa da quella dei sistemi da installare.                                                                                                    |
| server di boot<br>WAN              | Server Web che fornisce i file di configurazione e sicurezza utilizzati durante l'installazione boot WAN.                                                                                                    |
| server di<br>installazione         | Server che fornisce le immagini dei DVD o dei CD di Solaris da cui gli altri sistemi di una rete possono eseguire l'installazione (noto anche come <i>media server</i> ). Un server di installazione può essere creato copiando le immagini dei CD di Solaris dal disco rigido del server.                                                                                                    |
| server di profili                  | $Server\ che\ contiene\ i\ file\ essenziali\ per\ l'installazione\ JumpStart\ personalizzata\ in\ una\ directory\ JumpStart.$                                                                                                    |
| server OS                          | Sistema che fornisce servizi ad altri sistemi di una rete. Per servire i client diskless, il server OS deve disporre di uno spazio su disco riservato per il file system radice (/) e lo spazio di swap (/export/root, /export/swap) di ogni client.                                                                                                    |
| servizi per<br>supporti rimovibili | Programma che offre un meccanismo per amministrare e ottenere l'accesso ai dati contenuti su<br>DVD-ROM, CD-ROM e dischetti.                                                                                                    |
| servizio di<br>denominazione       | Database di rete distribuito che contiene informazioni importanti su tutti i sistemi della rete per<br>consentirne la comunicazione. Con un servizio di denominazione, è possibile mantenere, gestire e<br>accedere alle informazioni sui sistemi a livello di rete. Senza un servizio di denominazione, ogni sistema<br>deve mantenere la propria copia delle informazioni di configurazione (nei file /etc locali). Sun supporta i<br>seguenti servizi di denominazione: LDAP, NIS e NIS+. |
| sezione manifesto                  | Sezione di un archivio Solaris Flash usata per verificare un sistema clone. La sezione manifesto elenca i file<br>del sistema che devono essere mantenuti, aggiunti o eliminati dal sistema clone. Questa sezione è solo<br>informativa. Contiene l'elenco dei file in un formato interno e non può essere usata per la creazione degli<br>script.                                                                                                    |
| SHA1                               | (Secure Hashing Algorithm) L'algoritmo che opera su qualsiasi lunghezza di input minore di 2 <sup>64</sup> per produrre un messaggio digest.                                                                                                    |
| sistema clone                      | Sistema installato usando un archivio Solaris Flash. Il sistema clone presenta la stessa configurazione del sistema master.                                                                                                    |
| sistema master                     | Sistema utilizzato per creare un archivio Solaris Flash. La configurazione del sistema viene salvata nell'archivio.                                                                                                    |
| sistemi in rete                    | Gruppo di sistemi (o host) collegati via hardware e software in modo da poter comunicare e condividere le informazioni. tale gruppo di sistemi si definisce una rete locale (LAN). Per il collegamento in rete dei sistemi sono in genere richiesti uno o più server.                                                                                                    |
|                                    |                                                                                                    |

| sistemi non in rete      | Sistemi che non sono collegati a una rete o che non richiedono altri sistemi per le normali operazioni.                                                                                                    |
|--------------------------|----------------------------------------------------------------------------------------------------|
| slice                    | Unità in cui il software divide lo spazio su disco.                                                                                                    |
| Solaris Flash            | Funzione di installazione di Solaris che permette di creare un archivio dei file di un sistema, noto come <i>sistema master</i> . L'archivio può quindi essere usato per installare altri sistemi con una configurazione identica a quella del sistema master. Vedere anche <i>archivio</i> .                                                                                                    |
| Solaris Live<br>Upgrade  | Metodo di aggiornamento che permette di aggiornare una copia dell'ambiente di boot mentre è in uso<br>l'ambiente di boot attivo, eliminando i tempi di inattività dell'ambiente di produzione.                                                                                                    |
| Solaris Zones            | Tecnologia di partizionamento del software usata per virtualizzare i servizi del sistema operativo e per creare un ambiente isolato e sicuro per l'esecuzione delle applicazioni. Quando si crea una zona non globale, si produce un ambiente di esecuzione delle applicazioni in cui i processi sono isolati da tutte le altre zone. L'isolamento impedisce ai processi eseguiti in una data zona di monitorare o di produrre effetti sui processi eseguiti in tutte le altre zone. Vedere anche <i>zona globale</i> e <i>zona non globale</i> . |
| sottorete                | Schema di lavoro che divide una stessa rete logica in più reti fisiche più piccole per semplificare il routing.                                                                                                    |
| spazio di swap           | Slice o file in cui viene memorizzato temporaneamente il contenuto di un'area di memoria finché non può essere caricato nuovamente in memoria. È detto anche file system / swap o swap.                                                                                                    |
| standalone               | Computer che non richiede il supporto di altri sistemi.                                                                                                    |
| submirror                | Vedere <i>volume RAID-0</i> .                                                                                                    |
| superutente              | Uno speciale utente che dispone di tutti i privilegi richiesti per eseguire le attività di amministrazione del<br>sistema. Il superutente può leggere e scrivere tutti i file, eseguire tutti i programmi e inviare segnali di<br>interruzione (kill) a tutti i processi.                                                                                                    |
| sysidcfg                 | File in cui viene specificata una serie di parole chiave speciali che permettono di preconfigurare un sistema.                                                                                                    |
| tasti freccia            | I quattro tasti direzionali presenti sul tastierino numerico.                                                                                                    |
| tasto funzione           | I dieci o più tasti denominati F1, F2, F3, ecc. cui sono assegnate determinate funzioni.                                                                                                    |
| truststore,, <b>file</b> | File contenente uno o più certificati digitali. Durante l'installazione con il metodo boot WAN, il sistema client verifica l'identità del server che sta cercando di eseguire l'installazione consultando i dati nel file truststore.                                                                                                    |
| update                   | Processo di installazione che modifica un software dello stesso tipo. Diversamente dall'aggiornamento,<br>l'update può installare anche una versione precedente del software. Diversamente dall'installazione<br>iniziale, per poter eseguire l'update è necessario che sul sistema sia già installato un software dello stesso<br>tipo.                                                                                                    |
| URL                      | (Uniform Resource Locator) Sistema di indirizzamento utilizzato dal server e dal client per richiedere i<br>documenti. Un URL è spesso denominato posizione. Il formato di un URL è del tipo<br><i>protocollo://macchina:porta/documento</i> .                                                                                                    |
|                          | Un esempio di URL è http://www.esempio.com/indice.html.                                                                                                    |
|                          |                                                                                                    |

| /usr, file system | File system di un server o di un sistema standalone che contiene molti dei programmi standard di UNIX.<br>La condivisione del file system /usr con un server, rispetto all'uso di una copia locale, riduce lo spazio su<br>disco necessario per l'installazione e l'esecuzione di Solaris.                                                                                                    |
|-------------------|----------------------------------------------------------------------------------------------------|
| utility           | Programma standard, solitamente fornito gratuitamente con l'acquisto di un computer, che provvede alla manutenzione del sistema.                                                                                                    |
| /var, file system | File system o directory (sui sistemi standalone) che contiene i file soggetti a modifica o ad espansione nel ciclo di vita del sistema. Tali file includono i log di sistema, i file di vi, i file dei messaggi di posta elettronica e i file UUCP.                                                                                                    |
| versione_locale   | Area o comunità geografica o politica che condivide la stessa lingua e le stesse convenzioni culturali (la versione locale inglese per gli Stati Uniti è en_US, mentre quella per la Gran Bretagna è en_UK).                                                                                                    |
| volume            | Gruppo di slice fisiche o di altri volumi che appare al sistema come un unico dispositivo logico. Dal punto di vista delle applicazioni o dei file system, i volumi sono funzionalmente identici ai dischi fisici.                                                                                                    |
|                   | In alcune utility disponibili dalla riga di comando, i volumi sono denominati metadevice. Nella<br>terminologia UNIX standard, i volumi sono detti anche <i>pseudodispositivi o dispositivi virtuali</i> .                                                                                                    |
| volume RAID-0     | Classe di volumi che comprende stripe o concatenazioni. Questi componenti sono denominati submirror.<br>Le stripe o le concatenazioni sono i componenti essenziali dei mirror.                                                                                                    |
| volume RAID-1     | Classe di volumi che replica i dati conservandone più copie. I volumi RAID-1 sono formati da uno o più volumi RAID-0, detti <i>submirror</i> . I volumi RAID-1 vengono a volte denominati <i>mirror</i> .                                                                                                    |
| WAN               | (Wide Area Network) Rete che collega più reti locali (LAN) o sistemi in siti geografici diversi utilizzando collegamenti telefonici, su fibra ottica o via satellite.                                                                                                    |
| wanboot           | Programma di boot di secondo livello che carica la miniroot del boot WAN, i file di configurazione dei client e i file di installazione richiesti per eseguire l'installazione boot WAN. Per le installazioni boot WAN, il file binario wanboot esegue operazioni simili ai programmi di boot di secondo livello ufsboot o inetboot.                                                                                                    |
| wanboot-cgi       | Programma CGI che recupera e trasmette i dati e i file utilizzati nell'installazione boot WAN.                                                                                                    |
| wanboot.conf      | File di testo in cui si specificano le informazioni di configurazione e le impostazioni di sicurezza richieste per l'esecuzione dell'installazione boot WAN.                                                                                                    |
| zona              | Vedere zona non globale                                                                                                    |
| zona globale      | In Solaris Zones, è sia la zona predefinita che quella utilizzata per il controllo amministrativo dell'intero sistema. La zona globale è l'unica zona dalla quale è possibile configurare, installare, gestire e deconfigurare una zona non globale. L'amministrazione dell'infrastruttura del sistema, ad esempio dei dispositivi fisici, del routing o della riconfigurazione dinamica (DR), può essere eseguita solo nella zona globale. I processi eseguiti nella zona globale che dispongono di privilegi appropriati possono accedere a oggetti associati ad altre zone. Vedere anche <i>Solaris Zones</i> e <i>zona non globale</i> . |
| zona non globale  | Ambiente virtuale del sistema operativo creato all'interno di una singola istanza del sistema operativo<br>Solaris. All'interno di una zona non globale è possibile eseguire una o più applicazioni senza che queste<br>interagiscano con il resto del sistema. Le zone non globali sono anche denominate semplicemente zone.<br>Vedere anche <i>Solaris Zones</i> e <i>zona globale</i> .                                                                                                    |

# Indice analitico

#### Numeri e simboli

3DES, chiave di cifratura, cifratura dei dati per l'installazione boot WAN, 160

# A

add install client, descrizione, 147 add install client, comando esempio con DHCP usando i CD, 126 con DHCP usando il DVD, 86,87 designazione di una console seriale, 88, 127 server di avvio usando i CD, 126 server di avvio usando il DVD, 87 stessa sottorete usando i CD, 126 esempio per la designazione di una console seriale, 88, 127 add to install server, descrizione, 147 AES, chiave di cifratura cifratura dei dati per l'installazione boot WAN, 160 installazione con il programma wanboot, 228 aggiornamento, problemi, 275 aggiunta client dataless con un CD, 123 con un DVD, 83 sistemi da una rete, 69, 101 voci della tabella locale.org dir, 46

archivio creazione di un archivio, installazione boot WAN, 199 esempio di profilo di boot WAN, 203 installazione con il metodo boot WAN, 224-236 memorizzazione nella directory radice dei documenti per l'installazione boot WAN, 167 attacchi DoS (Denial of service), con le installazioni boot WAN, 172 ATTENZIONE: MODIFICA DEL DISPOSITIVO DI BOOT PREDEFINITO, 270 attivazione, visualizzazione dei file system attivati, 147 autenticazione di client e server, configurazione per l'installazione boot WAN, 242-243 autorizzazioni, /etc/netboot, directory, 188 avvio con GRUB comandi, 148-152 installazione dei client x86 dalla rete (DVD), 92, 131 avvio del sistema, ripristino dei terminali e della visualizzazione, 148 avvio dell'installazione, sistemi x86, 95, 134

# В

banner, comando, 148 boot: cannot open /kernel/unix, messaggio, 264 boot, sintassi del comando per le installazioni boot WAN, 254 boot\_file, parametro, 256 boot\_logger, parametro, 258 bootconfchk, comando, sintassi, 252 bootlog, file, indirizzamento al server di log, 191 bootlog-cgi, programma, designazione nel file wanboot.conf, 258 bootparams, aggiornamento del file, 269 bootserver, variabile, 228

# C

-c, opzione, comando add\_install\_client, 125 Can't boot from file/device, messaggio, 264 certificati, Vedere certificati digitali certificati digitali descrizione, 161, 171 preparazione per le installazioni boot WAN, 242 protezione dei dati durante l'installazione boot WAN, 161 requisiti per l'installazione boot WAN, 171 certificato trusted, inserimento nel file truststore, 242 certstore, file, descrizione, 169 certstore, file, inserimento di un certificato per il client, 242-243 check, script prova delle regole, 204 sintassi per le installazioni boot WAN, 252 chiave di cifratura cifratura dei dati durante un'installazione boot WAN, 160 creazione, 243 descrizione, 160 designazione nel file wanboot.conf, 257 installazione con il programma wanboot, 228 esempio, 220, 222, 248-249 metodi di installazione, 218-224 chiave di cifratura 3DES, installazione con il programma wanboot, 228 chiave di hashing creazione, 243 descrizione, 160 designazione nel file wanboot.conf, 257 installazione con il programma wanboot, 228 esempio, 248-249

chiave di hashing, installazione (Continua) metodi di installazione, 218-224 protezione dei dati durante un'installazione boot WAN, 160 chiavi, Vedere chiave di cifratura, chiave di hashing cifratura dei dati con HTTPS, installazione boot WAN, 160-161 cifratura dei dati durante l'installazione boot WAN con chiave privata, 242-243 con HTTPS, 192-198 con un certificato digitale, 242 client, requisiti per l'installazione boot WAN, 164 client authentication, parametro, 258 CLIENT MAC ADDR, messaggio di errore, 269 client sconosciuto, messaggio di errore, 263 clock gained xxx days, messaggio, 264 comandi per l'avvio dell'installazione, sistemi x86, 95, 133 commenti, nel file wanboot, conf, 256 condivisione, informazioni sulla configurazione boot WAN, 169-171 configurazione server DHCP per l'installazione procedure, con DVD, 69, 101 server di boot WAN, 179-192 servizio DHCP per l'installazione boot WAN, 213-214 configurazione di una console seriale, 94, 132 console seriale, 94, 132 designazione con il comando add install client, 88,127 convalida file rules, per l'installazione boot WAN, 204 wanboot.conf, file, 210 CPU (processori), requisiti per l'installazione boot WAN, 164 creazione boot WAN archivio Solaris Flash, 199 directory/etc/netboot, 187-189 directory radice dei documenti, 179-180 file di installazione, 198-206 file JumpStart personalizzati, 198-206 miniroot di boot WAN, 180-183

creazione (*Continua*) file /etc/locale, 45 server di avvio in una sottorete, 101, 121 server di avvio in una sottorete con un DVD, 68, 81 server di installazione, 75 server di installazione con i CD di un'altra piattaforma, 119 server di installazione con un CD, 100, 102, 110, 139, 142 server di installazione con un DVD, 68, 70, 138, 140 criteri di sicurezza, preconfigurazione, 42

#### D

-d, opzione, comando add\_install\_client, 124 data e ora, preconfigurazione, 42 dati binari danneggiati, con le installazioni boot WAN, 172 devalias, comando, sintassi, 255 DHCP (Dynamic Host Configuration Protocol), preconfigurazione, 42 DHCP, servizio avvio e installazione di una rete Solaris, 48 creazione di macro per l'installazione di Solaris, 53 esempio di script per l'aggiunta di opzioni e macro, 57 dhtadm, comando, uso negli script, 57 dimensioni, disco rigido, spazio disponibile, 70 dimensioni dello schermo, preconfigurazione, 43 directory /etc/netboot, 187-189 condivisione dei file di configurazione e sicurezza, 169-171 condivisione dei file di configurazione e sicurezza tra i client, 168 descrizione, 168-171 esempio, 170 file di configurazione e sicurezza, descrizione, 169 memorizzazione dei file di configurazione e sicurezza, 168 radice dei documenti creazione, 179-180, 239 descrizione, 166

directory, radice dei documenti *(Continua)* esempio, 166, 239 directory radice dei documenti creazione, 179-180 descrizione, 166 esempio, 166, 239 dischi rigidi, dimensioni, spazio disponibile, 70 dispositivo di puntamento, preconfigurazione, 43 documenti, directory primaria, *Vedere* directory radice dei documenti driver, installazione, 95, 133

## Е

eeprom, comando, controllo del supporto della OBP per le installazioni boot WAN, 252 encryption type, parametro, 257 /etc/bootparams, file, abilitazione dell'accesso alla directory JumpStart, 269 /etc/locale, file, 45 /etc/netboot, directory autorizzazioni, 187-189 condivisione dei file di configurazione e sicurezza tra i client, 168, 169-171 configurazione dell'autenticazione per client e server, 242-243 creazione, 187-189, 240-241 descrizione, 168-171 esempio, 170 file di configurazione e sicurezza, descrizione, 169 inserimento certificato digitale, 242-243 certificato trusted, 242 chiave privata per il client, 242-243 memorizzazione dei file di configurazione e sicurezza installazioni a client singolo, 168, 187 installazioni di rete complete, 168, 187 intera sottorete, 168, 187

#### F

file, variabile, 226

file della versione locale, 45 file di configurazione del sistema creazione per l'installazione boot WAN, 245-246 descrizione, 169 designazione nel file wanboot.conf, 258 esempi installazione boot WAN non sicura, 208 installazione boot WAN sicura, 208, 245-246 impostazione di SjumpsCF, 255-256 impostazione di SsysidCF, 255-256 sintassi, 255-256 file di log, per l'installazione boot WAN, 191 file di output, file bootlog per l'installazione boot WAN, 191 file e file system file system di boot WAN, 156 sintassi di configurazione del sistema, 255-256 visualizzazione dei file system attivati, 147 visualizzazione dei file system condivisi, 148 wanboot.conf descrizione, 256-259 sintassi, 256-259 file system di boot WAN, descrizione, 156 flarcreate, comando, sintassi per le installazioni boot WAN, 252 fuso orario, preconfigurazione, 42

#### G

Gestione dei consumi, 39-40

#### Н

HMAC SHA1, chiave di hashing, *Vedere* chiave di hashing host-ip, variabile, 225 hostname, variabile, 226 http-proxy, variabile, 226 HTTP sicuro, *Vedere* HTTPS HTTP su Secure Sockets Layer, *Vedere* HTTPS HTTPS descrizione, 160-161 HTTPS (Continua) protezione dei dati durante l'installazione boot WAN, 160-161 requisiti per l'uso con il metodo boot WAN, 192-198

## I

indirizzi IP preconfigurazione, 42 preconfigurazione di un instradamento predefinito, 42 informazioni sul sistema, visualizzazione, 148 installazione boot WAN, descrizione, 155-156 driver, 95, 133 ITU (install time update), 95, 133 installazione boot WAN attacchi DoS (Denial of service), 172 autenticazione del client designazione nel file wanboot.conf, 258 requisiti, 161-162 autenticazione del server designazione nel file wanboot.conf, 257 requisiti, 161-162 certificati digitali, requisiti, 171 chiave di cifratura designazione nel file wanboot.conf, 257 installazione, 218-224 visualizzazione del valore, 218-224 chiave di hashing designazione nel file wanboot.conf, 257 installazione, 218-224 visualizzazione del valore, 218-224 cifratura dei dati con chiave di cifratura, 160 con HTTPS, 160-161, 192-198 requisiti dei client, 164 comando wanbootutil creazione di un certificato digitale, 193 creazione di una chiave di cifratura, 243 creazione di una chiave di hashing, 243 creazione di una chiave privata, 193

installazione boot WAN (Continua) condivisione dei file di configurazione e sicurezza client specifico, 168, 187 intera rete, 168, 187 intera sottorete, 168, 187 configurazione autenticazione di client e server, 242-243 server di boot WAN, 179-192 supporto servizio DHCP, 213-214 configurazione dei server, descrizione, 165 configurazione non sicura, 162 configurazione sicura descrizione, 161-162 procedure di installazione, 175 requisiti, 161-162 configurazioni di sicurezza, descrizione, 161-162 controllo del file rules, 204 copia del programma wanboot-cgi, 190 creazione archivio Solaris Flash, 199 script finali, 206 script iniziali, 206 dati binari danneggiati, 172 descrizione, 155-156 directory /etc/netboot creazione, 187-189 descrizione, 168-171 esempio, 170 directory radice dei documenti descrizione, 166 esempio, 166 file, 166 esempi abilitazione dell'autenticazione del client, 242-243 abilitazione dell'autenticazione del server, 195, 242-243 configurazione del server di log, 191, 241 controllo dell'alias di dispositivo net, 217, 248 controllo supporto OBP del client, 183, 239-240 copia del programma wanboot-cgi, 241 creazione del file di configurazione del sistema, 245-246 creazione del file rules, 245

installazione boot WAN, esempi (Continua) creazione del file sysidcfg, 244 creazione dell'archivio Solaris Flash, 243 creazione della directory /etc/netboot, 188, 240-241 creazione della miniroot di boot WAN, 239-240 creazione di un profilo JumpStart personalizzato, 244-245 creazione di una chiave di cifratura, 197, 243 creazione di una chiave di hashing, 197, 243 directory/etc/netboot, 170 directory radice dei documenti, 239 file di configurazione del sistema, 208 file sysidcfg, 201 file wanboot.conf, 210, 212, 246-247 impostazione dell'alias di dispositivo net, 217 impostazione della rete, 238 inserimento di un certificato per il client, 195, 242-243 inserimento di un certificato trusted, 195, 242 inserimento di una chiave privata per il client, 195, 242-243 installazione con il servizio DHCP, 232 installazione da un CD locale, 235 installazione della chiave di hashing in OBP, 220, 248-249 installazione di una chiave di cifratura in OBP. 220, 248-249 installazione di una chiave di cifratura su un client in esecuzione, 222 installazione di una chiave di hashing su un client in esecuzione, 222 installazione interattiva, 229 installazione non interattiva, 226, 249-250 installazione non presidiata, 226, 249-250 installazione wanboot, programma, 240 preparazione di certificati digitali, 242-243 profilo JumpStart personalizzato, 203 uso della cifratura, 243 /etc/netboot, directory impostazione autorizzazioni, 188 file di configurazione del sistema designazione nel file wanboot.conf, 258 sintassi, 255-256

installazione boot WAN (Continua) file di configurazione e sicurezza, descrizione, 169 file wanboot.conf parametri, 256-259 sintassi, 256-259 informazioni richieste per l'installazione, 172-173 installazione del programma wanboot, 184-186 installazione di un client attività richieste, 215 metodi di installazione, 224 installazione di una chiave di cifratura, 218-224 installazione di una chiave di hashing, 218-224 installazione non interattiva, 249-250 installazione non presidiata, 249-250 memorizzazione del programma wanboot-cgi, 171 miniroot di boot WAN creazione, 180-183 descrizione, 156 designazione nel file wanboot.conf, 256 memorizzazione nella directory radice dei documenti, 167 pianificazione condivisione dei file di configurazione e sicurezza, 168 configurazione dei server, 165 directory/etc/netboot, 168-171 directory radice dei documenti, 166 memorizzazione dei file di configurazione e sicurezza, 168-171 memorizzazione dei file di installazione, 166 requisiti di sistema, 163 problemi di riservatezza della chiave di cifratura, 172 problemi di riservatezza della chiave di hashing, 172 problemi di sicurezza, 172 programma bootlog-cgi, designazione nel file wanboot.conf, 258 programma wanboot designazione nel file wanboot.conf, 256 programma wanboot-cgi, 190 copia sul server di boot WAN, 190 designazione nel file wanboot.conf, 256 protezione dei dati, 160, 161 quando usarla, 156

installazione boot WAN (Continua) requisiti certificati digitali, 171 CPU dei client, 164 memoria dei client, 164 OBP per i client, 164 proxy Web, 164 server di boot WAN, 163 server di log, 164 server Web, 165 servizio DHCP, 164 sistema operativo per il server Web, 165 spazio su disco dei client, 164 spazio su disco nel server di installazione, 163 supporto versione SSL, 165 requisiti per server Web, 165 sequenza di eventi, 157-159 server di log, designazione nel file wanboot.conf, 258 requisiti di sistema, 163 wanboot, programma descrizione, 155 installazione, 184-186 memorizzazione nella directory radice dei documenti, 167 wanboot.conf.file convalida, 210 installazione di boot WAN, comandi, 251-254 installazione di rete Vedere anche installazione boot WAN esempio di installazione con il metodo boot WAN, 237-250 installazione in rete con CD, 101, 110, 121 con DVD, 69,81 con PXE, 65-66 con supporti di un'altra piattaforma, 116 descrizione, 63-65 preparazione, 63-65 requisiti, 63-65 installazione JumpStart personalizzata con un'installazione boot WAN, 198-206 esempi, profilo di installazione boot WAN, 203

interfaccia a caratteri
comando per l'avvio in una sessione della console (sistemi x86), 95, 134
interfaccia di rete, preconfigurazione, 42
interfaccia utente grafica (GUI), comando di avvio (sistemi x86), 95, 134
IPv6, preconfigurazione, 42
ITU (install time update), installazione, 95, 133

# K

Kerberos, preconfigurazione, 42keystore, file, descrizione, 169keystore, file, inserimento di una chiave privata per il client, 242-243

## L

le0: No carrier - transceiver cable problem message, 264
lingua e layout della tastiera, preconfigurazione, 43
list-security-keys, comando, sintassi, 254
livello IRQ, preconfigurazione, 43
locale.org\_dir, aggiunta di voci alla tabella, 46

#### Μ

Makefile, file, 44
maschera di rete, preconfigurazione, 42
memoria, requisiti per l'installazione boot WAN, 164
messaggio transceiver cable problem, 264
miniroot di boot WAN
creazione, 180-183, 239-240
descrizione, 156
designazione nel file wanboot.conf, 256
memorizzazione nella directory radice dei
documenti, 167
MODIFICA DEL DISPOSITIVO DI BOOT
PREDEFINITO, messaggio, 270
mount, comando, 147

#### Ν

name server, preconfigurazione, 42 net, alias di dispositivo, 217, 248 network-boot-arguments, variabili OBP, sintassi, 255 network-boot-arguments variabili OBP, impostazione nelle installazioni boot WAN, 228 nistbladm, comando, 46, 47 No carrier - transceiver cable problem message, 264 nome\_client, descrizione, 125 nome del dominio, preconfigurazione, 42 nome host, preconfigurazione, 42 nomi/denominazione determinazione del nome della piattaforma del sistema, 148 file di configurazione del sistema per l'installazione boot WAN, 207 nome host, 125 Not a UFS filesystem, messaggio, 264 nvalias, comando, sintassi, 255

# 0

OBP controllo del supporto del boot WAN, 183, 239-240 controllo dell'alias di dispositivo net, 217, 248 impostazione dell'alias di dispositivo net, 217 impostazione variabili nelle installazioni boot WAN, 228 requisiti per l'installazione boot WAN, 164 OpenBoot PROM, *Vedere* OBP ora e data, preconfigurazione, 42

## Ρ

-p, opzione dello script check, 204 parole chiave, file sysidcfg, 24-39 password di root, preconfigurazione, 42 pianificazione installazione boot WAN condivisione dei file di configurazione e sicurezza, 169-171 configurazione dei server, 165

pianificazione, installazione boot WAN (Continua) informazioni richieste per l'installazione, 172-173 memorizzazione dei file di configurazione e sicurezza, 168-171 memorizzazione dei file di installazione, 166 memorizzazione del programma wanboot-cgi, 171 requisiti di sistema, 163 requisiti per server Web, 165 piattaforme configurazione del server di installazione, 126 determinazione del nome, 148 PKCS#12, file preparazione per l'installazione boot WAN, 242-243 requisiti per l'installazione boot WAN, 171 Preboot Execution Environment (PXE) requisiti di configurazione del BIOS, 92, 131 preconfigurazione delle informazioni di configurazione di sistema, con DHCP, 47 preconfigurazione delle informazioni sul sistema con il file sysidcfg, 43 con un servizio di denominazione, 43 Gestione consumi, 39-40 scelta del metodo, 41-43 vantaggi, 19-20 preparazione dell'installazione, installazione boot WAN, 175-214 preparazione per l'installazione client per l'installazione boot WAN, 216-224 preconfigurazione delle informazioni sul sistema metodi, 41-43 vantaggi, 19-20 printenv, comando, controllo del supporto del boot WAN, 239-240 problemi di aggiornamento, problemi di riavvio, 275 problemi di riservatezza delle installazioni boot WAN, 172 problemi di sicurezza per le installazioni boot WAN, 172 processori, requisiti per l'installazione boot WAN, 164 profili denominazione, 202

profili (Continua) esempi installazione boot WAN, 203 profondità dei colori, preconfigurazione, 43 programma di installazione con interfaccia a caratteri comando per l'avvio in una sessione del desktop (sistemi x86), 95, 134 programma di installazione di Solaris interfaccia a caratteri comando per l'avvio in una sessione della console (sistemi x86), 95, 134 interfaccia utente grafica (GUI), comando di avvio (sistemi x86), 95, 134 programma di installazione con interfaccia a caratteri comando per l'avvio in una sessione del desktop (sistemi x86), 95, 134 protezione dei dati durante l'installazione boot WAN, con HTTPS, 160-161 protezione dei dati durante un'installazione boot WAN con chiave di cifratura, 160 with hashing key, 160 prova boot WAN file rules, 204 wanboot.conf, file, 210 proxy Web, requisiti per l'installazione boot WAN, 164 proxy Web, preconfigurazione, 43 PXE (Preboot Execution Environment) descrizione, 65 linee guida, 66 requisiti di configurazione del BIOS, 92, 131

#### R

regole, convalida per l'installazione boot WAN, 204 requisiti installazione in rete, server, 63-65 installazione boot WAN, 163 reset, comando, 148 resolve\_hosts, parametro, 258 ripristino della visualizzazione e del terminale dopo un problema di I/O, 148 risoluzione dello schermo, preconfigurazione, 43 root\_file, parametro, 256
root\_server, parametro, 256
router-ip, variabile, 225
RPC Timed out, messaggio, 269
rules, file, convalida per l'installazione boot WAN, 204

#### S

SbootURI, opzione DHCP descrizione, 52 uso con le installazioni boot WAN, 213 scheda grafica, preconfigurazione, 43 scheda token ring, errore di avvio, 268 server configurazione dell'installazione in rete con un CD installazione standalone, 123 configurazione dell'installazione in rete con un DVD installazione standalone, 83 requisiti per l'installazione in rete, 63-65 installazione boot WAN descrizioni, 163 opzioni di configurazione, 165 requisiti, 163 requisiti software per server Web, 165 server authentication, parametro, 257 server di avvio creazione con un DVD, esempio, 82 creazione in una sottorete con un DVD, 81 creazione in una sottorete con un CD, 121 creazione in una sottorete con un DVD, 79 descrizione, 64 requisiti per l'installazione in rete, 64 server di boot WAN configurazione, 179-192 copia del programma wanboot-cgi, 190 descrizione, 163 requisiti, 163 requisiti per server Web, 165 server di installazione creazione con i CD di un'altra piattaforma, 119 creazione con i CD di un'altra piattaforma, esempio, 119 creazione con supporti di un'altra piattaforma, 116

server di installazione (Continua) creazione con un CD, 102, 110 creazione con un CD, esempio, 107, 108, 114, 139, 142 creazione con un DVD, 70,75 creazione con un DVD, esempio, 74, 80, 138, 140 in una sottorete, 74 tipi di sistema, 63-65 requisiti dell'installazione boot WAN, 163 server di log configurazione per l'installazione boot WAN, 241 descrizione, 164 posizione dei messaggi di log, 191 requisiti per l'installazione boot WAN, 164 server di log, designazione nel file wanboot.conf, 258 servizio DHCP configurazione per l'installazione boot WAN, 213-214 creazione di opzioni per l'installazione di Solaris, 49 descrizione, 47 opzioni fornitori Sun per l'installazione boot WAN, 213-214 requisiti per l'installazione boot WAN, 164 servizio di denominazione, preconfigurazione, 42 set-security-key, comando, installazione di chiavi in un client di boot WAN, 248-249 set-security-key, comando sintassi, 254 setenv, comando, sintassi, 255 setup install server descrizione, 147 per l'installazione boot WAN, 180-183 sintassi per le installazioni boot WAN, 251 showmount, comando, 148 SHTTPproxy, opzione DHCP descrizione, 52 uso con le installazioni boot WAN, 213 sicurezza installazione boot WAN descrizione, 160-161 signature type, parametro, 257 SjumpsCF, parametro, 207, 255 soluzione dei problemi avvio dal server sbagliato, 269

soluzione dei problemi (Continua) avvio dalla rete con DHCP, 269 problemi generali di installazione avvio dalla rete con DHCP, 269 avvio del sistema, 269 sottorete creazione del server di avvio dal DVD, 81 creazione di un server di avvio con un CD, 121 server di installazione, 79, 119 spazio su disco, requisiti per l'installazione boot WAN, 163, 164 SSL uso con l'installazione boot WAN, 192-198 SsysidCF, parametro, 207, 255 subnet-mask, variabile, 226 sysidcfg, file boot WAN, esempio, 201 criteri d'uso e requisiti, 20-39 parola chiave keyboard, 25-26 parola chiave name service, descrizione, 26-29 parola chiave network interface, descrizione, 29-34 parola chiave root password, descrizione, 36 parola chiave security policy, descrizione, 36-37 parola chiave service profile, descrizione, 37-38 parola chiave system locale, descrizione, 38 parola chiave terminal, 38 parola chiave timeserver, 39 parola chiave timezone, 38 parole chiave, 24-39 sintassi, 23-24 system. conf, file, Vedere file di configurazione del sistema system conf, parametro, 258

#### T

timed out RPC, errore, 269 tipo di monitor, preconfigurazione, 43 tipo di terminale, preconfigurazione, 42 Triple DES, chiave di cifratura, *Vedere* 3DES, chiave di cifratura trust anchor, *Vedere* certificato trusted truststore, file, descrizione, 169 truststore, file, inserimento di un certificato trusted, 242

#### U

uname, comando, 148

#### V

/var/yp/make, comando, 46 /var/yp/Makefile, 44 visualizzazione file system attivati, 147 file system condivisi, 148 informazioni sul sistema, 148 nome della piattaforma, 148

#### W

wanboot, programma descrizione, 155 wanboot, programma, installazione di chiavi per l'installazione boot WAN, 228 wanboot, programma installazione sul server di boot WAN, 184-186, 240 memorizzazione nella directory radice dei documenti, 167 attività eseguite durante l'installazione boot WAN, 159 wanboot, programma, designazione nel file wanboot.conf, 256 wanboot-cgi, programma copia sul server di boot WAN, 190, 241 wanboot-cgi, programma, descrizione, 168 wanboot-cgi, programma designazione nel file wanboot.conf, 256 memorizzazione, 171 ordine di ricerca nella directory /etc/netboot, 169 selezione di informazioni di configurazione dei client, 169

wanboot.conf, file convalida per l'installazione boot WAN, 210, 246-247 creazione per l'installazione boot WAN, 246-247, 256-259 descrizione, 169, 256-259 esempi installazione boot WAN non sicura, 212 installazione boot WAN sicura, 210, 246 sintassi, 256-259 wanbootutil, comando configurazione dell'autenticazione per client e server, 193, 242-243, 243 creazione di una chiave di cifratura, 243 creazione di una chiave di hashing, 243 divisione di un file PKCS#12, 193, 242 inserimento di un certificato digitale per il client, 193, 242-243 inserimento di un certificato trusted, 193, 242 inserimento di una chiave privata per il client, 193, 242-243 visualizzazione del valore di una chiave di cifratura, 248-249 visualizzazione del valore di una chiave di hashing, 248-249 WARNING: clock gained xxx days, messaggio, 264